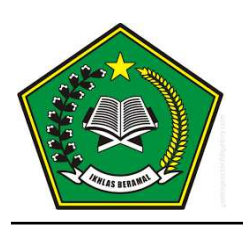

KEMENTERIAN AGAMA REPUBLIK INDONESIA DIREKTORAT JENDERAL PENDIDIKAN ISLAM

Jalan Lapangan Banteng Barat Nomor 3-4 Jakarta 10710 Telepon (021) 3811523-3520951-3507479-3856817-3811654-3459273 Faksimili (021) 3859117 Situs *www.kemenag.go.id* 

| Nomor    | :B-4858/DJ.I/Dt.I.II/KP.04.1/12/2021                     | 13 Desember 2021 |
|----------|----------------------------------------------------------|------------------|
| Sifat    | : Penting                                                |                  |
| Lampiran | : 1 (satu) berkas                                        |                  |
| Perihal  | : Pelaksanaan Asesmen Guru dan Tenaga Kependidikan Tahur | n 2021           |

Kepada Yth. Kepala Kantor Wilayah Kementerian Agama Provinsi Se-Indonesia Cq. Kabid Pendidikan Madrasah/Pendidikan Islam

Sehubungan dengan adanya penundaan pelaksanaan Asesmen Kompetensi Guru dan Tenaga Kependidikan (AKGTK) Tahun 2021, Direktorat GTK Madrasah akan menyelenggarakan AKGTK tahun 2021 yang tertunda di Tanggal 18 – 19 Desember 2021 bagi Guru, Kepala Madrasah dan Pengawas Madrasah se Indonesia untuk mata pelajaran tertentu. Oleh karena itu perlu disampaikan hal-hal sebagai berikut:

- 1. Peserta AKGTK adalah yang sudah terdaftar dan tercantum sebagai peserta di SIMPATIKA. Tidak ada perubahan kecuali tanggal pelaksanaan.
- 2. Pelaksanaan AKGTK dilaksanakan dengan dua pilihan yaitu di Tempat Asesmen Kompetensi atau berbasis domisili di rumah masing-masing dengan persyaratan dan ketentuan sesuai petunjuk teknis pelaksanaan AKGTK terbaru.
- 3. Peserta dapat mencetak ulang kartu peserta AKGTK di Simpatika mulai Rabu 15 Desember 2021 untuk memastikan jadwal pelaksanaan masing-masing.
- Pelaksanaan AKGTK akan dilaksanakan secara serentak di seluruh Indonesia dalam rentang waktu 18 – 19 Desember 2021 dengan tetap mengikuti protokol Covid-19 yang telah ditetapkan gugus tugas Covid-19 di wilayahnya masing-masing. Untuk itu agar berkoordinasi dengan gugus tugas di wilayahnya masing-masing.

Selanjutnya, kami mohon Saudara untuk menyampaikan informasi ini kepada semua guru dan tenaga kependidikan madrasah di wilayah binaan masing-masing.

Demikian, atas perhatian dan kerjasamanya kami ucapkan terima kasih.

a.n. Direktur Jenderal, Direktur Guru dan Tenaga Kependidikan Madrasah,

٨

**Muhammad Zain** 

Tembusan: Direktur Jenderal Pendidikan Islam

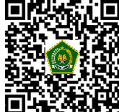

Dokumen ini telah ditandatangani secara elektronik menggunakan sertifikat elektronik yang diterbitkan BSrE. Untuk memastikan keasliannya, silahkan scan QRCode dan pastikan diarahkan ke alamat https://tte.kemenag.go.id atau kunjungi halaman https://tte.kemenag.go.id/

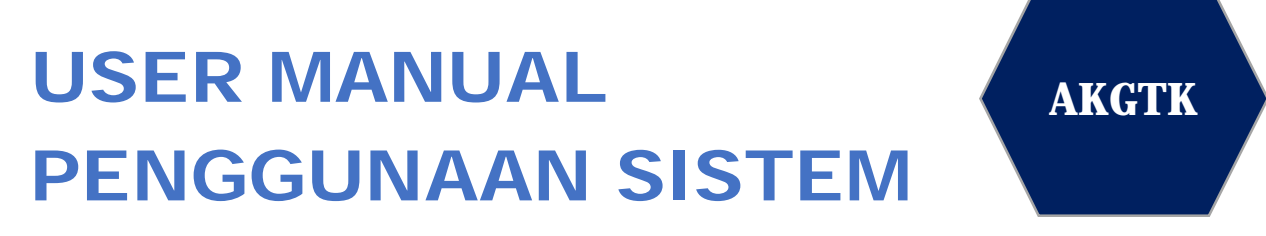

Direktorat Jenderal Pendidikan Islam, Kementerian Agama RI

## APLIKASI ASESMEN KOMPETENSI GURU DAN TENAGA KEPENDIDIKAN

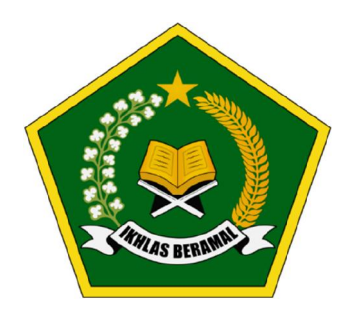

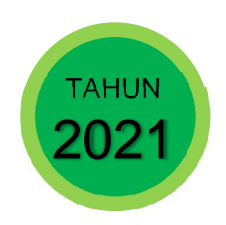

## **DAFTAR ISI**

| DAFT        | AR ISI . |            |                                        | 1    |
|-------------|----------|------------|----------------------------------------|------|
| TENT        | ANG P    | ANDUA      | N INI                                  | 4    |
| STATE       | EMENT    | CONFIE     | DENTIALITY                             | 4    |
| PRIVA       | CY IN    | Format     | 10N                                    | 4    |
| 1.          | PEND     | DAHULU     | AN                                     | 5    |
| 11          | Tu       | ΠΙΙΔΝΙ ΡΕΛ | ARLIATAN DOKUMEN                       | 5    |
| 1.1         | DF       |            | INUM SISTEM AKGTK                      | . 5  |
| າ. <u>-</u> | VEDI     |            |                                        | ۷. ۲ |
| Ζ.          | KEDU     | TURAN      | SUMBER DATA                            | . 0  |
| 2.1         | Pe       | RANGKAT    | Lunak Pendukung (Software Requirement) | . 6  |
| 2.2         | Pe       | RANGKAT    | KERAS PENDUKUNG (HARDWARE REQUIREMENT) | . 6  |
| 2.3         | Jai      | ringan In  | jternet (Internet Network)             | 7    |
| 2.4         | Su       | imber Da'  | YA MANUSIA                             | . 7  |
| 3.          | PENG     | GUNA       | IN APLIKASI AKGTK                      | . 8  |
| 3.1         | No       | otasi Um   | JM PENGGUNAAN                          | . 8  |
| 3.2         | CA       | ra Memu    | ilai Aplikasi AKGTK Madrasah           | . 9  |
| 3           | 8.2.1.   | Webs       | ite AKGTK                              | 9    |
| 3           | 3.2.2.   | Login      | (Awal Autentikasi)                     | 11   |
| 3           | 8.2.3.   | Lupa       | Password                               | 14   |
| 3           | 8.2.4.   | Edit P     | rofil dan Ubah Password                | 14   |
| 3           | 8.2.5.   | Logo       | ut (Keluar Aplikasi AKGTK)             | 15   |
| 3.3         | PE       | NGGUN      | A ADMIN                                | 17   |
| 3           | 3.3.1.   | Menu       | Dashboard                              | 17   |
| 3           | 3.3.2.   | Menu       | Data Referensi                         | 18   |
|             | 3.3      | 3.2.1.     | Submenu Daftar Jenjang                 | .18  |
|             | 3.3      | 3.2.2.     | Submenu Daftar Mapel                   | .20  |
|             | 3.3      | 3.2.3.     | Submenu Daftar Kompetensi Utama        | .23  |
|             | 3.3      | 3.2.4.     | Submenu Daftar Kompetensi Inti         | .26  |
|             | 3.3      | 3.2.5.     | Submenu Daftar Kompetensi Guru         | .29  |
|             | 3.3      | 3.2.6.     | Submenu Daftar Indikator Esensial      | .32  |
|             | 3.3      | 3.2.7.     | Submenu Daftar Indikator Soal          | .36  |
|             | 3.3      | 3.2.8.     | Submenu Daftar Taxonomy Bloom          | .40  |
|             | 3.3      | 3.2.9.     | Submenu Daftar Tingkat Kesulitan       | .42  |

|     | 3.3.3 | 8.         | Menu | Manajemen Pengguna                                        | 45  |
|-----|-------|------------|------|-----------------------------------------------------------|-----|
|     |       | 3.3.3      | .1.  | Submenu Daftar Pengguna                                   | 45  |
|     |       | 3.3.3      | .2.  | Submenu Katagori Penguna                                  | 50  |
|     | 3.3.4 | ŀ.         | Menu | Kartu Soal                                                | 54  |
|     |       | 3.3.4      | .1.  | Fitur Pembuatan Soal Baru                                 | 55  |
|     |       | 3.3.4      | .2.  | Fitur Upload Soal                                         |     |
|     |       | 3.3.4      | .3.  | Fitur Monitoring dan Review Soal                          | 60  |
|     |       | 3.3.4      | .4.  | Fitur Proses Ke Bank Soal                                 | 75  |
|     | 3.3.5 | D.         | Menu | Bank Soal                                                 | 77  |
|     |       | 3.3.5      | .1.  | Fitur Lihat Detail Soal dan Pratinjau Soal (Status Aktif) | 77  |
|     |       | 3.3.5      | .2.  | Fitur Aktifkan Soal (Status Non Aktif)                    |     |
|     |       | 3.3.5      | .3.  | Fitur Proses Bank Soal (Status Non Aktif)                 |     |
|     | 3.3.6 | <b>)</b> . | Menu | Daftar TAK dan Proktor                                    | 81  |
|     | 3.3.7 | <i>'</i> . | Menu | Daftar Paket Soal                                         | 84  |
|     | 3.3.8 | 3.         | Menu | Daftar Peserta                                            | 88  |
|     | 3.3.9 | ).         | Menu | Daftar Asesmen                                            | 93  |
|     |       | 3.3.9      | .1.  | Fitur Buat Baru Asesmen                                   | 95  |
|     |       | 3.3.9      | .2.  | Fitur Generate Asesmen                                    |     |
|     |       | 3.3.9      | .3.  | Fitur Tindakan Sesuai Status Daftar Asesmen               |     |
|     |       | 3.3.9      | .4.  | Fitur Monitoring Daftar Asesmen                           |     |
|     | 3.3.1 | 0.         | Menu | Laporan Asesmen                                           | 107 |
|     |       | 3.3.1      | 0.1. | Submenu Laporan Hasil Asesmen                             |     |
|     |       | 3.3.1      | 0.2. | Submenu Detail Asesmen Peserta                            |     |
| 3.4 | ļ     | PENC       | GUN  | A PENULIS                                                 | 111 |
|     | 3.4.1 |            | Menu | Dashboard                                                 | 111 |
|     | 3.4.2 | 2.         | Menu | Penulisan Soal                                            | 111 |
|     |       | 3.4.2      | .1.  | Fitur Penulisan Soal Baru                                 | 113 |
|     |       | 3.4.2      | .2.  | Fitur Update Penulisan Soal (Status Draft dan Direvisi)   |     |
|     |       | 3.4.2      | .3.  | Fitur Update Penulisan Soal (Status Siap Direview)        |     |
| 3.5 | 5     | PENC       | GUN  | A REVIEWER                                                | 122 |
|     | 3.5.1 |            | Menu | Dashboard                                                 | 122 |
|     | 3.5.2 | 2.         | Menu | Review Soal                                               | 122 |
|     |       | 3.5.2      | .1.  | Fitur Review Soal Pada Status Siap Direview               |     |
|     |       | 3.5.2      | .2.  | Fitur Lihat Detail Soal (Status Diterima atau Direvisi)   |     |
| 3.6 | þ     | PENC       | GUN  | A PROKTOR (ADMIN TAK)                                     | 129 |
|     | 3.6.1 |            | Menu | Daftar Peserta                                            | 131 |
|     | 3.6.2 | 2.         | Menu | Daftar Asesmen                                            | 132 |
|     |       | 3.6.2      | .1.  | Fitur Perubahan Status                                    | 134 |
|     |       | 3.6.2      | .2.  | Fitur Aktivasi Asesmen                                    |     |
|     |       |            |      |                                                           |     |

| 4. | PENU   | TUP   |                                             | . 157 |
|----|--------|-------|---------------------------------------------|-------|
|    | 3.7.2. | Menu  | I Asesmen GTK                               | 153   |
|    | 3.7    | .1.2. | Fitur Pilih Non TAK                         | 151   |
|    | 3.7    | .1.1. | Fitur Pilih TAK                             | 150   |
|    | 3.7.1. | Menu  | ı Info, Jadwal, Kehadiran dan Mulai Asesmen | 146   |
| 3. | 7 PE   | NGGUN | IA PESERTA (GTK) – ASESMEN                  | 146   |
|    | 3.6.3. | Dafta | r Hadir Peseta                              | 144   |
|    | 3.6    | .2.3. | Fitur Monitoring Peserta                    | 140   |

## **Tentang Panduan Ini**

Petunjuk penggunaan aplikasi ini dibuat agar user dapat mengoperasikann **Aplikasi AKGTK (Asesmen Kompetensi Guru dan Tenaga Kependidikan) Madrasah**. Didalamnya terdapat panduan cara pengoperasian modul aplikasi. Diharapkan dengan terbitnya dokumen ini salah satu maksud dan tujuan dari pengembangan aplikasi AKGTK dapat tercapai.

## Statement Confidentiality

Informasi yang terkandung dalam dokumen ini menjadi hak intelektual Direktorat Jenderal Pendidikan Islam, Kementerian Agama RI dan PT Aegis Ultima Teknologi.

Direktorat Jenderal Pendidikan Islam, Kementerian Agama RI dan PT Aegis Ultima Teknologi secara tegas mempertahankan hak cipta dan kepemilikan intelektual atas konsep, desain, tema, gambar dan gagasan sebagaimana digariskan, diungkapkan atau dijelaskan dalam dokumen ini atau selama presentasi atau percakapan sehubungan dengan Konsep Operasional Dokumen.

Informasi yang terkandung dalam dokumen ini atau lampirannya tidak boleh disimpan, disalin, diberikan, dipinjamkan atau dengan cara apa pun dikirim ke pihak lain dalam bentuk apapun atau dengan cara apapun, elektronik, mekanik, rekaman, atau lainnya, tanpa yang adanya izin tertulis dari Direktorat Jenderal Pendidikan Islam, Kementerian Agama RI dan PT Aegis Ultima Teknologi.

# **Privacy Information**

Dokumen ini beserta informasi yang dimilikinya adalah milik Direktorat Jenderal Pendidikan Islam, Kementerian Agama RI dan PT Aegis Ultima Teknologi dan bersifat rahasia, digunakan untuk Dokumentasi pada Pekerjaan Pembuatan Aplikasi Manajemen Dan Monitoring Asesmen Kompetensi Siswa Madrasah Dan Asesmen Kompetensi Guru.

Dilarang memperbanyak dokumen ini dengan cara apapun tanpa diketahui oleh Direktorat Jenderal Pendidikan Islam, Kementerian Agama RI dan PT Aegis Ultima Teknologi.

## 1. PENDAHULUAN

## 1.1 Tujuan Pembuatan Dokumen

Dokumen petunjuk penggunaan aplikasi (*user manual*) ini dibuat dengan tujuan untuk memberikan gambaran dan panduan pengoperasian aplikasi **Aplikasi AKGTK (Asesmen Kompetensi Guru dan Tenaga Kependidikan) Madrasah** secara maksimal kepada *user.* Dengan dapat dioperasikannya aplikasi ini, diharapkan informasi dapat lebih cepat sampai kepada tujuan.

## 1.2 Deskripsi Umum Sistem AKGTK

Aplikasi AKGTK (Asesmen Kompetensi Guru & Tenaga Kependidikan) Madrasah merupakan aplikasi yang mengelola dan analisis kompetensi guru, kepala dan pengawas madrasah dilakukan sesuai dengan standar kompetensi yang tertuang pada permendiknas, berdasarkan hasil analisis dilakukan pengembangan indikator, penyusunan kisi dan butir soal. Indikator, kisi dan butir soal di review dan ditelaah, hasil review dijadikan dasar untuk melakukan revisi soal, soal yang sudah sesuai kemudian dilakukan digitalisasi dan siap diedarkan, di hari AKG, AKK dan AKP.

AKG (Asesmen Kompetensi Guru), Kepala dan Pengawas adalah bentuk instrumen penilaian yang telah disiapkan oleh Kementerian Agama melalui Direktorat Jenderal Pendidikan Islam untuk mengukur dan memetakkan kompetensi Guru, Kepala, dan Pengawas.

Dasar hukum AKG salah salah satunya adalah Peraturan Menteri Agama Nomor 38 Tahun 2018 Tentang Pengembangan Keprofesian Berkelanjutan Guru.

## 2. KEBUTUHAN SUMBER DAYA

### 2.1 Perangkat Lunak Pendukung (Software Requirement)

Kebutuhan perangkat lunak *(software)* yang digunakan untuk dapat mengakses Aplikasi AKGTK Madrasah adalah:

1. Desktop

| Browser / Skala (16:9)       | 1024     | 1280     | 1366     | 1920     |
|------------------------------|----------|----------|----------|----------|
| Windows 10, Chrome 87.0.4280 | Opsional | Ya       | Ya       | Ya       |
| Windows 10, Edge             | Opsional | Opsional | Opsional | Opsional |
| Windows 10, Firefox latest   | Opsional | Opsional | Ya       | Ya       |

2. Responsive (untuk modul assesmen)

| Browser / Skala Resolusi (16:9) | 720p | 1020p |
|---------------------------------|------|-------|
| Chrome latest, Min Oreo OS      | Ya   | Ya    |

## 2.2 Perangkat Keras Pendukung (Hardware Requirement)

Secara umum kebutuhan perangkat keras (hardware) minimum yang digunakan untuk dapat mengakses Aplikasi AKGTK Madrasah adalah:

- 1. Processor : Dual Core
- 2. Kapasitas RAM : 2 GB, minimum 1 GB free
- 3. Hardisk : HDD 40 GB
- 4. Monitor : VGA 64 Mb
- 5. Network : Modem atau Broadband Internet Akses

Adapun Kebutuhan secara spesifik perangkat computer adalah sebagai berikut :

1. Spesifikasi komputer Proktor

| Spesifikasi Komputer Proktor                                                   | Jaringan Internet                                          |
|--------------------------------------------------------------------------------|------------------------------------------------------------|
| <ul> <li>PC / Laptop</li> <li>Ukuran laver monitor minimum 14 inchi</li> </ul> | Disarankan memiliki bandwidth<br>minimum 5 Mbps baik untuk |
| Wajib memiliki webcam                                                          | pelaksanaan di TAK maupun diluar TAK                       |
| Processor minimum 4 core dengan<br>frekuensi clock 2 GHz 64 Bit                |                                                            |
| • RAM 8 GB                                                                     |                                                            |
| Harddisk 250 GB                                                                |                                                            |
| OS windows 10 64 Bit                                                           |                                                            |

| Spesifikasi Komputer Proktor | Jaringan Internet |
|------------------------------|-------------------|
| Memiliki Lan Card / Wifi     |                   |
| UPS (minimum tahan 15 menit) |                   |

#### 2. Spesifikasi kompouter peserta asessmen

| Spe | sifikasi Komputer Peserta Asesmen                                           | Jaringan Internet                                                 |
|-----|-----------------------------------------------------------------------------|-------------------------------------------------------------------|
| •   | PC / Laptop                                                                 | Disarankan memiliki bandwidth                                     |
| •   | Ukuran layar monitor minimum 12 inches                                      | minimum 5 Mbps baik untuk<br>pelaksanaan di TAK maupun diluar TAK |
| •   | Resolusi Layar disarankan 1024 x 720<br>pixel                               |                                                                   |
| •   | Wajib memiliki webcam untuk peserta<br>yang melaksanakan asesmen diluar TAK |                                                                   |
| •   | Processor dual core dengan frekuensi<br>clock minimum 1.6 Ghz               |                                                                   |
| •   | RAM minimal 2 GB                                                            |                                                                   |
| •   | Sisa kapasitas harddisk minimum 10 GB                                       |                                                                   |
| •   | OS windows 7 / 8.1 / 10 / Mac OS                                            |                                                                   |
| •   | Memiliki Lan Card / Wifi                                                    |                                                                   |

## 2.3 Jaringan Internet (Internet Network)

Diperlukan jaringan internet untuk mengakses aplikasi ini, dan perlu diperhatikan kebutuhan akses jaringan internet sebagai berikut:

- 1. Bandwith Minimum : 256 Kbps
- 2. Akses Internet : Modem USB, LAN (Local Area Networking), WiFi.
- 3. Akan lebih baik jika kecepatan bandwith diatas 256 Kbps dan sinyal menunjukan HSDPA atau jaringan 3G.

### 2.4 Sumber Daya Manusia

Sumber daya manusia yang direkomendasikan untuk mengoperasikan aplikasi ini adalah:

- 1. Terbiasa bekerja dengan menggunakan komputer.
- 2. Terbiasa menggunakan aplikasi berbasis internet melalui web browser.
- 3. Memahami cara menggunakan dan mengoperasikan aplikasi komputer.
- 4. Memahami cara input proses AKGTK berbasis elektronik.

## 3. PENGGUNAAN APLIKASI AKGTK

## 3.1 Notasi Umum Penggunaan

Notasi umum yang selalu tampil dalam aplikasi aksi di jelaskan sebagai berikut:

| No | Notasi / Icon                                    | Deskripsi                                                                                                    |
|----|--------------------------------------------------|----------------------------------------------------------------------------------------------------|
| 1. | Rianov Purnama<br>Admin<br>NIK: 3273210611810004 | Informasi Profil pengguna aplikasi                                                                                                    |
| 2. | Reviewer Penulis Admin                           | Informasi Group user yang sedang<br>menjalankan aplikasi (hak akses)                                                                                        |
| 3. |                                                  | Notifikasi / pemberitahuan untuk<br>pengguna jika terdapat <i>message</i> yang<br>harus ditindaklanjuti.                                                    |
| 4. | CMS / Data Referensi / Daftar Jenjang            | Informasi navigasi halaman menu yang<br>sedang berjalan.                                                                                                    |
| 5. | Menampilkan 10 25 50 100 Dari 5 Data             | Fungsi memilih jumlah baris dalam grid/<br>table dalam 1 halaman yang akan<br>tampil.                                                                       |
| 6. | < 1 2 3 4 5 ··· > >>                             | Fungsi menjalankan halaman ke-n                                                                                                    |
| 7. | Q Cari Data                                      | Fungsi mencari data sesuai dengan<br>kriterianya                                                                                                    |
| 8. | Data Jenjang Berhasil Ditambahkan                | Notifikasi fungsi keberhasilan dan tidak<br>keberhasilan fungsi tambah, ubah dan<br>hapus atau fungsi lain untuk dilakukan<br>tindakan sesuai notifikasinya |
| 9. |                                                  | Fungsi download grid ke format excel<br>dan pdf.                                                                                                    |
|    |                                                  |                                                                                                    |

### 3.2 Cara Memulai Aplikasi AKGTK Madrasah

#### 3.2.1. Website AKGTK

Merupakan menu awal aplikasi AKG sebagai pintu gerbang untuk masuk dan menjalankan proses Asesmen Kompetensi Guru dan Tenaga Kependidikan Madrasah yang berisikan:

- 1. Beranda
- 2. Jadwal Asesmen
- 3. Kontak dan Helpdesk
- 4. Akses Autentikasi yang meliputi:

#### i. Login Asesmen

Login yang berfungsi untuk pintu masuk aplikasi AKGTK bagi kelompok Guru dan Tenaga Kependidikan yang akan mengikuti pelaksanaan asesmen sesuai dengan Jenjang Pendidikan dan Mata Pelajarani.

#### ii. Login CMS

Login yang berfungsi untuk pintu masuk aplikasi AKGTK bagi kelompok Admin, Koordinator, Penulis dan Reviewer untuk mengelola aplikasi AKGTK.

#### iii. Login Proktor

Login yang berfungsi untuk pintu masuk aplikasi AKGTK bagi kelompok proktor dalam mempersiapkan dan monitoring asesmen pada saat pelaksanaan assesmen.

Cara Penggunaan:

- Buka sistem aplikasi melalui *web browser* (Chrome, Mozilla Firefox atau lainnya) dengan mengetikan URL berikut : <u>https://akgtk.kemenag.go.id</u>
- Lalu Enter pada tombol *keyboard*, maka menampilkan halaman login aplikasi seperti berikut:

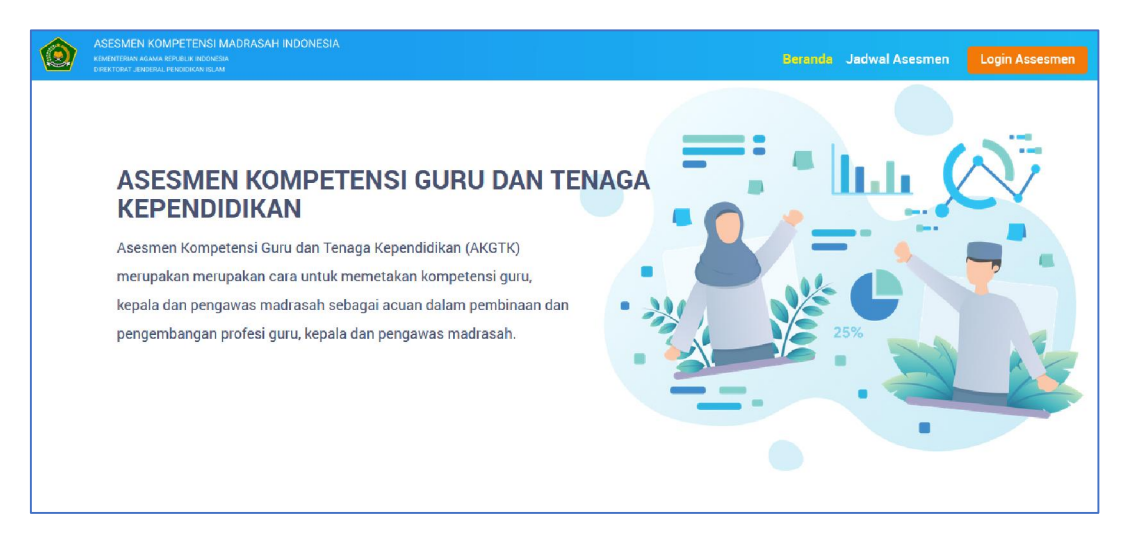

|                                                                                                    | Tentang AKGTK                                                                                                    |  |
|----------------------------------------------------------------------------------------------------|----------------------------------------------------------------------------------------------------|--|
| Asesmen Kompetensi Guru dan Tenaga Kependidikan, disingkat AKGTK adalah asesmen yang dilakukan pada guru<br>dan tenaga kependidikan madrasah sebagai metode penilaian yang komprehensif untuk mendiagnosis kelebihan<br>dan kelemahan siswa pada literasi membaca, literasi numerasi, literasi sains dan literasi sosial budaya termasuk<br>survei karakter. Hasil asesmen dapat digunakan oleh guru dan madrasah untuk memperbaiki layanan pendidikan<br>yang dibutuhkan siswa sebagai dasar untuk menyusun suatu rancangan pembelajaran.                                                                                                    |                                                                                                    |  |
| Jad<br>Masuk                                                                                                    | wal Asesmen AKGTK<br>kan User ID Untuk Melihat Jadwal Asesmen<br>Assukkan User ID Car                                                                                                    |  |
| Copyright © 2021 All rights inserved.<br>Copyright © 2021 All rights inserved.<br>Pagies Management Unit: Neutrobing Enterations<br>Pagies Management Unit: Neutrobing Enterations<br>(BEIDSpor Jul)<br>Copyright © 2021 All rights inserved.<br>Pagies Management Unit: Neutrobing Enterations<br>(BEIDSpor Jul)<br>Copyright © 2021 All rights inserved.<br>Pagies Management Unit: Neutrobing Enterations<br>(BEIDSpor Jul)<br>Copyright © 2021 All rights inserved.<br>Pagies Management Unit: Neutrobing Enterations<br>(BEIDSpor Jul)<br>Pagies Management Unit: Neutrobing Enterations<br>(BEIDSpor Jul)<br>Pagies Management Unit: Neutrobing Enter<br>Pagies Management Unit: Neutrobing Enter<br>Pagies Management Uni | Logen TAK<br>Kontak<br>DE CONTACT JENDERAL PENDIDIKAN ISLAM<br>REMENTRIAN AGAMA REPUBLIK INDONESIA<br>Jairan lapangan Danterog Barer No. 34. Jakarta Pusat 10710<br>Tep. 021 - 381/2344 Fax. 027 - 34.3981<br>Perpensional Contact Contact |  |

- Setelah berada pada halaman Website AKGTK, lakukan sesuai dengan kebutuhan dan hak aksesnya serbagai berikut:
- b. Beranda
  - Klik tombol Beranda Beranda , untuk mendapatkan halaman awal informasi website, seperti halaman diatas.
- c. Jadwal Asesmen
  - Klik tombol
     Jadwal Asesmen
     , untuk melihat jadwal asesmen GTK
- d. Helpdesk
  - Klik tombol Helpdesk madrasah@kemenag.go.id
     , maka sistem akan menjalankan mailto: madrasah@kemenag.go.id
     dan pengguna dapat melakukan komunikasi dengan Admin IT Support.
- e. Login
  - Lakukan login sebagaimana pada subbab 3.2.2. login (awal autentikasi)

### 3.2.2. Login (Awal Autentikasi)

Merupakan menu awal untuk masuk ke aplikasi AKGTK dengan kelompok pengguna (*group users*) sebagai berikut:

- 1. Login CMS (Admin, Penulis, Reviewer)
- 2. Login TAK (Proktor)
- 3. Login Asesmen (Guru dan Tenaga kependidikan)

Cara Penggunaan:

- Perhatikan, dimana Sistem Aplikasi AKGTK berada dihalaman Website AKGTK.
- Lakukan login sesuai dengan peruntukan sebagaimana autentikasi dengan mengkilik:

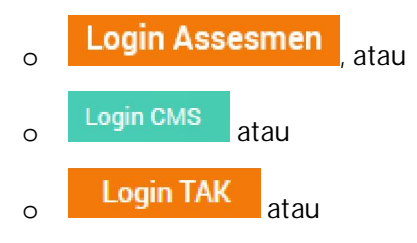

dan akan tampil halaman login sebagai berikut:

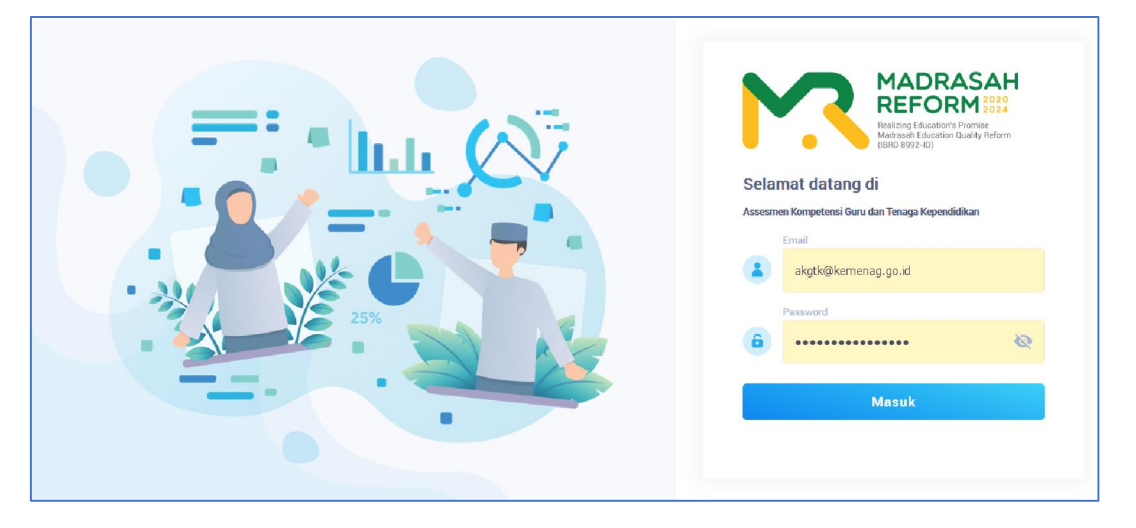

• Inputkan *username* dan *password* pada field

| NO | FIELD     | KETERANGAN                                                                                                    |
|----|-----------|----------------------------------------------------------------------------------------------------|
| 1  | User Name | <ul> <li>Ketikan dengan:</li> <li>Nama email pengguna untuk admin,<br/>koordinator, penulis dan reviwer.</li> <li>Nama NSM untuk proktor</li> <li>Nama Email Guru.</li> </ul> |

| 2 | Password | Ketikkan password yang telah di berikan melalui |
|---|----------|-------------------------------------------------|
|   |          | email atau penanggungjawab masing-masing        |
|   |          | madrasah                                        |

- Kemudian klik tombol "Login" atau klik tombol enter pada keyboard
- Jika login berhasil, maka akan masuk kedalam aplikasi dan menampilkan halaman Dashboard dan Akun seperti berikut:
  - (1) Admin

| MADRASAH<br>REFORM #100<br>Hind Charles Charles<br>Under State Charles<br>Hind State Charles<br>Hind State Charles Inform | E Admin rianov purnama Admin NK: 327321051181           | 0004                 |
|----------------------------------------------------------------------------------------------------|---------------------------------------------------------|----------------------|
| Dashboard                                                                                                    | CMS / Dashboard                                         |                      |
| 🕞 Data Referensi 🔍 🤇                                                                                                    | Dashboard                                               |                      |
| 🛎 Manajemen Pengguna 🔹                                                                                                    | Coming Soon                                             |                      |
| 🗄 Kartu Soal                                                                                                    |                                                         |                      |
| Bank Soal                                                                                                    |                                                         |                      |
| 🖶 Daftar TAK dan Proktor                                                                                                  |                                                         |                      |
| Daftar Paket Soal                                                                                                    |                                                         |                      |
| 🖶 Daftar Peserta                                                                                                    |                                                         |                      |
| Daftar Assesmen                                                                                                    |                                                         |                      |
| E Laporan Asesmen 4                                                                                                    |                                                         |                      |
|                                                                                                    |                                                         |                      |
|                                                                                                    |                                                         |                      |
|                                                                                                    | Kementrian Agama Replublik Indonesia © 2021 Komponen 3. | Powered by Aegislabs |

#### (2) Penulis

| MADRASAH<br>REFORM | I A                        | 0 |    | 0 •                |
|--------------------|----------------------------|---|----|--------------------|
| ⑦ Dashboard        | CMS / Dashboard            |   |    |                    |
| 😰 Penulisan Soal   | Dashboard                  |   |    |                    |
|                    | Coming Soon                |   |    |                    |
|                    |                            |   |    |                    |
|                    |                            |   |    |                    |
|                    |                            |   |    |                    |
|                    |                            |   |    |                    |
|                    |                            |   |    |                    |
|                    |                            |   |    |                    |
|                    |                            |   |    |                    |
|                    |                            |   |    |                    |
|                    |                            |   |    |                    |
|                    | Kemenag © 2021 Komponen 2. |   | Po | wered by Aegislabs |

#### (3) Reviewer

| MADRASAH<br>REFORM | E Rever                    | 0 | Joko Miranto<br>Reviewer<br>NIK: 3315095701810003 |                   |
|--------------------|----------------------------|---|---------------------------------------------------|-------------------|
| ⑦ Dashboard        | CMS / Dashboard            |   |                                                   |                   |
| Review Soal        | Dashboard                  |   |                                                   |                   |
|                    | Coming Soon                |   |                                                   |                   |
|                    |                            |   |                                                   |                   |
|                    |                            |   |                                                   |                   |
|                    |                            |   |                                                   |                   |
|                    |                            |   |                                                   |                   |
|                    |                            |   |                                                   |                   |
|                    |                            |   |                                                   |                   |
|                    |                            |   |                                                   |                   |
|                    |                            |   |                                                   |                   |
|                    |                            |   |                                                   |                   |
|                    | Kenenag © 2021 Komponen 2. |   | Pow                                               | ered by Aegislabs |

#### (4) Proktor

| MADRASAH<br>REFORM     |                                                         | <sup>MBER</sup> 🔔 💌  |
|------------------------|---------------------------------------------------------|----------------------|
| Dashboard              | Proktor / Daftar Assesmen                               |                      |
| 🛢 Daftar Peserta       | Dashboard                                               |                      |
| Daftar Assesmen        | Coming Soon                                             |                      |
| 💄 Daftar Hadir Peserta |                                                         |                      |
|                        |                                                         |                      |
|                        |                                                         |                      |
|                        |                                                         |                      |
|                        |                                                         |                      |
|                        |                                                         |                      |
|                        |                                                         |                      |
|                        |                                                         |                      |
|                        |                                                         |                      |
|                        | Kementrian Agama Replublik Indonesia © 2021 Komponen 3. | Powered by Aegislabs |

### (5) Guru dan Tenaga Kependdikan

| n Yang Aktif                                                                                                    |                                                                  |
|----------------------------------------------------------------------------------------------------|------------------------------------------------------------------|
| : Minggu, 21 November 2021<br>: 1<br>: Mil<br>: Guru Kelas<br>: 10 soel<br>: 60 menit<br>: MILAI<br>: TEROAFTAR |                                                                  |
| : Mt<br>: Guru Kelas<br>: 10 soal<br>: 60 meniti<br>: MULA                                                      |                                                                  |
| : TERDAFTAR                                                                                                    |                                                                  |
| n                                                                                                    | : Guru Keles<br>: 10 soel<br>: 60 menit<br>: MULA<br>: TREDAFTAR |

#### 3.2.3. Lupa Password

Belum dilakukan

#### 3.2.4. Edit Profil dan Ubah Password

Menu yang digunakan oleh penguna untuk mengubah profile dirinya dan ubah password.

Cara Penggunaan:

• Pengguna sudah melakukan proses login dan berhasil masuk ke sistem aplikasi

AKGTK, kemudian klik tombol 🤷 💛, maka aplikasi yang menampilkan:

| Administrator<br>Admin<br>NIK: 3217111804920 |           |
|----------------------------------------------|-----------|
|                                              | / Profile |
|                                              | Logout    |
|                                              |           |

• Klik tombol "Edit Profile", maka aplikasi akan menyajikan form sebagai berikut:

| د<br>Admin         |          |                     | 0 | rianov purnama<br>Admin<br>NIK: 3273210611810004 | 0                  |
|--------------------|----------|---------------------|---|--------------------------------------------------|--------------------|
| CMS / Profile Peng | guna     |                     |   |                                                  |                    |
| Nama               | :        | rianov purnama      |   |                                                  |                    |
| NIK                | Ŧ        | 3273210611810004    |   |                                                  |                    |
| Email              | :        | akgtk@kemenag.go.id |   |                                                  |                    |
| No HP              | :        | 081381821988        |   |                                                  |                    |
| Kategori Pengguna  | :        | Admin               |   |                                                  |                    |
|                    |          |                     |   | Ubah Password                                    | Kembali            |
|                    |          |                     |   |                                                  |                    |
| Kemenag © 2021 Kom | oonen 2. |                     |   | Pov                                              | vered by Aegislabs |

• Masukan data pada field yang tersedia:

| NO | FIELD             | KETERANGAN                 |
|----|-------------------|----------------------------|
| 1  | Nama              | Disable (sesuai data awal) |
| 2  | NIK               | Disable (sesuai data awal) |
| 6  | Email             | Ketikkan alamat email      |
| 7  | No. HP            | Ketikkan nomer HP          |
| 10 | Katagori Pengguna | Pilih dengan check list    |

• Lakukan tombol Kembali, untuk simpan perubahan data dan hasil ubah akan tersaji pada halaman profile.

Untuk melakukan ubah password. Klik tombol
 <sup>Ubah Password</sup>, maka aplikasi akan menyajikan form sebagai berikut:

| Ubah Password            | *                      |
|--------------------------|------------------------|
| Password Sekarang        | •••••                  |
| Password Baru            | •••                    |
| Konfirmasi Password Baru | •••                    |
|                          | Batalkan Ubah Password |

• Masukan data pada field yang tersedia:

| NO                         | FIELD KETERANGAN         |                                      |  |
|----------------------------|--------------------------|--------------------------------------|--|
| 1                          | Password Sekarang        | Ketikan nama password sekarang       |  |
| 2 Password Baru Ketikan na |                          | Ketikan nama password baru           |  |
| 3                          | Konfirmasi Password Baru | Ketikan nama password baru yang sama |  |

- Lakukan tombol Ubah Password , untuk simpan data perubahan password dan hasil ubah akan tersimpan pada database.
- Lakukan tombol Batalkan, untuk membatalkan perubahan data dan aplikasi kembali ke halaman profile.

#### 3.2.5. Logout (Keluar Aplikasi AKGTK)

Menu yang digunakan oleh pengguna untuk keluar dari aplikasi AKGTK dan kembali ke halaman login.

Cara Penggunaan:

Pengguna sudah melakukan proses login dan berhasil masuk ke sistem aplikasi
 AKGTK, kemudian klik tombol , maka aplikasi yang menampilkan:

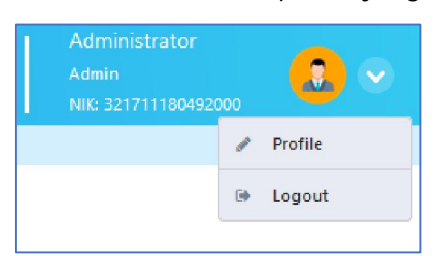

• Klik tombol "Logout", maka aplikasi akan menampilkan notifikasi:

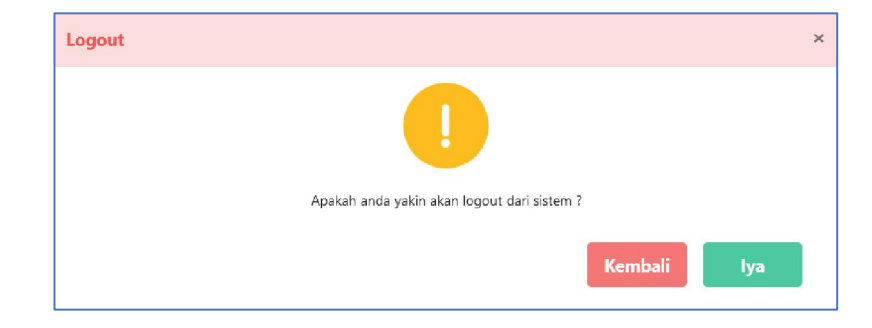

- Klik tombol Kembali , maka aplikasi akan tetap pada akun akses masing-masing.
- Klik tombol lya, maka aplikasi akan kembali kehalaman login.

### 3.3 PENGGUNA ADMIN

#### 3.3.1. Menu Dashboard

Menu yang digunakan untuk monitoring hasil pengelolaan frame work soal, penulisan soal dan pelaksanaan kegiatan AKGTK dalam bentuk chart, statistic dan table, yang dapat memberikan gambaran pelaksanaan asesmen.

| MADRASAH<br>REFORM 2010<br>Refer Chocelers Perior<br>Makara Glacetor Gundy Refer<br>Makara Glacetor Gundy Refer<br>Makara Glacetor Gundy Refer | Tianov purna<br>Admin Admin Nik: 32732106 | I1810004             |
|----------------------------------------------------------------------------------------------------|-------------------------------------------|----------------------|
| ⑦ Dashboard                                                                                                    | CMS / Dashboard                           |                      |
| 🛢 Data Referensi 🤇 <                                                                                                    | Dashboard                                 |                      |
| 🔹 Manajemen Pengguna 🔇                                                                                                    | Coming Soon                               |                      |
| 🔝 Kartu Soal                                                                                                    |                                           |                      |
| Bank Soal                                                                                                    |                                           |                      |
|                                                                                                    |                                           |                      |
|                                                                                                    |                                           |                      |
|                                                                                                    |                                           |                      |
|                                                                                                    |                                           |                      |
|                                                                                                    |                                           |                      |
|                                                                                                    | Kemenag © 2021 Komponen 2.                | Powered by Aegislabs |

Halaman dashboard ini berisikan informasi sebagai berikut:

Masih dalam tahap pengembangan

#### 3.3.2. Menu Data Referensi

Menu yang digunakan oleh Admin untuk memasukan data acuan transaksi penyusunan framework dan asesmen, yang terdiri dari submenu:

#### 3.3.2.1. Submenu Daftar Jenjang

Submenu yang digunakan untuk memasukan referensi jenjang pendidikan madrasah (semisal: Guru MI, Guru MTs dan Guru MA)

Cara Penggunaan:

• Klik menu "Data Referensi à Daftar Jenjang", maka aplikasi akan menyajikan halaman:

| MADRASAH<br>REFORM 2010<br>Indire (Instrum From 2010)<br>Indire (Instrum From 2010)<br>Indire (Instrum From 2010) | ≡ Admin        |                           | rianov purnama<br>Admin<br>NIK: 3273210611810 | 304                  |
|----------------------------------------------------------------------------------------------------|----------------|---------------------------|-----------------------------------------------|----------------------|
| ⑦ Dashboard                                                                                                    | CMS / Data R   | eferensi / Daftar Jenjang |                                               |                      |
| 🛢 Data Referensi 🔹 👻                                                                                              | 🕂 Tambah Jenj  | ang                       | Q Cari Data                                   |                      |
| Daftar Jenjang                                                                                                    | No             | Kode Jenjang              | Nama Jenjang                                  | Tindakan             |
| Daftar Mapel                                                                                                    | 1              | 01                        | Guru RA                                       |                      |
| Daftar Kompetensi Utama                                                                                           | 2              | 02                        | Guru MI                                       |                      |
| Daftar Kompetensi Inti                                                                                            | 3              | 03                        | Guru MTS                                      |                      |
| Daftar Kompetensi Guru                                                                                            | 4              | 04                        | Guru MA/MAK                                   |                      |
| Daftar Indikator Esensial                                                                                         | 5              | 05                        | Kepala Madrasah                               |                      |
| Daftar Indikator Soal                                                                                             | 6              | 06                        | Pengawas Madrasah                             | ••••                 |
| Daftar Taxonomy Bloom                                                                                             |                |                           |                                               |                      |
| Daftar Tingkat Kesulitan                                                                                          | Menampilkan    | 10 25 50 100 Dari 6 Data  |                                               | 1                    |
| 😂 Manaiemen Pendouna 📢                                                                                            |                |                           |                                               |                      |
|                                                                                                    | Kemenag © 2021 | Komponen 2.               |                                               | Powered by Aegislabs |

- a. Tambah Data
  - Klik tombol + Tambah Jenjang, untuk menambah data jenjang, maka aplikasi akan menyajikan form sebagai berikut:

| Nama Jenjang | 4 |       |  |  |
|--------------|---|-------|--|--|
|              |   | 0/500 |  |  |

• Masukan data pada field yang tersedia:

| NO | FIELD        | KETERANGAN                                                     |
|----|--------------|----------------------------------------------------------------|
| 1  | ID jenjang   | Otomatis sistem                                                |
| 2  | Nama Jenjang | Ketikkan nama jenjang, semisal Guru MI (tidak<br>boleh kosong) |

- Lakukan tombol Simpan, untuk simpan data jenjang dan hasil tambah akan tersaji pada halaman view.
- Lakukan tombol Batalkan, untuk membatalkan pemasukan data dan aplikasi kembali ke halaman data jenjang.

#### Catatan:

Data jenjang tidak dapat ditambah lagi jika sudah melampau 9 data jenjang dan nama jenjang yang sama, maka akan tampil notifikasi:

| Tambah Data Jenjang |                                         | × |
|---------------------|-----------------------------------------|---|
|                     | Tidak bisa menambahkan data jenjang     |   |
|                     | Tutup                                   |   |
| akukan tombol Tutup | , untuk kembali ke halaman data jenjang |   |

- b. Ubah Data
  - Klik tombol
     pada kolom tindakan pada setiap baris data dan tombol
     Ubah

, untuk mengubah data jenjang, dan tampil halaman form:

| Nama Jenjang | 03 | Guru MTS |  |
|--------------|----|----------|--|
|              |    | 8/500    |  |

- Masukan data perubahan dan klik tombol Simpan, untuk simpan data jenjang dan dan hasil ubah akan tersaji pada halaman view.
- Lakukan tombol <sup>Batalkan</sup>, untuk membatalkan perubahan data dan aplikasi kembali ke halaman data jenjang.
- c. Hapus Data
  - Klik tombol \_\_\_\_\_ pada kolom tindakan pada setiap baris data dan tombol
     Hapus \_\_\_\_\_, untuk menghapus data jenjang, dan tampil halaman notifikasi:

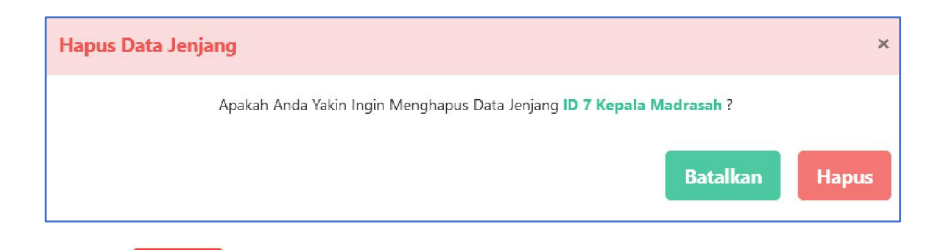

- Klik tombol Hapus, untuk hapus data jenjang dan dan hasil hapus akan tersaji pada halaman view.
- Lakukan tombol Batalkan, untuk membatalkan penghapusan data dan aplikasi kembali ke halaman data jenjang.

#### Catatan:

Data jenjang yang sudah ditransaksikan/ digunakan pada menu selanjutnya tidak dapat dihapus, maka akan tampil notifikasi:

| Hapus Data Jenjan | g                                                                                            |
|-------------------|----------------------------------------------------------------------------------------------|
| Jenja             | ng [01] Madrasah Ibtidaiyah sudah digunakan pada item specification.<br>Tidak dapat Dihapus! |
|                   | Tutup                                                                                        |
| akukan tombol     | <sup>tup</sup> , untuk kembali ke halaman daftar jenjang                                     |

#### 3.3.2.2. Submenu Daftar Mapel

Submenu yang digunakan untuk memasukan referensi daftar mata pelajaran (mapel) (semisal: Matamatika, IPA (Kimia), IPA (Biologi), dsb)

Cara Penggunaan:

 Klik menu "Data Referensi à Daftar Mapel", maka aplikasi akan menyajikan halaman:

| MADRASAH<br>REFORM 2010<br>Raiting (Restort) Punity<br>Madath Halador Daily Rifers | ت 🛛 🖂 🗷 д    |                           |                  | rianov pu<br>Admin<br>NIK: 32732 | 10611810004          |
|------------------------------------------------------------------------------------|--------------|---------------------------|------------------|----------------------------------|----------------------|
|                                                                                    | CMS / Data   | a Referensi / Daftar Mape | 1                |                                  |                      |
| Data Referensi v                                                                   | + Tam        | bah Mata Pilih Jen        | ang V            | Q Q                              | Cari Data            |
| Daftar Jenjang                                                                     | Pu           | ajaran                    |                  |                                  |                      |
| Daftar Mapel                                                                       | No           | Kode Jenjang              | Kode Mapel       | Nama Mapel                       | Tindakan             |
| Daftar Kompetensi Utama                                                            | - 1          |                           | 0201             | Literasi                         |                      |
| Daftar Kompetensi Inti                                                             | 2            |                           | 0203             | Numerasi                         |                      |
| Daftar Kompetensi Guru                                                             | 3            |                           | 0204             | Sains                            |                      |
| Daftar Indikator Esensial                                                          | 4            | 03                        | 0305             | Matematika                       |                      |
| Daftar Indikator Soal                                                              | 5            | 03                        | 0306             | Bahasa Inggris                   |                      |
| Daftar Taxonomy Bloom                                                              | 6            | 03                        | 0307             | IPA                              |                      |
| Daftar Tingkat Kesulitan                                                           | 7            | 03                        | 0308             | Bahasa Indonesia                 |                      |
| 🏥 Manalemen Penoduna 🔸                                                             | 8            | 03                        | 0309             | ВК                               |                      |
|                                                                                    | 9            | 04                        | 0410             | Matematika                       |                      |
|                                                                                    | 10           | 04                        | 0411             | Bahasa Indonesia                 |                      |
|                                                                                    | Menampilka   | n 10 25 50                | 100 Dari 20 Data |                                  | 1 2 >                |
|                                                                                    | Kemenag © 20 | 021 Komponen 2.           |                  |                                  | Powered by Aegislabs |

- a. Tambah Data
  - Klik tombol + Tambah Mata Pelajaran, untuk menambah daftar mapel, maka aplikasi akan menyajikan form sebagai berikut:

| Tambah Data M | ata Pelajarar | i             |          | ×      |
|---------------|---------------|---------------|----------|--------|
| Nama Jenjang  |               | Pilih Jenjang |          | ~      |
| Nama Mapel    | 16            | 0/300         |          |        |
|               |               |               | Batalkan | Simpan |

• Masukan data pada field yang tersedia:

| NO | FIELD      | KETERANGAN                                                      |
|----|------------|-----------------------------------------------------------------|
| 1  | Jenjang    | Pilih data jenjang                                              |
| 2  | ID Jenjang | Disable (sesuai pilihan nama jenjang)                           |
| 3  | ID Mapel   | Otomatis sistem                                                 |
| 4  | Nama Mapel | Ketikkan nama mapel, semisal matematika (tidak<br>boleh kosong) |

• Lakukan tombol Simpan, untuk simpan daftar mapel dan hasil tambah akan tersaji pada halaman view.

- Lakukan tombol Batalkan, untuk membatalkan pemasukan data dan aplikasi kembali ke halaman data literasi.
- b. Ubah Data
  - Klik tombol \_\_\_\_\_ pada kolom tindakan pada setiap baris data dan tombol
     Ubah \_\_\_\_\_, untuk mengubah daftar mapel, dan tampil halaman form:

| el   |            |                                          | ×                                        |
|------|------------|------------------------------------------|------------------------------------------|
| 03   | Guru MTS   |                                          |                                          |
| 0305 | Matematika |                                          |                                          |
|      | 10/500     | Batalkan                                 | ncom                                     |
|      | 03         | 03 Guru MTS<br>0305 Matematika<br>10/500 | 03 Guru MTS<br>0305 Matematika<br>10/500 |

- Masukan data perubahan dan klik tombol Simpan, untuk simpan daftar mapel dan hasil ubah akan tersaji pada halaman view.
- Lakukan tombol Batalkan, untuk membatalkan perubahan data dan aplikasi kembali ke halaman daftar mapel.
- c. Hapus Data
  - Klik tombol indakan pada setiap baris data dan tombol
     Hapus

untuk menghapus data mapel, dan tampil halaman notifikasi:

| Hapus Data Mape |                                                                    | ×     |
|-----------------|--------------------------------------------------------------------|-------|
|                 | Apakah Anda Yakin Ingin Menghapus Data Literasi ID 16 Matematika ? |       |
|                 | Batalkan                                                           | Hapus |

- Klik tombol Hapus, untuk hapus data mapel dan hasil hapus akan tersaji pada halaman view
- Lakukan tombol <sup>Batalkan</sup>, untuk membatalkan penghapusan data dan aplikasi kembali ke halaman daftar mapel.

Catatan:

Data mapel yang sudah ditransaksikan/ digunakan pada menu selanjutnya tidak dapat dihapus, maka akan tampil notifikasi:

| Hapus Data Mapel |                                                                                             | × |
|------------------|---------------------------------------------------------------------------------------------|---|
|                  | Literasi [0101] Sains Test sudah digunakan pada item specification.<br>Tidak dapat Dihapus! |   |
|                  | Tutup                                                                                       |   |
| Lakukan tombol   | Tutup, untuk kembali ke halaman daftar mape                                                 |   |

#### 3.3.2.3. Submenu Daftar Kompetensi Utama

Submenu yang digunakan untuk memasukan referensi daftar komptenesi utama sesuai dengan kebutuhan (semisal: pedagogik, profesional).

Cara Penggunaan:

• Klik menu "Data Referensi à Daftar Kompetensi Utama", maka aplikasi akan menyajikan halaman:

| MADRASAH<br>REFORM               | æ      | Admin                        |                    | ¢                     | rianov purnama<br>Admin<br>NIK: 3273210611810 | 004                  |  |
|----------------------------------|--------|------------------------------|--------------------|-----------------------|-----------------------------------------------|----------------------|--|
| ⑦ Dashboard                      | CMS    | / Data Referensi / Daftar H  | Kompetensi Utama   |                       |                                               |                      |  |
| 🛢 Data Referensi 🔹 👻             |        | + Tambah Kompetensi<br>Utama | Pilih Jenjang 💙    |                       | Cari Data                                     |                      |  |
| Daftar Jenjang                   | No     | Kode Jenjang                 | Kode Mapel         | Kode Kompetensi Utama | Nama Kompetensi Utama                         | Tindakan             |  |
| <ul> <li>Daftar Mapel</li> </ul> | 1      | 03                           | 0307               | 03071                 | Pedagogik                                     | •••                  |  |
| Daftar Kompetensi Utama          | 2      |                              | 0203               | 02032                 | Professional                                  |                      |  |
| Daftar Kompetensi Inti           | з      | 04                           | 0411               | 04113                 | Pedagogik                                     |                      |  |
| Daftar Kompetensi Guru           | 4      | 04                           | 0411               | 04114                 | Profesional                                   | •••                  |  |
| Daftar Indikator Esensial        | 5      | 04                           | 0412               | 04125                 | Profesional                                   |                      |  |
| Daftar Indikator Soal            | 6      | 04                           | 0412               | 04126                 | Pedagogik                                     |                      |  |
| Daftar Taxonomy Bloom            |        | 0.0                          | 0412               | 04120                 | redagogik                                     |                      |  |
| Daftar Tingkat Kesulitan         | 7      | 03                           |                    | 03057                 | Pedagogik                                     | •••                  |  |
| 📽 Manaiemen Penonuna <           | 8      | 04                           | 0418               | 04188                 | Pedagogik                                     |                      |  |
|                                  | 9      | 04                           | 0418               | 04189                 | Profesional                                   | •••                  |  |
|                                  | 10     | 04                           | 0414               | 04141                 | Professional                                  |                      |  |
|                                  | Mena   | mpilkan 10 25 5              | 0 100 Dari 51 Data |                       | 1 2 3 4 5 > >                                 |                      |  |
|                                  | Kemena | g © 2021 Komponen 2.         |                    |                       |                                               | Powered by Aegislabs |  |

- Tambah Data а.
  - 🕂 Tambah Kompetensi Utama
  - untuk menambah daftar komptensi Utama, Klik tombol • maka aplikasi akan menyajikan form sebagai berikut:

| Tambah Komp                 | etensi Utama |               | ×               |
|-----------------------------|--------------|---------------|-----------------|
| Nama Jenjang                |              | Pilih Jenjang | ~               |
| Nama Mapel                  |              | Pilih Mapel   | ~               |
| Nama<br>Kompetensi<br>Utama | 7            | 0/500         |                 |
|                             |              |               | Batalkan Simpan |

Masukan data pada field yang tersedia: •

| NO | FIELD                 | KETERANGAN                            |
|----|-----------------------|---------------------------------------|
| 1  | ID Jenjang            | Disable (sesuai pilihan nama jenjang) |
| 2  | Nama Jenjang          | Pilih nama jenjang                    |
| 3  | ID Mapel              | Disable (sesuai pilihan nama mapel)   |
| 4  | Nama Mapel            | Pilih nama mapel                      |
| 5  | Kode Kompetensi Utama | Otomatis Sistem                       |
| 6  | Nama Kompetensi Utama | Ketikan nama kompetensi Utama         |

- Simpan untuk simpan data kompetensi utama dan hasil tambah Lakukan tombol • akan tersaji pada halaman view.
- Batalkan, untuk membatalkan pemasukan data dan aplikasi • Lakukan tombol kembali ke halaman daftar kompetensi utama.

#### Ubah Data b.

pada kolom tindakan pada setiap baris data dan tombol Klik tombol • Ubah untuk mengubah daftar kompetensi inti, dan tampil halaman form:

| Edit Data Kom               | petensi Utama |                    | ×               |
|-----------------------------|---------------|--------------------|-----------------|
| Nama Jenjang                | 03            | Guru MTS           |                 |
| Nama Mapel                  | 0307          | IPA                |                 |
| Nama<br>Kompetensi<br>Utama | 03071         | Pedagogik<br>9/500 |                 |
|                             |               |                    | Batalkan Simpan |

- Masukan data perubahan dan klik tombol Simpan, untuk simpan data kompetensi utama dan hasil ubah akan tersaji pada halaman view.
- Lakukan tombol <sup>Batalkan</sup>, untuk membatalkan perubahan data dan aplikasi kembali ke halaman daftar kompetensi utama.
- c. Hapus Data
  - Klik tombol \_\_\_\_\_ pada kolom tindakan pada setiap baris data dan tombol
     Hapus \_\_\_\_\_ untuk menghapus data kompetensi inti, dan tampil halaman notifikasi:

| Hapus Data Kompetensi Utama                                                    | ×     |
|--------------------------------------------------------------------------------|-------|
| Apakah Anda Yakin Ingin Menghapus Data Kompetensi Utama KODE 01071 Pedagogik ? |       |
| Batalkan                                                                       | Hapus |
|                                                                                |       |

- Klik tombol Hapus, untuk hapus data kompetensi utama dan hasil hapus akan tersaji pada halaman view.
- Lakukan tombol Batalkan, untuk membatalkan penghapusan data dan aplikasi kembali ke halaman daftar kompetensi utama.

Catatan:

Penghapusan data kompetensi utama tidak dapat dilakukan jika sudah memiliki data transaksi pada menu selanjutnya, maka akan tampil notifikasi:

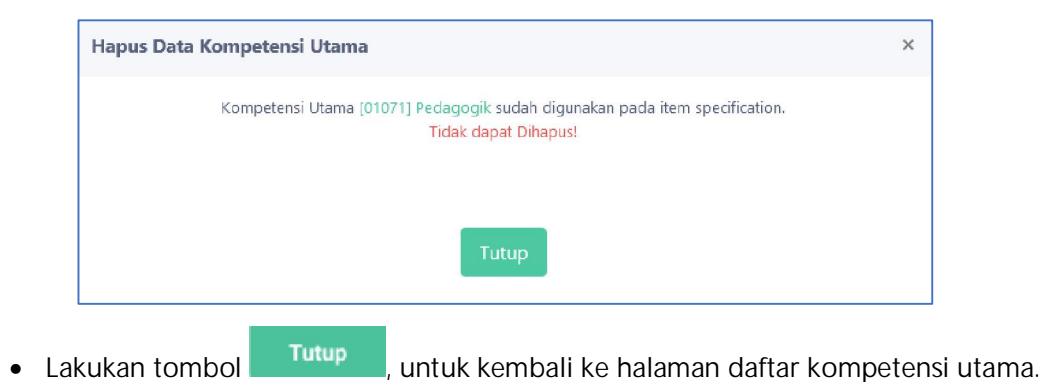

#### 3.3.2.4. Submenu Daftar Kompetensi Inti

Submenu yang digunakan untuk memasukan referensi daftar komptenesi inti sesuai dengan kebutuhan. (semisal: Menguasai Karakteristik peserta didik dari aspek fisik, moral, spiritual, sosial, kultural, emosional, dan intelektual).

Cara Penggunaan:

 Klik menu "Data Referensi à Daftar Kompetensi Inti", maka aplikasi akan menyajikan halaman:

| MADRASAH<br>Reform 322<br>Posting få confere Franke<br>Moten statuser in kunner |        | Admin              |                  |                             |                      | Admin<br>NIK: 32732106118                                                                                                    | 10004               |
|---------------------------------------------------------------------------------|--------|--------------------|------------------|-----------------------------|----------------------|----------------------------------------------------------------------------------------------------|---------------------|
| Dashboard                                                                       | CMS    | / Data Refere      | ensi / Daftar Ko | mpetensi Inti               |                      |                                                                                                    |                     |
| Data Referensi +                                                                |        | Tambah Kom<br>Inti | petensi F        | Pilih Jenjang 🗸 🗸 🗸 🗸 🗸 🗸 V |                      | Cari Da                                                                                                    | ta                  |
| Daftar Jenjang                                                                  |        | Kode               |                  | Kode Kompetensi             |                      |                                                                                                    | ^                   |
| Uaftar Mapel                                                                    | No     | Jenjang            | Kode Mapel       | Utama                       | Kode Kompetensi Inti | Nama Kompetensi Inti                                                                                                    | Tindakan            |
| <ul> <li>Daftar Kompetensi Utama</li> <li>Daftar Kompetensi Inti</li> </ul>     | 1      | 03                 | 0307             | 03071                       | 0307101              | <ol> <li>Menguasai karakteristik peserta<br/>didik dari aspek fisik, moral,<br/>spiritual, sosial, kultural, emosional,<br/>dan intelektual</li> </ol> |                     |
| Daftar Kompetensi Guru     Daftar Indikator Ecensial                            | 2      | 03                 | 0307             | 03071                       | 0307102              | 2. Menguasai teori belajar dan<br>prinsip-prinsip pembelajaran yang<br>mendidik                                                                        |                     |
| Daftar Indikator Soal                                                           | 3      | 03                 | 0307             | 03071                       | 0307103              | 3. Mengembangkan kurikulum<br>yang terkait dengan mata pelajaran<br>yang diampu                                                                        |                     |
| Daftar Taxonomy Bloom     Daftar Tingkat Kesulitan                              | 4      | 03                 | 0307             | 03071                       | 0307104              | 4. Menyelenggarakan pembelajaran<br>yang mendidik                                                                                                    |                     |
| 🏝 Manaiemen Penoguna 🛛 🐇                                                        | 5      | 03                 | 0307             | 03071                       | 0307105              | 5. Memanfaatkan teknologi<br>Informasi dan komunikasi untuk<br>kepentingan pembelajaran                                                                | -                   |
|                                                                                 | 6      | 04                 | 0412             | 04126                       | 0412606              | 1. Menguasai Karakteristik Peserta<br>Didik dari Aspek Fisik, Moral,<br>Spiritual, Sosial, Kultural, Emosional<br>dan Intelektual                      | -                   |
|                                                                                 | 7      | 04                 | 0418             | 04188                       | 0418807              | 1. Menguasai karakteristik Peserta<br>dari aspek, fisik, moral, spiritual,<br>sosial, kultural, emosional, dan<br>intelektual                          |                     |
|                                                                                 | 8      | 04                 | 0418             | 04189                       | 0418908              | 20. Menguasai materi, struktur,<br>konsep dan pola piker keilmuan<br>vanα mendukunα mata oelaiaran                                                     |                     |
|                                                                                 | Mena   | mpilkan 10         | 25 50            | 100 Dari 269 E              | Data                 | 1 2                                                                                                    | 3 4 5 > >>          |
|                                                                                 | Kemena | g © 2021 Kom       | iponen 2.        |                             |                      |                                                                                                    | Powered by Aegislak |

- a. Tambah Data
  - Klik tombol + Tambah Kompetensi Inti, untuk menambah daftar komptensi Inti, maka aplikasi akan menyajikan form sebagai berikut:

| Tambah Kompet               | tensi Inti |                        | ×      |
|-----------------------------|------------|------------------------|--------|
| Nama Jenjang                | 02         | MTS                    | ~      |
| Nama Mapel                  |            | Pilih Mapel            | v      |
| Nama<br>Kompetensi<br>Utama |            | Pilih Kompetensi Utama | ~      |
| Nama<br>Kompetensi Inti     | 11         |                        |        |
|                             |            | 0/500                  |        |
|                             |            | Batalkan               | Simpan |

• Masukan data pada field yang tersedia:

| NO | FIELD                 | KETERANGAN                                     |
|----|-----------------------|------------------------------------------------|
| 1  | ID Jenjang            | Disable (sesuai pilihan nama jenjang)          |
| 2  | Nama Jenjang          | Pilih nama jenjang                             |
| 3  | ID Mapel              | Disable (sesuai pilihan nama mapel)            |
| 4  | Nama Mapel            | Pilih nama mapel                               |
| 5  | ID Kompetensi Utama   | Disable (sesuai pilihan nama kompetensi utama) |
| 6  | Nama Kompetensi Utama | Ketikan nama kompetensi utama                  |
| 7  | Kode Kompetensi Inti  | Otomatis Sistem                                |
| 8  | Nama Kompetensi Inti  | Ketikan nama kompetensi inti                   |

- Lakukan tombol Simpan, untuk simpan data kompetensi inti dan hasil tambah akan tersaji pada halaman view.
- Lakukan tombol <sup>Batalkan</sup>, untuk membatalkan pemasukan data dan aplikasi kembali ke halaman daftar kompetensi inti.

#### b. Ubah Data

Klik tombol \_\_\_\_\_ pada kolom tindakan pada setiap baris data dan tombol
 Ubah \_\_\_\_\_, untuk mengubah daftar kompetensi inti, dan tampil halaman form:

| Edit Data Komp              | oetensi Inti | >                                                                                                    |
|-----------------------------|--------------|----------------------------------------------------------------------------------------------------|
| Nama Jenjang                | 03           | Guru MTS                                                                                                    |
| Nama Mapel                  | 0307         | IPA                                                                                                    |
| Nama<br>Kompetensi<br>Utama | 03071        | Pedagogik                                                                                                    |
| Nama<br>Kompetensi Inti     | 0307101      | <ol> <li>Menguasai karakteristik peserta didik dari aspek fisik. moral. spiritual,<br/>sosial, kultural, emosional, dan intelektual</li> </ol> |
|                             |              | 121/500<br>Batalkan Simpan                                                                                                    |

- Masukan data perubahan dan klik tombol Simpan, untuk simpan data kompetensi inti dan hasil ubah akan tersaji pada halaman view.
- Lakukan tombol <sup>Batalkan</sup>, untuk membatalkan perubahan data dan aplikasi kembali ke halaman daftar kompetensi inti.
- c. Hapus Data

| Juntuk | mengnap | us uata | акотре | , uan t | апрігі | Ididilidil | HOUHKASI |
|--------|---------|---------|--------|---------|--------|------------|----------|
|        |         |         |        |         |        |            |          |

| Hapus Data Kompetensi Inti                                                                                                    | × |
|----------------------------------------------------------------------------------------------------|---|
| Apakah Anda Yakin Ingin Menghapus Data Kompetensi Inti KODE 0203101 Menguasai Karakteristik peserta didik<br>dari aspek fisik, moral, spiritual, sosial, kultural, emosional, dan intelektual ? |   |
| Batalkan Hapus                                                                                                    |   |

- Klik tombol Hapus, untuk hapus data kompetensi inti dan hasil hapus akan tersaji pada halaman view.
- Lakukan tombol <sup>Batalkan</sup>, untuk membatalkan penghapusan data dan aplikasi kembali ke halaman daftar kompetensi inti.

Catatan:

Penghapusan data kompetensi inti tidak dapat dilakukan jika sudah memiliki data transaksi pada menu selanjutnya, maka akan tampil notifikasi:

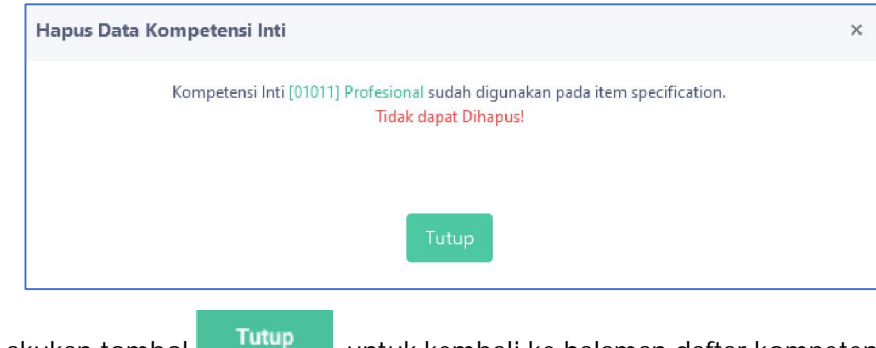

Lakukan tombol
 Iurup, untuk kembali ke halaman daftar kompetensi inti.

#### 3.3.2.5. Submenu Daftar Kompetensi Guru

Submenu yang digunakan untuk memasukan referensi daftar kompetensi guru sesuai dengan kebutuhan. (semisal: Mengidentifikasi potensi peserta didik dalam mata pelajaran yang diampu)

Cara Penggunaan:

 Klik menu "Data Referensi à Daftar Kompetensi Guru", maka aplikasi akan menyajikan halaman:

| MADRASAH<br>REFORM 1000<br>Huding (Baster) House                             | œ         | Admin                |                  |                         |                 | 0               | rianov purnama<br>Admin<br>NIK: 32732106118                                                                                                    | 0004                   |
|------------------------------------------------------------------------------|-----------|----------------------|------------------|-------------------------|-----------------|-----------------|----------------------------------------------------------------------------------------------------|------------------------|
| ⑦ Dashboard                                                                  | CMS       | / Data Refere        | ensi / Daftar Ko | mpetensi Guru           |                 |                 |                                                                                                    |                        |
| 🛢 Data Referensi 🔹 👻                                                         |           | + Tambah Kon<br>Guru | npetensi         | Pilih Jenjang 🗸 🗸       |                 |                 | Q Cari Da                                                                                                    | la                     |
| Daftar Jenjang     Daftar Manul                                              | N.a.      | Kode                 | Kada Manal       | Kode Kompetensi         | Kode Kompetensi | Kode Kompetensi | Nama Kompetensi                                                                                                    | Tindakan               |
| Daftar Kompetensi Utama     Daftar Kompetensi Inti                           | 1         | 03                   | 0307             | 03071                   | 0307101         | 030710101       | 1.1 Memahami<br>karakteristik peserta<br>didik yang berkaitan<br>dengan aspek fisik.                                                                          |                        |
| Daftar Kompetensi Guru     Daftar Indikator Esensial                         |           |                      |                  |                         |                 |                 | intelektual, sosial-<br>emosional, moral,<br>spiritual, dan latar<br>belakang sosial-<br>budaya                                                               |                        |
| Daftar Indikator Soal     Daftar Taxonomy Bloom     Daftar Tingkat Kesulitan | 2         | 03                   | 0307             | 03071                   | 0307101         | 030710102       | 1.4 Mengidentifikasi<br>kesulitan belajar<br>peserta didik dalam<br>mata pelajaran yang<br>diampu                                                             |                        |
| र‡≊ Manaiemen Penonuma ∢                                                     | 3         | 03                   | 0307             | 03071                   | 0307102         | 030710203       | 2.2 Menerapkan<br>berbagai pendekatan,<br>strategi, metode, dan<br>teknik pembelajaran<br>yang mendidik secara<br>kreatif dalam mata<br>pelajaran yang diampu | ***                    |
|                                                                              | 4         | 03                   | 0307             | 03071                   | 0307103         | 030710304       | 3.3 Menentukan<br>pengalaman belajar<br>yang sesuai untuk<br>mencapai tujuan<br>pembelajaran yang<br>diampu                                                   |                        |
|                                                                              | 5<br>Mena | 03<br>mpilkan 10     | 0307             | 03071<br>100 Dari 679 [ | 0307103<br>Data | 030710305       | 3.4 Memilih materi                                                                                                    | <b>x</b><br>3 4 5 > >> |
|                                                                              | Kemena    | g © 2021 Kom         | nponen 2.        |                         |                 |                 |                                                                                                    | Powered by Aegislabs   |

- a. Tambah Data
  - Klik tombol + Tambah Kompetensi Guru, untuk menambah daftar kompetensi guru, maka aplikasi akan menyajikan form sebagai berikut:

| Tambah Kompetensi Gur         | u ×                        |
|-------------------------------|----------------------------|
| Nama Jenjang                  | Pilih Jenjang 🗸 🗸          |
| Nama Mapel                    | Pilih Mapel V              |
| Nama<br>Kompetensi<br>Utama   | Pilih Kompetensi Utama 🗸 🗸 |
| Nama<br>Kompetensi Inti       | Pilih Kompetensi Inti 🗸    |
| Nama 10<br>Kompetensi<br>Guru |                            |
|                               | 0/500<br>Batalkan Simpan   |

• Masukan data pada field yang tersedia:

| NO | FIELD                | KETERANGAN                                |
|----|----------------------|-------------------------------------------|
| 1  | ID Jenjang           | Disable (sesuai pilihan nama jenjang)     |
| 2  | Nama Jenjang         | Pilih nama jenjang                        |
| 3  | ID mapel             | Disable (sesuai pilihan nama mapel)       |
| 4  | Nama Mapel           | Pilih nama mapel                          |
| 5  | ID Komptensi Utama   | Disable (sesuai pilihan kompetensi utama) |
| 6  | Nama komptensi Utama | Pilih nama komptensi utama                |
| 7  | ID Komptensi Inti    | Disable (sesuai pilihan kompetensi inti)  |
| 8  | Nama Komptensi Inti  | Pilih nama komptensi inti                 |
| 9  | ID Kompetensi Guru   | Otomatis Sistem                           |
| 10 | Nama Kompetensi Guru | Ketikan nama kompetensi guru              |

- Lakukan tombol Simpan, untuk simpan data kompetensi guru dan hasil tambah akan tersaji pada halaman view.
- Lakukan tombol <sup>Batalkan</sup>, untuk membatalkan pemasukan data dan aplikasi kembali ke halaman daftar kompetensi guru.

- b. Ubah Data
  - Klik tombol \_\_\_\_\_ pada kolom tindakan pada setiap baris data dan tombol
     Ubah \_\_\_\_\_, untuk mengubah data kompetensi guru, dan tampil halaman form:

| Edit Data Komp              | oetensi Guru | ×                                                                                                    |
|-----------------------------|--------------|----------------------------------------------------------------------------------------------------|
| Nama Jenjang                | 03           | Guru MTS                                                                                                    |
| Nama Mapel                  | 0307         | IPA                                                                                                    |
| Nama<br>Kompetensi<br>Utama | 03071        | Pedagogik                                                                                                    |
| Nama<br>Kompetensi Inti     | 0307101      | 1. Menguasai karakteristik peserta didik dari aspek fisik. moral. spiritual, sosial                                                                                  |
| Nama<br>Kompetensi<br>Guru  | 030710101    | 1.1 Memahami karakteristik peserta didik yang berkaitan dengan aspek<br>fisik, intelektual, sosial-emosional, moral, spiritual, dan latar belakang<br>sosial- budaya |
|                             |              | 158/500<br>Batalkan Simpan                                                                                                    |

- Masukan data perubahan dan klik tombol Simpan, untuk simpan data kompetensi guru dan hasil ubah akan tersaji pada halaman view.
- lakukan tombol <sup>Batalkan</sup>, untuk membatalkan perubahan data dan aplikasi kembali ke halaman daftar kompetensi guru.
- c. Hapus Data
  - Klik tombol \_\_\_\_\_ pada kolom tindakan pada setiap baris data dan tombol
     Hapus \_\_\_\_\_ untuk menghapus data kompetensi guru, dan tampil halaman notifikasi:

| Hapus Data Kompetensi Guru                                                              | ×                                                                                                    |
|-----------------------------------------------------------------------------------------|----------------------------------------------------------------------------------------------------|
| Apakah Anda Yakin Ingin Menghapus Data K<br>didik yang berkaitan dengan aspek fisik, ir | ompetensi Guru KODE 030710101 1.1 Memahami karakteristik peserta<br>Itelektual, sosial-emosional, moral, spiritual, dan latar belakang sosial-<br>budaya ? |
|                                                                                         | Batalkan Hapus                                                                                                    |

• Klik tombol Hapus, untuk hapus data kompetensi guru dan hasil hapus akan tersaji pada halaman view.

• Lakukan tombol Batalkan, untuk membatalkan penghapusan data dan aplikasi kembali ke halaman daftar kompetensi guru.

#### Catatan:

Penghapusan data kompetensi guru tidak dapat dilakukan jika sudah memiliki data transaksi pada menu selanjutnya, maka akan tampil notifikasi

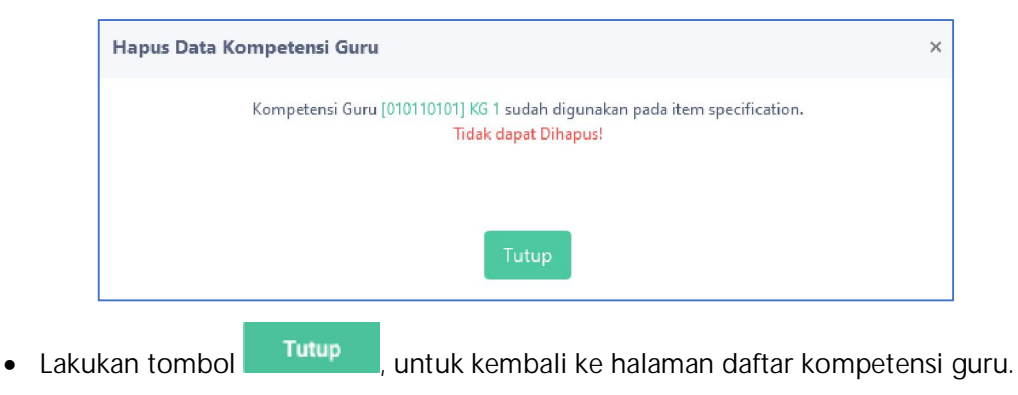

#### 3.3.2.6. Submenu Daftar Indikator Esensial

Submenu yang digunakan untuk memasukan referensi daftar indikator esensial sesuai dengan kebutuhan. (semisal: 1.1.3. Menentukan karakteristik peserta didik yang berkaitan dengan aspek fisik, intelektual, dan sosio-emosional)

Cara Penggunaan:

• Klik menu "Data Referensi à Daftar Indikator Esensial", maka aplikasi akan menyajikan halaman:

| MADRASAH<br>REFORM 000<br>Relicion Galaction Fromite<br>Reduced Fromite Reform | æ     | Admin            |                   |                                |                            |                            |                            | C rianov purnama<br>Admin<br>NIK: 327321061181                                                                            | 0004        |
|--------------------------------------------------------------------------------|-------|------------------|-------------------|--------------------------------|----------------------------|----------------------------|----------------------------|----------------------------------------------------------------------------------------------------|-------------|
| Dashboard                                                                      | CMS   | / Data Ref       | erensi / E        | aft <mark>ar In</mark> dikator | Esensial                   |                            |                            |                                                                                                    |             |
| Data Referensi 🔹 👻                                                             |       | + Tambah<br>Eser | Indikator<br>sial | Pilih Jer                      | ijang 🗸 🗸                  |                            |                            | <b>Q</b> Cari Dat                                                                                                    | a           |
| aftar Jenjang<br>Jaftar Mapel                                                  | No    | Kode<br>Jenjang  | Kode<br>Mapel     | Kode<br>Kompetensi<br>Utama    | Kode<br>Kompetensi<br>Inti | Kode<br>Kompetensi<br>Guru | Kode Indikator<br>Esensial | Nama Indikator Esensial                                                                                                   | Tindakan    |
| aftar Kompetensi Utama<br>aftar Kompetensi Inti                                | 1     | 03               | 0307              | 03071                          | 0307101                    | 030710101                  | 03071010101                | 1.1.3.Menentukan karakteristik<br>peserta didik yang berkaitan<br>dengan aspek fisik, intelektual,<br>dan sosio-emosional |             |
| aftar Indikator Esensial                                                       | 2     | 03               | 0307              | 03071                          | 0307101                    | 030710102                  | 03071010202                | 1.4.1.Menjelaskan teori tentang<br>kesulitan belajar peserta didik<br>dalam menguasai pengetahuan                         |             |
| iftar Indikator Soal<br>Iftar Taxonomy Bloom                                   | 3     | 03               | 0307              | 03071                          | 0307102                    | 030710203                  | 03071020303                | 2.2.1.Mengidentifikasi berbagai<br>pendekatan Pembelajaran dan<br>ciri-cirinya                                            |             |
| ftar Tingkat Kesulitan                                                         | 4     | 03               | 0307              | 03071                          | 0307103                    | 030710304                  | 03071030404                | 3.3.2.Mengidentifikasi ciri-ciri<br>model pembelajaran                                                                    |             |
| naiemen Penoduna 🛛 🤇                                                           | 5     | 03               | 0307              | 03071                          | 0307103                    | 030710304                  | 03071030405                | 3.3.3 Memilih model<br>pembelajaran yang sesuai<br>dengan tujuan.                                                         |             |
|                                                                                | 6     | 03               | 0307              | 03071                          | 0307103                    | 030710305                  | 03071030506                | 3.4.1 Memahami materi<br>pembelajaran tentang materi<br>fakta, konsep, prinsip, dan<br>prosedur                           |             |
|                                                                                | 7     | 03               | 0307              | 03071                          | 0307104                    | 030710406                  | 03071040607                | 4.2.1.Mengidentifikasi syarat<br>sebagai komponen rancangan<br>pembelajaran                                               |             |
|                                                                                | 8     | 03               | 0307              | 03071                          | 0307104                    | 030710 <mark>40</mark> 7   | 03071040708                | 4.5.1. Menjelaskan karakteristik<br>dan prinsip-prinsip pemilihan<br>media pembelaiaran sesuai                            |             |
|                                                                                | Mena  | ampilkan         | 10 25             | 50 10                          | Dari 545 I                 | Data                       |                            | 1 2 3                                                                                                    | 4 5 >       |
|                                                                                | Kenne |                  |                   |                                |                            |                            |                            |                                                                                                    | Devenued to |

- a. Tambah Data
  - Klik tombol + Tambah Indikator Esensial, untuk menambah daftar indikator esensial, maka aplikasi akan menyajikan form sebagai berikut:

| Tambah Indika               | tor Esensial |                        | ×      |
|-----------------------------|--------------|------------------------|--------|
| Nama Jenjang                |              | Pilih Jenjang          | ~      |
| Nama Mapel                  |              | Pilih Mapel            | ~      |
| Nama<br>Kompetensi<br>Utama |              | Pilih Kompetensi Utama | ~      |
| Nama<br>Kompetensi Inti     |              | Pilih Kompetensi Inti  | *      |
| Nama<br>Kompetensi<br>Guru  |              | Pilih Kompetensi Guru  | ~      |
| Nama Indikator<br>Esensial  | 547          |                        | 11.    |
|                             |              | 0/500<br>Batalkan      | Simpan |

• Masukan data pada field yang tersedia:

| NO | FIELD                   | KETERANGAN                                     |
|----|-------------------------|------------------------------------------------|
| 1  | ID Jenjang              | Disable (sesuai pilihan nama jenjang)          |
| 2  | Nama Jenjang            | Pilih nama jenjang                             |
| 3  | ID mapel                | Disable (sesuai pilihan nama mapel)            |
| 4  | Nama Mapel              | Pilih nama mapel                               |
| 5  | ID Komptensi Utama      | Disable (sesuai pilihan nama kompetensi utama) |
| 6  | Nama Komptensi Utama    | Pilih nama komptensi utama                     |
| 7  | ID Komptensi Inti       | Disable (sesuai pilihan kompetensi inti)       |
| 8  | Nama komptensi Inti     | Pilih nama komptensi inti                      |
| 9  | ID Kompetensi Guru      | Disable (sesuai pilihan kompetensi guru)       |
| 10 | Nama Kompetensi Guru    | Pilih nama kompetensi guru                     |
| 11 | ID Indikator Esensial   | Otomatis Sistem                                |
| 12 | Nama Indikator Esensial | Ketikan nama Indikator Esensial                |

- Lakukan tombol Simpan, untuk simpan data indikator esensial dan hasil tambah akan tersaji pada halaman view.
- Lakukan tombol <sup>Batalkan</sup>, untuk membatalkan pemasukan data dan aplikasi kembali ke halaman daftar indikator esensial.
- b. Ubah Data
  - Klik tombol \_\_\_\_\_ pada kolom tindakan pada setiap baris data dan tombol
     Ubah \_\_\_\_\_, untuk mengubah data indikator esensial, dan tampil halaman form:

| Edit Data Indika            | itor Esensial | ×                                                                                                    |
|-----------------------------|---------------|----------------------------------------------------------------------------------------------------|
| Nama Jenjang                | 03            | Guru MTS                                                                                                    |
| Nama Mapel                  | 0307          | IPA                                                                                                    |
| Nama<br>Kompetensi<br>Utama | 03071         | Pedagogik                                                                                                    |
| Nama<br>Kompetensi Inti     | 0307101       | 1. Menguasai karakteristik peserta didik dari aspek fisik, moral, spiritual,                                        |
| Nama<br>Kompetensi<br>Guru  | 030710101     | 1.1 Memahami karakteristik peserta didik yang berkaitan dengan aspek f                                              |
| Nama Indikator<br>Esensial  | 0307101010    | 1.1.3.Menentukan karakteristik peserta didik yang berkaitan dengan<br>aspek fisik, intelektual, dan sosio-emosional |
|                             |               | 112/500<br>Batalkan Simpan                                                                                          |

- Masukan data perubahan dan klik tombol Simpan, untuk simpan data indikator esensial dan hasil ubah akan tersaji pada halaman view.
- Lakukan tombol <sup>Batalkan</sup>, untuk membatalkan perubahan data dan aplikasi kembali ke halaman daftar indikator esensial.

### c. Hapus Data

Klik tombol \_\_\_\_\_ pada kolom tindakan pada setiap baris data dan tombol
 \_\_\_\_\_ Hapus \_\_\_\_\_ untuk menghapus data indikator esensial, dan tampil halaman patifikasi;

| notifikasi: |
|-------------|
|-------------|

| Hapus Data Indikator Esensial                                                                                                    | ×               |
|----------------------------------------------------------------------------------------------------|-----------------|
| Apakah Anda Yakin Ingin Menghapus Data Indikator Esensial KODE 03071010101 1.1.3.Menentukan karak<br>peserta didik yang berkaitan dengan aspek fisik, intelektual, dan sosio-emosional ?<br>Batalkan H | eristik<br>apus |

- Klik tombol Hapus, untuk hapus data indikator esensial dan hasil hapus akan tersaji pada halaman view.
- Lakukan tombol Batalkan, untuk membatalkan penghapusan data dan aplikasi kembali ke halaman daftar indikator esensial.

Catatan:

Penghapusan daftar indikator esensial tidak dapat dilakukan jika sudah memiliki data transaksi pada menu selanjutnya, maka akan tampil notifikasi

| Hapus Data Indikator Esensial |                                                                                  | ×       |
|-------------------------------|----------------------------------------------------------------------------------|---------|
| Indikator Esensial [01        | 011010101] IE 1 sudah digunakan pada item specification.<br>Tidak dapat Dihapus! |         |
|                               | Tutup                                                                            |         |
|                               | untuk kembali ke balaman daftar in                                               | dikator |

### 3.3.2.7. Submenu Daftar Indikator Soal

Submenu yang digunakan untuk memasukan referensi daftar indikator soal sesuai dengan kebutuhan. (semisal: Menentukan jenis kecerdasan berdasarkan karakteristiknya)

Cara Penggunaan:

 Klik menu "Data Referensi à Daftar Indikator Soal", maka aplikasi akan menyajikan halaman:

| MADRASAH<br>REFORM 1010<br>Indicipional in Ponti-        | Œ                                              | Admin           |               |                             |                            |                            |                            |                     | Admin<br>NIK: 3273210611                                                                                | a<br>810004          |
|----------------------------------------------------------|------------------------------------------------|-----------------|---------------|-----------------------------|----------------------------|----------------------------|----------------------------|---------------------|----------------------------------------------------------------------------------------------------|----------------------|
| <ul> <li>Dashboard</li> </ul>                            | CMS                                            | / Data Ref      | ierensi / D   | aftar Indikator :           | Soal                       |                            |                            |                     |                                                                                                    |                      |
| 🖶 Data Referensi 🔹 👻                                     | -                                              | Tambah In       | dikator Soa   | l Pilih                     | Jenjang                    | ×                          |                            |                     | Cari Data                                                                                               |                      |
| <ul> <li>Daftar Jenjang</li> <li>Daftar Mapel</li> </ul> | No                                             | Kode<br>Jenjang | Kode<br>Mapel | Kode<br>Kompetensi<br>Utama | Kode<br>Kompetensi<br>Inti | Kode<br>Kompetensi<br>Guru | Kode Indikator<br>Esensial | Kode Indikator Soal | Nama Indikator Soal                                                                                     | Tindakan             |
| Daftar Kompetensi Utama                                  | 1                                              | 03              | 0307          | 03071                       | 0307101                    | 030710101                  | 03071010101                | 0307101010101       | Menentukan jenis kecerdasan<br>berdasarkan karakteristiknya                                             |                      |
| Daftar Kompetensi Inti                                   | 2                                              | 03              | 0307          | 03071                       | 0307101                    | 030710102                  | 03071010202                | 0307101020202       | Mengidentifikasi faktor-faktor<br>penyebab kesulitan belajar                                            |                      |
| Daftar Kompetensi Guru                                   | з                                              | 03              | 0307          | 03071                       | 0307102                    | 030710203                  | 03071020303                | 0307102030303       | Mengidentifikasi pendekatan<br>pembelajaran saintifik                                                   |                      |
| Daftar Indikator Soal                                    | 4                                              | 03              | 0307          | 03071                       | 0307103                    | 030710304                  | 03071030404                | 0307103040404       | Mengidentifikasi ciri-ciri<br>model pembelajaran<br>problem based learning                              |                      |
| Daftar Taxonomy Bloom     Daftar Tingkat Kesulitan       | 5                                              | 03              | 0307          | 03071                       | 0307103                    | 030710304                  | 03071030405                | 0307103040505       | Mengidentifikasi model<br>pembelajaran yang sesuai<br>dengan tujuan pembelajaran                        |                      |
| 🖶 Manajemen Pengguna 🔇 🤇                                 | 6                                              | 03              | 0307          | 03071                       | 0307103                    | 030710305                  | 03071030506                | 0307103050606       | Menganalisis fakta pada<br>materi ekosistem                                                             |                      |
| I≣ Kartu Soal                                            | 7                                              | 03              | 0307          | 03071                       | 0307103                    | 030710305                  | 03071030506                | 0307103050607       | Menganalisis prinsip pada<br>materi ekosistem                                                           |                      |
|                                                          | 8                                              | 03              | 0307          | 03071                       | 0307104                    | 030710406                  | 03071040607                | 0307104060708       | Mengidentifikasi<br>mengurutkan komponen<br>rancangan pembelajaran.                                     |                      |
|                                                          | 9                                              | 03              | 0307          | 03071                       | 0307104                    | 030710407                  | 03071040708                | 0307104070809       | Memberikan penilaian dalam<br>pemilihan media<br>pembelajaran yang sesuai<br>dengan materi pembelajaran |                      |
|                                                          |                                                |                 |               |                             |                            |                            |                            |                     | 1.000 XXX + +                                                                                           | ×                    |
|                                                          | Men                                            | ampilkan        | 10 2          | 5 50 10                     | 00 Dari 310                | Data                       |                            |                     | 1 2                                                                                                    | 3 4 5 > >>           |
|                                                          | Kemenag © 2021 Komponen 2. Powered by Aegislab |                 |               |                             |                            |                            |                            |                     |                                                                                                    | Powered by Aegislabs |

- a. Tambah Data
  - Klik tombol + Tambah Indikator Soal , untuk menambah daftar indikator soal, maka aplikasi akan menyajikan form sebagai berikut:

| Tambah Indikato             | or Soal |                          | ×               |
|-----------------------------|---------|--------------------------|-----------------|
| Nama Jenjang                |         | Pilih Jenjang            | ~               |
| Nama Mapel                  |         | Pilih Mapel              | v               |
| Nama<br>Kompetensi<br>Utama |         | Pilih Kompetensi Utama   | v               |
| Nama<br>Kompetensi Inti     |         | Pilih Kompetensi Inti    | v               |
| Nama<br>Kompetensi<br>Guru  |         | Pilih Kompetensi Guru    | ~               |
| Nama Indikator<br>Esensial  |         | Pilih Indikator Esensial | v               |
| Nama Indikator<br>Soal      | 311     |                          |                 |
|                             |         | 0/500                    | 11.             |
|                             |         |                          | Batalkan Simpan |

• Masukan data pada field yang tersedia:

| NO | FIELD                   | KETERANGAN                                  |
|----|-------------------------|---------------------------------------------|
| 1  | ID Jenjang              | Disable (sesuai pilihan nama jenjang)       |
| 2  | Nama Jenjang            | Pilih nama jenjang                          |
| 3  | ID mapel                | Disable (sesuai pilihan nama mapel)         |
| 4  | Nama Mapel              | Pilih nama mapel                            |
| 5  | ID komptensi Utama      | Disable (sesuai pilihan kompetensi utama)   |
| 6  | Nama komptensi Utama    | Pilih nama komptensi utama                  |
| 7  | ID Komptensi Inti       | Disable (sesuai pilihan komptensi inti)     |
| 8  | Nama Komptensi Inti     | Pilih nama komptensi inti                   |
| 9  | ID Kompetensi Guru      | Disable (sesuai pilihan kompetensi guru)    |
| 10 | Nama Kompetensi Guru    | Pilih nama kompetensi guru                  |
| 11 | ID Indikator Esensial   | Disable (sesuai pilihan Indikator Esensial) |
| 12 | Nama Indikator Esensial | Pilih nama Indikator Esensial               |
| 13 | ID Indikator Soal       | Otomatis Sistem                             |
| 14 | Nama Indikator Soal     | Ketikan nama Indikator Soal                 |

- Lakukan tombol Simpan, untuk simpan data indikator soal dan hasil tambah akan tersaji pada halaman view.
- Lakukan tombol <sup>Batalkan</sup>, untuk membatalkan pemasukan data dan aplikasi kembali ke halaman daftar indikator soal.

### b. Ubah Data

Klik tombol \_\_\_\_\_ pada kolom tindakan pada setiap baris data dan tombol
 Ubah \_\_\_\_\_, untuk mengubah data indikator soal, dan tampil halaman form:

| Edit Data Indika            | tor Soal   | ×                                                                            |
|-----------------------------|------------|------------------------------------------------------------------------------|
| Nama Jenjang                | 03         | Guru MTS                                                                     |
| Nama Mapel                  | 0307       | IPA                                                                          |
| Nama<br>Kompetensi<br>Utama | 03071      | Pedagogik                                                                    |
| Nama<br>Kompetensi Inti     | 0307101    | 1. Menguasai karakteristik peserta didik dari aspek fisik, moral, spiritual, |
| Nama<br>Kompetensi<br>Guru  | 030710101  | 1.1 Memahami karakteristik peserta didik yang berkaitan dengan aspek f       |
| Nama Indikator<br>Esensial  | 0307101010 | 1.1.3.Menentukan karakteristik peserta didik yang berkaitan dengan aspe      |
| Nama Indikator<br>Soal      | 0307101010 | Menentukan jenis kecerdasan berdasarkan karakteristiknya                     |
|                             |            | 56/500                                                                       |
|                             |            | Bataikan Simpan                                                              |

- Masukan data perubahan dan klik tombol Simpan, untuk simpan data indikator soal dan hasil ubah akan tersaji pada halaman view.
- Lakukan tombol <sup>Batalkan</sup>, untuk membatalkan perubahan data dan aplikasi kembali ke halaman daftar indikator soal.
- c. Hapus Data
  - Klik tombol \_\_\_\_\_ pada kolom tindakan pada setiap baris data dan tombol
     Hapus \_\_\_\_\_ untuk menghapus data indikator soal, dan tampil halaman notifikasi:

| lapus Data Indikator Soal           |                                                |                                   |               | ×          |
|-------------------------------------|------------------------------------------------|-----------------------------------|---------------|------------|
| Apakah Anda Yakin Ingin Menghapus E | ata Indikator Soal KOD<br>berdasarkan karakter | E 0307101010101 Men<br>istiknya ? | entukan jenis | kecerdasan |
|                                     |                                                |                                   | Batalkan      | Hapus      |
|                                     |                                                |                                   |               |            |

- Klik tombol Hapus, untuk hapus data indikator soal dan hasil hapus akan tersaji pada halaman view.
- Lakukan tombol <sup>Batalkan</sup>, untuk membatalkan penghapusan data dan aplikasi kembali ke halaman daftar indikator soal.

#### Catatan:

Penghapusan daftar indikator soal tidak dapat dilakukan jika sudah memiliki data transaksi pada menu selanjutnya, maka akan tampil notifikasi

| Hapus Data Indikator Soal                                                                           | × |
|----------------------------------------------------------------------------------------------------|---|
| Indikator Soal [010110101010] IS 1 sudah digunakan pada item specification.<br>Tidak dapat Dihapus! |   |
| Tutup                                                                                               |   |
|                                                                                                    |   |

• Lakukan tombol \_\_\_\_\_, untuk kembali ke halaman daftar indikator soal.

### 3.3.2.8. Submenu Daftar Taxonomy Bloom

Submenu yang digunakan untuk memasukan referensi daftar taxonomy bloom sesuai dengan kebutuhan.

Cara Penggunaan:

• Klik menu "Data Referensi à Daftar Taxonomy Bloom", maka aplikasi akan menyajikan halaman:

| MADRASAH<br>REFORM 1000<br>Pring liferation Pring  | E Admin                                | rianov purnam<br>O Admin<br>Nic 3273210611 | a<br>310004          |
|----------------------------------------------------|----------------------------------------|--------------------------------------------|----------------------|
| O Dashboard                                        | CMS / Data Referensi / Daftar Taxonomy | Bloom                                      |                      |
| Data Referensi *                                   | +Tambah Taxonomy Bloom                 | Cari Data                                  |                      |
| Daftar Jenjang                                     | No Kode Taxonomy Bloom                 | Nama Taxonomy Bloom                        | Tindakan             |
| Daftar Mapel                                       | 1 1                                    | C1                                         |                      |
| Daftar Kompetensi Utama                            | 2 2                                    | C2                                         |                      |
| Daftar Kompetensi Inti                             | 3 3                                    | C3                                         |                      |
| Daftar Kompetensi Guru                             | 4 4                                    | C4                                         |                      |
| Daftar Indikator Esensial                          | 5 5                                    | C5                                         |                      |
| Daftar Indikator Soal                              | 6 6                                    | C6                                         |                      |
| Daftar Taxonomy Bloom     Daftar Tingkat Kesulitan | _                                      |                                            |                      |
| Amanajemen Pengguna 📢                              | Menampilkan <mark>10</mark> 25 50 10   | 0 Dari 6 Data                              | 1                    |
| 🗮 Kartu Soal                                       | Kemenag © 2021 Komponen 2.             |                                            | Powered by Aegislabs |

- a. Tambah Data
  - Klik tombol + Tambah Taxonomy Bloom, untuk menambah daftar taxonomy bloom, maka aplikasi akan menyajikan form sebagai berikut:

| Tambah Data T             | axonomy Bloon | n        | ×      |
|---------------------------|---------------|----------|--------|
| Nama<br>Taxonomy<br>Bloom | 5             | Batalkan | Simpan |

• Masukan data pada field yang tersedia:

| NO | FIELD               | KETERANGAN                  |
|----|---------------------|-----------------------------|
| 1  | ID taxonomy bloom   | Otomatis Sistem             |
| 2  | Nama taxonomy bloom | Ketikan nama taxonomy bloom |

- Lakukan tombol Simpan, untuk simpan data taxonomy bloom dan hasil tambah akan tersaji pada halaman view.
- Lakukan tombol <sup>Batalkan</sup>, untuk membatalkan pemasukan data dan aplikasi kembali ke halaman daftar taxonomy bloom.
- b. Ubah Data
  - Klik tombol \_\_\_\_\_ pada kolom tindakan pada setiap baris data dan tombol

, untuk mengubah data taxonomy bloom, dan tampil halaman form:

| Edit Data Taxo            | nomy Bloom |    |          | ×      |
|---------------------------|------------|----|----------|--------|
| Nama<br>Taxonomy<br>Bloom | 1          | C1 | Batalkan | Simpan |

- Masukan data perubahan dan klik tombol <sup>Simpan</sup>, untuk simpan data taxonomy bloom dan hasil ubah akan tersaji pada halaman view.
- Lakukan tombol <sup>Batalkan</sup>, untuk membatalkan perubahan data dan aplikasi kembali ke halaman daftar taxonomy bloom.
- c. Hapus Data
  - Klik tombol \_\_\_\_\_ pada kolom tindakan pada setiap baris data dan tombol
     Hapus untuk menghapus data taxonomy bloom, dan tampil halaman notifikasi:

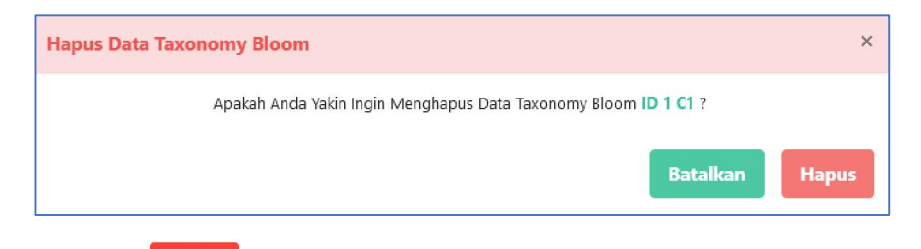

- Klik tombol Hapus, untuk hapus data taxonomy bloom dan hasil hapus akan tersaji pada halaman view.
- Lakukan tombol <sup>Batalkan</sup>, untuk membatalkan penghapusan data dan aplikasi kembali ke halaman daftar taxonomy bloom.

Catatan:

Penghapusan daftar taxonomy bloom tidak dapat dilakukan jika sudah memiliki data transaksi pada menu selanjutnya, maka akan tampil notifikasi

| Hapus Data Taxono | ny Bloom                                                                                | ×    |
|-------------------|-----------------------------------------------------------------------------------------|------|
| т                 | axonomy Bloom [1] TX 1 sudah digunakan pada item specification.<br>Tidak dapat Dihapus! |      |
|                   | Tutup                                                                                   |      |
|                   | Tutup                                                                                   | nomy |

### 3.3.2.9. Submenu Daftar Tingkat Kesulitan

Submenu yang digunakan untuk memasukan referensi daftar tingkat kesulitan sesuai dengan kebutuhan.

Cara Penggunaan:

 Klik menu "Data Referensi à Daftar Tingkat Kesulitan", maka aplikasi akan menyajikan halaman:

43

| MADRASAH<br>REFORM 1010<br>Heidel Motor France | ⊡ Admin                               | fianov purn<br>O Admin<br>NK: 3273210 | ama<br>61 1810004    |
|------------------------------------------------|---------------------------------------|---------------------------------------|----------------------|
| ⑦ Dashboard                                    | CMS / Data Referensi / Daftar Tingkat | Kesulitan                             |                      |
| Data Referensi                                 | + Tambah Tingkat Kesulitan            | Q Cari Data                           | i.                   |
| Daftar Jenjang                                 | No Kode Tingkat Kesulitan             | Nama Tingkat Kesulitan                | Tindakan             |
| Daftar Mapel                                   | 1 1                                   | Level 1                               |                      |
| Daftar Kompetensi Utama                        | 2 2                                   | Level 2                               |                      |
| Daftar Kompetensi Inti                         | 3 3                                   | Level 3                               |                      |
| Daftar Kompetensi Guru                         |                                       |                                       |                      |
| Daftar Indikator Esensial                      | Menampilkan 10 25 50                  | 100 Dari 3 Data                       | 1                    |
| Daftar Indikator Soal                          |                                       |                                       |                      |
| Daftar Taxonomy Bloom                          |                                       |                                       |                      |
| <ul> <li>Daftar Tingkat Kesulitan</li> </ul>   |                                       |                                       |                      |
| 🖀 Manajemen Pengguna 🛛 <                       |                                       |                                       |                      |
| 🖽 Kartu Soal                                   | Kemenag © 2021 Komponen 2.            |                                       | Powered by Aegislabs |

- a. Tambah Data
  - Klik tombol + Tambah Tingkat Kesulitan, untuk menambah daftar tingkat kesulitan, maka aplikasi akan menyajikan form sebagai berikut:

| Tambah Data T             | ingkat Kesulitar |          | ×      |
|---------------------------|------------------|----------|--------|
| Nama Tingkat<br>Kesulitan | 4                | Batalkan | Sîmpan |

• Masukan data pada field yang tersedia:

| NO | FIELD                  | KETERANGAN                     |
|----|------------------------|--------------------------------|
| 1  | ID tingkat kesulitan   | Otomatis Sistem                |
| 2  | Nama tingkat kesulitan | Ketikan nama tingkat kesulitan |

- Lakukan tombol Simpan, untuk simpan data tingkat kesulitan dan hasil tambah akan tersaji pada halaman view.
- Lakukan tombol <sup>Batalkan</sup>, untuk membatalkan pemasukan data dan aplikasi kembali ke halaman daftar tingkat kesulitan.
- b. Ubah Data
  - Klik tombol \_\_\_\_\_ pada kolom tindakan pada setiap baris data dan tombol
     Ubah \_\_\_\_\_, untuk mengubah data tingkat kesulitan, dan tampil halaman form:

| Edit Data Tingka          | at Kesulitan |         |   | ×               |
|---------------------------|--------------|---------|---|-----------------|
| Nama Tingkat<br>Kesulitan | 1            | Level 1 | E | latalkan Simpan |

- Simpan • Masukan data perubahan dan klik tombol untuk simpan data tingkat kesulitan dan hasil ubah akan tersaji pada halaman view.
- Batalkan, untuk membatalkan perubahan data dan aplikasi kembali Lakukan tombol • ke halaman daftar tingkat kesulitan.
- Hapus Data C.
  - pada kolom tindakan pada setiap baris data dan tombol Klik tombol Hapus Û untuk menghapus data tingkat kesulitan, dan tampil halaman notifikasi:

| Hapus Data Tingkat Kesulitan                                |             | ×     |
|-------------------------------------------------------------|-------------|-------|
| Apakah Anda Yakin Ingin Menghapus Data Tingkat Kesulitan II | 2 Level 2 ? |       |
|                                                             | Batalkan    | Hapus |
|                                                             |             |       |

- Hapus , untuk hapus data tingkat kesulitan dan hasil hapus akan tersaji Klik tombol pada halaman view.
- Batalkan Lakukan tombol , untuk membatalkan penghapusan data dan aplikasi • kembali ke halaman daftar tingkat kesulitan.

Catatan:

Penghapusan daftar tingkat kesulitan tidak dapat dilakukan jika sudah memiliki data transaksi pada menu selanjutnya, maka akan tampil notifikasi

| Hapus Data Tingkat Kesulitan                                                                | × |
|---------------------------------------------------------------------------------------------|---|
| Tingkat Kesulitan [1] TK 1 sudah digunakan pada item specification.<br>Tidak dapat Dihapus! |   |
| Tutup                                                                                       |   |
|                                                                                             |   |

• Lakukan tombol **Tutup**, untuk kembali ke halaman daftar tingkat kesulitan.

### 3.3.3. Menu Manajemen Pengguna

Menu Manajmen Pengguna yang digunakan oleh Admin untuk mengelola data pengguna dan katagori pengguna yang akan memiliki akses / autentikasi ke aplikasi AKGTK Madrasah yang sesuai dengan hak akses-nya. Yang terdiri dari submenu sebagai berikut:

### 3.3.3.1. Submenu Daftar Pengguna

Submenu yang digunakan oleh Admin untuk memasukan data pengguna yang akan memiliki akses / autentikasi ke aplikasi AKGTK Madrasah.

Cara Penggunaan:

• Klik menu "Manajemen Pengguna à Data Pengguna", maka aplikasi akan menyajikan halaman:

| (840 0412-0)             | CMS   | / Manajemen Rengguna /  | Daftar Pengguna                   |                              |              |                   |                 |
|--------------------------|-------|-------------------------|-----------------------------------|------------------------------|--------------|-------------------|-----------------|
| Dashboard                | cino  | / manajamen ranggana /  | putur tenggunu                    |                              |              |                   |                 |
| Data Referensi 🔹         | Cari  | NIK/Nama/Email/Kategori |                                   |                              |              |                   | + Tambah Penggu |
| 😫 Manajemen Pengguna 🛛 👻 | No    | NIK                     | Nama                              | Email                        | Nomor HP     | Kategori Pengguna | Tindakan        |
| Daftar Pengguna          | 1     | 11111111111111111       | administrator                     | akmiadmin@aegis.co.id        | 0            | Admin             | •••             |
| 🔄 Kategori Pengguna      | 2     | 3273210611810004        | rianov purnama                    | akgtk@kemenag.go.id          | 081381821988 | Admin             | •••             |
| ≣ Kartu Soal             | з     | 1122334444332211        | Mujani                            | mujani2001@gmail.com         | 77888655     | Penulis           | •••             |
| Bank Soal                | 4     | 5566778888776655        | SRI PENINY A. H.                  | sripennysigit@gmail.com      | 5665         | Reviewer          |                 |
|                          | 5     | 3273073005890001        | Eka Meiman Sutisna                | eka@aegis.co.id              | 085624726443 | Penulis           | •••             |
|                          | 6     | 3674054106790006        | Dr. Gelar Dwi Rahayu, M.Pd        | gelar.dwirahayu@uinjkt.ac.id | 081320307273 | Reviewer          | •••             |
|                          | 7     | 3204100110000003        | Arif Nurdiansyah                  | an@aegis.co.id               | 082240708329 | Penulis           | •••             |
|                          | 8     | 3573051806630001        | Dr. Pidekso Adi, M.Pd             | pidekso.adi.fs@um.ac.id      | 082231418893 | Reviewer          | •••             |
|                          | 9     | 3510041305900004        | Dr. Binar Kurnia Prahani,<br>M.Pd | binarprahani@unesa.ac.id     | 085749476994 | Reviewer          | ***             |
|                          | 10    | 3276030307890007        | Adib Zaenal Fanani                | elfanany@gmail.com           | 089608541298 | Penulis, Admin    |                 |
|                          | Total | Data : 48 Menampilkan   | 10 25 50 100                      |                              |              | 1                 | 2 3 4 5         |

- a. Tambah Data
  - Klik tombol + Tambah Pengguna, untuk menambah data pengguna, maka aplikasi akan menyajikan form sebagai berikut:

| Tambah D | ata Peng | duna |  |   |          |        |
|----------|----------|------|--|---|----------|--------|
|          |          |      |  |   |          |        |
|          |          |      |  |   |          |        |
| NIK      | ;        |      |  |   |          |        |
|          |          |      |  |   |          |        |
| Nama     | :        |      |  |   |          |        |
|          |          |      |  |   |          |        |
| Email    | :        |      |  |   |          |        |
|          |          |      |  |   |          |        |
| No HP    | :        |      |  |   |          |        |
|          |          |      |  | _ |          | -      |
|          |          |      |  |   | Batalkan | Simpan |
|          |          |      |  |   |          |        |

• Masukan data pada field yang tersedia:

| NO | FIELD | KETERANGAN                                                     |
|----|-------|----------------------------------------------------------------|
| 1  | NIK   | Ketikan NIK (Nomer Induk Kependudukan) (tidak<br>boleh kosong) |
| 2  | Nama  | Ketikkan nama pengguna (tidak boleh kosong)                    |
| 3  | Email | Ketikan email pengguna (tidak boleh kosong)                    |
| 4  | No HP | Ketikan no HP pengguna (tidak boleh kosong)                    |

- Lakukan tombol Simpan, untuk simpan data pengguna dan hasil tambah akan tersaji pada halaman view.
- Lakukan tombol <sup>Batalkan</sup>, untuk membatalkan pemasukan data dan aplikasi kembali ke halaman data pengguna.
- b. Ubah Data
  - Klik tombol \_\_\_\_\_ pada kolom tindakan pada setiap baris data dan tombol
     Ubah \_\_\_\_\_, untuk mengubah data pengguna, dan tampil halaman form:

| NIK   | : | 3273210611810004    |  |
|-------|---|---------------------|--|
| Nama  | : | rianov purnama      |  |
| Email | : | akgtk@kemenag.go.id |  |
| No HP | : | 081381821988        |  |
|       |   | Reset Password      |  |
|       |   |                     |  |

- Masukan data perubahan dan klik tombol Simpan, untuk simpan data pengguna dan dan hasil ubah akan tersaji pada halaman view.
- Lakukan tombol <sup>Batalkan</sup>, untuk membatalkan perubahan data dan aplikasi kembali ke halaman data pengguna.
- Lakukan tombol Reset Password, untuk mereset password pengguna dan aplikasi akan menampilkan notifikasi sebagai berikut:

| Reset Password |                                                                                               | × |
|----------------|-----------------------------------------------------------------------------------------------|---|
|                | Password baru akan dikirim melalui email.<br>Apakah anda yakin akan melakukan reset password? |   |
|                | Batalkan                                                                                      | t |

• Lakukan tombol Reset, untuk mereset password pengguna dan aplikasi akan mengirim perubahan password baru melalui email pengguna dan menampilkan notifikasi:

| Reset Password |                                                          |
|----------------|----------------------------------------------------------|
|                |                                                          |
|                | Password baru sudah dikirim ke email mujani2001gmail.com |
|                | Tutup                                                    |

- Lakukan tombol <sup>Batalkan</sup>, untuk membatalkan reset password dan aplikasi kembali ke halaman data pengguna.
- c. Ubah katagori Pengguna
  - Klik tombol pada kolom tindakan pada setiap baris data dan tombol
     Ubah Kategori Pengguna, untuk mengubah data katagori pengguna, dan tampil halaman form:
  - Pilih check list salah satu katagori pengguna (parent), dan akan menampilkan form lanjutan sebagai berikut:

| Edit K      | ategor                                       | ri Pengguna                                                                                    |        |               | × |
|-------------|----------------------------------------------|------------------------------------------------------------------------------------------------|--------|---------------|---|
| NIK         | :                                            | 11111111111111                                                                                 | Nama : | administrator |   |
| Kategori Pe | ngguna<br>1                                  |                                                                                                |        |               |   |
|             | Guru  <br>Guru  <br>Guru  <br>Guru  <br>Guru | MI - Pedagogik<br>MI - Literasi<br>MI - Numerasi<br>MI - Sains<br>MTS - Matematika             |        |               |   |
|             | Guru I<br>Guru I<br>Guru I<br>Guru I         | MTS - Bahasa Inggris<br>MTS - IPA<br>MTS - Bahasa Indonesia<br>MTS - BK                        |        |               |   |
|             | Guru I<br>Guru I<br>Guru I<br>Guru I         | MA/MAK - Matematika<br>MA/MAK - Bahasa Indonesia<br>MA/MAK - Bahasa Inggris<br>MA/MAK - Fisika |        |               |   |

# Scroll

| Nama : |               |  |
|--------|---------------|--|
|        | administrator |  |
|        |               |  |
|        |               |  |
|        |               |  |
|        |               |  |

• Pilih check list salah satu katagori pengguna (*parent and child*), dan akan menampilkan form notifikasi:

| Konfirmasi          |
|---------------------|
| (!)                 |
| Apakah anda yakin ? |
| OK Cancel           |

- Lakukan tombol , untuk mengubah katagori pengguna dan dan hasil ubah akan tersaji pada halaman view.
- Lakukan tombol Cancel, untuk membatalkan perubahan katagori pengguna dan aplikasi akan kembali ke halaman Edit katagori pengguna.
- Lakukan tombol Batalkan, untuk membatalkan perubahan katagori pengguna dan aplikasi kembali ke halaman data pengguna.
- d. Hapus Data
  - Klik tombol \_\_\_\_\_ pada kolom tindakan pada setiap baris data dan tombol
     Hapus \_\_\_\_\_, untuk menghapus data pengguna, dan tampil halaman notifikasi:

| Hapus Data Pengguna                                                    | ×     |
|------------------------------------------------------------------------|-------|
| Apakah Anda Yakin Ingin Menghapus Data Pengguna ID 240 administrator ? |       |
| Batalkan                                                               | Hapus |
|                                                                        |       |

- Klik tombol Hapus, untuk hapus data pengguna dan dan hasil hapus akan tersaji pada halaman view.
- Lakukan tombol <sup>Batalkan</sup>, untuk membatalkan penghapusan data dan aplikasi kembali ke halaman data pengguna.

Catatan:

Data pengguna yang sudah ditransaksikan/ digunakan pada menu berikutnya tidak dapat dihapus, maka akan tampil notifikasi:

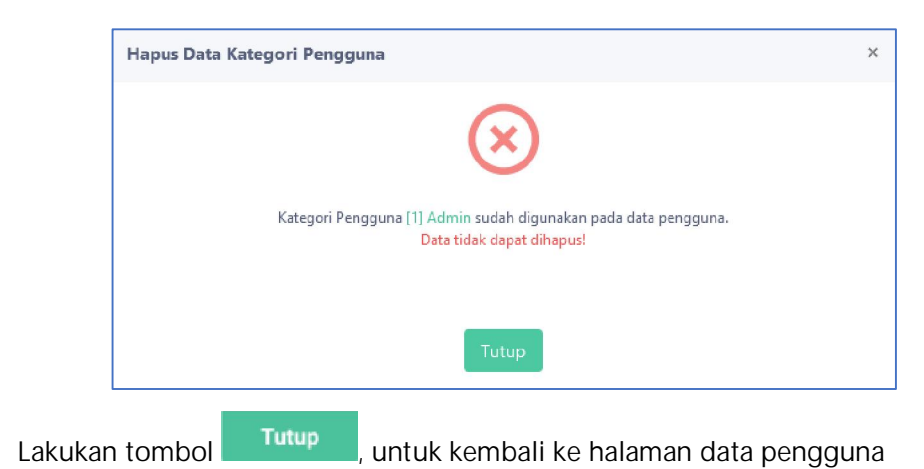

### 3.3.3.2. Submenu Katagori Penguna

Submenu yang digunakan oleh Admin untuk memasukan data katagori pengguna (*group user*) yang akan memiliki akses / autentikasi ke aplikasi AKSI Madrasah.

Cara Penggunaan:

•

 Klik menu "Manajemen Pengguna à Katagori Pengguna", maka aplikasi akan menyajikan halaman:

| MADRASAH<br>REFORM 1019<br>House the address of the address of the addre | E Admin Admin Nik 22732                                | irnama               |
|----------------------------------------------------------------------------------------------------|--------------------------------------------------------|----------------------|
| (P) Dashboard                                                                                                    | CMS / Manajemen Pengguna / Manajemen Kategori Pengguna |                      |
| 🛢 Data Referensi 🔇 📢                                                                                                    | Q. Cari data                                           | + Tambah Kategori    |
| 🖶 Manajemen Pengguna 🛛 👻                                                                                                    | No Kategori Pengguna                                   | Tindakan             |
| Daftar Pengguna                                                                                                    | 1 Admin                                                |                      |
| 🚢 Kategori Pengguna                                                                                                    | 2 Penulis                                              | ***                  |
| 🔝 Kartu Soal                                                                                                    | 3 Koordinator                                          |                      |
| Bank Soal                                                                                                    | 4 Reviewer                                             |                      |
|                                                                                                    | 5 Proktor                                              |                      |
|                                                                                                    |                                                        |                      |
|                                                                                                    |                                                        |                      |
|                                                                                                    |                                                        |                      |
|                                                                                                    | Kemenag © 2021 Komponen 2.                             | Powered by Aegislabs |

- a. Tambah Data
  - Klik tombol Tambah Kategori, untuk menambah data katagori pengguna, maka aplikasi akan menyajikan form sebagai berikut:

| ambah Data        | Kategor | i Pengguna                                                                                                    |          | ×      |
|-------------------|---------|----------------------------------------------------------------------------------------------------|----------|--------|
| Nama<br>Kategori  | :       |                                                                                                    |          |        |
| Hak Akses<br>Menu | :       | Dashboard Dashboard Data Referensi Data Referensi Manajemen Pengguna Kartu Soal Bank Soal Penulisan Soal Daftar Pengguna Kategori Pengguna Kategori Pengguna Daftar Jenjang                                     |          |        |
|                   |         | Daftar Mapel Daftar Kompetensi Inti Daftar Sub Kompetensi Inti Daftar Sub Kompetensi Inti Daftar Kompetensi Guru Daftar Indikator Esensial Daftar Indikator Soal Daftar Taxonomy Bloom Daftar Tingkat Kesulitan | Batalkan | Simpan |

• Masukan data pada field yang tersedia:

| NO | FIELD          | KETERANGAN                                                           |
|----|----------------|----------------------------------------------------------------------|
| 1  | Nama Katagori  | Ketikan nama katagori (tidak boleh kosong)                           |
| 2  | Hak Akses Menu | Check list menu (parent) dan submenu (child)<br>(tidak boleh kosong) |

• Lakukan tombol Simpan, untuk simpan data katagori pengguna dan hasil tambah akan tersaji pada halaman view.

52

- Lakukan tombol <sup>Batalkan</sup>, untuk membatalkan pemasukan data dan aplikasi kembali ke halaman data katagori pengguna.
- b. Ubah Data
  - Klik tombol pada kolom tindakan pada setiap baris data dan tombol

untuk mengubah data pengguna, dan tampil halaman form:

× Edit Data Kategori Pengguna Nama ; Admin Kategori Hak Akses Dashboard Menu Data Referensi Manajemen Pengguna Kartu Soal Bank Soal Penulisan Soal Review Soal Daftar Pengguna Kategori Pengguna Daftar Jenjang

| Daftar Mapel                    |
|---------------------------------|
|                                 |
| Daftar Kompetensi Inti          |
| 🗆<br>Daftar Sub Kompetensi Inti |
| □<br>Daftar Kompetensi Guru     |
| □<br>Daftar Indikator Esensial  |
| Daftar Indikator Soal           |
| Daftar Taxonomy Bloom           |
| □<br>Daftar Tingkat Kesulitan   |
| Batalkan Simpan                 |
|                                 |

- Masukan data perubahan dan klik tombol Simpan, untuk simpan data kataori pengguna dan dan hasil ubah akan tersaji pada halaman view.
- Lakukan tombol <sup>Batalkan</sup>, untuk membatalkan perubahan data dan aplikasi kembali ke halaman data katagori pengguna.
- c. Hapus Data
  - Klik tombol pada kolom tindakan pada setiap baris data dan tombol
     Hapus

untuk menghapus data pengguna, dan tampil halaman notifikasi:

| Hapus Data Kategori Pengguna                                                     | ×     |
|----------------------------------------------------------------------------------|-------|
| (                                                                                |       |
| Apakah Anda Yakin Ingin Menghapus Data Kategori Pengguna [1] Admin ?<br>Batalkan | Hapus |

- Klik tombol Hapus, untuk hapus data pengguna dan dan hasil hapus akan tersaji pada halaman view.
- Lakukan tombol <sup>Batalkan</sup>, untuk membatalkan penghapusan data dan aplikasi kembali ke halaman data pengguna.

Catatan:

Data pengguna yang sudah ditransaksikan/ digunakan pada menu berikutnya tidak dapat dihapus, maka akan tampil notifikasi:

| Hapus Data K | ategori Pengguna                                                                             | ×          |
|--------------|----------------------------------------------------------------------------------------------|------------|
|              | $\overline{\mathbf{x}}$                                                                      |            |
|              | Kategori Pengguna [1] Admin sudah digunakan pada data pengguna.<br>Data tidak dapat dihapus! |            |
|              | Tutup                                                                                        |            |
| an tombol    | Tutup , untuk kembali ke halaman data k                                                      | atagori pe |

# 3.3.4. Menu Kartu Soal

Menu yang digunakan oleh admin untuk menjalankan pembuatan soal baru, upload soal dan proses ke bank soal.

Cara Penggunaan:

• Klik menu "Kartu Soal", maka aplikasi akan menyajikan halaman grid kartu soal, maka akan tampil halaman:

| MADRASAH<br>REFORM 2014<br>Prior transmission<br>Madamic Maraker Quality Future<br>Madamic Maraker Quality Future<br>Madamic Maraker Quality Future | Œ      | Admin          |                         |                  |                                                                                                    | rian<br>CO Adm<br>NiK:                                                                                                    | ov purnama<br>in 2273210611810004 |
|----------------------------------------------------------------------------------------------------|--------|----------------|-------------------------|------------------|----------------------------------------------------------------------------------------------------|----------------------------------------------------------------------------------------------------|-----------------------------------|
| ⑦ Dashboard                                                                                                    | CMS ,  | / Kartu Soal   |                         |                  |                                                                                                    |                                                                                                    |                                   |
| Data Referensi                                                                                                    | Pi     | lih . *        | Pilih Mata I 🗸 🚽 Semu v | Proses ke B      | ank Soal + Buat Soal Baru                                                                                                    | Lupload Soal                                                                                                    | Cari Data                         |
| 😂 Manajemen Pengguna 🔸                                                                                                    |        | Jenjang        | Mata Pelajaran          | Kompetensi Utama | Kompetensi Inti                                                                                                    | Kompetensi Guru                                                                                                    | Indikator Esensial                |
| 🖽 Kartu Soal                                                                                                    | 4      | Guru<br>MA/MAK | Bahasa Indonesia        | Pedagogik        |                                                                                                    |                                                                                                    |                                   |
| Bank Soal                                                                                                    | 5      | Guru<br>MA/MAK | Kimia                   | Pedagogik        |                                                                                                    | 3.1. Memahami prinsip-<br>prinsip pengembangan<br>kurikulum.                                                                                                    |                                   |
|                                                                                                    | 6      | Guru<br>MA/MAK | Bahasa Indonesia        | Pedagogik        |                                                                                                    |                                                                                                    |                                   |
|                                                                                                    | 7      | Guru<br>MA/MAK | Bahasa Indonesia        | Pedagogik        |                                                                                                    |                                                                                                    |                                   |
|                                                                                                    | 8      | Guru<br>MA/MAK | Biologi                 | Pedagogik        | 1. Menguasai karalteristik<br>Peserta dari aspek fisik,<br>moral, spiritual, sosial,<br>kultural, emosional, dan<br>intelektual | <ol> <li>Memahami Karakteristik<br/>Peserta yang berkaitan<br/>dengan aspek fisik,<br/>intelektual, sosial-emosional<br/>moral, spiritual, dan latar<br/>belakang sosial-budaya.</li> </ol> | c<br>L                            |
|                                                                                                    | 9      | Guru<br>MA/MAK | Kimia                   | Pedagogik        |                                                                                                    | 3.3. Menentukan<br>pengalaman belajar yang<br>sesuai untuk mencapai<br>tujuan pembelajaran yang<br>diampu.                                                                                  |                                   |
|                                                                                                    | 10     | Guru<br>MA/MAK | Biologi                 | Pedagogik        |                                                                                                    |                                                                                                    |                                   |
|                                                                                                    | <      |                |                         |                  |                                                                                                    |                                                                                                    | >                                 |
|                                                                                                    | Mena   | impilkan 10    | 25 50 100 Da            | ri 2436 Data     |                                                                                                    |                                                                                                    | 1 2 3 4 5 > >>                    |
|                                                                                                    | Kemena | ag © 2021 Komp | oonen 2.                |                  |                                                                                                    |                                                                                                    | Powered by Aegislabs              |

#### Scroll ke kanan

| <b>E</b>                                                                                                    | Admin           |                          |                   |                         |                       | rianov<br>Admin<br>NK: 327 | purnama            |  |  |
|----------------------------------------------------------------------------------------------------|-----------------|--------------------------|-------------------|-------------------------|-----------------------|----------------------------|--------------------|--|--|
| CMS / Kartu Soal                                                                                                    |                 |                          |                   |                         |                       |                            |                    |  |  |
| Pil                                                                                                    | ih Jenjang 🕞    | Pilih Mata Pelajaran - 🗸 | Semua Statu: Y    | Proses ke Bank Soa      | al 🕂 Buat Soal Baru 🔝 | Upload Soal                | Cari Data          |  |  |
|                                                                                                    | axonomy Bloom   | Tingkat Kesulitan        | Penulis           | Reviewer                | Status Soal           | Kode Soal                  | Detail Soal        |  |  |
| 4                                                                                                    | C3              | Level 2                  | Janwar Maulana    | Belum ada reviewer      | Draft                 | 04113000000032001          |                    |  |  |
| 5                                                                                                    | C3              | Level 2                  | Erma Firdiana, SE | Dr. Utiyah Azizah, M.Pd | Diterima              | 04142000000032069          | 2 4                |  |  |
| 6                                                                                                    | C3              | Level 1                  | Janwar Maulana    | Belum ada reviewer      | Draft                 | 04113000000031001          | E #                |  |  |
| 7                                                                                                    | C4              | Level 2                  | Janwar Maulana    | Belum ada reviewer      | Draft                 | 04113000000042001          | e e                |  |  |
| 8                                                                                                    | C3              | Level 1                  | Solehudin         | Dr. Raharjo, M.Si       | Diterima              | 04188000000031001          | 8                  |  |  |
| 9                                                                                                    | C4              | Level 3                  | Erma Firdiana, SE | Dr. Utiyah Azizah, M.Pd | Diterima              | 04142000000043037          | e ø                |  |  |
|                                                                                                    | C4              | Level 3                  | Solehudin         | Dr. Raharjo, M.Si       | Diterima              | 04188000000043001          | E \$               |  |  |
| Kenampilkan         10         25         50         100         Dari 2436         Data         1         2         3         4         5         >> |                 |                          |                   |                         |                       |                            |                    |  |  |
| emena                                                                                                    | g © 2021 Kompor | nen 2.                   |                   |                         |                       |                            | Powered by Aegisla |  |  |

Dengan Kondisi kartu soal:

| 1. | Aktif, tombol enable  | Proses ke Bank Soal | + Buat Soal Baru      |   |
|----|-----------------------|---------------------|-----------------------|---|
| 2. | Non Aktif, tombol dis | Proses ke Bank      | soal 🕂 Buat Soal Baru | u |

Dan Status Kartu Soal meliputi:

| 1. | Draft,           | à penulisan soal baru tersimpan dengan pilihan draft.     |
|----|------------------|-----------------------------------------------------------|
| 2. | Siap Direview    | à penulisan soal baru tersimpan dan siap untuk direview   |
|    |                  | oleh reviewer.                                            |
| 3. | Bank Soal AKGTK, | à penulisan soal final setelah proses soal ke bank soal.  |
| 4. | Diterima,        | à penulisan soal sudah final oleh reviewer dan siap masuk |
|    |                  | ke bank soal AKGTK                                        |
| 5. | Direvisi,        | à penulisan soal harus diperbaiki oleh penulis.           |
|    |                  |                                                           |

Adapun Fitur Kartu Soal adalah sebagai berikut:

# 3.3.4.1. Fitur Pembuatan Soal Baru

Fitur yang berfungsi untuk penulisan soal baru sesuai dengan frame work soal yang dibuat, dengan status simpan sebagai tindakan draft atau sebagai tindakan siap direview.

Cara penggunaan:

• Klik tombol + Buat Soal Baru, untuk membuat soal baru pada halaman view kartu soal, Dan aplikasi akan menampilkan halaman:

57

|                                    |                                                   |                         |                     | 0                       | rianov purnama<br>Admin     | 20             |
|------------------------------------|---------------------------------------------------|-------------------------|---------------------|-------------------------|-----------------------------|----------------|
| CMS / Penulisan Soal / Buat Soal F | 3aru                                              |                         |                     |                         | NIK. 3273210011010004       |                |
| Jenjang :                          | Pilih Jenjang                                     | ~                       | Indikator Soal :    | Pilih Indikator Soal    |                             |                |
| Mata Pelajaran :                   | Pilih Mata Pelajaran                              | ~                       | Taxonomy Bloom :    | Pilih Taxonomy Bloom    |                             | ~              |
| Kompetensi Utama :                 | Pilih Kompetensi Utama                            |                         | Tingkat Kesulitan : | Pilih Tinokat Kesulitan |                             | ~              |
| Kompetensi Inti :                  | Nilk Kompetersi Inti                              |                         | Reference           |                         |                             |                |
| Kompetensi Gunu -                  | Phin Kompetensi inti                              |                         |                     |                         |                             |                |
| Indikator Francial :               | Pilih Kompetensi Guru                             |                         |                     |                         |                             |                |
| inclusion caenaian.                | Pilih Indikator Esensial                          |                         | Penulis :           | rianov purnama          |                             |                |
| Tanonal Reputiean -                |                                                   |                         |                     |                         |                             |                |
| Tanonal Review :                   | •                                                 |                         |                     |                         |                             |                |
| Tanggar Keview .                   | •                                                 |                         |                     |                         |                             |                |
| Stimulus :                         | Paragraph ∨ B S I U ::                            | ::: A≣ ~ AI ~ A ~ ⊠ ~ ≣ |                     | c                       |                             |                |
|                                    |                                                   |                         |                     |                         |                             |                |
|                                    |                                                   |                         |                     |                         |                             |                |
|                                    |                                                   |                         |                     |                         |                             |                |
| Pertanyaan : 🗹 F                   | Paragraph → B S I U ::                            | i da v Al v A v M v ≣   | - · · · · · · ·     | c                       |                             |                |
|                                    |                                                   |                         |                     |                         |                             |                |
|                                    |                                                   |                         |                     |                         |                             |                |
| Petunjuk :                         |                                                   |                         |                     |                         |                             |                |
| ucak Pilihan 🤇                     |                                                   |                         |                     |                         |                             |                |
|                                    |                                                   |                         |                     |                         |                             |                |
| Irutan 1                           |                                                   |                         |                     |                         |                             |                |
| Pilihan Jawaban Paragraph          | × B ⊕ I <u>U</u> ∷ ∷ A                            | × AI × ≜ × ⊠ × ≡ × I ⊑  | ■ ~ ■ ~ <b>√ C</b>  |                         |                             | *              |
|                                    |                                                   |                         |                     |                         |                             | ×              |
|                                    |                                                   |                         |                     |                         |                             |                |
|                                    |                                                   |                         |                     |                         | ) Jawaban yang be           | nar 🍵          |
|                                    |                                                   |                         |                     |                         |                             |                |
| Jrutan 2                           |                                                   |                         |                     |                         |                             |                |
| filihan Jawaban Paragraph          | -> <b>B</b> <del>S</del> <i>I</i> <u>∪</u> ≔ ¦= A | ✓ AI ✓ A ✓ M ✓ Ξ ✓ M    | ⊞ ~ ⊡ ~ <b>√ C</b>  |                         |                             | *              |
|                                    |                                                   |                         |                     |                         |                             | ×              |
|                                    |                                                   |                         |                     |                         |                             |                |
|                                    |                                                   |                         |                     |                         | 🔿 Jawaban yang be           | nar 🧧          |
| Jrutan                             |                                                   |                         |                     |                         |                             |                |
| ilihan Jawaban                     | 0 0 7 11 - 1                                      | At. A. <b>B</b> = -     |                     |                         |                             | •              |
| Paragraph                          | × B ⇔ I ⊡ ∷ ;⊏ A                                  |                         | m , m , A. C        |                         |                             | *              |
|                                    |                                                   |                         |                     |                         |                             | ×              |
|                                    |                                                   |                         |                     |                         |                             |                |
|                                    |                                                   |                         |                     |                         | O Jawaban yang be           | nar 🧵          |
| Irutan 4                           |                                                   |                         |                     |                         |                             |                |
| ilihan Jawaban Paragraph           | × B S 7 U := !- A                                 |                         |                     |                         |                             | \$             |
| graph                              |                                                   |                         | , •                 |                         |                             | ×              |
|                                    |                                                   |                         |                     |                         |                             | ľ              |
|                                    |                                                   |                         |                     |                         |                             |                |
|                                    |                                                   |                         |                     |                         | 🔿 Jawaban yang be           | nar            |
|                                    |                                                   |                         |                     | Maksimum 6 p            | ilihan jawaban 🛛 🕂 Tambah P | lihan jawaban  |
|                                    |                                                   |                         |                     | Batalkan Simp           | pan Sebagai Draft Simpa     | n dan Submit I |
|                                    |                                                   |                         |                     |                         |                             |                |
|                                    |                                                   |                         |                     |                         |                             |                |

| NO | O FIELD KETERANGAN   |                                                                                                    |  |
|----|----------------------|----------------------------------------------------------------------------------------------------|--|
| 1  | Jenjang              | Pilih jenjang                                                                                                    |  |
| 2  | Mata pelajaran       | Pilih mapel                                                                                                    |  |
| 3  | Kompetensi Utama     | Pilih kompetensi utama                                                                                                    |  |
| 4  | Kompetensi Inti      | Pilih kompetensi inti                                                                                                    |  |
| 5  | Kompetensi Guru      | Pilih kompetensi guru                                                                                                    |  |
| 6  | Indikator Esensial   | Pilih indikator esensial                                                                                                    |  |
| 7  | Indikator Soal       | Pilih indikator soal                                                                                                    |  |
| 8  | Taxonomy Bloom       | Pilih taxonomy bloom                                                                                                    |  |
| 9  | Tingkat Kesulitan    | Pilih tingkat kesulitan                                                                                                    |  |
| 10 | Referensi            | Ketikan referensi                                                                                                    |  |
| 11 | Penulis              | Disable (sesuai asignment proses)                                                                                                    |  |
| 12 | Tanggal Penulisan    | Disable (sesuai batas akhir penulisan soal)                                                                                                |  |
| 13 | Tanggal Review       | Disable (sesuai batas akhir review soal)                                                                                                   |  |
| 14 | Stimulus             | Pilih check box dan Ketikan Stimulus Soal                                                                                                  |  |
| 15 | Pertanyaan           | Pilih check box dan Ketikan Pertanyaan Soal                                                                                                |  |
| 16 | Petunjuk             | Pilih check box dan Ketikan petunjuk Soal                                                                                                  |  |
| 17 | Acak Pilihan Jawaban | Pilih dengan geser (warna hijau acak dan warna<br>putih tidak acak)                                                                        |  |
| 18 | Jawaban              | Ketikan setiap jawaban pada editor word yang<br>benar dan pilih sesuai dengan urutan jawaban.<br>(batas jumlah maksimal jawaban 6 jawaban) |  |
|    |                      |                                                                                                    |  |

• Masukan data pada field yang tersedia:

Lakukan uncheck pada
 Stimulus
 Stimulus
 Stimulus
 Stimulus
 Atau
 Pertanyaan
 Petunjuk

tidak melakukan penulisan (editor word akan hidden).

- Lakukan geser tombol
   Acak Pilihan Jawaban
   , jika tidak melakukan
  proses acak urutan jawaban soal. (proses acak urutan jawaban soal akan terlihat
  pada pratinjau yang dilakukan random oleh sistem)
- Lakukan tombol **\*** Tambah Pilihan Jawaban, jika akan menambah pilhan jawaban dan hasil tampilan akan menambah urutan jawaban (maksimal 6 jawaban). Dan Ketikan pilihan jawaban yang benar sesuai dengan urutan jawaban lagi.
- Lakukan tombol Jawaban yang benar, pada setiap baris jawaban, untuk memilih jawaban yang benar.
- Lakukan tombol *jika* jika akan menghapus jawaban soal pada setiap bagian urutan pilihan jawaban dan halaman urutan atau baris pilihan jawaban akan terhapus.

- Lakukan tombol untuk merubah urutan jawaban kebawah. atau nerubah urutan jawaban keatas.
- Lakukan tombol <sup>Batalkan</sup>, untuk membatalkan penulisan soal, dan klik tombol "Yakin" pada notifikasi dan aplikasi kembali ke halaman penulis kartu soal.
- Lakukan tombol Simpan sebagai Dran, untuk simpan data penulisan soal, dan dan hasil akan tersaji pada halaman kartu soal dengan status "Draft"
- Lakukan tombol Simpan dan Submit, untuk simpan data penulisan soal dan hasil tambah akan tersaji pada halaman kartu soal dengan status "Siap Direview".

### 3.3.4.2. Fitur Upload Soal

Fitur yang berfungsi untuk membuat soal baru dengan cara upload soal dari format excel dan masuk ke kartu soal.

Cara penggunaan:

 Klik tombol <sup>2</sup> <sup>Upload Soal</sup>, untuk membuat soal baru dengan cara upload pada halaman view kartu soal, Dan aplikasi akan menampilkan halaman:

| Upload Soal    |                            | ×   |
|----------------|----------------------------|-----|
| Jenjang        | : Pilih Jenjang            | ~   |
| Mata Pelajaran | : Pilih Mata Pelajaran     | ~   |
| File Excel     | : Browse No file selected. |     |
|                | Batal Uplo                 | oad |

Masukan data pada field yang tersedia:

| NO | FIELD          | KETERANGAN                                      |
|----|----------------|-------------------------------------------------|
| 1  | Jenjang        | Pilih jenjang (wajib diisi)                     |
| 2  | Mata pelajaran | Pilih mapel (wajib diisi)                       |
| 3  | File Excel     | Pilih Browse dan pilih file yang akan di upload |

60

Soal-soal file excel akan terkonversi dalam tabel aplikasi dan akan terlihat pada kartu soal

### 3.3.4.3. Fitur Monitoring dan Review Soal

Fitur yang berfungsi untuk melihat, mengubah penulisan soal dan melihat pratinjau soal dengan status simpan sebagai:

- 1. Status **Draft** à memperbaiki penulisan soal dengan tindakan non-aktifkan soal, simpan sebagai draft (status: draft kembali), atau simpan dan submit (status: siap direview) atau pratinjau soal
- 2. Status **Siap Direview** à melihat detail soal dengan tindakan non-aktifkan soal, proses bank soal atau pratinjau soal.
- 3. Status **Revis**i à merevisi soal dengan melihat kolom komentar pada detail soal dengan tindakan non-aktifkan soal, proses bank soal, simpan revisi (status: revisi), atau simpan dan submit (status: siap direview) atau pratinjau soal.
- 4. Status **Diterima** à melihat detail soal dengan tindakan non-aktifkan soal, proses bank soal atau pratinjau soal.
- 5. Status **Non-Aktif** à melihat detail soal dengan tindakan aktifkan soal, proses bank soal atau pratinjau soal.
- 6. Status **Bank Soal AKGTK** à melihat detail soal dengan tindakan hanya melihat penulisan soal dan pratinjau soal.

Cara penggunaan:

• Perhatikan setiap kartu soal dengan 6 (enam) status dan kolom tindakan detail soal:

### a. Status Draft

• Klik tombol 🗐 , pada kolom detail soal disetiap baris berstatus draft, untuk melihat dan melengkapi penulisan soal. Dan aplikasi akan menampilkan halaman:

|                                         |                |                                                                                                    |                                       | 0                | rianov purnama<br>Admin             |                  |
|-----------------------------------------|----------------|----------------------------------------------------------------------------------------------------|---------------------------------------|------------------|-------------------------------------|------------------|
| CMS / Penulisan Soal                    | / Detail Soal  |                                                                                                    |                                       |                  |                                     |                  |
|                                         | Jenjang :      | Guru MADANK                                                                                                    | Indikator Soal :                      |                  |                                     |                  |
| Mata                                    | a Relaiaran '  | GUI U MAY MARK                                                                                                    |                                       |                  |                                     |                  |
| (Viace                                  | a Pelajaran .  | Bahasa Indonesia                                                                                                    |                                       |                  |                                     |                  |
| Kompete                                 | ensi Utama :   | Pedagogik × v                                                                                                    | Tayonomy Bloom :                      |                  |                                     | lh.              |
| Komp                                    | petensi Inti : | Pilih Kompetensi Inti                                                                                                    | Taxonomy Bidom.                       | C1               |                                     | × ~              |
| Kompe                                   | etensi Guru :  |                                                                                                    | Tingkat Kesulitan :                   | Level 3          |                                     | × ~              |
|                                         |                |                                                                                                    | Reference                             |                  |                                     |                  |
|                                         |                |                                                                                                    |                                       |                  |                                     |                  |
| Indikato                                | or Esensial :  |                                                                                                    |                                       |                  |                                     | th.              |
|                                         |                |                                                                                                    | Penulis :                             | Janwar Maulana   |                                     |                  |
|                                         |                |                                                                                                    | Reviewer :                            |                  |                                     |                  |
|                                         |                | 11.                                                                                                    | Kode Soal :                           | 0411300000000130 | 01                                  |                  |
|                                         |                |                                                                                                    |                                       | 041130000000130  |                                     |                  |
| Tanggal                                 | l Penulisan :  | 26/10/2021. 10:40:28                                                                                                    | Status :                              | Draft            |                                     |                  |
| Tango                                   | gal Review :   |                                                                                                    |                                       |                  |                                     |                  |
|                                         |                |                                                                                                    |                                       |                  |                                     |                  |
|                                         |                |                                                                                                    |                                       |                  |                                     |                  |
| Stimulus :                              | Pa             | aragraph ∨ B S I U := ;= A≅ ∨ Al ∨ A                                                                                                    |                                       | vс               |                                     |                  |
|                                         | Ke             | tika mengajarkan kompetensi dasar "mengidentifikasi informasi dalam t                                                                                                    | eks editorial" guru menggunakan pende | katan saintifik. |                                     |                  |
|                                         |                |                                                                                                    |                                       |                  |                                     |                  |
|                                         |                |                                                                                                    |                                       |                  |                                     |                  |
| Pertanyaan :                            | Pa             | $rragraph  \lor  \mathbf{B}  \ominus  I  \sqcup  \coloneqq  \exists  A^{\texttt{e}} \lor  A! \lor  \Delta$                                                                                                    |                                       | vс               |                                     |                  |
|                                         | Ald            | ivitas peserta didik pada tahap "mengamati" adalah                                                                                                    |                                       |                  |                                     |                  |
|                                         |                |                                                                                                    |                                       |                  |                                     |                  |
| -                                       |                |                                                                                                    |                                       |                  |                                     |                  |
| Petunjuk :                              |                |                                                                                                    |                                       |                  |                                     |                  |
| Jawaban                                 |                |                                                                                                    |                                       |                  |                                     |                  |
|                                         |                |                                                                                                    |                                       |                  |                                     |                  |
| Urutan                                  | 1              |                                                                                                    |                                       |                  |                                     |                  |
| Pilihan Jawaban                         | Paragraph      | ✓ B S I U := ;= A <sup>a</sup> ~ AI ~ A ~ M ~                                                                                                    | = - ⊡ = - ∎ - <b>√</b> C              |                  |                                     | \$               |
|                                         | mencatat info  | masi penting dalam teks editorial                                                                                                    |                                       |                  |                                     | ×                |
|                                         |                |                                                                                                    |                                       |                  |                                     |                  |
|                                         |                |                                                                                                    |                                       |                  |                                     |                  |
|                                         |                |                                                                                                    |                                       |                  | Jawaban yang be                     | inar 🥫           |
| Urutan                                  | 2              |                                                                                                    |                                       |                  |                                     |                  |
| Diliban Jawaban                         |                | Long of the set of the set of the set of the set                                                                                                    |                                       |                  |                                     |                  |
| T III I I I I I I I I I I I I I I I I I | Paragraph      |                                                                                                    |                                       |                  |                                     | *                |
|                                         | menanyakan r   | nakna kata-kata sulit dalam teks editorial                                                                                                    |                                       |                  |                                     | ×                |
|                                         |                |                                                                                                    |                                       |                  |                                     |                  |
|                                         |                |                                                                                                    |                                       |                  |                                     |                  |
|                                         |                |                                                                                                    |                                       |                  | <ul> <li>Jawaban yang be</li> </ul> | nar 🧧            |
| Urutan                                  | 3              |                                                                                                    |                                       |                  |                                     |                  |
| Pilihan Jawaban                         | Paragraph      | <ul> <li>B ⊕ I U := := A<sup>2</sup> ~ AI ~ A ~ M ~ 3</li> </ul>                                                                                                    |                                       |                  |                                     | \$               |
|                                         | mempraktikka   | n gagasan atau saran dalam teks editorial                                                                                                    |                                       |                  |                                     | ~                |
|                                         |                | a 2                                                                                                    |                                       |                  |                                     | Ŷ                |
|                                         |                |                                                                                                    |                                       |                  |                                     |                  |
|                                         |                |                                                                                                    |                                       |                  | <ul> <li>Jawaban yang be</li> </ul> | nar 🍵            |
|                                         |                |                                                                                                    |                                       |                  |                                     | 100              |
| Urutan                                  | 4              |                                                                                                    |                                       |                  |                                     |                  |
| Pilihan Jawaban                         | Paragraph      | $\sim   \mathbf{B} + \mathbf{S} - \mathbf{I} - \underline{\cup}   := \   =   \mathbf{A}^{\mathrm{s}} - \mathbf{A}^{\mathrm{s}} - \mathbf{A}^{\mathrm{s}} - \mathbf{A}^{\mathrm{s}} - \mathbf{A}^{\mathrm{s}}   \mathbf{A}^{\mathrm{s}} - \mathbf{A}^{\mathrm{s}}   \mathbf{A}^{\mathrm{s}} - \mathbf{A}^{\mathrm{s}}   \mathbf{A}^{\mathrm{s}} - \mathbf{A}^{\mathrm{s}}   \mathbf{A}^{\mathrm{s}}  $ | ≡ · 🖾 ⊞ · 🖻 · <b>√</b> C              |                  |                                     | *                |
|                                         | membuktikan    | kebenaran informasi dalam teks editorial                                                                                                    |                                       |                  |                                     | ×                |
|                                         |                |                                                                                                    |                                       |                  |                                     |                  |
|                                         |                |                                                                                                    |                                       |                  |                                     | 1                |
|                                         |                |                                                                                                    |                                       |                  | ⊖ Jawaban yang be                   | mar 🧧            |
|                                         |                |                                                                                                    |                                       |                  | - These investors                   |                  |
|                                         |                |                                                                                                    |                                       | Maksimum 6       | piinian jawadan 🔸 Tambah Pi         | iihan jawaban    |
|                                         |                |                                                                                                    |                                       |                  |                                     |                  |
| Non Aktifkan Soal                       |                |                                                                                                    | Pratinja                              | u Batalkan Sir   | npan Sebagai Draft Simpa            | in dan Submit    |
|                                         |                |                                                                                                    |                                       |                  |                                     |                  |
| Kemenag © 2021 Komp                     | ionen 2.       |                                                                                                    |                                       |                  | Powe                                | red by Aegislabs |

- Lakukan kelengkapan penulisan soal dan kemudian lakukan:
  - (1) Non Aktif Soal dengan klik tombol Non Aktifkan Soal, sistem akan menyimpan kartu soal dengan status non aktif dan tidak dapat proses lanjut. Dan akan menampilkan notifikasi:

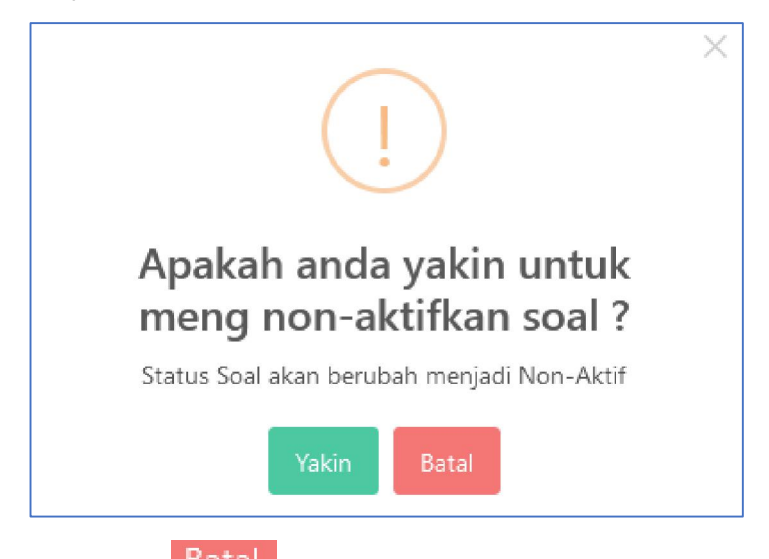

- Klik tombol Batal, untuk membatalkan non aktif dan aplikasi kembali kehalaman penulisan soal.
- Klik tombol Yakin, untuk memproses non-aktif soal, kartu soal akan menjadi :

| No | ıt Kesulitan | Penulis        | Reviewer           | Status Soal    | Kode Soal         | Detail Soal |
|----|--------------|----------------|--------------------|----------------|-------------------|-------------|
| 1  | evel 3       | Janwar Maulana | Belum ada reviewer | Soal Non-Aktif | 04113000000013002 | 41          |
| 2  | evel 1       | Ahmad Muslim   | Belum ada reviewer | Soal Non-Aktif | 04125000000011073 | e (19       |

(2) Batalkan Penulisan Soal, dengan klik tombol <sup>Batalkan</sup>, aplikasi akan kembali kehalaman kartu soal dengan status draft. Dan akan menampilkan notifikasi:

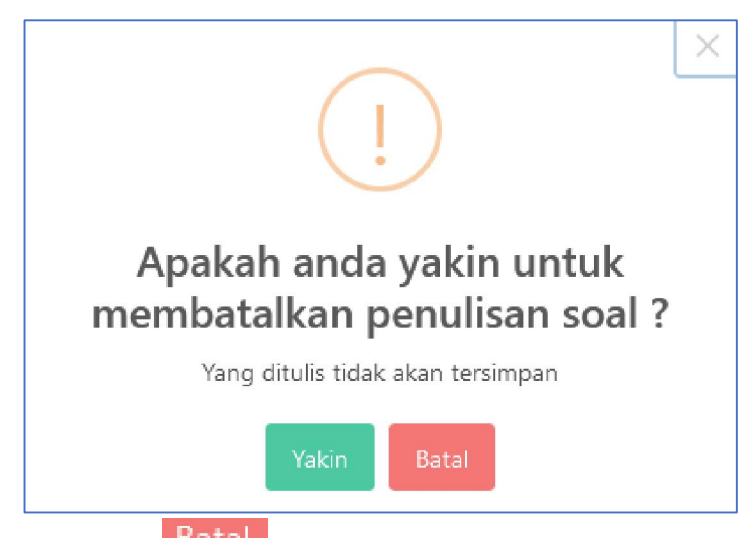

- Klik tombol Batal, untuk membatalkan pembatalan penulisan soal dan aplikasi kembali kehalaman penulisan soal.
- Klik tombol <sup>Yakin</sup>, untuk memproses batal penulisan soal, kartu soal akan menjadi :

| No | t Kesulitan | Penulis        | Reviewer           | Status Soal | Kode Soal         | Detail Soal |
|----|-------------|----------------|--------------------|-------------|-------------------|-------------|
| 1  | evel 2      | Janwar Maulana | Belum ada reviewer | Draft       | 04113000000012001 | <b>a</b>    |
| 2  | evel 2      | Janwar Maulana | Belum ada reviewer | Draft       | 04113000000032001 | 8           |

(3) Simpan sebagai Draft Penulisan Soal, dengan klik tombol Simpan Sebagai Draft , aplikasi akan kembali kehalaman kartu soal dengan status draft. Dan akan menampilkan notifikasi:

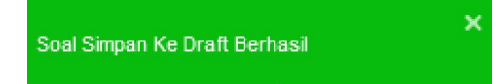

• Dan kartu soal menjadi:

| No | t Kesulitan | Penulis        | Reviewer           | Status Soal | Kode Soal         | Detail Soal |
|----|-------------|----------------|--------------------|-------------|-------------------|-------------|
| 1  | evel 2      | Janwar Maulana | Belum ada reviewer | Draft       | 04113000000012001 | <b>e</b>    |
| 2  | evel 2      | Janwar Maulana | Belum ada reviewer | Draft       | 04113000000032001 | 8           |

(4) Simpan sebagai Final Review, dengan klik tombol Simpan dan Submit, aplikasi akan kembali kehalaman kartu soal dengan status "Siap Direview". Dan akan menampilkan notifikasi:

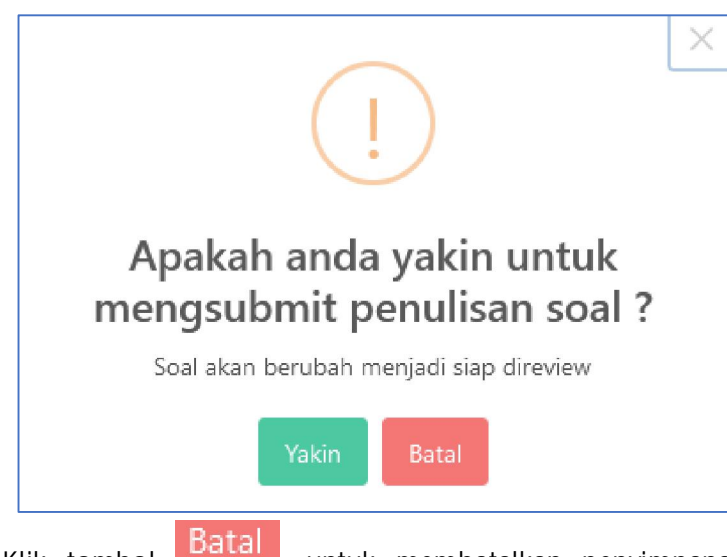

- Klik tombol **Datal**, untuk membatalkan penyimpanan dan aplikasi kembali kehalaman penulisan soal dengan status "Draft".
- Klik tombol Yakin, untuk memproses simpan penulisan soal dan aplikasi kembali kehalaman kartu soal dengan status "Siap Direview", kartu soal akan menjadi :

| No | rt Kesulitan | Penulis           | Reviewer           | Status Soal | Kode Soal         | Detail Soal |
|----|--------------|-------------------|--------------------|-------------|-------------------|-------------|
| 1  | evel 1       | Janwar Maulana    | Belum ada reviewer | Siap Review | 04113000000021004 | <b>B</b>    |
| 2  | evel 1       | Erma Firdiana, SE | Belum ada reviewer | Siap Review | 04142000000011003 | e e         |

(5) Pratinjau Soal, dengan klik tombol Pratinjau pada halaman penulisan soal atau klik tombol Pratinjau pada halaman kartu soal, aplikasi akan menampilkan halaman:

| ASESMEN KOMPETENSI GURU DAN TENAGA KEPENDIDIKAN     Pratinjau                                  |                          |             |                        |   |      |                        |       | <mark>()</mark> r | anov p | umama |
|------------------------------------------------------------------------------------------------|--------------------------|-------------|------------------------|---|------|------------------------|-------|-------------------|--------|-------|
| ANGTK 2021 - SANS TEST<br>Kode Sow : 0101101010111001<br>Apokah kebersihan sebagian dari iman? | Ukuran teks: 🖯 (RESET) 🕀 | <b>?</b> [] | <mark>\$</mark> 1:45:2 | 1 |      |                        | 6     | 5                 | )      |       |
| Imen blem                                                                                      |                          |             |                        |   |      |                        |       | 2                 |        |       |
| Jawaban                                                                                        |                          |             |                        |   |      | Na                     | iviga | si So             | al     |       |
| a Bukan sebagian dari Iman                                                                     |                          |             |                        | 6 | 1    | 2                      | 3     | 4                 | 5      | 6     |
| b Sebagian dari Iman                                                                           |                          |             |                        |   | 7    | 8                      | 9     | 10                | 11     | 12    |
| KOSONGKAN JAWABAN                                                                              |                          |             |                        |   | 13   | 14                     | 15    | 16                | 17     | 18    |
|                                                                                                |                          |             |                        |   | 19   | 20                     | 21    | 22                | 23     | 24    |
|                                                                                                |                          |             |                        |   | 25   | 26                     | 27    | 28                | 29     | 30    |
|                                                                                                |                          |             |                        |   | Belu | ım dijawa<br>ah dijawa | b     |                   |        |       |
| Periksa                                                                                        |                          |             |                        |   |      |                        | SELE  | SAI               |        |       |

65

- Lakukan tombol Ukuran teks: O RESET +, untuk zoom in dan zoom out text penulisan soal
- Lakukan tombol Kosongkan Jawaban, untuk menyembunyikan jawaban.
- Lakukan tombol , untuk melihat jawaban yang benar dan jawaban yang salah dengan melakukan pilhan jawaban jawaban yang tersedia, maka akan menampilkan notifikasi:

| Jawaban anda benar                                                                                                    |
|----------------------------------------------------------------------------------------------------|
| atau                                                                                                    |
| Jawaban anda salah                                                                                                    |
| <ul> <li>Lakukan tombol , untuk melihat halaman penuh soal.</li> </ul>                                                                                                    |
| <ul> <li>Lakukan tombol</li></ul>                                                                                                    |
| Natviggasi Sult           1         4         5         5           7         9         9         10         12           10         24         15         40         12           10         28         21         23         24           10         28         27         28         28           15         44         27         28         28           16         16         17         18         28           16         16         17         18         28           16         16         17         18         28           17         18         28         28         28         28           16         16         17         18         28         28         28           18         17         18         29         18         29         28         29           18         17         18         29         18         29         18         29         18         29           18         17         18         29         18         29         18         29         29         29         29 <th< th=""></th<> |
| <ul> <li>Lihat, untuk navigasi soal yang sudah ada jawaban atau belum<br/>ada jawaban.</li> </ul>                                                                                                    |
| Lakukan tombol     SELESAI     , untuk menutup halaman pratinjau.                                                                                                    |

# b. Status Siap Direview

• Klik tombol 🗒 , pada kolom detail soal disetiap baris berstatus Siap Direview, untuk melihat penulisan soal. Dan aplikasi akan menampilkan halaman:

|                     |                 |                                                                                                    |                                          | 0                          | rianov purnama<br>Admin            |                  |
|---------------------|-----------------|----------------------------------------------------------------------------------------------------|------------------------------------------|----------------------------|------------------------------------|------------------|
| CMS / Penulisan Soa | al / Detail So  | al                                                                                                    |                                          |                            |                                    |                  |
|                     | Jenjang :       | Guru MA/MAK                                                                                                    | Indikator Soal :                         |                            |                                    |                  |
| Mat                 | ta Pelajaran :  | Bahasa Indonesia                                                                                                    |                                          |                            |                                    |                  |
| Kompet              | tensi Utama :   | Pedagogik                                                                                                    |                                          |                            |                                    | h.               |
| Kom                 | npetensi Inti : |                                                                                                    | Taxonomy Bloom :                         | C2                         |                                    |                  |
|                     |                 |                                                                                                    | Tingkat Kesulitan :                      | Level 1                    |                                    |                  |
|                     |                 |                                                                                                    | Reference                                |                            |                                    |                  |
| Komp                | etensi Guru :   |                                                                                                    |                                          |                            |                                    |                  |
|                     |                 |                                                                                                    |                                          |                            |                                    | ll.              |
|                     |                 | li di la constanza di la constanza di la constanza di la constanza di la constanza di la constanza di la consta                                                                                                    | Penulis :                                | Janwar Maulana             |                                    |                  |
| Indikat             | tor Esensial :  |                                                                                                    | Reviewer :                               |                            |                                    |                  |
|                     |                 |                                                                                                    | Kode Soal :                              | 041130000000210            | 04                                 |                  |
|                     |                 | line and the second second s |                                          |                            |                                    |                  |
| Tangga              | al Penulisan :  | 26/10/2021 10-32-17                                                                                                    | Status :                                 | Sian Review                |                                    |                  |
| Tang                | ggal Review :   |                                                                                                    |                                          |                            |                                    | _                |
|                     |                 |                                                                                                    |                                          | (III)                      |                                    |                  |
| Stimulus :          |                 | Paranranh y P C 7 II t= 1= AS At A                                                                                                    |                                          | r c                        |                                    |                  |
|                     |                 | Falagraph + B + I + 2                                                                                                    | itan dalam menganalisis aspek verba akti | f dan pasif teks laporan l | nasil observasi, eksposisi, anekdo | rt, nego siasi,  |
|                     |                 | dan biografi. Peserta didik juga kesulitan membandingkan aspek kebahas                                                                                                    | aan cerita rakyat dengan cerpen.         |                            |                                    |                  |
|                     |                 |                                                                                                    |                                          |                            |                                    |                  |
| Pertanyaan :        |                 | Paragraph $\sim   \mathbf{B} + \mathbf{I} - \mathbf{U} := \frac{1}{2}   A^{2} + A^{2} + A$                                                                                                    | ~ 🖾 ~ = ~   🖬 🎟 ~ 🖻 ~   V                | rc                         |                                    |                  |
|                     |                 | Kesulitan belajar peserta didik terletak pada                                                                                                    |                                          |                            |                                    |                  |
|                     |                 |                                                                                                    |                                          |                            |                                    |                  |
| Petunjuk :          |                 |                                                                                                    |                                          |                            |                                    |                  |
| Acak Pilihan        |                 | D                                                                                                    |                                          |                            |                                    |                  |
| Jawaban             |                 |                                                                                                    |                                          |                            |                                    |                  |
| Urutan              | 1               |                                                                                                    |                                          |                            |                                    |                  |
| Pilihan Jawaban     | Paragraph       | ✓ B ÷ I ⊥ := := A <sup>2</sup> ✓ AI ✓ A ✓ M ✓                                                                                                    | ≡ - I II - II - I <b>- C</b>             |                            |                                    | *                |
|                     | penelaaha       | n pengetahuan kebahasaan.                                                                                                    |                                          |                            |                                    | *                |
|                     |                 |                                                                                                    |                                          |                            |                                    |                  |
|                     |                 |                                                                                                    |                                          |                            |                                    | _                |
|                     |                 |                                                                                                    |                                          |                            | · Jawaban yang be                  | nar              |
| Urutan              | 2               |                                                                                                    |                                          |                            |                                    |                  |
| Pilihan Jawaban     | Paragraph       | $\sim \mid \mathbf{B} \ \oplus \ I \ \ \sqcup \ := \ := \ \mid = \mid A^{\mathrm{s}} \lor A! \lor \ \ \underline{A} \lor \ \ \underline{M} \lor$                                                                                                    | ≡ -   ⊡ = - ⊡ -   <b>√</b> C             |                            |                                    | *                |
|                     | pemahama        | n ilmu kebahasaan.                                                                                                    |                                          |                            |                                    | ×                |
|                     |                 |                                                                                                    |                                          |                            |                                    |                  |
|                     |                 |                                                                                                    |                                          |                            | 🔿 Jawaban yang be                  | nar 🍵            |
|                     |                 |                                                                                                    |                                          |                            |                                    |                  |
| Urutan              | 3               | The second second from the second                                                                                                    | the second second second                 |                            |                                    |                  |
| Phillian Jawaban    | Paragraph       | ✓ B ← I U := :=   A <sup>2</sup> ✓ A1 ✓ A ✓ M ✓                                                                                                    |                                          |                            |                                    | *                |
|                     | pemanami        | n keterampilan berbanasa.                                                                                                    |                                          |                            |                                    | *                |
|                     |                 |                                                                                                    |                                          |                            |                                    |                  |
|                     |                 |                                                                                                    |                                          |                            | O Jawaban yang be                  | nar 🍵            |
| Urutan              | 4               |                                                                                                    |                                          |                            |                                    |                  |
| Pilihan Jawaban     | Paraorant       |                                                                                                    |                                          |                            |                                    | •                |
|                     | pengguna        | in pengetahuan kebahasaan                                                                                                    |                                          |                            |                                    | Ŷ                |
|                     |                 |                                                                                                    |                                          |                            |                                    | Ŷ                |
|                     |                 |                                                                                                    |                                          |                            |                                    |                  |
|                     |                 |                                                                                                    |                                          |                            | 🔿 Jawaban yang be                  | nar 🍵            |
|                     |                 |                                                                                                    |                                          |                            |                                    |                  |
| Non Aktifkan Soal   | Proses B        | ank Soal                                                                                                    |                                          |                            | Pratinjau                          | Batalkan         |
|                     |                 |                                                                                                    |                                          |                            |                                    |                  |
| Kemenag © 2021 Komp | ponen 2.        |                                                                                                    |                                          |                            | Powe                               | red by Aegislabs |

- Melihat detail soal dan kolom komentar penulisan soal dan kemudian dapat melakukan:
  - (1) Non Aktif Soal dengan klik tombol Non Aktifkan Soal, sistem akan menyimpan kartu soal dengan status non aktif dan tidak dapat proses lanjut. Dan lakukan proses seperti contoh sebelumnya.
  - (2) Lakukan proses bank soal dengan klik tombol Proses Bank Soal, pada halaman penulisan soal dan aplikasi akan memproses penulisan soal ke bank soal dengan notifikasi:

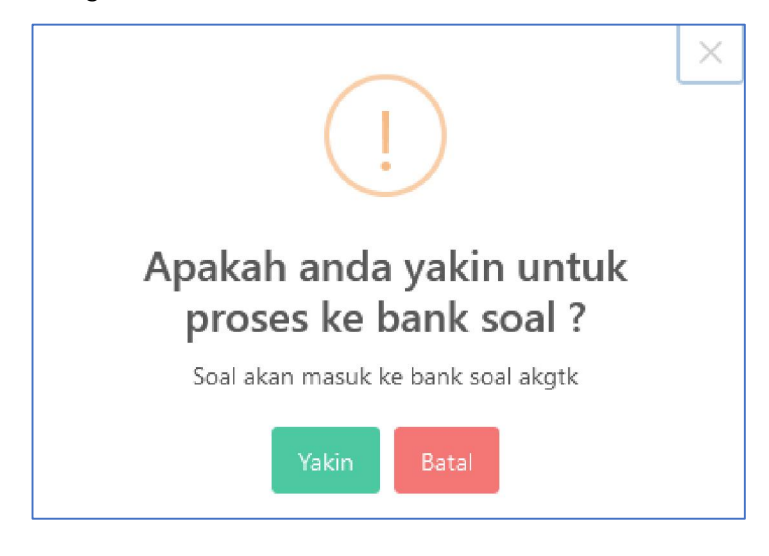

- Klik tombol Batal, untuk membatalkan penyimpanan dan aplikasi kembali kehalaman penulisan soal dengan status "Revisi".
- Klik tombol Yakin, untuk memproses simpan bank soal dan aplikasi kembali kehalaman kartu soal dengan status "Bank Soal AKGTK", kartu soal akan menjadi :

| No | Penulis        | Reviewer           | Status Soal     | Kode Soal         | Detail Soal |
|----|----------------|--------------------|-----------------|-------------------|-------------|
| 1  | Janwar Maulana | Belum ada reviewer | Bank Soal AKGTK | 04113000000021005 | e e         |

(3) Pratinjau Soal, dengan klik tombol Pratinjau pada halaman penulisan soal atau klik tombol pada halaman kartu soal. Dan lakukan proses seperti contoh sebelumnya.

## c. Status Revisi Soal

• Klik tombol , pada kolom detail soal disetiap baris berstatus revisi, untuk melihat dan memperbaiki penulisan soal. Dan aplikasi akan menampilkan halaman:

| ع الم              |                |                       |                         |                                        |                         |                                                                                                    | 0                 | rianov purnama<br>Admin<br>NIK: 3273210611810004 |                     |
|--------------------|----------------|-----------------------|-------------------------|----------------------------------------|-------------------------|----------------------------------------------------------------------------------------------------|-------------------|--------------------------------------------------|---------------------|
| CMS / Penulisan S  | oal / Detail S | Soal                  |                         |                                        |                         |                                                                                                    |                   |                                                  |                     |
|                    | Jenjang :      | Guru MA/MAK           |                         |                                        |                         | Indikator Soal :                                                                                                    |                   |                                                  |                     |
| Mate               | - Deleianne -  |                       |                         |                                        |                         |                                                                                                    |                   |                                                  |                     |
| Mate               | a Pelajaran :  | Biologi               |                         |                                        |                         |                                                                                                    |                   |                                                  |                     |
| Kompeter           | nsi Utama :    | Pedagogik             |                         | × v                                    |                         |                                                                                                    |                   |                                                  | Me                  |
| Komp               | etensi Inti :  | Pilib Kompetensi I    | nti                     | 1.~                                    |                         | Taxonomy Bloom :                                                                                                    | C3                |                                                  | ×   ~               |
|                    |                | ministromperentari    |                         |                                        |                         | lingkat Kesulitan :                                                                                                    | Level 2           |                                                  | × ×                 |
| Kompet             | tensi Guru :   |                       |                         |                                        |                         | Reference                                                                                                    |                   |                                                  |                     |
|                    |                |                       |                         |                                        |                         | (Control of the second second s |                   |                                                  |                     |
|                    |                |                       |                         |                                        | .tk                     |                                                                                                    |                   |                                                  |                     |
| Indikate           | or Esensial :  |                       |                         |                                        |                         |                                                                                                    |                   |                                                  | đi.                 |
|                    |                |                       |                         |                                        |                         | Penulis :                                                                                                    | Solehudin         |                                                  |                     |
|                    |                |                       |                         |                                        |                         | Reviewer :                                                                                                    | De Debrais I      | 4.0                                              |                     |
|                    |                |                       |                         | 3                                      | the                     |                                                                                                    | Dr. Kanarjo, r    | vi.5i                                            |                     |
|                    |                |                       |                         |                                        |                         | Kode Soal :                                                                                                    | 04188000000       | 00032001                                         |                     |
|                    |                |                       |                         |                                        |                         |                                                                                                    |                   |                                                  |                     |
| Tanggal            | Penulisan :    | 26/10/2021.1          | 1:13:01                 |                                        |                         | Status :                                                                                                    | Revisi            |                                                  |                     |
| lange              | gal Review :   | -                     |                         |                                        |                         |                                                                                                    |                   |                                                  |                     |
|                    |                |                       |                         |                                        |                         |                                                                                                    |                   |                                                  |                     |
|                    |                |                       |                         |                                        |                         |                                                                                                    |                   |                                                  |                     |
| Stimulus :         |                |                       |                         |                                        |                         |                                                                                                    |                   |                                                  |                     |
| Pertanyaan :       | P              | Paragraph 🗸           | B ⊕ I <u>∪</u>          | := 1=   A <sup>a</sup> ~ /             | AI ~ 🔺 ~ 🖬              | • = • 🖬 🎟                                                                                                    | ~ 🖻 ~ <b>√</b> *  | c                                                |                     |
|                    | D              | alam menggunakan i    | media dan alat bantu m  | engajar. guru sebaiki                  | nya memperhatika        | an beberapa taktor di bi                                                                                                    | awah ini, kecuali |                                                  |                     |
|                    |                |                       |                         |                                        |                         |                                                                                                    |                   |                                                  |                     |
|                    |                |                       |                         |                                        |                         |                                                                                                    |                   |                                                  |                     |
| Petunjuk :         |                |                       |                         |                                        |                         |                                                                                                    |                   |                                                  |                     |
| Acak Pilihan       |                | $\odot$               |                         |                                        |                         |                                                                                                    |                   |                                                  |                     |
| Jawaban            |                |                       |                         |                                        |                         |                                                                                                    |                   |                                                  |                     |
|                    |                |                       |                         |                                        |                         |                                                                                                    |                   |                                                  |                     |
| Urutan             | 1              |                       |                         |                                        |                         |                                                                                                    |                   |                                                  |                     |
| Pilihan Jawaban    | Paragraph      | ~ B <del>S</del>      | I ⊔ := ;=               | A= ~ AI ~ A                            | ~ 🛛 ~ = -               |                                                                                                    | v c               |                                                  | 8                   |
|                    | Waktu yang     | tersedia untuk kegial | an pembelaiaran         |                                        |                         |                                                                                                    |                   |                                                  |                     |
|                    |                |                       |                         |                                        |                         |                                                                                                    |                   |                                                  | *                   |
|                    |                |                       |                         |                                        |                         |                                                                                                    |                   |                                                  |                     |
|                    |                |                       |                         |                                        |                         |                                                                                                    |                   |                                                  |                     |
|                    |                |                       |                         |                                        |                         |                                                                                                    |                   | <ul> <li>Jawaban yang</li> </ul>                 | benar 🧧             |
| Urutan             | 2              |                       |                         |                                        |                         |                                                                                                    |                   |                                                  |                     |
| Differentieren     |                |                       |                         |                                        |                         |                                                                                                    |                   |                                                  |                     |
| Fillnan Jawaban    | Paragraph      | ~ B ÷                 | I <u>U</u> := ½=        | $A_2 \sim A_1 \sim \overline{A}$       | ~ 🛛 ~ = <               |                                                                                                    | ν¢                |                                                  | ^                   |
|                    | Metode men     | ngajar yang digunaka  | n guru                  |                                        |                         |                                                                                                    |                   |                                                  | ×                   |
|                    |                |                       |                         |                                        |                         |                                                                                                    |                   |                                                  |                     |
|                    |                |                       |                         |                                        |                         |                                                                                                    |                   |                                                  |                     |
|                    |                |                       |                         |                                        |                         |                                                                                                    |                   | O Jawaban yang                                   | benar 🧧             |
|                    |                |                       |                         |                                        |                         |                                                                                                    |                   |                                                  |                     |
| Urutan             | з              |                       |                         |                                        |                         |                                                                                                    |                   |                                                  |                     |
| Pilihan Jawaban    | Paragraph      | ~ B S                 | <i>I</i> ∪ := :=        | Aª - AI - A                            | ~ <b>A</b> ~ <b>E</b> . |                                                                                                    | v c               |                                                  | \$                  |
|                    | karaktorictik  |                       |                         |                                        | _                       | 1                                                                                                    | • •               |                                                  |                     |
|                    |                | sanan ajar            |                         |                                        |                         |                                                                                                    |                   |                                                  | ×                   |
|                    |                |                       |                         |                                        |                         |                                                                                                    |                   |                                                  |                     |
|                    |                |                       |                         |                                        |                         |                                                                                                    |                   |                                                  |                     |
|                    |                |                       |                         |                                        |                         |                                                                                                    |                   | <ul> <li>Tawaban yang</li> </ul>                 | benar 👕             |
| Unitan             | 4              |                       |                         |                                        |                         |                                                                                                    |                   |                                                  |                     |
| oratan             | ~              |                       |                         |                                        |                         |                                                                                                    |                   |                                                  |                     |
| Pilihan Jawaban    | Paragraph      | × B ⊕                 | <i>I</i> <u>U</u> := 1= | $A^{ij} \sim A^{i} \sim \underline{A}$ | • ⊠ • ≡ •               | · 🖬 · 🖻 ·                                                                                                    | √ C               |                                                  | *                   |
|                    | Buku sumber    | r yang digunakan dal  | am pembelajaran         |                                        |                         |                                                                                                    |                   |                                                  | ×                   |
|                    |                |                       |                         |                                        |                         |                                                                                                    |                   |                                                  | 100                 |
|                    |                |                       |                         |                                        |                         |                                                                                                    |                   |                                                  |                     |
|                    |                |                       |                         |                                        |                         |                                                                                                    |                   | C Interface                                      | themar 😑            |
|                    |                |                       |                         |                                        |                         |                                                                                                    |                   | Jawabari yang                                    |                     |
|                    |                |                       |                         |                                        |                         |                                                                                                    | Maksimum 6        | pilihari jawabari 🛛 🕂 Tambah P                   | rilihan jawaban     |
|                    |                |                       |                         |                                        |                         |                                                                                                    |                   |                                                  |                     |
|                    | _              |                       |                         |                                        |                         |                                                                                                    |                   |                                                  |                     |
| Non Aktifkan Soa   | Proses         | Bank Soal             |                         |                                        |                         | Pratinjau                                                                                                    | Batalkan          | Simpan Revisi Simp                               | an dan Submit       |
|                    |                |                       |                         |                                        |                         |                                                                                                    |                   |                                                  |                     |
| Kemenag © 2021 Kom | nponen 2.      |                       |                         |                                        |                         |                                                                                                    |                   | Pc                                               | owered by Aegislabs |
|                    |                |                       |                         |                                        |                         |                                                                                                    |                   |                                                  |                     |

- Lakukan kelengkapan dengan melihat kolom komentar penulisan soal dan kemudian lakukan:
  - (1) Non Aktif Soal dengan klik tombol Non Aktifkan Soal, sistem akan menyimpan kartu soal dengan status non aktif dan tidak dapat proses lanjut. Dan lakukan proses seperti contoh sebelumnya.
  - (2) Lakukan proses bank soal dengan klik tombol Proses Bank Soal, pada halaman penulisan soal dan aplikasi akan memproses penulisan soal ke bank soal. Dan lakukan proses seperti contoh sebelumnya.
  - (3) Batalkan Penulisan Soal, dengan klik tombol kehalaman kartu soal dengan status Revisi. Dan lakukan proses seperti contoh sebelumnya.
  - (4) Simpan revisi, dengan klik tombol dalam tetap status revisi, seperti halaman berikut:

| No | Penulis   | Reviewer                 | Status Soal | Kode Soal         | Detail Soal |
|----|-----------|--------------------------|-------------|-------------------|-------------|
| 1  | Solehudin | Dr. Raharjo, M.Si        | Revisi      | 04188000000032001 | <b>e</b>    |
| 2  | Rosyada   | Dr. Hanun Asrohah, M. Ag | Revisi      | 06204000000063007 |             |

- (5) Simpan sebagai Final Review, dengan klik tombol Simpan dan Submit, aplikasi akan kembali kehalaman kartu soal dengan status "Siap Direview". Dan lakukan proses seperti contoh sebelumnya.
- (6) Pratinjau Soal, dengan klik tombol Pratinjau pada halaman penulisan soal atau klik tombol Pratinjau pada halaman kartu soal. Dan lakukan proses seperti contoh sebelumnya.

#### d. Status Diterima

• Klik tombol 🗐 , pada kolom detail soal disetiap baris berstatus Diterima, untuk melihat penulisan soal. Dan apkilasi akan menampilkan halaman:

| ፼<br>Admin                                      |                 |                                                                          |                                                                                                   | 0                 | rianov purnama<br>Admin<br>NIK: 3273210611810004 |                   |  |  |  |
|-------------------------------------------------|-----------------|--------------------------------------------------------------------------|---------------------------------------------------------------------------------------------------|-------------------|--------------------------------------------------|-------------------|--|--|--|
| CMS / Penulisan S                               | ioal / Detail S | oal                                                                      |                                                                                                   |                   |                                                  |                   |  |  |  |
|                                                 | Jenjang :       | Guru MA/MAK                                                              | Indikator Soal :                                                                                  |                   |                                                  |                   |  |  |  |
| Mata                                            | a Pelajaran :   | Kimia                                                                    |                                                                                                   |                   |                                                  |                   |  |  |  |
| Kompeter                                        | nsi Utama :     | Dadagaall                                                                |                                                                                                   |                   |                                                  | lt.               |  |  |  |
| Komm                                            | petensi loti -  | ечадодік                                                                 | Taxonomy Bloom :                                                                                  | C3                |                                                  |                   |  |  |  |
|                                                 |                 |                                                                          | Tingkat Kesulitan :                                                                               | Level 2           |                                                  |                   |  |  |  |
|                                                 |                 |                                                                          | Reference                                                                                         |                   |                                                  |                   |  |  |  |
| Kompet                                          | tensi Guru :    |                                                                          | <i>I</i> h.                                                                                       |                   |                                                  |                   |  |  |  |
|                                                 |                 | <ol> <li>Memahami prinsip-prinsip pengembangan<br/>kurikulum.</li> </ol> |                                                                                                   |                   |                                                  |                   |  |  |  |
|                                                 |                 |                                                                          | Penulis :                                                                                         | Erma Firdian      | SE                                               | 11.               |  |  |  |
| Indikato                                        | or Esensial :   |                                                                          | ///.<br>Reviewer :                                                                                |                   |                                                  |                   |  |  |  |
|                                                 |                 |                                                                          | Kada Cast.                                                                                        | Dr. Utiyah Az     | izah, M.Pd                                       |                   |  |  |  |
|                                                 |                 |                                                                          | Kode Soar :                                                                                       | 0414200000        | 00032069                                         |                   |  |  |  |
|                                                 |                 |                                                                          | h.                                                                                                |                   |                                                  |                   |  |  |  |
| Tanggal                                         | I Penulisan :   | 26/10/2021, 10:45:32                                                     | Status :                                                                                          | Diterima          |                                                  |                   |  |  |  |
| Tangg                                           | gal Review :    |                                                                          |                                                                                                   | E                 |                                                  |                   |  |  |  |
|                                                 |                 |                                                                          |                                                                                                   | ~                 |                                                  |                   |  |  |  |
| Stimulus :                                      |                 |                                                                          |                                                                                                   |                   |                                                  |                   |  |  |  |
| Pertanyaan :                                    | P               | aragraph → B S I U := }= A                                               | - × A × ⊠ × ≡ × 🖬 🖩                                                                               | · • • •           | с                                                |                   |  |  |  |
|                                                 | Da              | alam pembelajaram materi koloid dengan KD "Mengelomp                     | okkan berbagai tipe sistem koloid, dan menjela                                                    | skan kegunaan kol | oid dalam kehidupan berdasarka                   | n sifat-sifatnya" |  |  |  |
|                                                 | gu              | ru selalu mengkaitkan pembelajaran dengan kehidupan se                   | hari-hari.                                                                                        |                   |                                                  |                   |  |  |  |
|                                                 |                 | nyataan teraebut merupakan prinap pengembangan Kun                       |                                                                                                   |                   |                                                  |                   |  |  |  |
| Petunjuk :                                      |                 |                                                                          |                                                                                                   |                   |                                                  |                   |  |  |  |
| Acak Pilihan<br>Jawaban                         |                 | D                                                                        |                                                                                                   |                   |                                                  |                   |  |  |  |
|                                                 |                 |                                                                          |                                                                                                   |                   |                                                  |                   |  |  |  |
| Urutan                                          | 1               |                                                                          |                                                                                                   |                   |                                                  |                   |  |  |  |
| Pilihan Jawaban                                 | Paragraph       | ✓ B S I U := ½= A <sup>N</sup> ✓ AI ✓                                    | $ \mathbb{A} \sim \mathbb{A} \sim \equiv \mathbb{A} \mid \mathbb{A} = \mathbb{A} \vee \mathbb{A}$ | √ C               |                                                  | \$                |  |  |  |
|                                                 | Flesibilitas    |                                                                          |                                                                                                   |                   |                                                  | ×                 |  |  |  |
|                                                 |                 |                                                                          |                                                                                                   |                   |                                                  |                   |  |  |  |
|                                                 |                 |                                                                          |                                                                                                   |                   |                                                  |                   |  |  |  |
|                                                 |                 |                                                                          |                                                                                                   |                   | 🔿 Jawaban yang                                   | benar 🡕           |  |  |  |
| Urutan                                          | 2               |                                                                          |                                                                                                   |                   |                                                  |                   |  |  |  |
| Pilihan Jawaban                                 | Paragraph       | ✓ B S I U := := A <sup>T</sup> < AI <                                    |                                                                                                   | v c               |                                                  | *                 |  |  |  |
|                                                 | Konsistensi     |                                                                          |                                                                                                   |                   |                                                  | ×                 |  |  |  |
|                                                 |                 |                                                                          |                                                                                                   |                   |                                                  |                   |  |  |  |
|                                                 |                 |                                                                          |                                                                                                   |                   |                                                  |                   |  |  |  |
|                                                 |                 |                                                                          |                                                                                                   |                   | 🔿 Jawaban yang                                   | benar 🡕           |  |  |  |
| Urutan                                          | 3               |                                                                          |                                                                                                   |                   |                                                  |                   |  |  |  |
| Pilihan Jawaban                                 | Deressen        |                                                                          |                                                                                                   | 50                |                                                  | ~                 |  |  |  |
|                                                 | Relevansi       |                                                                          |                                                                                                   | V Ç               |                                                  | - î               |  |  |  |
|                                                 | Helever br      |                                                                          |                                                                                                   |                   |                                                  | ×                 |  |  |  |
|                                                 |                 |                                                                          |                                                                                                   |                   |                                                  |                   |  |  |  |
|                                                 |                 |                                                                          |                                                                                                   |                   | Jawaban yang                                     | benar             |  |  |  |
|                                                 |                 |                                                                          |                                                                                                   |                   |                                                  |                   |  |  |  |
| Urutan                                          | 4               |                                                                          |                                                                                                   |                   |                                                  |                   |  |  |  |
| Pilihan Jawaban                                 | Paragraph       | ✓ B S I U := ½= A <sup>™</sup> ✓ AI ✓                                    |                                                                                                   | √ C               |                                                  | *                 |  |  |  |
|                                                 | Efektivitas     |                                                                          |                                                                                                   |                   |                                                  | ×                 |  |  |  |
|                                                 |                 |                                                                          |                                                                                                   |                   |                                                  |                   |  |  |  |
|                                                 |                 |                                                                          |                                                                                                   |                   |                                                  |                   |  |  |  |
|                                                 |                 |                                                                          |                                                                                                   |                   | 🔾 Jawaban yang                                   | venar 🧧           |  |  |  |
|                                                 |                 |                                                                          |                                                                                                   |                   |                                                  |                   |  |  |  |
| Non Aktifkan Soa                                | I Proses        | Bank Soal                                                                |                                                                                                   |                   | Pratinjau                                        | Batalkan          |  |  |  |
|                                                 |                 |                                                                          |                                                                                                   |                   |                                                  |                   |  |  |  |
| Kemenag © 2021 Komponen 2. Powered by Aegistabs |                 |                                                                          |                                                                                                   |                   |                                                  |                   |  |  |  |

Direktorat Guru & Tenaga Kependidikan Madrasah Kementerian Agama RI
- Melihat detail soal dan kolom komentar penulisan soal dan kemudian lakukan:
  - (1) Non Aktif Soal dengan klik tombol Non Aktifkan Soal, sistem akan menyimpan kartu soal dengan status non aktif dan tidak dapat proses lanjut. Dan lakukan proses seperti contoh sebelumnya.
  - (2) Lakukan proses bank soal dengan klik tombol halaman penulisan soal dan aplikasi akan memproses penulisan soal ke bank soal. Dan lakukan proses seperti contoh sebelumnya.
  - (3) Batalkan Penulisan Soal, dengan klik tombol Batalkan, aplikasi akan kembali kehalaman kartu soal dengan status Diterima. Seperti halaman berikut:

| No | Penulis           | Reviewer                | Status Soal | Kode Soal         | Detail Soal |
|----|-------------------|-------------------------|-------------|-------------------|-------------|
| 1  | Erma Firdiana, SE | Dr. Utiyah Azizah, M.Pd | Diterima    | 04142000000032069 | <b>a</b>    |
| 2  | Solehudin         | Dr. Raharjo, M.Si       | Diterima    | 04188000000031001 | E A         |

(4) Pratinjau Soal, dengan klik tombol Pratinjau pada halaman penulisan soal atau klik tombol pada halaman kartu soal. Dan lakukan proses seperti contoh sebelumnya.

# e. Status Non Aktif

• Klik tombol 崖 , pada kolom detail soal disetiap baris berstatus Non Aktif, untuk melihat penulisan soal. Dan apkilasi akan menampilkan halaman:

| 🖭 🔗                |                      |                                                                                                    |                                        | 0                    | rianov purnama<br>Admin<br>NIK: 3273210611810004 | <b>.</b>           |
|--------------------|----------------------|----------------------------------------------------------------------------------------------------|----------------------------------------|----------------------|--------------------------------------------------|--------------------|
| CMS / Penulisan S  | oal / Detail:        | Soat                                                                                                    |                                        |                      |                                                  |                    |
|                    | Jenjang :            | Guru MA/MAK                                                                                                    | Indikator Soal :                       |                      |                                                  |                    |
| Mata               | a Pelajaran :        | Bahasa Indonesia                                                                                                    |                                        |                      |                                                  |                    |
| Kompeter           | nsi Utama :          | Pedagogik                                                                                                    |                                        |                      |                                                  | li.                |
| Komp               | etensi Inti :        | - cougogia                                                                                                    | Taxonomy Bloom :                       | C1                   |                                                  |                    |
|                    |                      |                                                                                                    | lingkat Kesulitan :                    | Level 3              |                                                  |                    |
|                    |                      |                                                                                                    | Reference                              |                      |                                                  |                    |
| Kompet             | tensi Guru :         |                                                                                                    |                                        |                      |                                                  |                    |
|                    |                      |                                                                                                    |                                        |                      |                                                  | di.                |
|                    |                      |                                                                                                    | Penulis :                              | Janwar Maula         | na                                               |                    |
| Indikato           | or Esensial :        |                                                                                                    | Reviewer :                             |                      |                                                  |                    |
|                    |                      |                                                                                                    | Kode Soal :                            | 04113000000          | 0013002                                          |                    |
|                    |                      |                                                                                                    |                                        |                      |                                                  |                    |
| Tanggal            | Peoulisan :          |                                                                                                    | Status :                               |                      |                                                  |                    |
| -                  | in the second second | 26/10/2021, 10:40:28                                                                                                    | Status .                               | Soal Non-Ak          | tif                                              |                    |
| langg              | gai Review :         | ÷                                                                                                    |                                        | (III)                |                                                  |                    |
| Cilmon de co       |                      |                                                                                                    |                                        |                      |                                                  |                    |
| Stimulus :         | ESI F                | Paragraph $\vee$ <b>B</b> $\ominus$ <i>I</i> $\sqcup$ := $\frac{1}{2}$ $A^2 \vee$ A1                                                                                    | × A × M × ≡ × M m ×                    | · ⊡ ~   <b>√</b> " ( | 0                                                |                    |
|                    | K                    | etika mengajarkan kompetensi dasar "mengidentifikasi informasi dala                                                                                                    | am teks editorial" guru menggunakan pe | endekatan saintifik  |                                                  |                    |
|                    |                      |                                                                                                    |                                        |                      |                                                  |                    |
| Pertanyaan :       |                      | Paragraph ~ B S I U = 1 A <sup>R</sup> ~ Al                                                                                                    | · A · M · E · M · ·                    | · E ~ V" (           | 0                                                |                    |
|                    | A                    | uctivitas peserta didik pada tahap "mengamati" adalah                                                                                                    |                                        |                      |                                                  |                    |
|                    |                      |                                                                                                    |                                        |                      |                                                  |                    |
|                    |                      |                                                                                                    |                                        |                      |                                                  | L.                 |
| Acak Pilihan       |                      |                                                                                                    |                                        |                      |                                                  |                    |
| Jawaban            |                      |                                                                                                    |                                        |                      |                                                  |                    |
| Urutan             | 1                    |                                                                                                    |                                        |                      |                                                  |                    |
| Pilihan Jawaban    | Paragraph            |                                                                                                    |                                        | ~ r                  |                                                  | \$                 |
|                    | mencatat int         | formasi penting dalam teks editorial                                                                                                    |                                        |                      |                                                  | *                  |
|                    |                      |                                                                                                    |                                        |                      |                                                  |                    |
|                    |                      |                                                                                                    |                                        |                      |                                                  |                    |
|                    |                      |                                                                                                    |                                        |                      | <ul> <li>Jawaban yang</li> </ul>                 | benar 🧧            |
| Urutan             | 2                    |                                                                                                    |                                        |                      |                                                  |                    |
| Pilihan Jawaban    | Paragraph            | > B ⊕ I U := ;= A <sup>*</sup> > A1 > A >                                                                                                    |                                        | vс                   |                                                  | \$                 |
|                    | menanyakar           | n makna kata-kata sulit dalam teks editorial                                                                                                    |                                        |                      |                                                  | ×                  |
|                    |                      |                                                                                                    |                                        |                      |                                                  |                    |
|                    |                      |                                                                                                    |                                        |                      |                                                  |                    |
|                    |                      |                                                                                                    |                                        |                      | 🔿 Jawaban yang                                   | benar 📕            |
| Unutan             | 3                    |                                                                                                    |                                        |                      |                                                  |                    |
| Pilihan Jawaban    | Paragraph            | $\cdot \mid \mathbf{B}  \in I  \sqcup  \coloneqq  \exists \exists \mid A^{\sharp}  \cdot  A^{\sharp}  \cdot  \underline{A}  \cdot  \underline{A}  \cdot$                |                                        | √ C                  |                                                  | \$                 |
|                    | mempraktik           | kan gagasan atau saran dalam teks editorial                                                                                                    |                                        |                      |                                                  | *                  |
|                    |                      |                                                                                                    |                                        |                      |                                                  |                    |
|                    |                      |                                                                                                    |                                        |                      |                                                  | banar =            |
|                    |                      |                                                                                                    |                                        |                      | <ul> <li>Mikaban yang</li> </ul>                 |                    |
| Unutan             | 4                    |                                                                                                    |                                        |                      |                                                  |                    |
| Pilihan Jawaban    | Paragraph            | $\mathbf{v} \mid \mathbf{B} \ \in \ I \ \sqcup \ := \ \mathbf{i} = \   \ \wedge^{\mathbf{i}} \mathbf{v} \ \wedge \mathbf{i} \mathbf{v} \ \underline{\wedge} \mathbf{v}$ |                                        | √ C                  |                                                  | *                  |
|                    | membuktika           | an kebenaran informasi dalam teks editorial                                                                                                    |                                        |                      |                                                  | *                  |
|                    |                      |                                                                                                    |                                        |                      |                                                  |                    |
|                    |                      |                                                                                                    |                                        |                      | 🔿 Jawaban yang                                   | benar 🍺            |
|                    |                      |                                                                                                    |                                        |                      |                                                  |                    |
| A1-10-10           | D                    | L C1                                                                                                    |                                        |                      |                                                  |                    |
| Aktilkan Soal      | Proses Ban           | ik Sout                                                                                                    |                                        |                      | Pratinjau                                        | Batalkan           |
| Kemenag © 2021 Kom | iponen 2.            |                                                                                                    |                                        |                      | Por                                              | wered by Aegislabs |
|                    |                      |                                                                                                    |                                        |                      |                                                  | 2                  |

- Melihat detail soal dan kolom komentar penulisan soal dan kemudian lakukan:
  - (1) Aktif Soal dengan klik tombol Aktifkan Soal, sistem akan menyimpan kartu soal dengan status Draft. Dan akan menampilkan notifikasi:.

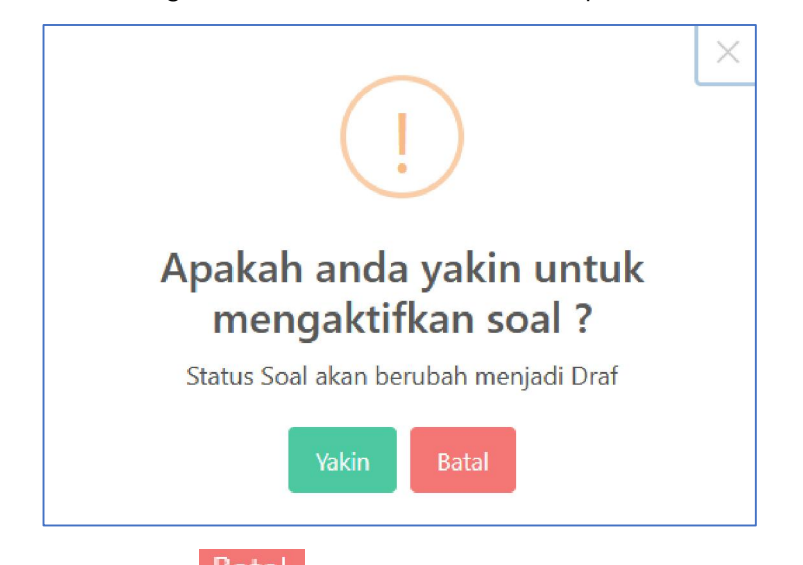

- Klik tombol Batal, untuk membatalkan aktif dan aplikasi kembali kehalaman penulisan soal.
- Klik tombol rakin, untuk memproses aktif soal, kartu soal akan menjadi :

| No | Penulis        | Reviewer           | Status Soal Kode Soal |                   | Detail Soal |
|----|----------------|--------------------|-----------------------|-------------------|-------------|
| 1  | Janwar Maulana | Belum ada reviewer | Draft                 | 04113000000012004 | <b>e</b>    |
| 2  | Janwar Maulana | Belum ada reviewer | Draft                 | 04113000000032001 | t (         |

- (2) Lakukan proses bank soal dengan klik tombol halaman penulisan soal dan aplikasi akan memproses penulisan soal ke bank soal. Dan lakukan proses seperti contoh sebelumnya.
- (3) Batalkan Penulisan Soal, dengan klik tombol <sup>Batalkan</sup>, aplikasi akan kembali kehalaman kartu soal dengan status Non Aktif. Dan lakukan proses seperti contoh sebelumnya.
- (4) Pratinjau Soal, dengan klik tombol Pratinjau pada halaman penulisan soal atau klik tombol Pratinjau pada halaman penulisan soal. Dan lakukan proses seperti contoh sebelumnya.

# f. Status Bank Soal AKGTK

• Klik tombol 崖 , pada kolom detail soal disetiap baris berstatus Bank Soal AKGTK, untuk melihat penulisan soal. Dan apkilasi akan menampilkan halaman:

| = 🔼                                     |                 |                                                                                                    |                                                                   | 0                   | rianov purnama<br>Admin             | 20                |
|-----------------------------------------|-----------------|----------------------------------------------------------------------------------------------------|-------------------------------------------------------------------|---------------------|-------------------------------------|-------------------|
| CMS / Penullsan :                       | Soal / Detall S | oal                                                                                                    |                                                                   |                     | MR: 3273210611810004                |                   |
|                                         | leniarun -      |                                                                                                    | Indikator Soal -                                                  |                     |                                     |                   |
|                                         | - Deleterer     | GURU MA/MAK                                                                                               |                                                                   |                     |                                     |                   |
| Ma                                      | ta Pelajaran :  | Bahasa Indonesia                                                                                          |                                                                   |                     |                                     |                   |
| Kompete                                 | ensi Utama :    | Pedagogik                                                                                                 | Taxonomy Bloom                                                    |                     |                                     | A.                |
| Kom                                     | petensi Inti :  |                                                                                                    | paratity beauty.                                                  | C2                  |                                     |                   |
|                                         |                 |                                                                                                    | Tingkat Kesulitan :                                               | Level 1             |                                     |                   |
|                                         |                 | da                                                                                                    | Reference                                                         |                     |                                     |                   |
| Kompe                                   | etensi Guru :   |                                                                                                    |                                                                   |                     |                                     |                   |
|                                         |                 |                                                                                                    |                                                                   |                     |                                     | .h.               |
|                                         |                 | Ak                                                                                                    | Penulis :                                                         | Janwar Maular       | a                                   |                   |
| Indika                                  | tor Esensial :  |                                                                                                    | Reviewer :                                                        |                     |                                     |                   |
|                                         |                 |                                                                                                    | Kode Soal :                                                       | 04113000000         | 021005                              |                   |
|                                         |                 | di.                                                                                                    |                                                                   |                     |                                     |                   |
|                                         |                 |                                                                                                    |                                                                   |                     |                                     |                   |
| Tangga                                  | al Penulisan :  | 26/10/2021, 10:32:17                                                                                      | Status :                                                          | Bank Soal AG        | ктк                                 |                   |
| Тагн                                    | gal Review :    |                                                                                                    |                                                                   |                     |                                     |                   |
|                                         |                 |                                                                                                    |                                                                   |                     |                                     |                   |
| Stimulus :                              | P               | aregraph $\vee$ <b>B</b> $\subseteq$ <i>I</i> $\sqcup$ := $\downarrow$ $\exists$ $A^{\pm} \vee$ A1 $\vee$ |                                                                   | E - V C             | 5                                   |                   |
|                                         | Sc              | orang guru kelas X mendapatkan data bahwa peserta didik selalu kesulit                                    | tan dalam menganalisis aspek verba                                | aktif dan pasif tek | laporan hasil observasi, eksposis   | i, anekdlot,      |
|                                         | .06             | gosiasi, dan biografi. Peserta didik juga kesulitan membandingkan aspek                                   | c kebahasaan cerita rakyat dengan ce                              | erpen.              |                                     |                   |
|                                         |                 |                                                                                                    |                                                                   |                     |                                     |                   |
| Pertanyaan :                            | P               | aragraph $\vee$ <b>B</b> $\Leftrightarrow$ <i>I</i> $\sqcup$ := := $A^{a} \vee AI \vee$                   | $\mathbb{A} \sim \square \sim \equiv \sim   \square \square \sim$ | E - V C             | :                                   |                   |
|                                         | Ke              | sulitan belajar peserta didik terletak pada                                                               |                                                                   |                     |                                     |                   |
|                                         |                 |                                                                                                    |                                                                   |                     |                                     |                   |
|                                         |                 |                                                                                                    |                                                                   |                     |                                     |                   |
| Acak Piliban                            |                 |                                                                                                    |                                                                   |                     |                                     |                   |
| Jawaban                                 |                 |                                                                                                    |                                                                   |                     |                                     |                   |
|                                         |                 |                                                                                                    |                                                                   |                     |                                     |                   |
| Urulan                                  | 1               |                                                                                                    |                                                                   |                     |                                     |                   |
| Pilihan Jawaban                         | Paragraph       | B ⊕ I U := := A <sup>*</sup> × A1 × A × M                                                                 |                                                                   | √ C                 |                                     | *                 |
|                                         | penelaahan s    | bengetahuan kebahasaan.                                                                                   |                                                                   |                     |                                     | 3                 |
|                                         |                 |                                                                                                    |                                                                   |                     |                                     |                   |
|                                         |                 |                                                                                                    |                                                                   |                     |                                     | _                 |
|                                         |                 |                                                                                                    |                                                                   |                     | <ul> <li>Jawaban yang l</li> </ul>  | penar             |
| Urutan                                  | 2               |                                                                                                    |                                                                   |                     |                                     |                   |
| Pilihan Jawaban                         | Paragraph       | ✓ B ⊕ I U := != A <sup>R</sup> × A1 × A × M                                                               | · = · 🖬 • • • ·                                                   | v c                 |                                     | *                 |
|                                         | pemahaman       | ilmu kebahasaan.                                                                                          |                                                                   |                     |                                     | *                 |
|                                         |                 |                                                                                                    |                                                                   |                     |                                     |                   |
|                                         |                 |                                                                                                    |                                                                   |                     |                                     |                   |
|                                         |                 |                                                                                                    |                                                                   |                     | 🔿 Jawaban yang l                    | нисыг 👕           |
| Linitan                                 | 3               |                                                                                                    |                                                                   |                     |                                     |                   |
| Diliban Jawaban                         | 5               |                                                                                                    |                                                                   |                     |                                     |                   |
| T III III III III III III III III III I | Paragorph       | ✓ B ⊕ I U := ]= A <sup>2</sup> ✓ AI ✓ A ✓ M                                                               |                                                                   | ν¢                  |                                     | *                 |
|                                         | pennahaman      | keterampilan berbahasa.                                                                                   |                                                                   |                     |                                     | ×                 |
|                                         |                 |                                                                                                    |                                                                   |                     |                                     |                   |
|                                         |                 |                                                                                                    |                                                                   |                     | <ul> <li>Jawahan varut l</li> </ul> | turitur 📕         |
|                                         |                 |                                                                                                    |                                                                   |                     | O Jawaban yang i                    |                   |
| Urutan                                  | 1               |                                                                                                    |                                                                   |                     |                                     |                   |
| Pilihan Jawaban                         | Paragraph       | ✓ B 5 I U := }= A* ✓ AI ✓ A ✓ M                                                                           |                                                                   | √ C                 |                                     | *                 |
|                                         | penggunaan      | pengetahuan kebahasaan                                                                                    |                                                                   |                     |                                     | ×                 |
|                                         |                 |                                                                                                    |                                                                   |                     |                                     |                   |
|                                         |                 |                                                                                                    |                                                                   |                     |                                     |                   |
|                                         |                 |                                                                                                    |                                                                   |                     | 🔘 Jawaban yang I                    | senar 🍍           |
| · · · · · · · · · · · · · · · · · · ·   |                 |                                                                                                    |                                                                   |                     |                                     |                   |
|                                         |                 |                                                                                                    |                                                                   |                     | Protining                           | Batalkan          |
|                                         |                 |                                                                                                    |                                                                   |                     | Prattijau                           | Datalkan          |
| Kemenan @ 2021 P                        | 2 02000         |                                                                                                    |                                                                   |                     | 1                                   | ered by Acquisite |
| - LOL I NOT                             |                 |                                                                                                    |                                                                   |                     | POV                                 | 12 47 . requidos  |

Direktorat Guru & Tenaga Kependidikan Madrasah Kementerian Agama RI

- (1) Melihat Pratinjau
  - Lakukan dengan klik tombol Pratinjau pada halaman penulisan soal atau klik tombol pada halaman kartu soal, aplikasi akan menampilkan

klik tombol is pada halaman kartu soal, aplikasi akan menampilkan halaman pratinjau soal. Dan lakukan proses seperti contoh sebelumnya

- (2) Kembali ke halaman kartu soal
  - Lakukan dengan klik tombol <sup>Batalkan</sup>, aplikasi akan kembali kehalaman kartu soal dengan status bank soal AKGTK.

# 3.3.4.4. Fitur Proses Ke Bank Soal

Fitur pada kartu soal yang berfungsi untuk memproses penulisan soal dengan status "Diterima" yang akan tersimpan di Bank Soal AKGTK Final.

Cara penggunaan:

- Perhatikan setiap kartu soal dengan status "Diterima"
- Lakukan klik tombol Proses ke Bank Soal pada halaman kartu soal, dan aplikasi akan menampilkan notifikasi:

| Proses Soal Masuk Bank Soal AKGTK |   |                      |   |  |  |
|-----------------------------------|---|----------------------|---|--|--|
| Jenjang                           | : | Pilih Jenjang        | ~ |  |  |
| Mata Pelajaran                    | : | Pilih Mata Pelajaran | ~ |  |  |
| Jumlah soal diterima              | : | 0                    |   |  |  |
| Pilih Jenjang dan Mapels          |   |                      |   |  |  |
|                                   |   |                      |   |  |  |

• Masukan data pada field yang tersedia:

| NO | FIELD                | KETERANGAN       |  |
|----|----------------------|------------------|--|
| 1  | Jenjang              | Pilih jenjang    |  |
| 2  | Mata pelajaran       | Pilih mapel      |  |
| 3  | Jumlah soal diterima | Automatis Sistem |  |

• Lakukan pengisian jenjang dan mata pelajaran, dan aplikasi akan menghitung status yang diterima dan akan menampilkan:

| Proses Soal Masuk Bank Soal AKGTK |   |          |    |  |  |
|-----------------------------------|---|----------|----|--|--|
| Jenjang                           | : | Guru MTS | ~  |  |  |
| Mata Pelajaran                    | : | IPA      | v  |  |  |
| Jumlah soal diterima              | : | 179      |    |  |  |
| Proses masuk ke bank soal AKGTK ? |   |          |    |  |  |
|                                   |   | Batal    | Уа |  |  |

• Klik tombol "YA" untuk penyimpanan soal pada bank soal AKGTK dan menampilkan notifikasi:

|                            | Konfirmasi Review                                                                                                    |
|----------------------------|----------------------------------------------------------------------------------------------------|
|                            | Status Review : <mark>Diterima.</mark><br>Soal yang diterima akan masuk ke Bank Soal dan tidak dapat diubah. Anda yakin? |
|                            | Batal Ya                                                                                                    |
| <ul> <li>Lakuka</li> </ul> | an tombol Batal, untuk membatalkan proses ke bank soal.                                                                  |

• Lakukan tombol Ya, untuk memproses ke bank soal AKGTK dengan status "Bank Soal AKGTK" pada menu kartu soal, dan status "AKTIF" pada menu bank soal.

# 3.3.5. Menu Bank Soal

Menu yang digunakan oleh admin untuk menjalankan pengelolaan bank soal AKGTK.

Cara Penggunaan:

• Klik menu "**Bank Soal**", maka aplikasi akan menyajikan halaman grid paket soal staging, maka akan tampil halaman:

| MADRASAH<br>REFORM 2020<br>Vi top forcadors Pomie<br>Vide was Discostor Quality Referen<br>Marken Construction | 歪         | Admin                      |                  |                  |                 | C) Admir<br>NIK: 3                                                                                                    | v purnama<br>273210611810004                                                                            |
|----------------------------------------------------------------------------------------------------|-----------|----------------------------|------------------|------------------|-----------------|----------------------------------------------------------------------------------------------------|----------------------------------------------------------------------------------------------------|
| 🖓 Dashboard                                                                                                    | CMS /     | Bank Soal                  |                  |                  |                 |                                                                                                    |                                                                                                    |
| 🛢 Data Referensi 🔸                                                                                             |           |                            |                  |                  |                 |                                                                                                    | Cari Data                                                                                               |
| A Manajemen Pengguna                                                                                           | No        | Jenjang                    | Mata Pelajaran   | Kompetensi Utama | Kompetensi Inti | Kompetensi Guru                                                                                                    | Indikator Esensial                                                                                      |
| E Kartu Soal                                                                                                   | 1         | Guru<br>MA/MAK             | Bahasa Indonesia | Pedagogik        |                 |                                                                                                    |                                                                                                    |
| Bank Soal                                                                                                    | 2         | Guru<br>MA/MAK             | Bahasa Indonesia | Pedagogik        |                 |                                                                                                    |                                                                                                    |
|                                                                                                    | 3         | Guru<br>MA/MAK             | Bahasa Inggris   | Profesional      |                 | 20.2. Menguasai bahasa<br>Inggris lisan dan tulisan,<br>reseptif dan produktif<br>dalam segala aspek<br>komunikatifnya<br>(linguistikyacana, sosiolinguis<br>dan strategis) | 20:2:9 Menentukan<br>gambaran umum teks<br>tertulis fungsional berbentuk<br>analytical exposition<br>bk |
|                                                                                                    | <<br>Mena | mpilkan 10                 | 25 50 100 D      | ari 3 Data       |                 |                                                                                                    | 1                                                                                                    |
|                                                                                                    | Kemena    | <mark>g</mark> © 2021 Komp | onen 2.          |                  |                 |                                                                                                    | Powered by Aegislabs                                                                                    |

Scroll Ke kanan

| =  ,                                   | Admin                |                   |                |                    |                | rianov p<br>Admin<br>Nik: 32732 | итата<br>1061 1810004 |
|----------------------------------------|----------------------|-------------------|----------------|--------------------|----------------|---------------------------------|-----------------------|
| CMS /                                  | Bank Soal            |                   |                |                    |                |                                 |                       |
|                                        |                      |                   |                |                    |                |                                 | Cari Data             |
| No                                     | Taxonomy Bloom       | Tingkat Kesulitan | Penulis        | Reviewer           | Status Soal    | Kode Soal                       | Detail Soal           |
| 1                                      | C2                   | Level 1           | Janwar Maulana | Belum ada reviewer | Aktif          | 04113000000021005               | 4                     |
| 2                                      | CI                   | Level 3           | Janwar Maulana | Belum ada reviewer | Soal Non-Aktif | 04113000000013002               | <b>e</b>              |
| з                                      | C1                   | Level 1           | Ahmad Muslim   | Belum ada reviewer | Soal Non-Aktif | 041250000000011073              | 2                     |
| Menamplikan 10 25 50 100 Dari 3 Data 1 |                      |                   |                |                    |                |                                 |                       |
| mena                                   | g © 2021 Komponen 2. |                   |                |                    |                |                                 | Powered by Aegis      |

Dengan Rincian fitur sebagai berikut:

# 3.3.5.1. Fitur Lihat Detail Soal dan Pratinjau Soal (Status Aktif)

Fitur yang berfungsi untuk melihat penulisan soal, komentar reviewer dan pratinjau soal yang sudah final di bank soal AKGTK yang nantinya dapat digunakan untuk asesmen guru dan tenaga kependidikan.

Cara penggunaan:

- Perhatikan setiap bank soal dengan status "aktif"
- Klik tombol , pada kolom detail soal disetiap baris berstatus aktif, untuk melihat dan penulisan soal dan pratinjau soal. Lakukan hal yang sama pada menu sebelumnnya.
- Lakukan dengan klik tombol Pratinjau pada halaman penulisan soal atau klik

tombol <sup>(IIII</sup>) pada halaman bank soal, aplikasi akan menampilkan halaman pratinjau soal. Dan lakukan proses seperti contoh sebelumnya

### 3.3.5.2. Fitur Aktifkan Soal (Status Non Aktif)

Fitur yang berfungsi untuk mengaktifkan soal dan memproses bank soal AKGTK, untuk dapat dilakukan proses berikutnya asesmen kompetensi guru.

Cara penggunaan:

- Perhatikan setiap bank soal dengan status "soal non aktif"
- Klik tombol i, pada kolom detail soal disetiap baris berstatus soal non aktif, untuk melihat dan penulisan soal dan pratinjau soal. Lakukan hal yang sama pada menu sebelumnnya.

| MADRASAH                                                                                                    |                           |                                                                                                    |                                              | rianov purnama                       |
|----------------------------------------------------------------------------------------------------|---------------------------|----------------------------------------------------------------------------------------------------|----------------------------------------------|--------------------------------------|
| REFORM 2020<br>Housing inclusions are provide<br>compared bit subset of a roomer<br>compared bit subset of a roomer<br>compared bit subset of a roomer | \Xi 🍊<br>Admin            |                                                                                                    | 0                                            | Admin<br>NIK: 3273210611810004       |
| O Dashboard                                                                                                    | CMS / Penulisan Soal ;    | Detail Soal                                                                                                    |                                              |                                      |
| Data Referensi <                                                                                                    | Jenjang :                 | MA                                                                                                    | Indikator Soal :                             |                                      |
| ManaJemen Pengguna K                                                                                                    | Mata Pelajaran :          | Sains Test                                                                                                    |                                              |                                      |
| Kartu Soal                                                                                                    | Kompetensi Inti :         |                                                                                                    | Tours a serve Dia serve                      | <i>h</i> .                           |
| Bank Soal                                                                                                    | Sub Kompetensi Inti :     |                                                                                                    | Taxonomy Bloom :                             | TX 1                                 |
|                                                                                                    |                           |                                                                                                    | Tingkat Kesulitan :                          | TK 1                                 |
|                                                                                                    |                           | - AA                                                                                                    | Reference                                    | Ini adalah                           |
|                                                                                                    | Kompetensi Guru :         |                                                                                                    |                                              |                                      |
|                                                                                                    |                           |                                                                                                    | Penulis :                                    | h.                                   |
|                                                                                                    | Indikator Francial        |                                                                                                    | Paviouer                                     | Mujani                               |
|                                                                                                    |                           |                                                                                                    | Kodo Soalu                                   | Joko Miranto                         |
|                                                                                                    |                           |                                                                                                    | Kode Joan.                                   | 010110101010111011                   |
|                                                                                                    |                           |                                                                                                    |                                              |                                      |
|                                                                                                    | Tanggal Penulisan :       | 24/10/2021, 22:07:06                                                                                                | Status :                                     | Soal Non-Aktif                       |
|                                                                                                    | Tanggal Review :          | 4                                                                                                    | l)                                           |                                      |
|                                                                                                    |                           |                                                                                                    |                                              |                                      |
|                                                                                                    | Stimulus : 🔤              | Paragraph v B S I U II :                                                                                            | - A <sup>1</sup> ~ A1 ~ A ~ M                | ~ ≡ ~ ⊠ ⊞ ~ ⊡ ~ <b>√ C</b>           |
|                                                                                                    |                           | lni stimulus                                                                                                    |                                              |                                      |
|                                                                                                    |                           |                                                                                                    |                                              |                                      |
|                                                                                                    | Pertanyaan : 🛛            | Paragraph v B S 7 U 1                                                                                               |                                              |                                      |
|                                                                                                    |                           | Ini pertanyaan                                                                                                    |                                              |                                      |
|                                                                                                    |                           |                                                                                                    |                                              |                                      |
|                                                                                                    |                           |                                                                                                    |                                              |                                      |
|                                                                                                    | Petunjuk : 🔤              | Paragraph ~ B S I U := :                                                                                            | $=   A^{a} \vee AI \vee \Delta \vee \square$ | ~ ≡ ~ 🖾 🎟 ~ 🖻 ~ 🗸 C                  |
|                                                                                                    |                           | Ini Petunjul                                                                                                    |                                              |                                      |
|                                                                                                    |                           |                                                                                                    |                                              |                                      |
|                                                                                                    | Acak Pilihan              |                                                                                                    |                                              |                                      |
|                                                                                                    | Janabarr                  |                                                                                                    |                                              |                                      |
|                                                                                                    | Urutan                    |                                                                                                    |                                              |                                      |
|                                                                                                    | Pilihon Parage            | ph → <b>B</b> S I <u>U</u> := != A <sup>n</sup>                                                                     | ✓ A1 ✓ A ✓ M ✓ Ξ                             | - II II - II - V C *                 |
|                                                                                                    | Jawaba                    | n 1                                                                                                    |                                              | ×                                    |
|                                                                                                    |                           |                                                                                                    |                                              |                                      |
|                                                                                                    |                           |                                                                                                    |                                              |                                      |
|                                                                                                    |                           |                                                                                                    |                                              | 👃 zawapan yang benar                 |
|                                                                                                    | Urutan ê                  |                                                                                                    |                                              |                                      |
|                                                                                                    | Pilihan Paragr<br>Jawaban | $\begin{array}{c c} & \bullet & \bullet & \bullet & \bullet & \bullet & \bullet \\ & \bullet & \bullet & \bullet &$ | ✓ A1 ✓ A ✓ Ø ✓ Ξ                             | × 🖬 × 🖻 × 🖋 🗘 🛠                      |
|                                                                                                    | Jawaba                    | 12                                                                                                    |                                              | *                                    |
|                                                                                                    |                           |                                                                                                    |                                              |                                      |
|                                                                                                    |                           |                                                                                                    |                                              | 🔾 Jawaban yang benar 🏾 🍍             |
|                                                                                                    | Unitar                    |                                                                                                    |                                              |                                      |
|                                                                                                    | Pilihan                   |                                                                                                    |                                              |                                      |
|                                                                                                    | Jawaban Paragr            | $\vee   \mathbf{B} \oplus I \ \underline{\cup} := := A^{i}$                                                         | ✓ AI < △ <   ▲ <   ■                         | ✓ Lat III < III < V <sup>*</sup> C × |
|                                                                                                    | JawaDa                    | 1771                                                                                                    |                                              | ¥                                    |
|                                                                                                    |                           |                                                                                                    |                                              |                                      |
|                                                                                                    |                           |                                                                                                    |                                              | Jawaban yang benar                   |
|                                                                                                    | Urutan 4                  |                                                                                                    |                                              |                                      |
|                                                                                                    | Pilihan Porogr            | ph ~ Β € I ∪ := := Δ#                                                                                               | ~ AI ~ A ~ 🕅 ~ =                             | ~ 🖬 ~ 🗹 - 🗸 🌾 🖒                      |
|                                                                                                    | Jawaban                   | 14                                                                                                    |                                              | ×                                    |
|                                                                                                    |                           |                                                                                                    |                                              |                                      |
|                                                                                                    |                           |                                                                                                    |                                              |                                      |
|                                                                                                    |                           |                                                                                                    |                                              | 🔿 Jawaban yang benar 🛛 盲             |
|                                                                                                    |                           |                                                                                                    |                                              |                                      |
|                                                                                                    | Aktifkan Soal Pro         | ses Bank Soal                                                                                                    |                                              | Pratinjau Batalkan                   |
|                                                                                                    |                           |                                                                                                    |                                              |                                      |
|                                                                                                    | Kemenag © 2021 Kompone    | n 2.                                                                                                    |                                              | Powered by Aegislabs                 |

 Klik tombol Aktilkan Soal, pada halaman detail penulisan soal, dan apllikasi akan kembali ke halaman kartu soal dengan status "Draft", dengan menampilkan notifikasi:

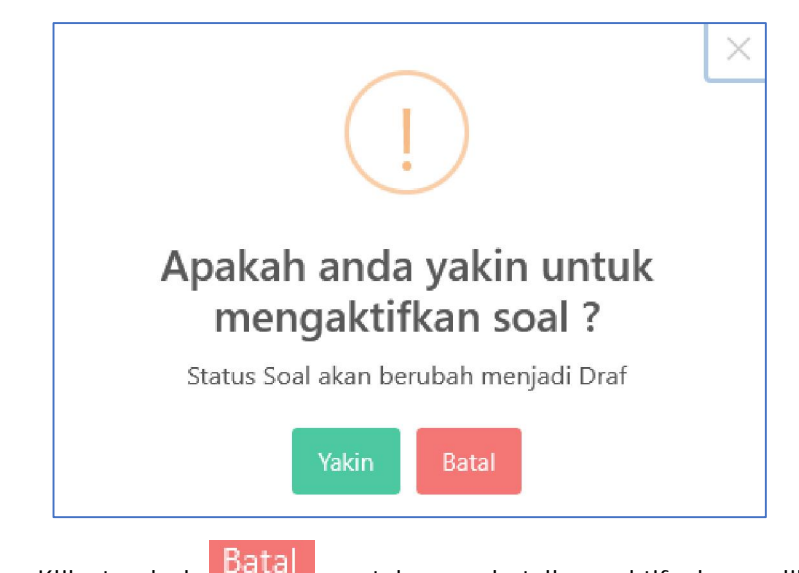

- Klik tombol **Datal**, untuk membatalkan aktif dan aplikasi kembali kehalaman penulisan soal.
- Klik tombol Yakin, untuk memproses aktif soal, kartu soal akan menjadi :

| No | Penulis        | Reviewer           | Status Soal | Kode Soal         | Detail Soal |
|----|----------------|--------------------|-------------|-------------------|-------------|
| 1  | Janwar Maulana | Belum ada reviewer | Draft       | 04113000000012004 | <b>e</b>    |
| 2  | Janwar Maulana | Belum ada reviewer | Draft       | 04113000000032001 | e e         |

#### 3.3.5.3. Fitur Proses Bank Soal (Status Non Aktif)

Fitur yang berfungsi untuk memproses bank soal AKGTK, untuk dapat dilakukan proses berikutnya asesmen kompetensi guru.

Cara penggunaan:

- Perhatikan setiap bank soal dengan status "soal non aktif"
- Klik tombol 🔄 , pada kolom detail soal disetiap baris berstatus soal non aktif, untuk melihat dan penulisan soal dan pratinjau soal. Lakukan hal yang sama pada menu sebelumnnya.
- Klik tombol Proses Bank Soal, pada halaman detail penulisan soal, dan apllikasi akan kembali ke halaman bank soal dengan status "Aktif". Dengan menampilkan notifikasi:

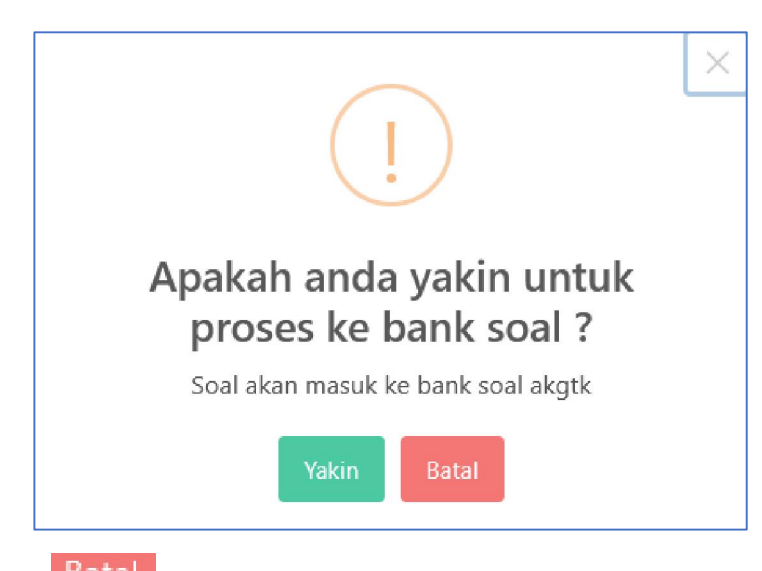

- Klik tombol Batal, untuk membatalkan proses ke bank soal dan aplikasi kembali kehalaman penulisan soal.
- Klik tombol Yakin, untuk memproses bank soal, dan akan menjadi status "Aktif"

# 3.3.6. Menu Daftar TAK dan Proktor

Submenu yang digunakan untuk mengelola peserta tenaga kependidikan dan proktor dalam melakukan daftar asesmen (setting dan konfgurasi).

Cara Penggunaan:

• Klik menu "Daftar TAK dan Proktor", maka aplikasi akan menyajikan halaman daftar TAK dan Proktor, maka akan tampil halaman:

| MADRASAH<br>REFORM 1000<br>Hotel Concerto Porteger            | E       | Admin                      |                                |                  |          | 0              | rianov purnama<br>Admin<br>NIK: 327321061181000 | м 🔕 📀                |
|---------------------------------------------------------------|---------|----------------------------|--------------------------------|------------------|----------|----------------|-------------------------------------------------|----------------------|
| ⑦ Dashboard                                                   | CMS ,   | ' Daftar T <b>AK dan</b> F | Proktor                        |                  |          |                |                                                 |                      |
| Data Referensi                                                | +       | fambah TAK                 |                                |                  |          | ×              | Q Cari Data                                     |                      |
| 😫 Manajemen Pengguna 🔸                                        | No      | Kode TAK                   | Nama TAK                       | Login Proktor    | Provinsi | Kabupaten/Kota | Password Proktor                                | Tindakan             |
| 🔚 Kartu Soal                                                  | 1       | 3763                       | MAN 1 KOTA<br>PADANG           | 1030353025403763 |          |                | A6344F                                          |                      |
| <ul> <li>Bank Soal</li> <li>Daftar TAK dan Proktor</li> </ul> | 2       | 3102                       | MTSN 1<br>KEPULAUAN<br>MERANTI | 1040110220013102 |          |                | 2C7E35                                          |                      |
| Daftar Paket Soal                                             | З       | 2932                       | MAN 20 JAKARTA                 | 2011250618542932 |          |                | D8AAD5                                          |                      |
| 🏝 Daftar Peserta                                              | 4       | 3792                       | MTSS NW 1<br>KEMBANG KERANG    | 5020274425653792 |          |                | A6D933                                          | •••                  |
| Daftar Assesmen                                               | 5       | 3857                       | MAN 1 KLATEN                   | 2030994526153857 |          |                | 05A958                                          |                      |
| Laporan Asesmen K                                             | 6       | 3858                       | MAN 1 KLATEN                   | 2030994526153858 |          |                | 671090                                          | •••                  |
|                                                               | 7       | 5353                       | MTsN 2<br>TASIKMALAYA          | 2023776636415353 |          |                | EF0F2E                                          | •••                  |
|                                                               | 8       | 3976                       | MAN KENDAL                     | 2032215126773976 |          |                | 968E0F                                          |                      |
|                                                               | 9       | 5260                       | MAN 4 Bogor                    | 2023117835485260 |          |                | A1C8B6                                          | ***                  |
|                                                               | 10      | 3571                       | MTS NEGERI 3<br>BENGKALIS      | 1040110024053571 |          |                | DB3A87                                          |                      |
|                                                               | Menar   | npilkan 10                 | 25 50 100                      | Dari 1020 Data   |          |                | 1 2 3                                           | 4 5 > >>             |
|                                                               | Kementr | ian Agama Replublik        | Indonesia © 2021 Kom           | ponen 3.         |          |                |                                                 | Powered by Aegislabs |

- a. Tambah TAK
  - Klik tombol + Tambah TAK, untuk menambah data TAK, maka aplikasi akan menyajikan form sebagai berikut:

| Tambah TAK    | ×                           |
|---------------|-----------------------------|
| Nama TAK      | Nama TAK tidak boleh kosong |
| Email Proktor | akgtk@kemenag.go.id         |
| Password      | •••••                       |
|               | Batalkan Simpan             |

• Masukan data pada field yang tersedia:

| NO | FIELD         | KETERANGAN             |
|----|---------------|------------------------|
| 1  | Nama TAK      | Ketikan Nama TAK       |
| 2  | Email Proktor | Ketikkan email proktor |
| 3  | Passwwrd      | Ketikan password       |

• Lakukan tombol Simpan, untuk simpan data TAK dan hasil tambah akan tersaji pada halaman view. Dengan notifikasi sebelumnya:

| Tambah Data TAK                | × |
|--------------------------------|---|
| Pastikan Email tidak terdaftar |   |
|                                |   |
| Tutup                          |   |
|                                |   |

- Lakukan tombol Batalkan, untuk membatalkan pemasukan data dan aplikasi kembali ke halaman daftar TAK dan Proktor
- b. Ubah Data
  - Klik tombol \_\_\_\_\_ pada kolom tindakan pada setiap baris data dan tombol

, untuk mengubah data TAK, dan tampil halaman form:

| Edit Data TAK    |                     | ×      |
|------------------|---------------------|--------|
| Nama TAK         | rianov purnama      |        |
| Email Proktor    | akgtk@kemenag.go.id |        |
| Password Proktor | •••••               |        |
|                  | Batalkan            | Simpan |

- Masukan data perubahan dan klik tombol Simpan, untuk simpan data TAK dan dan hasil ubah akan tersaji pada halaman view.
- Lakukan tombol <sup>Batalkan</sup>, untuk membatalkan perubahan data dan aplikasi kembali ke halaman daftar TAK dan Proktor.
- c. Hapus Data
  - Klik tombol \_\_\_\_\_ pada kolom tindakan pada setiap baris data dan tombol
     Hapus \_\_\_\_\_, untuk menghapus data TAK, dan tampil halaman notifikasi:

| Hapus Data TAK                                                                        | × |
|---------------------------------------------------------------------------------------|---|
| Apakah Anda Yakin Ingin Menghapus Data TAK Email akgtk@kemenag.go.ld rianov purnama ? |   |
| Batalkan Hapus                                                                        |   |
|                                                                                       |   |

- Klik tombol Hapus, untuk hapus data TAK dan dan hasil hapus akan tersaji pada halaman view.
- Lakukan tombol Batalkan, untuk membatalkan penghapusan data dan aplikasi kembali ke halaman daftar TAK dan Proktor.

Catatan:

Data TAK yang sudah ditransaksikan/ digunakan pada menu selanjutnya tidak dapat dihapus.

# 3.3.7. Menu Daftar Paket Soal

Menu yang digunakan untuk mengelola paket soal sebagai proses dalam membuat daftar asesmen (setting dan konfgurasi).

Cara Penggunaan:

• Klik submenu "**Daftar Paket Soal**", maka aplikasi akan menyajikan halaman daftar paket soal, maka akan tampil halaman:

| MADRASAH<br>REFORM 1000<br>Andre Standard Standard |         | Admin             |                       |               |             |             | 0                                    |            | 0004                 |
|----------------------------------------------------|---------|-------------------|-----------------------|---------------|-------------|-------------|--------------------------------------|------------|----------------------|
| O Dashboard                                        | CMS     | / Manajemen P     | Paket Soal            |               |             |             |                                      |            |                      |
| 🛢 Data Referensi 🔹                                 | +       | Buat Paket Soal A | AKG                   |               |             |             | ×                                    | Q Cari Dat | a                    |
| 🖶 Manajemen Pengguna 🔸                             |         |                   |                       | Kode Paket    |             |             |                                      |            | ^                    |
| 😑 Kartu Soal                                       | No      | Jenjang           | Mata Pelajaran        | Soal          | Jumlah Soal | Detail Soal | Created At                           | Status     | Tindakan             |
| Bank Soal                                          | 1       | Guru MI           | Guru Kelas            | 0205001       | 60          | Lihat Soal  | Minggu, 21<br>November 2021<br>06.02 | Aktif      | -                    |
| 🔹 Daftar TAK dan Proktor                           | 2       | Guru MI           | Guru Kelas            | 0205002       | 60          | Lihat Soal  | Minggu, 21                           | Non Aktif  |                      |
| Daftar Paket Soal                                  |         |                   |                       |               |             |             | 06.02                                |            |                      |
| 😤 Daftar Peserta                                   | З       | Guru MI           | Guru Kelas            | 0205003       | 60          | Lihat Soal  | Minggu, 21<br>November 2021          | Non Aktif  |                      |
| Daftar Assesmen                                    |         | C                 | D. Law                | 0200004       | <b>C</b> 0  |             | 00.02                                | _          |                      |
| E Laporan Asesmen K                                | 4       | GUIU MITS         | Indonesia             | 0308001       | 60          | Lihat Soal  | November 2021<br>06.02               | Non Aktif  | -                    |
|                                                    | 5       | Guru MTS          | Bahasa<br>Indonesia   | 0308002       | 60          | Lihat Soal  | Minggu, 21<br>November 2021<br>06.02 | Non Aktif  |                      |
|                                                    | 6       | Guru MTS          | Bahasa Inggris        | 0306001       | 60          | Lihat Soal  | Minggu, 21<br>November 2021<br>06.02 | Non Aktif  |                      |
|                                                    | 7       | Guru MTS          | Bahasa Inggris        | 0306002       | 60          | Lihat Soal  | Minggu, 21<br>November 2021<br>06.02 | Non Aktif  |                      |
|                                                    | 8       | Guru MTS          | IPA                   | 0307001       | 60          | Lihat Soal  | Minggu, 21<br>November 2021<br>06.02 | Non Aktif  |                      |
|                                                    | 9       | Guru MTS          | IPA                   | 0307002       | 60          | Lihat Soal  | Minggu, 21                           | Non Aktif  | 🗸                    |
|                                                    | Menar   | mpilkan 10        | 25 50 1               | 00 Dari 50 D  | ata         |             |                                      | 1          | 2 3 4 5 >            |
|                                                    | Kementr | ian Agama Replu   | iblik Indonesia © 202 | 1 Komponen 3. |             |             |                                      |            | Powered by Aegislabs |

a. Tambah Paket Soal AKG

• Klik tombol + Tambah Paket Soal AKG, untuk menambah data paket soal AKG, maka aplikasi akan menyajikan form sebagai berikut:

| Buat Paket Soal AKG |               | ×                      |
|---------------------|---------------|------------------------|
| Nama Jenjang        | Pilih Jenjang | ~                      |
| Nama Mapel          | Pilih Mapel   | ~                      |
| Jumlah Paket        |               | \$                     |
| Kompetensi Utama    |               |                        |
|                     |               | Batalkan Generate Soal |

• Setiap pilihan jenjang dan mapel akan menghasilkan framework kompetensi utama yang berbeda-beda tergantung pada setting data referensi dan kartu soal yang telah dilakukan dan akan menampilkan form lengkap sebagai berikut:

| Buat Paket Soal AKG |                                                                                                    | ×      |
|---------------------|----------------------------------------------------------------------------------------------------|--------|
| Nama Jenjang        | Guru MTS                                                                                                    | ~      |
| Nama Mapel          | Matematika                                                                                                    | ~      |
| Jumlah Paket        | 5                                                                                                    | ÷      |
| Kompetensi Utama    | <ul> <li>Pedagogik</li> <li>Level 1 : 15</li> <li>Level 2 : 33</li> <li>Level 3 : 14</li> <li>Jumlah Soal : 62</li> </ul> |        |
|                     | Professional Level 1 : 0 100 Level 2 : 0 100 Level 3 : 0 100 Jumlah Soal : Batalkan Generat                               | e Soal |

• Masukan data pada field yang tersedia:

| NO | FIELD                     | KETERANGAN                                                                                                    |
|----|---------------------------|----------------------------------------------------------------------------------------------------|
| 1  | Nama Jenjang              | Pilih jenjang                                                                                                    |
| 2  | Nama Mapel                | Pilh mapel                                                                                                    |
| 3  | Checkbox Kompetensi Utama | Chekbox kompetensi utama dan lakukan pada<br>Tingkat kesulitan jumlah soal yang dibutuhkan<br>dengan menggeser tombol dari angka 0 – 100<br>seperti: |

| NO | FIELD |             | Κ | ETERANGAN |
|----|-------|-------------|---|-----------|
|    |       | Pedagogik   |   |           |
|    |       | Level 1     |   | 15 — 100  |
|    |       | Level 2     | : | 33 100    |
|    |       | Level 3     | : | 14 - 100  |
|    |       | Jumlah Soal | : | 62        |
|    |       |             |   |           |

- Lakukan tombol Generate Soal, untuk simpan dan generate data paket soal dan hasil tambah akan tersaji pada halaman view.
- Lakukan tombol Batalkan, untuk membatalkan pemasukan data dan aplikasi kembali ke halaman daftar paket soal.
- b. Aktifkan
  - Klik tombol
     dan
     Aktifkan
     pada kolom tindakan setiap barisnya pada status

dan aplikasi akan menampilkan notifikasi:

| Aktifkan Soal ? |          |          |
|-----------------|----------|----------|
|                 | Batalkan | Aktifkan |

- Lakukan tombol Acurkan, untuk simpan dan aktifkan paket soal dan hasil akan tersaji pada halaman view dengan status Aktif.
- Lakukan tombol Batalkan, untuk membatalkan perubahan data dan aplikasi kembali ke halaman daftar paket soal.
- c. Lihat Soal
  - Klik tombol Lihat Soal, pada kolom detal soal setiap barisnya untuk melihat kumpulan soal-soal dalam paket soal sesuai jenjang dan mapelnya dan akan menuju menu kartu soal yang sudah terfilter jenjang dan mapelnya, sebagimana halaman:

| ₫      | Admin        |                          |                  |                 |                           | 0                  | rianov purnama<br>Admin<br>NIK: 3273210511810004 |                   |
|--------|--------------|--------------------------|------------------|-----------------|---------------------------|--------------------|--------------------------------------------------|-------------------|
| CMS /  | Kartu Soal   |                          |                  |                 |                           |                    |                                                  |                   |
| - Pil  | ih Jenjang 👻 | Pilih Mata Pelajaran - Y | Semua Statu: Y   | Proses ke B     | ank Soal + Buat Soal Baru | Lupload Soal       | Cari Data                                        |                   |
| No     | Jenjang      | Mata Pelajaran           | Kompetensi Utama | Kompetensi Inti | Kompetensi Guru           | Indikator Esensial | Indikator Soal                                   | Taxonon           |
| 1      | MA           | Sains Test               |                  |                 |                           |                    |                                                  |                   |
| 2      | MA           | Sains Test               |                  |                 |                           |                    |                                                  | π                 |
| З      | MA           | Sains Test               |                  |                 |                           |                    |                                                  | π                 |
| 4      | MA           | Sains Test               |                  |                 |                           |                    |                                                  | T                 |
| 5      | MA           | Sains Test               |                  |                 |                           |                    |                                                  | Ð                 |
| 6      | MA           | Sains Test               |                  |                 |                           |                    |                                                  | π                 |
| 7      | MA           | Sains Test               |                  |                 |                           |                    |                                                  | τ                 |
| 8      | MA           | Sains Test               |                  |                 |                           |                    |                                                  | π                 |
| 9      | MA           | Sains Test               |                  |                 |                           |                    |                                                  | D.,               |
| Mena   | mpilkan 10   | 25 50 100 Dari           | 109 Data         |                 |                           |                    | 1 2 3 4                                          | 5 > >>            |
| Kemena | g © 2021 Kom | ponen 2.                 |                  |                 |                           |                    | Pow                                              | ered by Aegislabs |

# Scroll ke kanan

| Semua Status       | ~              |                                 |                 |                    | Cari Data   |
|--------------------|----------------|---------------------------------|-----------------|--------------------|-------------|
| ) Tingkat Kesulita | ın Penulis     | Reviewer                        | Status Soal     | Kode Soal          | Detail Soal |
|                    | M Habiburahman | Dr. Arif Ainur Rafiq, M.Pd.Kons | Bank Soal AKGTK | 03092000000053001  | 8           |
|                    | M Habiburahman | Dr. Arif Ainur Rafiq, M.Pd.Kons | Bank Soal AKGTK | 03092000000042001  | 8           |
|                    | M Habiburahman | Dr. Arif Ainur Rafiq, M.Pd.Kons | Bank Soal AKGTK | 03092000000042101  | <b>I A</b>  |
|                    | M Habiburahman | Dr. Arif Ainur Rafiq, M.Pd.Kons | Bank Soal AKGTK | 03091000000053013  | e ø         |
|                    | M Habiburahman | Dr. Arif Ainur Rafiq, M.Pd.Kons | Bank Soal AKGTK | 030910000000053014 | E ®         |
|                    | M Habiburahman | Dr. Arif Ainur Rafiq, M.Pd.Kons | Bank Soal AKGTK | 03091000000053015  | e s         |
|                    | M Habiburahman | Dr. Arif Ainur Rafiq, M.Pd.Kons | Bank Soal AKGTK | 030910000000042014 | E A         |
|                    | M Habiburahman | Dr. Arif Ainur Rafiq, M.Pd.Kons | Bank Soal AKGTK | 03092000000042009  | E P         |
|                    | M Habiburahman | Dr. Arif Ainur Rafiq, M.Pd.Kons | Bank Soal AKGTK | 03092000000042010  | 8           |

• Lakukan proses selanjutnya sebagimana pada menu kartu soal.

# 3.3.8. Menu Daftar Peserta

Menu yang digunakan untuk mengelola peserta asesmen (guru dan tenaga kependidikan) yang di perbolehkan ikut asesmen AKG.

Cara Penggunaan:

• Klik submenu "**Daftar Peserta**", maka aplikasi akan menyajikan halaman daftar peserta asesmen, maka akan tampil halaman:

| MADRASAH<br>REFORM                  | æ           | Admin              |                             |                   |                    |               |                            | purnama<br>1210611810004 |
|-------------------------------------|-------------|--------------------|-----------------------------|-------------------|--------------------|---------------|----------------------------|--------------------------|
| Dashboard                           | CMS ,       | / Manajemen P      | eserta                      |                   |                    |               |                            |                          |
| 🖨 Data Referensi 🤟 🤇                | <b>+</b> Ta | ambah Peserta      |                             |                   |                    |               |                            | Cari Data                |
| 😫 Manajemen Pengguna 🤇              | No          | Jenjang            | Mata Pelajaran              | NIK               | Nama Peserta       | Tanggal Lahir | Nama Satminkal             | Provinsi                 |
| 🗄 Kartu Soal                        | 1           | MA                 | Fisika                      | 1219051001920003  | Syaiful Nuris      | 1992-01-10    | MAS Insan Qur'ani          | Aceh                     |
| Bank Soal                           | 2           | М                  | Guru Kelas                  | 1108044505910002  | YOANDA RAUZA       | 1991-05-05    | MIN 3 Aceh Besar           | Aceh                     |
| 😫 Daftar TAK dan Proktor            | з           | MTS                | IPA (Terpadu)               | 1106114108660001  | NURZAITUN          | 1966-08-01    | MTsN 7 Aceh Besar          | Aceh                     |
| Doftar Paket Soal                   | 4           | MTS                | Bahasa Inggris              | 1171026306840002  | Sufniati           | 1984-06-23    | MTsS Tgk. Chiek Umar Diyan | Aceh                     |
| <ul> <li>Daftar Assesmen</li> </ul> | 5           | Kepala<br>Madrasah | Kepala Madrasah             | 1171070805790001  | Nurmahdi           | 1979-05-08    | MTsS Asaasunnajaah         | Aceh                     |
| Laporan Asesmen 🤇                   | 6           | MA                 | Kimia                       | 1101035909940001  | Hamila             | 1994-09-19    | MAS Ruhul Amin             | Aceh                     |
|                                     | 7           | М                  | Guru Kelas                  | 1106115011940003  | NURLIA KIRNANDA    | 1994-11-10    | MIN 7 PIDIE JAVA           | Aceh                     |
|                                     | 8           | MI                 | Guru Kelas                  | 11061010118660005 | IQBAL SAPUTRA      | 1986-11-10    | MIN 47 Aceh Besar          | Aceh                     |
|                                     | 9           | M                  | Guru Kelas                  | 1106121608940004  | DEDI AGUS MAULIJAR | 1994-08-16    | MIN 47 Aceh Besar          | Aceh                     |
|                                     | 10          | MA                 | Bahasa Indonesia            | 1106115507830001  | Ummi Hani          | 1983-07-15    | MAN 6 Aceh Besar           | Aceh                     |
|                                     | <           |                    |                             | 1                 |                    |               |                            | >                        |
|                                     | Menar       | mpilkan 10         | 25 50 100 0                 | Dari 38443 Data   |                    |               | 1                          | 2 3 4 5 > >>             |
|                                     | Kementi     | rian Agama Repli   | ublik Indonesia © 2021 Komp | onen 3.           |                    |               |                            | Powered by Aegislab      |

Scroll ke kanan

| •        | Admin               |                                |                    |          |                  |                 |      | 0              | rianov purnar<br>Admin<br>Nik: 3273210611 | na<br>810004         |
|----------|---------------------|--------------------------------|--------------------|----------|------------------|-----------------|------|----------------|-------------------------------------------|----------------------|
| CMS /    | Manajemen Peser     | ta                             |                    |          |                  |                 |      |                |                                           |                      |
| + Tai    | mbah Peserta        |                                |                    |          |                  |                 |      |                | Cari Data                                 | 1                    |
| No       | Provinsi            | Kab/Kota                       | Status Sertifikasi | Kode TAK | Name TAK         | Jadwal Assesmen | Sesi | User Name      | Password                                  | Tindakan             |
| 1        | Aceh                | Kab. Aceh Besar                |                    | 4380     | MAN 4 Aceh Besar | 2021-11-20      | 1    | 10114755192002 | K0O153                                    |                      |
| 2        | Aceh                | Kabi Aceh Besar                |                    | 4380     | MAN 4 Aceh Besar | 2021-11-20      | 1    | 10100798191002 | BKPH7B                                    |                      |
| 3        | Aceh                | Kab. Aceh Besar                |                    | 4380     | MAN 4 Aceh Besar | 2021-11-20      | 1    | 91000066133750 | 077610                                    |                      |
| 4        | Aceh                | Kab. Aceh Besar                |                    | 4380     | MAN 4 Aceh Besar | 2021-11-20      | 1    | 91000084170129 | LBIL71                                    |                      |
| 5        | Aceh                | Kab. Aceh Besar                |                    | 4380     | MAN 4 Aceh Besar | 2021-11-20      | 1    | 10107058179001 | MP6DL2                                    |                      |
| 6        | Aceh                | Kabi Aceh Besar                |                    | 4380     | MAN 4 Aceh Besar | 2021-11-20      | 1    | 10114774194002 | 3LL7NI                                    |                      |
| 7        | Aceh                | Kab. Pidie Jaya                |                    | 4380     | MAN 4 Aceh Besar | 2021-11-20      | Ť    | 10100732194001 | C9EMJK                                    | •••                  |
| 8        | Aceh                | Kab. Aceh Besar                |                    | 4380     | MAN 4 Aceh Besar | 2021-11-20      | 1    | 10100251186001 | NNHEG3                                    | ***                  |
| 9        | Aceh                | Kab. Aceh Besar                |                    | 4380     | MAN 4 Aceh Besar | 2021-11-20      | 1    | 10100251194001 | 3MOL43                                    |                      |
| 10       | Aceh                | Kab. Aceh Besar                |                    | 4380     | MAN 4 Aceh Besar | 2021-11-20      | 1    | 91000083178146 | FPOIDI                                    | ***                  |
| <        |                     |                                |                    |          |                  |                 |      |                |                                           | >                    |
| Menam    | npilkan 10 :        | 25 50 100 Dari 38443           | Data               |          |                  |                 |      |                | 1 2                                       | 3 4 5 > >>           |
| Kementri | ian Agama Replublii | k Indonesia © 2021 Komponen 3. |                    |          |                  |                 |      |                |                                           | Powered by Aegislabs |

- a. Tambah Peserta Asesmen
  - Klik tombol + Tambah Peserta , untuk menambah data peserta, maka aplikasi akan menyajikan form sebagai berikut:

| Tambah Peser          | ta                 | ×        |
|-----------------------|--------------------|----------|
| Jenjang               | Pilih Jenjang      | ~        |
| Mapel                 | Pilih Mapel        | ~        |
| ТАК                   | Pilih TAK          | ~        |
| NIK Peserta           | 1                  | \$       |
| Nama Peserta          | 1                  |          |
| Tanggal Lahir         | 1992-01-10         |          |
| Status PNS            | Pilih Status PNS   | ~        |
| Nama<br>Satminkal     | 5                  |          |
| Provinsi              | Pilih Provinsi     | ~        |
| Kab/Kota              | Pilih Kab/Kota     | ~        |
| Status<br>Sertifikasi |                    |          |
| Sesi                  | 1                  | ٢        |
| Jadwal Sesi           | 2021-11-20 7:00 AM |          |
| Username              | 10114755192002     | ٥        |
| Password              | K0O153             |          |
|                       | Batalka            | n Simpan |

• Masukan data pada field yang tersedia:

| NO | FIELD          | KETERANGAN                               |
|----|----------------|------------------------------------------|
| 1  | Jenjang        | Pilih nama jenjang                       |
| 2  | Mapel          | Pilih nama mapel                         |
| 3  | ТАК            | Pilih nama TAK                           |
| 4  | NIK Peserta    | Ketikan NIK                              |
| 5  | Nama Peserta   | Ketikan nama peserta                     |
| 6  | Tanggal Lahir  | Pilih tanggal lahir (tanggal yyyy/mm/dd) |
| 7  | Status PNS     | Pilih status PNS                         |
| 8  | Nama Satminkal | Ketikan nama satminkal                   |
| 9  | Provinsi       | Pilih provinsi                           |

| NO | FIELD              | KETERANGAN                                                              |
|----|--------------------|-------------------------------------------------------------------------|
| 10 | Kab/Kota           | Pilih kab/kota                                                          |
| 11 | Status Sertifikasi | Ketikan status sertifikasi                                              |
| 12 | Sesi               | Ketikan sesi / durasi waktu                                             |
| 13 | Jadwal Sesi        | Pilih tanggal sesi dan jam (tanggal yyyy/mm/dd<br>dan jam:menit: AM/PM) |
| 14 | User Name          | Ketikan nama user name (dalam angka)                                    |
| 15 | Password           | Ketikan nama password                                                   |

• Form akan menyajikan:

| Tambah Peser          | ta                 | ×          |
|-----------------------|--------------------|------------|
| Jenjang               | Guru MI            | ~          |
| Mapel                 | Guru Kelas         | ~          |
| ТАК                   | MAN 4 Aceh Besar   | × ~        |
| NIK Peserta           | 1219051001920003   | ٥          |
| Nama Peserta          | Syaiful Nuris      |            |
| Tanggal Lahir         | 1992-01-10         |            |
| Status PNS            | Bukan PNS          | × ~        |
| Nama<br>Satminkal     | MAS Insan Qur'ani  |            |
| Provinsi              | Aceh               | × ~        |
| Kab/Kota              | Kab. Aceh Besar    | × ~        |
| Status<br>Sertifikasi | sertifikasi        |            |
| Sesi                  | 1                  | \$         |
| Jadwal Sesi           | 2021-11-20 7:00 AM |            |
| Username              | 10114755192002     | ¢          |
| Password              | K0O153             |            |
|                       | Batal              | kan Simpan |

- Lakukan tombol Simpan, untuk simpan data peserta asesmen dan hasil tambah akan tersaji pada halaman view.
- Lakukan tombol
   Batalkan
   , untuk membatalkan pemasukan data dan aplikasi
   kembali ke halaman daftar peserta asesmen.
- b. Ubah Data
  - Klik tombol
     pada kolom tindakan pada setiap baris data dan tombol

, untuk mengubah data peserta, dan tampil halaman form:

| Edit Data Pese        | erta               | ×                    |
|-----------------------|--------------------|----------------------|
| Jenjang               | Pilih Jenjang      | ~                    |
| Mapel                 | Pilih Mapel        | $\sim$               |
| TAK                   | MAN 4 Aceh Besar   | ×   ~                |
| NIK Peserta           | 1108044505910002   | ~                    |
| Nama Peserta          | YOANDA RAUZA       |                      |
| Tanggal Lahir         | 1991-05-05         |                      |
| Status PNS            | PNS                | ×   ~                |
| Nama<br>Satminkal     | MIN 3 Aceh Besar   |                      |
| Provinsi              | Aceh               | $\times \mid$ $\vee$ |
| Kab/Kota              | Kab. Aceh Besar    | ×   ~                |
| Status<br>Sertifikasi |                    |                      |
| Sesi                  | 1                  | 0                    |
| Jadwal Sesi           | 2021-11-20 7:00 AM |                      |
| Username              | 10100798191002     | \$                   |
| Password              | ВКРН7В             |                      |
|                       | Batal              | Simpan               |

- Masukan data perubahan dan klik tombol Simpan, untuk simpan data peserta dan dan hasil ubah akan tersaji pada halaman view.
- Lakukan tombol <sup>Batalkan</sup>, untuk membatalkan perubahan data dan aplikasi kembali ke halaman daftar peserta asesmen.
- c. Hapus Data
  - Klik tombol \_\_\_\_\_ pada kolom tindakan pada setiap baris data dan tombol
     Hapus \_\_\_\_\_, untuk menghapus data peserta, dan tampil halaman notifikasi:

| Hapus Data Peserta                     |                                         | ×             |
|----------------------------------------|-----------------------------------------|---------------|
| Apakah Anda Yakin Ingin Mengh<br>10114 | napus Data Peserta Denga<br>180000000 ? | an Username : |
|                                        | Batalkan                                | Hapus         |

- Klik tombol Hapus, untuk hapus data peserta dan dan hasil hapus akan tersaji pada halaman view.
- Lakukan tombol Batalkan, untuk membatalkan penghapusan data dan aplikasi kembali ke halaman daftar peserta.

# 3.3.9. Menu Daftar Asesmen

Menu yang digunakan oleh Admin untuk melakukan daftar asesmen dalam rangka melakukan persiapan asesmen kompetensi AKG.

Cara Penggunaan:

• Klik menu "**Daftar Asesmen**", maka aplikasi akan menyajikan halaman grid data persiapan asesmen AKG, maka akan tampil halaman:

| MADRASAH<br>MADRASAH<br>Market Satti Satti<br>Market Satti Satti | -<br>    | 2<br>Idmin            |                             |          |                                 |                     | 0             | rianov purnama<br>Admin<br>NIK: 3273210611810004 |                 |
|------------------------------------------------------------------|----------|-----------------------|-----------------------------|----------|---------------------------------|---------------------|---------------|--------------------------------------------------|-----------------|
| O Dashboard                                                      | CMS /    | Daftar Assesmen       |                             |          |                                 |                     |               |                                                  |                 |
| 🖀 Data Referensi 🔍 🔇                                             | + Bu     | at Baru Asesmen       | 🙆 Generate Asesmen          |          |                                 |                     |               | Cari Data                                        |                 |
| 🖶 Manajemen Pengguna 🔸                                           | No       | Jenjang               | Mata Pelajaran              | Kode TAK | Nama TAK                        | Kode Assesmen       | Nama Assesmen | Jadwal Assesmen                                  | Sesi            |
| i Kartu Soal                                                     | 1        | Guru RA               | Guru Kelas RA               | 2932     | MAN 20 JAKARTA                  | 2932010117220211206 | AKGTK 2021    | 2021-12-06                                       | 2               |
| Bank Soat                                                        | 2        | Guru RA               | Guru Kelas RA               | 3763     | MAN 1 KOTA PADANG               | 3763010117120211215 | AKGTK 2021    | 2021-12-15                                       | 1               |
| Daftar TAK dan Proktor                                           | з        | MI                    | Guru Kelas                  | 2772     | MAN 1 KOTA BIMA                 | 2772020205120211120 | AKGTK 2021    | 2021-11-20                                       | 1               |
| 🖶 Daftar Peserta                                                 | 4        | MI                    | Guru Kelas                  | 2772     | MAN 1 KOTA BIMA                 | 2772020205120211121 | AKGTK 2021    | 2021-11-21                                       | 1               |
| Daftar Assesmen                                                  | 5        | MI                    | Guru Kelas                  | 2772     | MAN 1 KOTA BIMA                 | 2772020205220211120 | AKGTK 2021    | 2021-11-20                                       | 2               |
| E uporun Assancin                                                | 6        | МІ                    | Guru Kelas                  | 2772     | MAN 1 KOTA BIMA                 | 2772020205320211120 | AKGTK 2021    | 2021-11-20                                       | 3               |
|                                                                  | 7        | МІ                    | Guru Kelas                  | 2774     | MTs Negeri 2 Manggarai<br>Timur | 2774020205120211121 | AKGTK 2021    | 2021-11-21                                       | 1               |
|                                                                  | 8        | MI                    | Guru Kelas                  | 2774     | MTs Negeri 2 Manggarai<br>Timur | 2774020205220211121 | AKGTK 2021    | 2021-11-21                                       | 2               |
|                                                                  | 9        | M                     | Guru Kelas                  | 2775     | MA MUHAMMADIYAH RJUNG           | 2775020205120211120 | AKGTK 2021    | 2021-11-20                                       | 1               |
|                                                                  | 10       | MI                    | Guru Kelas                  | 2775     | MA MUHAMMADIYAH RIUNG           | 2775020205220211120 | AKGTK 2021    | 2021-11-20                                       | 2               |
|                                                                  | <        |                       |                             |          |                                 |                     |               |                                                  | >               |
|                                                                  | Menam    | npilkan 10 25         | 50 100 Dari 1319            | 6 Data   |                                 |                     |               | 1 2 3 4                                          | i > >>          |
|                                                                  | Kementri | an Agama Replublik In | idonesia © 2021 Komponen 3. |          |                                 |                     |               | Powe                                             | ed by Aegislabs |

### Scroll kekanan

| Œ     | Admin           |                              |                 |      |                |                       |          | C A        | anov purnama<br>Imin<br>K: 3273210611810004 | 2 .               |
|-------|-----------------|------------------------------|-----------------|------|----------------|-----------------------|----------|------------|---------------------------------------------|-------------------|
| CMS   | / Daftar Asses  | men                          |                 |      |                |                       |          |            |                                             |                   |
| +     | luat Baru Asesi | men 🤨 Generate Asesr         | men             |      |                |                       |          |            | Cari Data                                   |                   |
| No    | esmen           | Nama Assesmen                | Jadwal Assesmen | Sesi | Jumlah Peserta | Jumlah Hasil Aktivasi | Durasi   | Monitoring | Status                                      | Tindakan          |
| 1     | 220211206       | AKGTK 2021                   | 2021-12-06      | 2    | 1              | Belum diaktivasi      | 60 Menit | 6          | Baru                                        |                   |
|       | 120211215       | AKGTK 2021                   | 2021-12-15      | Ť    | 1              | Belum diaktivasi      | 60 Menit |            | Baru                                        |                   |
| з     | 120211120       | AKGTK 2021                   | 2021-11-20      | 1    | 9              | Belum diaktivasi      | 60 Menit |            | Baru                                        |                   |
| 4     | 120211121       | AKGTK 2021                   | 2021-11-21      | 1    | 10             | Belum diaktivasi      | 60 Menit |            | Baru                                        | ***               |
| 5     | 220211120       | AKGTIC 2021                  | 2021-11-20      | 2    | 6              | 6                     | 60 Menit |            | Aktif                                       | -                 |
| 6     | 320211120       | AKGTK 2021                   | 2021-11-20      | 3    | 10             | 10                    | 60 Menit |            | Aktif                                       | ***               |
| 7     | 120211121       | AKGTK 2021                   | 2021-11-21      | 1    | 10             | Belum diaktivasi      | 60 Menit | 1          | Baru                                        |                   |
| 8     | 220211121       | AKGTK 2021                   | 2021-11-21      | 2    | 9              | Belum diaktivasi      | 60 Menit |            | Baru                                        |                   |
| 9     | 120211120       | AKGTK 2021                   | 2021-11-20      | 1    | 14             | Belum diaktivasi      | 60 Menit |            | Baru                                        |                   |
| 10    | 220211120       | AKGTK 2021                   | 2021-11-20      | 2    | 3              | Belum diaktivasi      | 60 Menit | <b>N</b>   | Baru                                        |                   |
| <     |                 |                              |                 |      |                |                       |          |            |                                             | >                 |
| Men   | ampilkan 🚺 10   | 25 50 100                    | Dari 13196 Data |      |                |                       |          |            | 1 2 3 4                                     | 5 8 88            |
|       |                 |                              |                 |      |                |                       |          |            |                                             |                   |
| Kemen | trian Agama Rep | lublik Indonesia © 2021 Komp | oonen 3.        |      |                |                       |          |            | Pow                                         | ered by Aegislabs |

# Dengan status asesmen sebagai berikut:

- 1. Baru, dimana asesmen AKG baru disusun dengan tindakan:
  - "Aktifkan Asesmen"
  - "Edit Asesmen"
- 2. **Aktif**, dimana asesmen AKG aktif untuk dilaksanakan asesmen dengan tindakan:
  - "Mulai Asesmen"

- "Update Status baru"
- "Edit Asesmen"
- 3. Mulai Ujian, dimana asesmen AKG sedang berlangsung.

Adapaun daftar asesmen yang dilakukan oleh admin dalam melakukan proses tersebut meliputi:

### 3.3.9.1. Fitur Buat Baru Asesmen

Merupakan fitur pembuatan daftar asesmen baru yang dilakukan olah admin dalam melakukan konfigurasi asesmen AKG yang terdiri dari:

- Setting Asesmen
- Daftar Peserta asesmen
- Pratinjau asesmen

Cara Penggunaan:

- Perhatikan grid daftar asesmen sebagaimana tampilan diatas, kemudian lakukan sebagai berikut:
  - (1) Setting Asesmen
    - Klik tombol + Buat Assesmen Baru pada halaman view diatas, untuk melakukan setting asesmen, maka akan tampil form sebagai berikut:

| a Admin                                                 | 0                                                                           | rianov purnama<br>Admin<br>NIK: 3273210611810004 |
|---------------------------------------------------------|-----------------------------------------------------------------------------|--------------------------------------------------|
| CMS / Daftar Assesmen / Create Assesmen                 |                                                                             |                                                  |
| Setting Assesmen                                        | Peserta                                                                     | Pratinjau Assesmen                               |
| Narna TAK<br>Narna Asesmen                              | Cari Nama TAK                                                               | · ·                                              |
| Jenjang                                                 | Pilih Jenjang                                                               | •                                                |
| Mapel<br>Limit Waktu                                    | Plih Mata Pelajaran<br>60                                                   | menit                                            |
| Jadwal Assesmen                                         | 2021-12-02                                                                  |                                                  |
| Sesi                                                    | 1                                                                           |                                                  |
| Petunjuk                                                | Paragraph     ∨     B     ⊖     I     ⊥:::::::::::::::::::::::::::::::::::: | <b>Ξ</b> .<br>1γα →                              |
| Kementrian Agama Replublik Indonesia © 2021 Komponen 3. |                                                                             | Powered by Aegislabs                             |

• Masukan data pada field yang tersedia: Direktorat Guru & Tenaga Kependidikan Madrasah Kementerian Agama RI

| NO | FIELD          | KETERANGAN                                            |
|----|----------------|-------------------------------------------------------|
| 1  | Nama TAK       | Pilih / cari nama TAK                                 |
| 2  | Nama Asesmen   | Ketikan nana asesmen                                  |
| 3  | jenjang        | Pilih jenjang guru                                    |
| 4  | Mapel          | Pilih mapel                                           |
| 5  | Limit Waktu    | Ketikan atau pilih limit waktu dalam satuan menit     |
| 6  | Jadwal Asesmen | Pilih fungsi jadwal (dd/mm/yy) dan jam<br>(jam:menit) |
| 7  | Sesi           | Ketikan atau pilih sesi                               |
| 8  | Petunjuk       | Ketikan petunjuk dalam word editor                    |

- Lakukan tombol Selanjutnya →, untuk melanjutkan tahap seting asesmen ke tahap penyusunan peserta.
- (2) Buat Peserta (Guru dan Tenaga Kependidikan)
  - Setelah lakukan tombol Selanjutnya 
     pada setting asesmen, maka akan tampil form peserta sebagai berikut:

| Setting Assesmen |                       | Peserta        | Pra                   | 3<br>Pratinjau Assesmen      |  |
|------------------|-----------------------|----------------|-----------------------|------------------------------|--|
| Daftar Peserta   |                       |                | <b>Q</b> Cari Peserta |                              |  |
| No               | Jenjang               | Mata Pelajaran | Nama Peserta          | Username                     |  |
| Menampilkan 10   | 25 50 100 Dari 0 Data |                |                       |                              |  |
|                  |                       |                |                       | 🗲 Sebelumnya 🛛 Selanjutnya 🗲 |  |
|                  |                       |                |                       |                              |  |

- Lakukan tombol 
   Sebelumnya
   , untuk kembali pada tahap setting asesmen.
- Lakukan tombol Selanjutnya →, untuk melanjutkan tahap peserta ke tahap pratinjau asesmen.
- (3) Buat Pratinjau Asesmen
  - Setelah lakukan tombol Selanjutnya 
     pada peserta, maka akan tampil form pratiniau asesmen sebagai berikut:

| etting Assesmen |                  | Peserta |                                                                 | Pratinjau Assesmen  |
|-----------------|------------------|---------|-----------------------------------------------------------------|---------------------|
|                 | Nama TAK         | 1       | Man 1 Kota Padang                                               |                     |
|                 | Limit Waktu      | :       | 60 Menit                                                        |                     |
|                 | Jadwal Assesmen  | :       | Kamis, 02 Desember 2021                                         |                     |
|                 | Sesi             | :       | 1                                                               |                     |
|                 | Jumlah Peserta   | :       | 0                                                               |                     |
|                 | Petunjuk Asesmen | :       | Ucapkan Basmallah sebelum<br>memulai mengerjakan<br>asesmen     |                     |
|                 |                  |         | 1. Pastikan nama pada<br>asesmen sesuai dengan nama<br>peserta. |                     |
|                 |                  |         | 2. Bacalah petunjuk<br>pengerjaan soal dengan<br>seksama.       |                     |
|                 |                  |         | 3. Kerjakan soal yang lebih<br>mudah terlebih dahulu.           |                     |
|                 |                  |         | Patallan                                                        | - Sabelumnua Simpan |

- Data filed bersifat disable untuk dilakukan pengecekan kebenaran daftar asesmen baru.
- Lakukan tombol Fatalkan, untuk membatalkan semua proses asesmen baru, dan aplikasi kembali kehalaman view, maka akan tampil notifikasi:

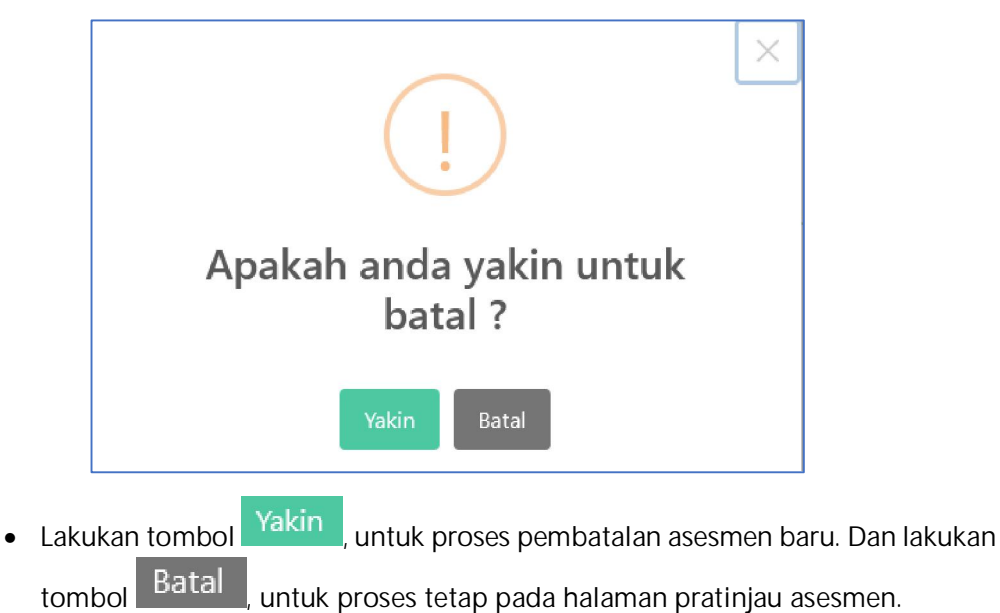

- Lakukan tombol <a>Febelumnya</a>, untuk kembali pada tahap peserta ujian.
- Lakukan tombol Simpan, untuk menyimpan data Daftar Asesmen Baru untuk menjalankan pelaksanaan asesmen. Maka akan tampil notifikasi:

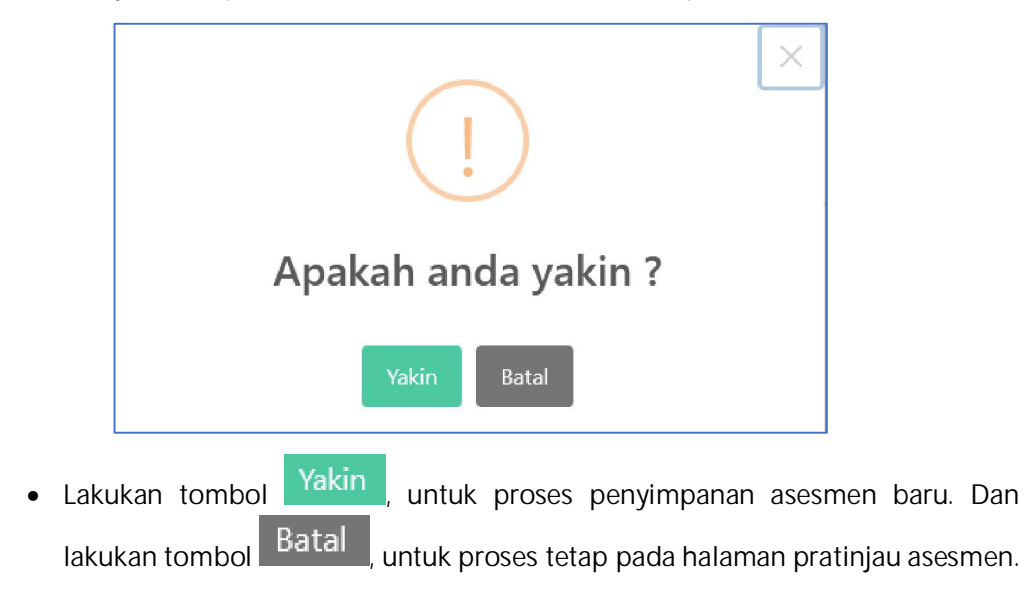

# 3.3.9.2. Fitur Generate Asesmen

Merupakan fitur yang berfungsi men-generate seluruh daftar asesmen yang telah disusun untuk dipersiapkan dalam pelaksanaan asesmen GTK.

Cara Penggunaan:

- Perhatikan grid daftar asesmen AKG sebagaimana tampilan diatas
- Klik tombol Generate Asesmen, pada halaman view diatas, untuk melakukan generate asesmen, maka akan tampil form sebagai berikut:

| Generate Asesmen                                                                                                    | ×  |  |  |  |  |
|----------------------------------------------------------------------------------------------------|----|--|--|--|--|
| Nama Asesmen                                                                                                    |    |  |  |  |  |
| AKGTK -2021                                                                                                    |    |  |  |  |  |
| Limit Waktu                                                                                                    |    |  |  |  |  |
| 30                                                                                                    | \$ |  |  |  |  |
| Petunjuk                                                                                                    |    |  |  |  |  |
| Paragraph $\checkmark$ <b>B</b> $\Im$ <i>I</i> $\bigcup$ := $\frac{1}{2}$ $A^{\Xi}$ $\checkmark$                                                                                                    | :  |  |  |  |  |
| Ucapkan Basmallah sebelum memulai mengerjakan asesmen<br>1. Pastikan nama pada asesmen sesuai dengan nama peserta.<br>2. Bacalah petunjuk pengerjaan soal dengan seksama.<br>3. Kerjakan soal yang lebih mudah terlebih dahulu. |    |  |  |  |  |
| Batal Genera                                                                                                    | te |  |  |  |  |

• Masukan data pada field yang tersedia:

| NO | FIELD        | KETERANGAN                                                            |
|----|--------------|-----------------------------------------------------------------------|
| 1  | Nama Asesmen | Ketikan nama asesmen untuk seluruh daftar                             |
|    |              | asesmen                                                               |
| 2  | Limit waktu  | Ketikan limit waktu atau klik up pr down tombol<br>dalam satuan detik |
| 3  | petunjuk     | Ketikan petunjuk pelaksanaan asesmen                                  |

- Lakukan tombol Generate, untuk simpan dan generate data asesmen dan hasil generate akan tersaji pada halaman view.
- Lakukan tombol Batalkan , untuk membatalkan generate data asesmen dan aplikasi kembali ke halaman daftar asesmen.

# 3.3.9.3. Fitur Tindakan Sesuai Status Daftar Asesmen

Merupakan fitur tindakan hasil proses asesmen yang dilakukan olah admin dalam melakukan penyesuaian asesmen yang terdiri dari:

- Status Baru
- Status Aktif
- Status Mulai Ujian

Cara Penggunaan:

- Perhatikan grid daftar asesmen AKG sebagaimana tampilan diatas, kemudian lakukan sebagai berikut:
- a. Tindakan pada status Baru
  - (1) Aktifkan Asesmen

| • | Klik  | tombol        | dan 🦲          | Aktifk                  | an Assesmen                     | ], pada kolom  | tindakan se | etiap |
|---|-------|---------------|----------------|-------------------------|---------------------------------|----------------|-------------|-------|
|   | baris | s pada status | Baru           | , maka a                | iplikasi akan r                 | menampilkan r  | notifikasi: |       |
|   |       |               |                | (!                      | )                               | ×              |             |       |
|   |       |               | Apaka<br>Untul | <b>ah ang</b><br>Mengak | <b>da yakin</b><br>tifkan Ujian | ?              |             |       |
|   |       |               |                | Yakin                   | Batal                           |                |             |       |
| • | Laku  | ıkan tombol   | Yakin          | , untuk                 | proses aktif                    | asesmen dar    | asesmen     | GTK   |
|   | men   | njadi status  | Aktif          | sehingga                | a siap pelaksa                  | naan uji peser | ta.         |       |
| • | Laku  | ıkan tombol   | Batal          | untuk m                 | embatalkan p                    | perubahan stat | US.         |       |

# (2) Edit Asesmen

- Klik tombol dan <u>Edit Assesmen</u>, pada kolom tindakan setiap baris pada status <u>Baru</u>, maka aplikasi akan menampilkan Form Buat/ Edit daftar assesmen, lakukan perbaikan proses setting, peserta dan pratinjau asesmen sebagaimana pada pembuatan asesmen baru diatas.
- Dan Lihat hasil perubahan asesmen pada halaman view daftar asesmen.

| b. Tin | dakan | pada | Status | Aktif |  |
|--------|-------|------|--------|-------|--|
|--------|-------|------|--------|-------|--|

- (1) Mulai Asesmen
  - ... Mulai Assesmen Klik tombol pada kolom tindakan setiap dan Aktif baris pada status maka aplikasi akan menampilkan notifikasi: X Apakah anda yakin ? Untuk Menjadi Mulai Ujian Batal Batal Lakukan tombol untuk membatalkan perubahan status. Yakin untuk proses mulai asesmen GTK dan berubah Lakukan tombol menjadi status sehingga masuk ke pelaksanaan uji peserta, maka akan tampil notifikasi: Berhasil Update Menjadi Mulai Ujian ΟК OK Lakukan tombol untuk kembali ke daftar asesmen dan kode asessmen

Direktorat Guru & Tenaga Kependidikan Madrasah Kementerian Agama RI

tersebut kembali menjadi status

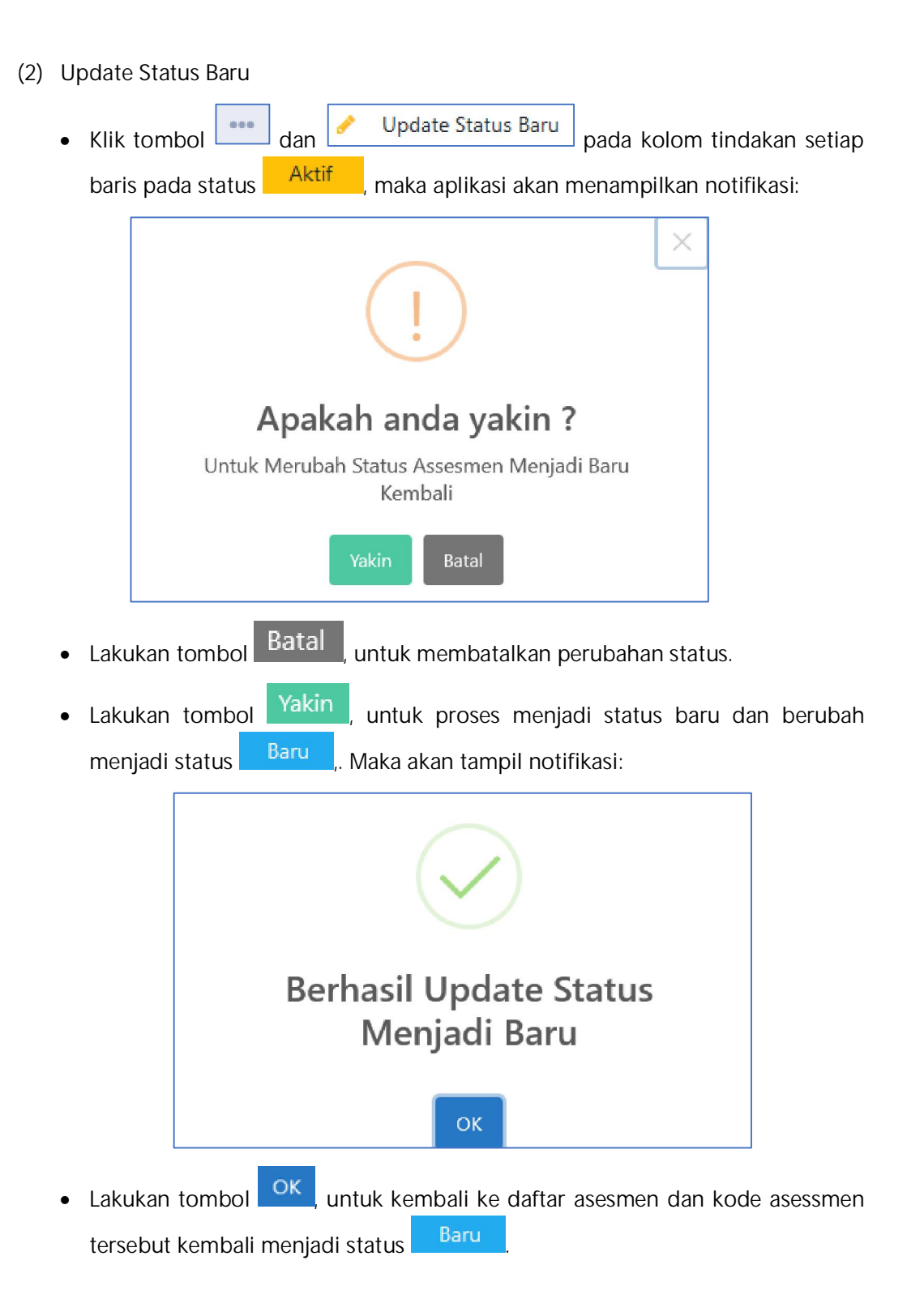

c. Tindakan Status Mulai Asesmen

• Pada status <sup>Mulai</sup> Ujian</sup> ini, sistem berada dalam proses status pelaksanaan ujian oleh peserta GTK, dan admin dapat melakukan monitoring peserta asesmen selama berlangsungnya ujian.

# 3.3.9.4. Fitur Monitoring Daftar Asesmen

Merupakan fitur monitoring asesmen AKG yang dilakukan olah admin dalam pengawasan/ monitoing ujian asesmen guru dan tenaga kependidikan yang akan berlangsung dan sedang berlangsung.

Cara Penggunaan:

- Perhatikan grid daftar asesmen AKG pada kolom monitor, sebagaimana tampilan diatas.
- Klik tombol pada kolom monitor pada setiap baris dengan status apapun, dan aplikasi akan menampilkan halaman:

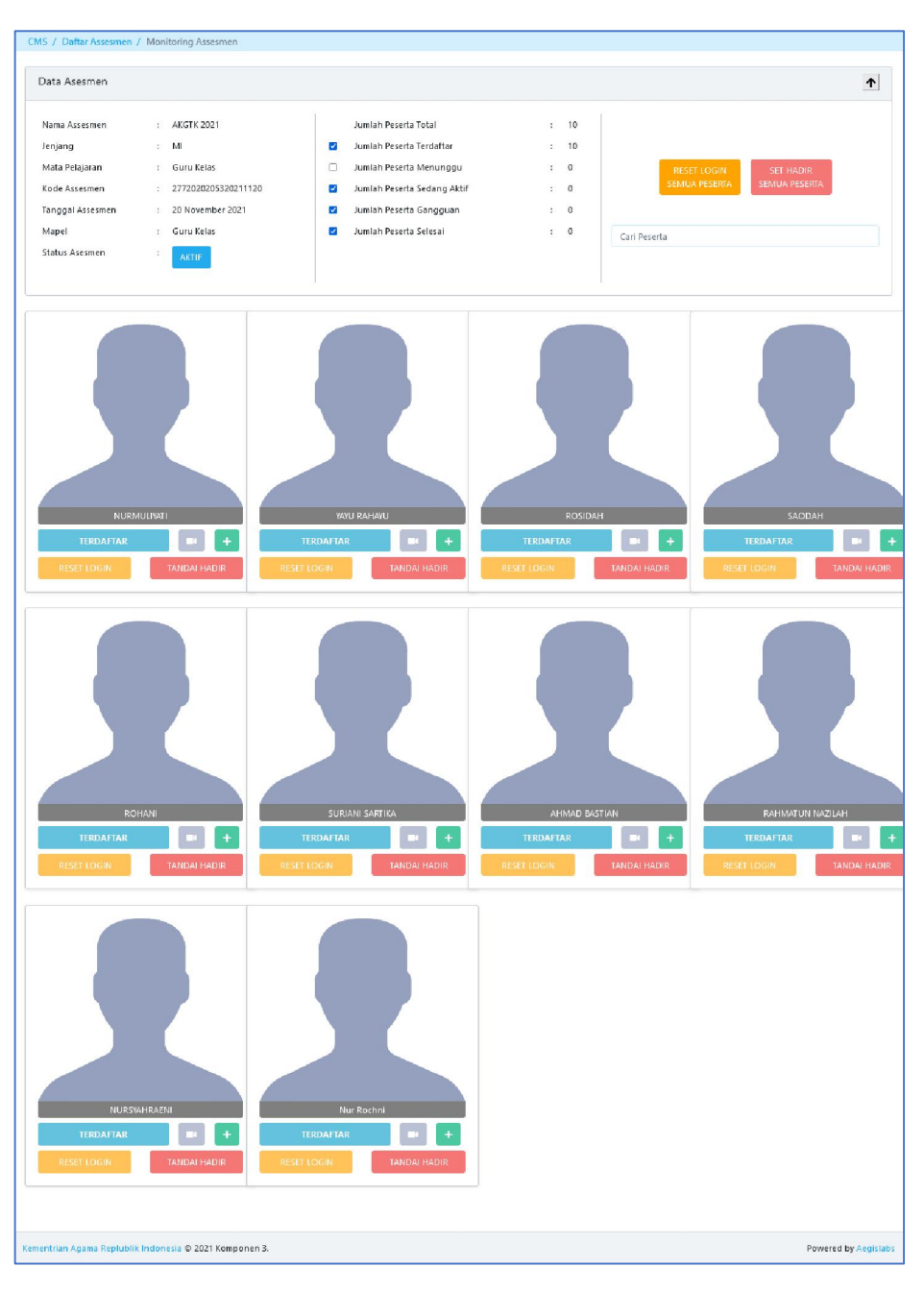

Berisikan informasi monitoring AGK

- 1. Informasi asesmen AKGTK
- 2. Tindakan Reset Login semua peserta
- 3. Tindakan Set Hadir Semua Peserta
- 4. Cari Peserta
- 5. Informasi terdaftar dan kehadiran setiap peserta
- 6. Informasi detail setiap peserta
- 7. Capture photo peserta melalui webcam
- 8. Tindakan Reset Login per peserta
- 9. Tindakan Tandai Hadir

Dengan penjelasan masing-masing tindakan adalah sebagai berikut:

(1) Reset Login semua peserta

RESET LOGIN SEMUA PESERTA

- Klik tombol Sewoa Peseria, dilakukan untuk mereset semua login peserta ujian, sehingga para peserta tidak dapat/ tidak diizinkan login atau mengikuti asesmen AKGTK dan status soal dalam keadaan aktif. Untuk melanjutkan asessmen, admin atau proktor akan melakukan edit asesmen dan ditindaklajuti dengan mulai ujian kembali.
- (2) Set hadir semua peserta

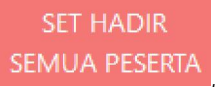

• Klik tombol SEMICA PESERIA, dilakukan untuk menyatakan kehadiran seluruh peserta dan setiap peserta akan ternotifikasi: HADIR dan kahadiran peseerta akan terlihat dimenu daftar kehadiran pada akses proctor.

### (3) Cari Peserta

Ketikan identitas (user ld peserta atau nama peserta) pada kolom
 Cari Peserta
 , untuk mencari peserta dan akan tampil:

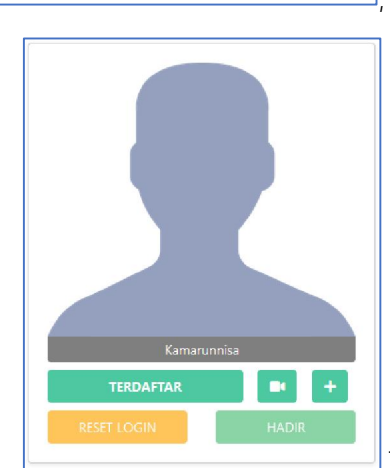

Tampilan Peserta yang belum hadir

- (4) Reset Login per peserta
  - Klik tombol RESELLOGIN salah satu peserta, jika terjadi gangguan pada peserta tersebut, dan peserta dapat melanjutkan sesi ujian setelah admin mengaktifkan kembali.

Catatan:

Direktorat Guru & Tenaga Kependidikan Madrasah Kementerian Agama RI 105

•

Lakukan reset login jika ada notifikasi gangguan, jika admin melakukan reset login saat berlangsung ujian, maka akan menyebabkan terhentinya peserta menyelesaikan ujian.

- (5) Tandai Hadir per peserta
  - Klik tombol **TANDAI HADIR** salah satu peserta, maka aplikasi akan menampilkan notifikasi:

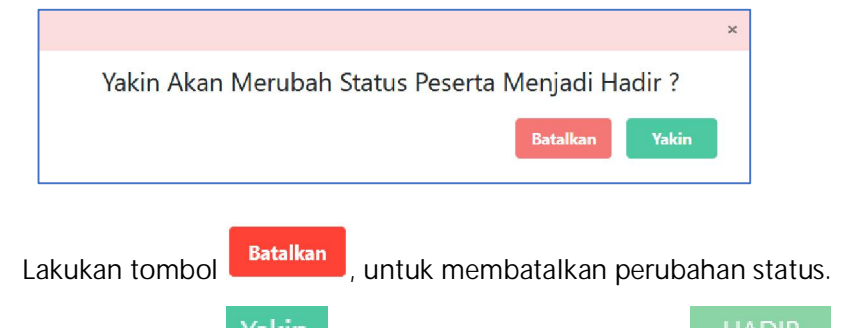

- Lakukan tombol Yakin, untuk proses menjadi status
   HADIR
- Tampilan peserta yang sudah hadir:

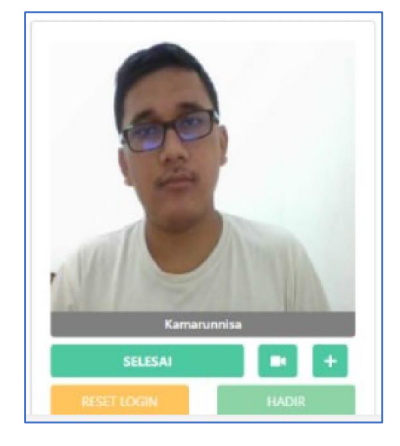

- (6) View detail peserta
  - Klik tombol <sup>†</sup> pada salah satu peserta dan aplikasi akan menampilkan informasi:
| SELES           | AI |                                           |
|-----------------|----|-------------------------------------------|
| Nama            | ÷  | Inda Permatasari                          |
| User ID Peserta | :  | 50204814190001                            |
| Jenjang         | :  | MI                                        |
| Mata Pelajaran  | ÷  | Guru Kelas                                |
| Kode Paket Soal | ÷  | 9990205                                   |
| Kode Asesmen    | ÷  | 2772020205220211120                       |
| Status Asesmen  | ÷  | selesai                                   |
| Kode TAK        | ÷  | 2772                                      |
| Jam Mulai       | :  | Jumat, 10 Desember 2021<br>19.12.53 GMT+7 |
| Sisa Waktu      | ÷  | 15:39                                     |
| Jam Selesai     | :  | Jumat, 10 Desember 2021<br>20.26.17 GMT+7 |
| Ukuran Layar    | ;  | 1920 x 947                                |
| Sistem Operasi  | ;  | Windows                                   |
| RESET LOGIN     |    | HADIR                                     |

- (7) Streaming webcam peserta
  - Klik tombol **L**, untuk melakukan streaming webcam yang tertayang. Sebagai catatan tanda kehadiran.

Catatan:

Tombol Camera akan aktif jika peserta sudah dinyatakan hadir.

## 3.3.10. Menu Laporan Asesmen

#### 3.3.10.1. Submenu Laporan Hasil Asesmen

Submenu yang digunakan oleh Admin untuk melihat laporan hasil asesmen GTK yang meliputi"

- 1. setiap ID dan nama asesmen:
  - jumlah peserta terdaftar,
  - jumlah peserta hadir,
  - jumlah peserta selesai
- 2. setiap ID dan nama peserta asesmen
  - tgl mulai asesmen,
  - tgl selesai asesmen,

- kode soal,
- jumlah soal,
- jumlah jawaban benar, dan
- nilai asesmen

# Cara Penggunaan:

• Klik menu "Laporan Asesmen à Laporan Hasil Asesmen", maka aplikasi akan menyajikan halaman grid data laporan asesmen AKG, maka akan tampil halaman:

| MADRASAH<br>REFORM       | •       | Admin                       |                      |                  |          | 0              | rianov purnama<br>Admin<br>Nik: 3273210611810 |                           |
|--------------------------|---------|-----------------------------|----------------------|------------------|----------|----------------|-----------------------------------------------|---------------------------|
| ( Dashboard              | CMS /   | Laporan Asesmen / Lapon     | an Hasil Asesmen     |                  |          |                |                                               |                           |
| 🛢 Data Referensi 🔍 📢     |         |                             |                      |                  |          |                | Cari D                                        | ata                       |
| 🗱 Manajemen Pengguna 🔇   |         |                             |                      |                  | a second |                |                                               |                           |
| 🗮 Kartu Soal             | 1       | 2772020205120211120         | AKGTK 2021           | 20 November 2021 | MI       | Guru Kelas     | 60 Menit                                      | Jumian Peserta tera.<br>9 |
| 🖾 Bank Soal              | 2       | 2772020205120211121         | AKGTK 2021           | 21 November 2021 | M        | Guru Kelas     | 60 Menit                                      | 10                        |
| 🍰 Daftar TAK dan Proktor | -       | 2772020205220211120         | AKGTK 2021           | 20 November 2021 | MI       | Gunu Kelas     | 60 Menit                                      | 5                         |
| Daftar Paket Soal        |         | 27720202020202011120        |                      | 20 November 2021 |          | Curry Kelan    | CO Marchi                                     |                           |
| 🍰 Daftar Peserta         | 4       | 2772020205320211120         | AKGTK 2021           | 20 November 2021 | MI       | Guru Kelas     | 60 Menit                                      | 10                        |
| Daftar Assesmen          | 5       | 2772030305120211120         | AKGTK 2021           | 20 November 2021 | MTS      | Matematika     | 60 Menit                                      | 1                         |
| 🗧 Laporan Asesmen 🛛 👻    | 6       | 2772030305120211121         | AKGTK 2021           | 21 November 2021 | MTS      | Matematika     | 60 Menit                                      | 1                         |
| Laporan Hasil Asesmen    | 7       | 2772030305220211120         | AKGTK 2021           | 20 November 2021 | MTS      | Matematika     | 60 Menit                                      | 1                         |
| Detil Asesmen Peserta    | 8       | 2772030305220211121         | AKGTK 2021           | 21 November 2021 | MTS      | Matematika     | 60 Menit                                      | 3                         |
|                          | 9       | 2772030305320211120         | AKGTK 2021           | 20 November 2021 | MTS      | Matematika     | 60 Menit                                      | 2                         |
|                          | 10      | 2772030306120211120         | AKGTK 2021           | 20 November 2021 | MTS      | Bahasa Inggris | 60 Menit                                      | 1                         |
|                          | <       |                             |                      | •                |          |                |                                               | >                         |
|                          | Menar   | npilkan 10 25 50            | 100 Dari 33 Data     |                  |          |                |                                               | 2 3 4 2                   |
|                          | Kementi | ian Agama Replublik Indones | a © 2021 Komponen 3. |                  |          |                |                                               | Powered by Aegislabs      |

## Scroll kekanan

| IS / | Laporan Ase | smen / Laporan Hasil Asesmen |          |                          |                      |                        |                   |                      |
|------|-------------|------------------------------|----------|--------------------------|----------------------|------------------------|-------------------|----------------------|
|      |             |                              |          |                          |                      |                        | <b>a</b>          | ari Data             |
| lo   | enjang      | Mapel                        | Durasi   | Jumlah Peserta Terdaftar | Jumlah Peserta Hadir | Jumlah Peserta Selesai | Status<br>Asesmen | Lihat Detail Peserta |
| 1    | М           | Guru Kelas                   | 60 Menit | 7                        | 2                    | 2                      | mulai             | Detil Peserta        |
| 2    | М           | Guru Kelas                   | 60 Menit | 4                        | 0                    | 0                      | aktif             | Detil Peserta        |
| 3    | М           | Guru Kelas                   | 60 Menit | 7                        | 0                    | 0                      | aktif             | Detil Peserta        |
| 4    | MA.         | Matematika                   | 60 Menit | 1                        | 0                    | 0                      | aktif             | Detil Peserta        |
| 5    | MA          | Matematika                   | 60 Menit | 1                        | 0                    | 0                      | aktif             | Detil Peserta        |
| 6    | MA          | Bahasa Indonesia             | 60 Menit | 3                        | 0                    | 0                      | aktif             | Detil Peserta        |
| 7    | MA          | Bahasa Indonesia             | 60 Menit | Ţ                        | 0                    | 0                      | aktif             | Detil Peserta        |
| в    | MA          | Bahasa Inggris               | 60 Menit | 1                        | 0                    | 0                      | aktif             | Detil Peserta        |
| 9    | MA          | Fisika                       | 60 Menit | 1                        | 0                    | 0                      | aktif             | Detil Peserta        |
|      | MA          | Ekonomi                      | 60 Menit | 2                        | 0                    | 0                      | aktif             | Detil Peserta        |
|      |             |                              |          |                          |                      |                        |                   |                      |
| enar | mpilkan 10  | 25 50 100 Dari               | 813 Data |                          |                      |                        | 1 2               | 3 4 5 >              |

- a. Lihat Detail Asesmen Peserta
  - Perhatikan grid data diatas
  - Klik tombol Detil Peserta, pada kolom lihat detail peserta setiap barisnya, aplikasi akan menampilkan halaman:

| MADRASAH<br>REFORM                                          | Œ         | Admin                      |                                   |         |            | Admin<br>NIK: 32732106118 | 10004               |
|-------------------------------------------------------------|-----------|----------------------------|-----------------------------------|---------|------------|---------------------------|---------------------|
| (?) Dashboard                                               | CMS ,     | / Laporan Asesmen / Deti   | il Asesmen Peserta                |         |            |                           |                     |
| 🗣 Data Referensi 🔍                                          |           |                            |                                   |         |            |                           | Cari Data           |
| 📽 Manajemen Pengguna 🕓                                      | No        | ID Asesmen                 | Nama Asesmen                      | Jenjang | Mapel      | Nama Peserta              | ID Peserta          |
| E Kartu Soal                                                | 1         | 4094020205120211120        | Gladi 2 AKGTK 10 Desember<br>2021 | MI      | Guru Kelas | NURUL JANNATI             | 20524687181001      |
| Bank Soal                                                   | 2         | 4094020205120211120        | Gladi 2 AKGTK 10 Desember         | MI      | Guru Kelas | MAULIDA AMELIA            | 91000089115599      |
| Daftar TAK dan Proktor                                      |           |                            | 2021                              |         |            |                           |                     |
| Daftar Paket Soal                                           | 3         | 4094020205120211120        | Gladi 2 AKGTK 10 Desember<br>2021 | MI      | Guru Kelas | Wiryanti                  | 20594853178001      |
| <ul> <li>Daftar Peserta</li> <li>Daftar Assesmen</li> </ul> | 4         | 4094020205120211120        | Gladi 2 AKGTK 10 Desember<br>2021 | MI      | Guru Kelas | Eko Wahyudi               | 20524245188001      |
| Laporan Asesmen 🔹 👻                                         | 5         | 4094020205120211120        | Gladi 2 AKGTK 10 Desember<br>2021 | Mi      | Guru Kelas | M. SHOLEH HUDDIN          | 20524514185001      |
| Laporan Hasil Asesmen Detil Asesmen Peserta                 | 6         | 4094020205120211120        | Gladi 2 AKGTK 10 Desember<br>2021 | MI      | Guru Kelas | RETNO KUMALASARI          | 20524317187001      |
|                                                             | 7         | 4094020205120211120        | Gladi 2 AKGTK 10 Desember<br>2021 | MI      | Guru Kelas | MISNATI                   | 20524317179001      |
|                                                             | <<br>Mena | mpilkan 10 25              | 50 100 Dari 7 Data                |         |            | 1                         | 3                   |
|                                                             | Kement    | rian Agama Replublik Indon | esia © 2021 Komponen 3.           |         |            |                           | Powered by Aegislat |

## Scroll kekanan

| MADRASAH<br>REFORM 1002<br>Heine Block to Heine | 産                                                                  | E Admin Fiancy purnama<br>Admin NKC 3273210611810004 |                       |           |             |                      |                    |                      |  |
|-------------------------------------------------|--------------------------------------------------------------------|------------------------------------------------------|-----------------------|-----------|-------------|----------------------|--------------------|----------------------|--|
| ⑦ Dashboard                                     | CMS                                                                | / Laporan Asesmen /                                  | Detil Asesmen Peserta |           |             |                      |                    |                      |  |
| Data Referensi                                  |                                                                    |                                                      |                       |           |             |                      | ×                  | Cari Data            |  |
| 🖀 Manajemen Pengguna 🔇 <                        | No                                                                 | Tgl Mulai Asesmen                                    | Tgl Selesai Asesmen   | Kode Soal | Jumlah Soal | Jumlah Jawaban Benar | Nilai Asesmen      | Download Excel       |  |
| Ξ Kartu Soal                                    | 1                                                                  | 1 Desember 2021                                      | 11 Desember 2021      | 9980205   | 30          | 25                   | 83.333333333333333 | ×                    |  |
| 🖬 Bank Soal                                     | 2                                                                  | 1 Desember 2021                                      | 11 Desember 2021      | 9980205   | 30          | 24                   | 80                 |                      |  |
| 🖀 Daftar TAK dan Proktor                        |                                                                    |                                                      |                       |           |             |                      |                    | (C)al                |  |
| Daftar Paket Soal                               | 3                                                                  |                                                      |                       | 9980205   | 30          | 0                    | 0                  | ×                    |  |
| 🔹 Daftar Peserta                                | 4                                                                  |                                                      |                       | 9980205   | 30          | 0                    | 0                  |                      |  |
| E Laporan Asesmen *                             | 5                                                                  |                                                      |                       | 9980205   | 30          | 0                    | 0                  |                      |  |
| Laporan Hasil Asesmen     Detil Asesmen Peserta | б                                                                  |                                                      |                       | 9980205   | 30          | 0                    | 0                  | ×                    |  |
|                                                 | 7                                                                  |                                                      | -                     | 9980205   | 30          | 0                    | 0                  | ×                    |  |
|                                                 | <                                                                  |                                                      |                       |           |             |                      |                    | >                    |  |
|                                                 | Mena                                                               | empilkan 10 25                                       | 50 100 Dari 7 Da      | ta        |             |                      |                    | 1                    |  |
|                                                 | Kementrian Agama Replublik Indonesia © 2021 Komponen 3. Powered by |                                                      |                       |           |             |                      |                    | Powered by Aegislabs |  |

## 3.3.10.2. Submenu Detail Asesmen Peserta

Submenu yang digunakan oleh Admin untuk melihat laporan detail asesmen peserta GTK

Cara Penggunaan:

• Klik menu "Laporan Asesmen à Detail Asesmen Peserta", maka aplikasi akan menyajikan halaman grid data laporan asesmen AKG, maka akan tampil halaman:

| MADRASAH<br>REFORM                                                       | Œ      | Admin Nic 32732106118     |                                   |         |            |                  |                      |  |  |
|--------------------------------------------------------------------------|--------|---------------------------|-----------------------------------|---------|------------|------------------|----------------------|--|--|
| <ul> <li>Dashboard</li> </ul>                                            | CMS /  | Laporan Asesmen / Detil   | l Asesmen Peserta                 |         |            |                  |                      |  |  |
| 🛢 Data Referensi <                                                       |        |                           |                                   |         |            | ×                | Cari Data            |  |  |
| 😂 Manajemen Pengguna 🔍                                                   | No     | ID Asesmen                | Nama Asesmen                      | Jenjang | Mapel      | Nama Peserta     | ID Peserta           |  |  |
| i≣ Kartu Soal                                                            | 1      | 4094020205120211120       | Gladi 2 AKGTK 10 Desember<br>2021 | MI      | Guru Kelas | NURUL JANNATI    | 20524687181001       |  |  |
| Bank Soal                                                                | 2      | 4094020205120211120       | Gladi 2 AKGTK 10 Desember         | MI      | Guru Kelas | MAULIDA AMELIA   | 91000089115599       |  |  |
| 🛎 Daftar TAK dan Proktor                                                 |        |                           | 2021                              |         |            |                  |                      |  |  |
| Daftar Paket Soal                                                        | 3      | 4094020205120211120       | Gladi 2 AKGTK 10 Desember<br>2021 | MI      | Guru Kelas | Wiryanti         | 20594853178001       |  |  |
| 🛎 Daftar Peserta                                                         | 4      | 4094020205120211120       | Gladi 2 AKGTK 10 Desember<br>2021 | MI      | Guru Kelas | Eko Wahyudi      | 20524245188001       |  |  |
| Laporan Asesmen 🔹                                                        | 5      | 4094020205120211120       | Gladi 2 AKGTK 10 Desember<br>2021 | MI      | Guru Kelas | M. SHOLEH HUDDIN | 20524514185001       |  |  |
| <ul> <li>Laporan Hasil Asesmen</li> <li>Detil Asesmen Peserta</li> </ul> | 6      | 4094020205120211120       | Gladi 2 AKGTK 10 Desember<br>2021 | MI      | Guru Kelas | RETNO KUMALASARI | 20524317187001       |  |  |
|                                                                          | 7      | 4094020205120211120       | Gladi 2 AKGTK 10 Desember<br>2021 | MI      | Guru Kelas | MISNATI          | 20524317179001       |  |  |
|                                                                          | <      |                           |                                   |         |            |                  | >                    |  |  |
|                                                                          | Mena   | mpilkan 10 25             | 50 100 Dari 7 Data                |         |            |                  | 1                    |  |  |
|                                                                          | Kement | ian Agama Replublik Indon | esia © 2021 Komponen 3.           |         |            |                  | Powered by Aegislabs |  |  |

| MADRASAH<br>REFORM 1000<br>Friend Methods Prime<br>Friend Methods Prime | 痘        | Admin                   |                            |           |             | 0                    | rianov purna<br>Admin<br>NIK: 327321061 | ma<br>11810004       |
|-------------------------------------------------------------------------|----------|-------------------------|----------------------------|-----------|-------------|----------------------|-----------------------------------------|----------------------|
| ⑦ Dashboard                                                             | CMS      | / Laporan Asesmen /     | Detil Asesmen Peserta      |           |             |                      |                                         |                      |
| Data Referensi                                                          |          |                         |                            |           |             |                      | ×                                       | Cari Data            |
| 🖀 Manajemen Pengguna 🕜                                                  | No       | Tgl Mulai Asesmen       | Tgl Selesai Asesmen        | Kode Soal | Jumlah Soal | Jumlah Jawaban Benar | Nilai Asesmen                           | Download Excel       |
| 📰 Kartu Soal                                                            |          | 1 Desember 2021         | 11 Desember 2021           | 9980205   | 30          | 25                   | 83.333333333333334                      |                      |
| Bank Soal                                                               | 2        | 1 Desember 2021         | 11 Desember 2021           | 9980205   | 30          | 24                   | 80                                      |                      |
| 曫 Daftar TAK dan Proktor                                                |          |                         |                            |           |             |                      |                                         | Ca.                  |
| Daftar Paket Soal                                                       | 3        |                         |                            | 9980205   | 30          | 0                    | 0                                       |                      |
| A Daftar Peserta                                                        | 4        |                         |                            | 9980205   | 30          | 0                    | 0                                       |                      |
| E Laporan Asesmen 👻                                                     | 5        |                         |                            | 9980205   | 30          | 0                    | D                                       |                      |
| Laporan Hasil Asesmen     Detil Asesmen Peserta                         | 6        | -                       | - 1                        | 9980205   | 30          | 0                    | 0                                       |                      |
|                                                                         | 7        |                         |                            | 9980205   | 30          | 0                    | O                                       |                      |
|                                                                         | <<br>Man | mailtan 10 25           | 50 100 Dari 7 Da           | to .      |             |                      |                                         | >                    |
|                                                                         | Wena     | mpikan 20 23            | Jo 100 Dan / Da            | ld        |             |                      |                                         |                      |
|                                                                         | Kement   | rian Agama Replublik In | donesia © 2021 Komponen 3. |           |             |                      |                                         | Powered by Aegislabs |

#### Scroll kekanan

# 3.4 PENGGUNA PENULIS

Menu yang digunakan oleh Penulis untuk menulis soal setalah mendapat autentikasi akses penulis melalui login CMS.

Adapaun menu yang diolah meliputi:

# 3.4.1. Menu Dashboard

| MADRASAH<br>REFORM 2020<br>Notion Flasticity Politik<br>Validasi & de California | E Renuls                   | 0 | Mujani<br>Penulis<br>NIK: 352211030782000 | 4                     |
|----------------------------------------------------------------------------------|----------------------------|---|-------------------------------------------|-----------------------|
| O Dashboard                                                                      | CMS / Dashboard            |   |                                           |                       |
| 🕝 Penulisan Soal                                                                 | Dashboard                  |   |                                           |                       |
|                                                                                  | Coming Soon                |   |                                           |                       |
|                                                                                  |                            |   |                                           |                       |
|                                                                                  |                            |   |                                           |                       |
|                                                                                  |                            |   |                                           |                       |
|                                                                                  |                            |   |                                           |                       |
|                                                                                  |                            |   |                                           |                       |
|                                                                                  |                            |   |                                           |                       |
|                                                                                  | Kernenge © 2014 Komponen 2 |   |                                           | Poworod by Assistable |
|                                                                                  | kemenag © 2021 komponen 2. |   |                                           | Powered by Aegislabs  |

Masih dalam tahap pengembangan

# 3.4.2. Menu Penulisan Soal

Menu yang digunakan oleh Penulis untuk menulis soal sesuai dengan bentuk soal berdasarkan pada indikator soal yang telah ditugaskan oleh admin.

Menu penulisan soal dilakukan oleh Penulis pada saat:

- Penulisan soal baru
- Draft
- Revisi

Cara Penggunaan:

• Klik menu "Penulisan Soal", maka aplikasi akan menyajikan halaman:

| MADRASAH<br>REFORM MORE<br>Materia Lineari, Carly future<br>Materia Lineari, Carly future | Ξ      | 2<br>Penulis  |                |                 |                     |                 | CO Mujani<br>Penulis<br>NIK: 3522 | 2110307820004        |
|-------------------------------------------------------------------------------------------|--------|---------------|----------------|-----------------|---------------------|-----------------|-----------------------------------|----------------------|
| ⑦ Dashboard                                                                               | CMS )  | Penulisan So  | al             |                 |                     |                 |                                   |                      |
| 😰 Penulisan Soal                                                                          | _      |               |                |                 |                     |                 | + Buat Soal Baru                  | Cari Data            |
|                                                                                           | No     | Jenjang       | Mata Pelajaran | Kompetensi Inti | Sub Kompetensi Inti | Kompetensi Guru | Indikator Esensial                | Indikator Soal       |
|                                                                                           | 1      | MA            | Sains Test     |                 |                     |                 |                                   |                      |
|                                                                                           | 2      | MA            | Sains Test     |                 |                     |                 |                                   |                      |
|                                                                                           | 3      | MA            | Sains Test     |                 |                     |                 |                                   |                      |
|                                                                                           | 4      | MA.           | Sains Test     |                 |                     |                 |                                   |                      |
|                                                                                           | ۲      |               | A              | <u>.</u>        |                     |                 |                                   | >                    |
|                                                                                           | Menar  | npilkan 10    | 25 30 50 Dari  | 4 Data          |                     |                 |                                   | 2                    |
|                                                                                           | Kemena | g © 2021 Komp | onen 2.        |                 |                     |                 |                                   | Powered by Aegislabs |

# Scroll ke Kanan

| E      | Admin Penulis       |                   |                    |                            |                 | Adib Za<br>Penulis<br>NIK: 327 | enal Fanani          |
|--------|---------------------|-------------------|--------------------|----------------------------|-----------------|--------------------------------|----------------------|
| CMS /  | Penulisan Soal      |                   |                    |                            |                 |                                |                      |
| Se     | mua Status          | v                 |                    |                            |                 | + Buat Soal Baru               | Cari Data            |
| No     | sxonomy Bloom       | Tingkat Kesulitan | Penulis            | Reviewer                   | Status Soal     | Kode Soal                      | Detail Soal          |
| 1      | C3                  | Level 2           | Adib Zaenal Fanani | Dr. Gelar Dwi Rahayu, M.Pd | Diterima        | 03057000000032006              |                      |
| 2      | C3                  | Level 2           | Adib Zaenal Fanani | Dr. Gelar Dwi Rahayu, M.Pd | Revisi          | 03057000000032005              |                      |
| 3      | C3                  | Level 1           | Adib Zaenal Fanani | Dr. Gelar Dwi Rahayu, M.Pd | Soal Non-Aktif  | 03057000000031006              | ₽ ( <b>\$</b>        |
| 4      | C3                  | Level 1           | Adib Zaenal Fanani | Dr. Gelar Dwi Rahayu, M.Pd | Bank Soal AKGTK | 03057000000031008              | ¥ 4                  |
| 5      | C3                  | Level 1           | Adib Zaenal Fanani | Dr. Gelar Dwi Rahayu, M.Pd | Siap Review     | 03057000000031003              |                      |
| 6      | C3                  | Level 2           | Adib Zaenal Fanani | Dr. Gelar Dwi Rahayu, M.Pd | Siap Review     | 03057000000032003              |                      |
| 7      | C3                  | Level 1           | Adib Zaenal Fanani | Dr. Gelar Dwi Rahayu, M.Pd | Siap Review     | 03057000000031004              |                      |
| 8      | C3                  | Level 1           | Adib Zaenal Fanani | Dr. Gelar Dwi Rahayu, M.Pd | Siap Review     | 03057000000031005              | e 4                  |
| 9      | C4                  | Level 2           | Adib Zaenal Fanani | Dr. Gelar Dwi Rahayu, M.Pd | Siap Review     | 03057000000042001              |                      |
| Mena   | mpilkan 10 25       | 50 100 Dari 181   | Data               |                            |                 |                                | 2 3 4 5 > >>         |
| Kemena | g © 2021 Komponen 2 | 2.                |                    |                            |                 |                                | Powered by Aegislabs |

Dengan Status Soal:

- Draft à soal baru setelah penulis simpan sebagai draft, dan akan dilakukan perbaikan / kelengkapan soal kembali oleh penulis.
- 2. **Siap Direview** à soal baru setelah penulis submit soal dan siap direview oleh Reviewer (reviewer menjalankan proses diterima, atau direvisi)
- 3. **Diterima** à soal yang telah di review oleh reviewer dengan tindakan diterima.

- Direvisi à soal yang telah di review oleh reviewer dengan tindakan direvisi dan penulis dapat melakkan perbaikan soal dan submit kembali.
- 5. **Bank Soal AKGTK** à soal-soal dengan status diterima dan telah terproses oleh admin untuk tersimpan pada bank soal AKGTK Final.
- 6. **Soal Non Aktif** à soal yang di non-aktifkan oleh admin, untuk tidak/ tertunda terproses untuk asesmen guru.

## 3.4.2.1. Fitur Penulisan Soal Baru

Merupakan fitur Penulisan Soal Baru oleh Penulis setelah mendapat assign penulis dari koordinator atau admin untuk dilakukan penyusunan soal pertama.

Cara Penggunaan:

- Perhatikan halaman daftar kartu soal.
- Klik tombol + Buat Soal Baru, untuk membuat soal baru pada halaman view kartu soal, Dan aplikasi akan menampilkan halaman:

| MADRASAH                                                                                                    |                     |               |                                              |                     |                        |                        | Mujani                           |                   |
|----------------------------------------------------------------------------------------------------|---------------------|---------------|----------------------------------------------|---------------------|------------------------|------------------------|----------------------------------|-------------------|
| REFORM NOR<br>Budgers to discussion to solve and the solution<br>Budgers to discussion to solve and the solution<br>Budgers out of | л 🎽<br>Penulis      |               |                                              |                     |                        | 0                      | Penulis<br>NIX: 3522110307820004 |                   |
| Ø Dashboard                                                                                                    | CMS / Penulisan So  | al / Buat S   | oal Baru                                     |                     |                        |                        |                                  |                   |
| 😰 Penulisan Soal                                                                                                    |                     | Jenjang :     | MA                                           |                     | Indikator Soal :       | Pilih Indikator Soal   |                                  | ~                 |
|                                                                                                    | Mata                | a Pelajaran : | Sains Test                                   |                     | Taxonomy Bloom :       | Pilih Taxonomy Bloom   | 1                                | ¥                 |
|                                                                                                    | Komp                | etensi Inti : | Pilih Kompetensi Inti                        | ~                   | Tingkat Kesulitan :    | Pilih Tingkat Kesulita | n                                | ~                 |
|                                                                                                    | Sub Komp            | etensi Inti : | Pilih Sub Kompetensi Inti                    | ~                   | Reference              |                        |                                  |                   |
|                                                                                                    | Kompe               | tensi Guru :  | Pilih Kompetensi Guru                        | ~                   |                        |                        |                                  |                   |
|                                                                                                    | Indikat             | or Esensial : | Pilih Indikator Esensial                     |                     |                        |                        |                                  | lh.               |
|                                                                                                    |                     |               |                                              |                     | Penulis :              | Mujani                 |                                  |                   |
|                                                                                                    | Tanggal Papulican   |               |                                              |                     |                        |                        |                                  |                   |
|                                                                                                    | Tanggur chaisan     |               |                                              |                     |                        |                        |                                  |                   |
|                                                                                                    | langgal Review :    |               |                                              |                     |                        |                        |                                  |                   |
|                                                                                                    | Stimulus :          |               |                                              |                     |                        |                        |                                  |                   |
|                                                                                                    |                     |               | Paragraph V B S I U :=                       |                     |                        | 1° V C                 |                                  |                   |
|                                                                                                    |                     |               |                                              |                     |                        |                        |                                  |                   |
|                                                                                                    |                     |               |                                              |                     |                        |                        |                                  |                   |
|                                                                                                    | Pertanyaan :        |               | Paragraph ~ B S I U :=                       | :::: A# ~ AI ~ A ~  |                        | l ~ <b>V C</b>         |                                  |                   |
|                                                                                                    |                     |               |                                              |                     |                        |                        |                                  |                   |
|                                                                                                    |                     |               |                                              |                     |                        |                        |                                  |                   |
|                                                                                                    | Petunjuk :          |               |                                              |                     |                        |                        |                                  |                   |
|                                                                                                    | Acak Pilihan        |               | 0                                            |                     |                        |                        |                                  |                   |
|                                                                                                    | Jawaban             |               |                                              |                     |                        |                        |                                  |                   |
|                                                                                                    | Urutan              | 1             |                                              |                     |                        |                        |                                  |                   |
|                                                                                                    | Pilihan Jawaban     | Paragrapt     |                                              | - AI - A - M - I    | = • 🖬 🖩 • 🖻 • <b>V</b> | с                      |                                  | *                 |
|                                                                                                    |                     |               |                                              |                     |                        |                        |                                  | ×                 |
|                                                                                                    |                     |               |                                              |                     |                        |                        |                                  |                   |
|                                                                                                    |                     |               |                                              |                     |                        |                        |                                  |                   |
|                                                                                                    |                     |               |                                              |                     |                        |                        | 🔘 Jawaban yang bi                | enar 🧧            |
|                                                                                                    | Urutan              | 2             |                                              |                     |                        |                        |                                  |                   |
|                                                                                                    | Pilihan Jawaban     | Paragrap      | ~ <b>B</b> ⊕ <i>I</i> <u>U</u> := ;= A       | • • • • • • • • • • |                        | с                      |                                  | *                 |
|                                                                                                    |                     |               |                                              |                     |                        |                        |                                  | ×                 |
|                                                                                                    |                     |               |                                              |                     |                        |                        |                                  |                   |
|                                                                                                    |                     |               |                                              |                     |                        |                        | ~                                |                   |
|                                                                                                    |                     |               |                                              |                     |                        |                        | 🔾 Jawaban yang bi                | enar 📕            |
|                                                                                                    | Urutan              | 3             |                                              |                     |                        |                        |                                  |                   |
|                                                                                                    | Pilihan Jawaban     | Paragrap      | ~ ~ <b>B</b> ⊕ <i>I</i> <u>U</u> := }=   A   | • • • • • • • • • • |                        | с                      |                                  | *                 |
|                                                                                                    |                     |               |                                              |                     |                        |                        |                                  | ×                 |
|                                                                                                    |                     |               |                                              |                     |                        |                        |                                  |                   |
|                                                                                                    |                     |               |                                              |                     |                        |                        | 🔿 Jawaban yang bi                | enar 📕            |
|                                                                                                    |                     |               |                                              |                     |                        |                        |                                  | -                 |
|                                                                                                    | Urutan              | 4             |                                              |                     |                        |                        |                                  |                   |
|                                                                                                    | Pilihan Jawaban     | Paragraph     | • • <b>B</b> € <i>I</i> <u>U</u> := :=  =  A | ē - 🖪 - A - IA - ₹  | = · 🖬 ⊞ · 🖻 · 💅        | ¢                      |                                  | *                 |
|                                                                                                    |                     |               |                                              |                     |                        |                        |                                  | ×                 |
|                                                                                                    |                     |               |                                              |                     |                        |                        |                                  |                   |
|                                                                                                    |                     |               |                                              |                     |                        |                        | 🔿 Jawaban yang be                | enar 🧧            |
|                                                                                                    |                     |               |                                              |                     |                        |                        |                                  |                   |
|                                                                                                    |                     |               |                                              |                     |                        | Maksimum 6 piliha      | n Jawaban 🕂 Tambah Pili          | han jawaban       |
|                                                                                                    |                     |               |                                              |                     |                        |                        |                                  |                   |
|                                                                                                    |                     |               |                                              |                     | В                      | atalkan Simpan         | Sebagai Draft Simpar             | i dan Submit      |
|                                                                                                    |                     |               |                                              |                     |                        |                        |                                  |                   |
|                                                                                                    | Kemenag © 2021 Komp | oonen 2.      |                                              |                     |                        |                        | Powe                             | ered by Aegislabs |

| NO | FIELD                | KETERANGAN                                                                                                    |  |  |  |
|----|----------------------|----------------------------------------------------------------------------------------------------|--|--|--|
| 1  | Jenjang              | Disable (sesuai penugasan)                                                                                                    |  |  |  |
| 2  | Mata pelajaran       | Disable (sesuai penugasan)                                                                                                    |  |  |  |
| 3  | Kompetensi Inti      | Pilih kompetensi inti                                                                                                    |  |  |  |
| 4  | Sub Kompetensi Inti  | Pilih sub kompetensi inti                                                                                                    |  |  |  |
| 5  | Kompetensi Guru      | Disable (sesuai sub kompetensi inti)                                                                                                    |  |  |  |
| 6  | Indikator Esensial   | Disable (sesuai kompetensi)                                                                                                    |  |  |  |
| 7  | Indikator Soal       | Disable (sesuai indikator esensial)                                                                                                    |  |  |  |
| 8  | Taxonomy Bloom       | Pilih taxonomy bloom                                                                                                    |  |  |  |
| 9  | Tingkat Kesulitan    | Pilih tingkat kesulitan                                                                                                    |  |  |  |
| 10 | Referensi            | Ketikan referensi                                                                                                    |  |  |  |
| 11 | Penulis              | Disable (sesuai asignment proses)                                                                                                    |  |  |  |
| 12 | Tanggal Penulisan    | Disable (sesuai batas akhir penulisan soal)                                                                                                |  |  |  |
| 13 | Tanggal Review       | Disable (sesuai batas akhir review soal)                                                                                                   |  |  |  |
| 14 | Stimulus             | Pilih check box dan Ketikan Stimulus Soal                                                                                                  |  |  |  |
| 15 | Pertanyaan           | Pilih check box dan Ketikan Pertanyaan Soal                                                                                                |  |  |  |
| 16 | Petunjuk             | Pilih check box dan Ketikan petunjuk Soal                                                                                                  |  |  |  |
| 17 | Acak Pilihan Jawaban | Pilih dengan geser (warna hijau acak dan warna<br>putih tidak acak)                                                                        |  |  |  |
| 18 | Jawaban              | Ketikan setiap jawaban pada editor word yang<br>benar dan pilih sesuai dengan urutan jawaban.<br>(batas jumlah maksimal jawaban 6 jawaban) |  |  |  |
|    |                      |                                                                                                    |  |  |  |

• Masukan data pada field yang tersedia:

Lakukan uncheck pada
 Stimulus
 Stimulus
 Stimulus
 Stimulus
 Pertanyaan
 Petunjuk
 Image: Stimulus
 Image: Stimulus
 Image: Stimulus
 Image: Stimulus
 Image: Stimulus
 Image: Stimulus
 Image: Stimulus
 Image: Stimulus
 Image: Stimulus
 Image: Stimulus
 Image: Stimulus
 Image: Stimulus
 Image: Stimulus
 Image: Stimulus
 Image: Stimulus
 Image: Stimulus
 Image: Stimulus
 Image: Stimulus
 Image: Stimulus
 Image: Stimulus
 Image: Stimulus
 Image: Stimulus
 Image: Stimulus
 Image: Stimulus
 Image: Stimulus
 Image: Stimulus
 Image: Stimulus
 Image: Stimulus
 Image: Stimulus
 Image: Stimulus
 Image: Stimulus
 Image: Stimulus
 Image: Stimulus
 Image: Stimulus
 Image: Stimulus
 Image: Stimulus
 Image: Stimulus
 Image: Stimulus
 Image: Stimulus
 Image: Stimulus
 Image: Stimulus
 Image: Stimulus
 Image: Stimulus
 Image: Stimulus
 Image: Stimulus
 Image: Stimulus
 Image: Stimulus
 Image: Stimulus
 Image: Stimulus
 Image: Stimulus
 Image: Stimulus
 Image: Stimulus
 Image: Stimulus
 Image: Stimulus
 Image: Stimulus
 Image: Stimulus
 Image: Stimulus
 Image: Stimulus
 Image: Stimulus
 Image: Stimulus
 Image: Stimulus
 Image: Stimulus
 Image: Stimulus
 Image: Stimulus
 Image: Stimulus
 Image: Stimulus
 Image: Stimulus
 Image: Stimulus
 Image: Stimulus
 Image: Stimulus
 Image: Stimulus
 Image: Stimulus
 Image: Stimulus
 Image: Stimulus
 Image: Stimulus
 Image: Stimulus
 Image: Stimulus
 Image: Stimulus
 Image: Stimulus
 Image: Stimulus
 Image: Stimulus
 Image: Stimulus
 Image: Stimulus
 Image: Stimulus
 Image: Stimulus
 Image: Stimulus
 Image: Stimulus
 Image: Stimulus
 Image: Stimulus
 Image: Stimulus
 Image: Stimulus
 Image: Stimulus
 Image: Stimulus
 Image: Stimage: Stimulus
 Image: Stimulus
 Image: Stimage: Stimulus

tidak melakukan penulisan (editor word akan hidden).

- Lakukan geser tombol
   Acak Pilihan Jawaban
   , jika tidak melakukan
  proses acak urutan jawaban soal. (Proses acak urutan jawaban soal akan terlihat
  pada pratinjau yang dilakukan random oleh sistem)
- Lakukan tombol <sup>+ Tambah Pilihan Jawaban</sup>, jika akan menambah pilhan jawaban dan hasil tampilan akan menambah urutan jawaban (maksimal 6 jawaban). Dan Ketikan pilihan jawaban yang benar sesuai dengan urutan jawaban lagi.
- Lakukan tombol Jawaban yang benar, pada setiap baris jawaban, untuk memilih jawaban yang benar.
- Lakukan tombol *jika* jika akan menghapus jawaban soal pada setiap bagian urutan pilihan jawaban dan halaman urutan atau baris pilihan jawaban akan terhapus.

\_\_\_\_

116

- Lakukan tombol untuk merubah urutan jawaban kebawah. atau nerubah urutan jawaban keatas.
- Lakukan tombol <sup>Batalkan</sup>, untuk membatalkan penulisan soal, dan klik tombol "Yakin" pada notifikasi dan aplikasi kembali ke halaman penulis kartu soal.
- Lakukan tombol Simpan sebagai Dratt, untuk simpan data penulisan soal, dan dan hasil akan tersaji pada halaman kartu soal dengan status "Draft"
- Lakukan tombol Simpan dan Submit, untuk simpan data penulisan soal dan hasil tambah akan tersaji pada halaman kartu soal dengan status "Siap Direview".

## 3.4.2.2. Fitur Update Penulisan Soal (Status Draft dan Direvisi)

Fitur ini berfungsi untuk melakukan perbaikan atau kelengkapan penulisan soal dengan status:

- 1. **Draft**, penulis akan melanjutkan dan melengkapi soal, dan jika di simpan dan submit, maka berubah menjadi status "Siap Direview"
- 2. **Direvisi**, penulis memperbaiki penulisan soal atas revisi yang dilihat pada kolom komentar penulisan soal oleh reviewer, dan jika di simpan dan submit, maka berubah menjadi status "Siap Direview"

Cara Penggunaan

• Klik tombol i, pada kolom detail soal disetiap baris berstatus draft, atau direvisi untuk melihat, melengkapi dan memperbaiki penulisan soal. Dan apkilasi akan menampilkan halaman:

| MADRASAH<br>REFORM              | ± 🔼                    |               |                        |                                                                               |                               | 0               | Mujani<br>Penulis      | 20               |
|---------------------------------|------------------------|---------------|------------------------|-------------------------------------------------------------------------------|-------------------------------|-----------------|------------------------|------------------|
| Hardsmain Counter-Casilly Below | CMS / Penulisan So     | al / Detail S | ical                   |                                                                               |                               |                 | NR: 5522110307820004   |                  |
| ⑦ Dashboard                     |                        | leniano :     |                        |                                                                               | Indikator Spal -              |                 |                        |                  |
| 😰 Penulisan Soal                |                        | , any any a   | MA                     |                                                                               |                               |                 |                        |                  |
|                                 | Mata                   | Pelajaran :   | Sains Test             |                                                                               |                               |                 |                        |                  |
|                                 | Kompe                  | etensi Inti : |                        |                                                                               |                               |                 |                        | h.               |
|                                 | Sub Kompe              | etensi Inti : |                        |                                                                               | Taxonomy Bloom :              | TX 1            |                        |                  |
|                                 |                        |               |                        |                                                                               | Tingkat Kesulitan :           | тк 1            |                        |                  |
|                                 |                        |               |                        | li.                                                                           | Reference                     | sdswsds         |                        |                  |
|                                 | Kompet                 | ensi Guru :   |                        |                                                                               |                               |                 |                        |                  |
|                                 |                        |               |                        |                                                                               |                               |                 |                        | 14               |
|                                 |                        |               |                        | 4                                                                             | Penulis :                     | Mujani          |                        |                  |
|                                 | Indikato               | r Esensial :  |                        |                                                                               | Reviewer:                     | Joko Miranto    |                        |                  |
|                                 |                        |               |                        |                                                                               | Kode Soal -                   | 3000 1011 81100 |                        |                  |
|                                 |                        |               |                        |                                                                               | Kode Soar.                    | 01011010101011  | 1013                   |                  |
|                                 |                        |               |                        | lh.                                                                           |                               |                 |                        |                  |
|                                 | Tanggal                | Penulisan :   | 25/10/2021. 11:35:29   |                                                                               | Status :                      | Bank Soal AGKT  | ĸ                      |                  |
|                                 | Tangg                  | al Review :   |                        |                                                                               |                               | -               |                        |                  |
|                                 |                        |               |                        |                                                                               |                               |                 |                        |                  |
|                                 |                        |               |                        |                                                                               |                               |                 |                        |                  |
|                                 | Stimulus :             |               | Paragraph ~ B S I U    |                                                                               | · □ · ≡ · □ □ · □             | ∃~ <b>V C</b>   |                        |                  |
|                                 |                        | ,             | soal 3                 |                                                                               |                               |                 |                        |                  |
|                                 |                        |               |                        |                                                                               |                               |                 |                        |                  |
|                                 | Destance of the second |               |                        |                                                                               |                               |                 |                        |                  |
|                                 | Pertanyaan :           | -             | Peregraph ~ B S I 😐    | := }=   A <sup>a</sup> ~ A1 ~ <u>A</u>                                        | ✓ Ø ✓ ≡ ✓ Ø ■ ✓ Ø             | ∃ ~ C           |                        |                  |
|                                 |                        | 1             | soal 3                 |                                                                               |                               |                 |                        |                  |
|                                 |                        |               |                        |                                                                               |                               |                 |                        |                  |
|                                 | Det estate             |               |                        |                                                                               |                               |                 |                        |                  |
|                                 | Acak Piliban           |               |                        |                                                                               |                               |                 |                        |                  |
|                                 | Jawaban                |               |                        |                                                                               |                               |                 |                        |                  |
|                                 |                        | _             |                        |                                                                               |                               |                 |                        |                  |
|                                 | Urutan                 | 1             |                        |                                                                               |                               |                 |                        |                  |
|                                 | Pilihan Jawaban        | Paragraph     | -> B ÷ I ⊻ := ;=       | $A^{\mu}  \lor  A I  \lor  \underline{A}  \lor  \underline{M}  \lor $         | = -   II II - II -   <b>V</b> | C               |                        | *                |
|                                 |                        | 11            |                        |                                                                               |                               |                 |                        | 8                |
|                                 |                        |               |                        |                                                                               |                               |                 |                        |                  |
|                                 |                        |               |                        |                                                                               |                               |                 |                        |                  |
|                                 |                        |               |                        |                                                                               |                               |                 | 🔿 Jawaban yang be      | anar 🧧           |
|                                 | Urutan                 | 2             |                        |                                                                               |                               |                 |                        |                  |
|                                 | Pilihan Jawaban        | Peraoranh     |                        |                                                                               |                               | C.              |                        | 2                |
|                                 |                        | 22            |                        |                                                                               |                               | 0               |                        |                  |
|                                 |                        |               |                        |                                                                               |                               |                 |                        | \$               |
|                                 |                        |               |                        |                                                                               |                               |                 |                        |                  |
|                                 |                        |               |                        |                                                                               |                               |                 | 🔿 Jawaban yang be      | anar 👅           |
|                                 |                        |               |                        |                                                                               |                               |                 |                        |                  |
|                                 | Urutan                 | 3             |                        |                                                                               |                               |                 |                        |                  |
|                                 | Pilihan Jawaban        | Paragraph     | ~ B ⊕ I <u>∪</u> := != | $\forall_{i} \ \sim \ \forall l \ \sim \ \forall l \ \sim \ \boxtimes \ \sim$ | = - I II II - II - V"         | С               |                        | *                |
|                                 |                        | 33            |                        |                                                                               |                               |                 |                        | *                |
|                                 |                        |               |                        |                                                                               |                               |                 |                        |                  |
|                                 |                        |               |                        |                                                                               |                               |                 |                        |                  |
|                                 |                        |               |                        |                                                                               |                               |                 | 🔿 Jawaban yang be      | enar 📕           |
|                                 | Urutan                 | 4             |                        |                                                                               |                               |                 |                        |                  |
|                                 | Pilihan Jawaban        | Pargement     |                        |                                                                               |                               | C.              |                        |                  |
|                                 |                        | raragraph     | ↓ B = 1 U := !=        | A V AI V A V B V                                                              | = •   m = • • • •   A         | Ç.              |                        | *                |
|                                 |                        |               |                        |                                                                               |                               |                 |                        | *                |
|                                 |                        |               |                        |                                                                               |                               |                 |                        |                  |
|                                 |                        |               |                        |                                                                               |                               |                 | Jauahan yang ku        | enar =           |
|                                 |                        |               |                        |                                                                               |                               |                 | _ savadan yang bi      |                  |
|                                 |                        |               |                        |                                                                               |                               | _               |                        |                  |
|                                 |                        |               |                        |                                                                               | Pretirjou Ba                  | telian Sinpon   | Sebagai Draft Sinpan o | san Submit       |
|                                 |                        |               |                        |                                                                               |                               |                 |                        |                  |
|                                 | Kemenag © 2021 Komp    | onen 2.       |                        |                                                                               |                               |                 | Powe                   | red by Aegislabs |

118

 Lakukan tombol kolom kementar untuk melihat isi komentar revisi, dan akan tampil notifikasi (message):

| Komentar Reviewer |
|-------------------|
| revisi 2          |
| ОК                |

- Kemudian lakukan tombol OK, untuk menutup kolom komentar dan sistem kembali kehalaman penulisan soal.
- Lakukan perbaikan penulisan soal sesuai dengan saran reviewer dan klik tombol Simpan dan Submit , untuk menyimpan perbaikan soal. Maka sistem akan menyimpan perubahan dan kembali ke halaman utama grid penulisan soal dengan status "Siap Direview".
- Pratinjau Soal, dengan klik tombol Pratinjau pada halaman penulisan soal atau klik tombol pada halaman kartu soal, aplikasi akan menampilkan halaman:

| ASESMEN KOMPETENSI GURU DAN TENAGA KEPENDIDIKAN Pratinjas                     |       |                |                    |        |     | umama      |
|-------------------------------------------------------------------------------|-------|----------------|--------------------|--------|-----|------------|
| AKGTK 2021 - SAINS TEST Ukuran teks: ⊙@550 ⊕ ? (:) €1:4                       | 5:21  |                |                    |        |     |            |
| Apakah kebersihan sebagian dari iman?                                         |       |                |                    |        |     |            |
| iman Islam                                                                    |       |                |                    |        |     |            |
| Jawaban                                                                       |       |                | Navig              | asi So | bal |            |
| a Bukan sebagian dari Iman                                                    | 6     |                | 2 3                | 4      | 5   | •          |
| b Sebegian derilman                                                           |       | 7              | 8 9                | 10     | 11  | 12         |
| KOSONGKAN JAWABAN                                                             |       | 13             | 14 15              | 16     | 17  | 18         |
|                                                                               |       | 19             | 20 21              | 22     | 23  | 24         |
|                                                                               |       | 25             | 26 27              | 28     | 29  | 30         |
|                                                                               |       | Belum<br>Sudah | dijawab<br>dijawab |        |     |            |
| Perikas                                                                       |       |                | SE                 | LESAI  |     |            |
|                                                                               |       |                |                    |        |     |            |
| Lakukan tombol     Ukuran teks: ○ RESET ↔     , untuk zoom     penulisan soal | in da | an z           | oon                | n (    | out | tex        |
| Lakukan tombol <b>kosongkan jawaban</b> , untuk menyer                        | nbunr | ıyika          | n jav              | wal    | ban | I <b>.</b> |

119

• Lakukan tombol , untuk melihat jawaban yang benar dan jawaban yang salah dengan melakukan pilhan jawaban jawaban yang tersedia, maka akan menampilkan notifikasi:

| Jawaban anda benar                                                                                                    |     |
|----------------------------------------------------------------------------------------------------|-----|
| atau                                                                                                    |     |
| Jawaban anda salah                                                                                                    |     |
|                                                                                                    |     |
| Lakukan tombol 🛄, untuk melihat halaman penuh soa                                                                                                    | ıl. |
| Lakukan tombol 낁, untuk melihat bantuan soal                                                                                                    |     |
| Navigasi Soat<br>2 2 3 4 3 5<br>7 8 9 10 11 12                                                                                                    |     |
| 15         44         15         18         17         18           19         20         22         23         34           35         24         35         38 |     |
| terint oyaan                                                                                                    |     |

- Lihat \_\_\_\_\_, untuk navigasi soal yang sudah ada jawaban atau belum ada jawaban.
- Lakukan tombol
   SELESAI
   , untuk menutup halaman pratinjau.

# 3.4.2.3. Fitur Update Penulisan Soal (Status Siap Direview)

Fitur ini berfungsi untuk melakukan perubahan status soal dari siap direview menjadi status Non Aktifkan Soal atau Proses Bank AKGTK

Cara Penggunaan:

• Klik tombol , pada kolom detail soal disetiap baris berstatus siap direview, untuk melihat penulisan soal. Dan apkilasi akan menampilkan halaman:

| = 0 I                   |                         |             |            |                       |             |               |            |              |              | ~            | Adit         | Zaenal Fanar                | i 👝            | 0        |
|-------------------------|-------------------------|-------------|------------|-----------------------|-------------|---------------|------------|--------------|--------------|--------------|--------------|-----------------------------|----------------|----------|
| Admin Pe                | enulis<br>n Soal 7 Deta | il Soal     |            |                       |             |               |            |              |              | <u> </u>     | NIK:         | 32760303078900              | 07             |          |
| ama y Petrunsar         | Jeniano :               |             |            |                       |             |               |            | locki        | rator Soal - |              |              |                             |                |          |
| 5 4 000-00              | Delainrae :             | Guru M1     | rs         |                       |             |               |            | in rul 8     |              |              |              |                             |                |          |
| ivialia i               | , ciajaralit ;          | Matema      | tika       |                       |             |               |            |              |              |              |              |                             |                | 4        |
| Kompeten                | arotama :               | Pedagog     | iik        |                       |             |               |            | Taxonor      | my Bloom :   | C3           |              |                             |                | 11.      |
| Kompe                   | ecensi Inti :           |             |            |                       |             |               |            | Tingkat      | Kesulitan :  | Level        | 1            |                             |                |          |
|                         |                         |             |            |                       |             |               |            |              | Reference    | rcad         |              |                             |                |          |
| Kompete                 | ensi Guru :             |             |            |                       |             | h             | 8          |              |              |              |              |                             |                |          |
|                         |                         |             |            |                       |             |               |            |              |              |              |              |                             |                | 11       |
|                         |                         |             |            |                       |             |               | 4          |              | Penulis :    | Adib         | Zaenal Fana  | ni                          |                |          |
| Indikator               | r Esensial :            |             |            |                       |             |               |            |              | Reviewer :   | Dr. G        | elar Dwi Rah | nayu, M.Pd                  |                |          |
|                         |                         |             |            |                       |             |               |            | к            | Code Soal :  | 0305         | 700000000    | 31003                       |                |          |
|                         |                         |             |            |                       |             | ĥ             | á.         |              |              |              |              |                             |                |          |
| Transal                 | Den lines               | _           |            |                       |             |               |            |              | 64-4         | _            |              |                             |                |          |
| Tanggan                 | Perunsan .              | 26/10/2     | 021, 11:   | 27:28                 |             |               |            |              | Status .     | Siap         | Review       |                             |                |          |
| Tanggi                  | w neview :              |             |            |                       |             |               |            |              |              |              |              |                             |                |          |
| Stimulus                |                         |             |            |                       |             |               |            |              |              |              |              |                             |                |          |
| Pertanyaan :            |                         | Paraoraph   |            | R S                   | τu          | i-   DE       | ν Δ1 v     |              |              |              | · • • •      | rr                          |                |          |
|                         | s                       | elain kemam | npuan kog  | nitif yang            | perlu dike  | mbangkan dali | im memal   | hami konsep  | o matematik  | a, siswa jug | ja periu mei | motivasi diri dan           | membuka diri a | igar     |
|                         | le                      | ebih semang | at untuk b | elajar ma             | tematika. K | lemampuan m   | emotivasi  | diri dan mei | mbuka diri   | termasuk k   | ecerdasan    |                             |                |          |
|                         |                         |             |            |                       |             |               |            |              |              |              |              |                             |                |          |
| Petunjuk :              | •                       |             |            |                       |             |               |            |              |              |              |              |                             |                |          |
| Acak Pilihan<br>Jawaban |                         |             |            |                       |             |               |            |              |              |              |              |                             |                |          |
| 1 Sectors               |                         |             |            |                       |             |               |            |              |              |              |              |                             |                |          |
| Urutan                  | 1                       |             |            |                       |             |               |            |              |              |              |              |                             |                |          |
| Jawaban                 | Paragraph               | ~           | B ↔        | <i>I</i> <u>∪</u>     | := !=       | Aa ~ VI ·     | <u>A</u> ~ | ▲ ~ ≡        | ~            | · •          | V C          |                             |                | *        |
|                         | emosionai               |             |            |                       |             |               |            |              |              |              |              |                             |                | >>       |
|                         |                         |             |            |                       |             |               |            |              |              |              |              |                             |                |          |
|                         |                         |             |            |                       |             |               |            |              |              |              |              | Jawaban                     | yang benar     |          |
| Urutan                  | 2                       |             |            |                       |             |               |            |              |              |              |              |                             |                |          |
| Pilihan                 | Paragraph               |             | <b>D</b> - | 7 11                  |             | AT TA         |            | <b>M</b> =   |              |              | 20           |                             |                | •        |
| Jawaban                 | kognitif                |             | 0 5        | 1 0                   | - 1-        | A. TAL        | - <u> </u> | <b>•</b> • = |              |              | * •          |                             |                | 0        |
|                         |                         |             |            |                       |             |               |            |              |              |              |              |                             |                | Ŷ        |
|                         |                         |             |            |                       |             |               |            |              |              |              |              |                             |                |          |
|                         |                         |             |            |                       |             |               |            |              |              |              |              | O Jawaban                   | yang benar     | ٠        |
| Urutan                  | з                       |             |            |                       |             |               |            |              |              |              |              |                             |                |          |
| Pilihan                 | Paragraph               | ~           | В÷         | I <u>∪</u>            | := :=       | Aª ~ AI ·     | <u>A</u> ~ | ▲ ~ ≡        | ~ 🖬 🖩        | - • • ·      | V C          |                             |                | \$       |
| Jawaban                 | sosial                  |             |            |                       |             |               |            |              |              |              |              |                             |                | ¥        |
|                         |                         |             |            |                       |             |               |            |              |              |              |              |                             |                |          |
|                         |                         |             |            |                       |             |               |            |              |              |              |              |                             |                |          |
|                         |                         |             |            |                       |             |               |            |              |              |              |              | <ul> <li>Jawaban</li> </ul> | yang benar     | ۲        |
| Urutan                  | 4                       |             |            |                       |             |               |            |              |              |              |              |                             |                |          |
| Pilihan<br>Jawaban      | Paragraph               | ~           | в 😌        | $I  \underline{\cup}$ | := !=       | Aª - AI       | <u>A</u> ~ | ⊠ ~ ≡        | ~ 🖬 🖩        | - •          | √ C          |                             |                | *        |
|                         | moral                   |             |            |                       |             |               |            |              |              |              |              |                             |                | ×        |
|                         |                         |             |            |                       |             |               |            |              |              |              |              |                             |                |          |
|                         |                         |             |            |                       |             |               |            |              |              |              |              |                             |                | _        |
|                         |                         |             |            |                       |             |               |            |              |              |              |              | ⊖ Jawaban                   | yang benar     |          |
|                         |                         |             |            |                       |             |               |            |              |              |              |              | _                           |                |          |
| Non Aktifkan So         | oal Pros                | es Bank Soa | al         |                       |             |               |            |              |              |              |              | Prat                        | injau Bata     | alkan    |
|                         |                         |             |            |                       |             |               |            |              |              |              |              |                             |                |          |
| Kemenag © 2021 H        | Komponen 2.             |             |            |                       |             |               |            |              |              |              |              |                             | Powered by Ac  | egislabs |

- Melihat detail soal dan kolom komentar penulisan soal dan kemudian dapat melakukan:
  - (1) Non Aktif Soal dengan klik tombol Non Aktifkan Soal, sistem akan menyimpan kartu soal dengan status non aktif dan tidak dapat proses lanjut. Dan lakukan proses seperti contoh sebelumnya.
  - (2) Lakukan proses bank soal dengan klik tombol proses bank soal, pada halaman penulisan soal dan aplikasi akan memproses penulisan soal ke bank soal. Dan lakukan proses seperti contoh sebelumnya dan akan terlihat sebagai berikut:

| Penulis            | Reviewer                   | Status Soal     | Kode Soal         | Detail Soal |
|--------------------|----------------------------|-----------------|-------------------|-------------|
| Adıb Zaenal Fananı | Dr. Gelar Dwi Rahayu, M.Pd | Revisi          | 03057000000032005 |             |
| Adib Zaenal Fanani | Dr. Gelar Dwi Rahayu, M.Pd | Soal Non-Aktif  | 03057000000031006 |             |
| Adib Zaenal Fanani | Dr. Gelar Dwi Rahayu, M.Pd | Bank Soal AKGTK | 03057000000031008 | <b>B</b>    |

# 3.5 PENGGUNA REVIEWER

Menu yang digunakan oleh Reviewer, untuk melakukan review penulisan soal dari penulis sesuai tahapan proses penulisan soal sampai dengan diterima dan masuk ke bank soal AKGTK dan siap untuk dilakukan asesmen kompetensi guru.

Adapaun menu yang diolah meliputi:

# 3.5.1. Menu Dashboard

| MADRASAH<br>REFORM 3010<br>Balang Macasah Januari<br>Macasah Alasah Salah<br>Macasah Alasah Salah<br>Macasah Alasah Salah<br>Macasah Macasah Januari<br>Macasah Macasah Januari<br>Macasah Macasah Januari<br>Macasah Macasah Januari<br>Macasah Januari<br>Mac | E Reviewer                 | Joko Miranto<br>Reviewer<br>NIK: 3315095701810003 |                     |
|----------------------------------------------------------------------------------------------------|----------------------------|---------------------------------------------------|---------------------|
| 🕑 Dashboard                                                                                                    | CMS / Dashboard            |                                                   |                     |
|                                                                                                    | Dashboard                  |                                                   |                     |
|                                                                                                    | Coming Soon                |                                                   |                     |
|                                                                                                    |                            |                                                   |                     |
|                                                                                                    |                            |                                                   |                     |
|                                                                                                    |                            |                                                   |                     |
|                                                                                                    |                            |                                                   |                     |
|                                                                                                    |                            |                                                   |                     |
|                                                                                                    |                            |                                                   |                     |
|                                                                                                    |                            |                                                   |                     |
|                                                                                                    | Kemenag © 2021 Komponen 2. | P                                                 | owered by Aegislabs |

Masih dalam tahap pengembangan

## 3.5.2. Menu Review Soal

Menu yang digunakan oleh Reviewer untuk mereview soal sesuai dengan bentuk soal berdasarkan pada indikator soal yang telah ditugaskan oleh admin.

Menu review soal dilakukan oleh review pada saat:

• Siap Direview

Cara Penggunaan:

• Klik menu "Review Soal", maka aplikasi akan menyajikan halaman:

| MADRASAH<br>REFORM 1000<br>Resultation Power | E      | Reviewer      |                |                  |                 | Dr. Gelar D<br>Reviewer<br>NIK: 3674054 | wî Rahayu, M.Pd      |
|----------------------------------------------|--------|---------------|----------------|------------------|-----------------|-----------------------------------------|----------------------|
| ⑦ Dashboard                                  | CMS /  | Review Soal   |                |                  |                 |                                         |                      |
| Review Soal                                  | Se     | mua Status    | v              |                  |                 |                                         | Cari Data            |
|                                              | No     | Jenjang       | Mata Pelajaran | Kompetensi Utama | Kompetensi Inti | Kompetensi Guru                         | Indikator Esensial   |
|                                              | 1      | Guru MTS      | Matematika     | Pedagogik        |                 |                                         |                      |
|                                              | 2      | Guru MTS      | Matematika     | Pedagogik        |                 |                                         |                      |
|                                              | 3      | Guru MTS      | Matematika     | Pedagogik        |                 |                                         |                      |
|                                              | 4      | Guru MTS      | Matematika     | Pedagogik        |                 |                                         |                      |
|                                              | 5      | Guru MTS      | Matematika     | Pedagogik        |                 |                                         |                      |
|                                              | 6      | Guru MTS      | Matematika     | Pedagogik        |                 |                                         |                      |
|                                              | 7      | Guru MTS      | Matematika     | Pedagogik        |                 |                                         |                      |
|                                              | 8      | Guru MTS      | Matematika     | Pedagogik        |                 |                                         |                      |
|                                              | 9      | Guru MTS      | Matematika     | Pedagogik        |                 |                                         | v                    |
|                                              | Mena   | mpilkan 10    | 25 50 100 D.   | ari 180 Data     |                 |                                         | 1 2 3 4 5 > >>       |
|                                              | Kemena | g © 2021 Komp | onen 2.        |                  |                 |                                         | Powered by Aegislabs |

# Scroll ke kanan

| E      | Reviewer          |                   |                    |                            |             | Dr. Gelar Dwi<br>Reviewer<br>Nik: 3674054106 | Rahayu, M.Pd         |
|--------|-------------------|-------------------|--------------------|----------------------------|-------------|----------------------------------------------|----------------------|
| CMS /  | r Review Soal     |                   |                    |                            |             |                                              |                      |
| Se     | mua Status        | ~                 |                    |                            |             |                                              | Cari Data            |
| No     | axonomy Bloom     | Tingkat Kesulitan | Penulis            | Reviewer                   | Status Soal | Kode Soal                                    | Detail Soal          |
| 1      | C3                | Level 2           | Adib Zaenal Fanani | Dr. Gelar Dwi Rahayu, M.Pd | Diterima    | 03057000000032006                            | <b>e</b>             |
| 2      | C3                | Level 2           | Adib Zaenal Fanani | Dr. Gelar Dwi Rahayu, M.Pd | Revisi      | 03057000000032005                            | e ø                  |
| 3      | СЗ                | Level 1           | Adib Zaenal Fanani | Dr. Gelar Dwi Rahayu, M.Pd | Siap Review | 03057000000031001                            |                      |
| 4      | C3                | Level 1           | Adib Zaenal Fanani | Dr. Gelar Dwi Rahayu, M.Pd | Siap Review | 03057000000031002                            | <b>e</b>             |
| 5      | C3                | Level 1           | Adib Zaenal Fanani | Dr. Gelar Dwi Rahayu, M.Pd | Siap Review | 03057000000031003                            | 8                    |
| б      | C3                | Level 2           | Adib Zaenal Fanani | Dr. Gelar Dwi Rahayu, M.Pd | Siap Review | 03057000000032003                            | <b>a</b>             |
| 7      | C3                | Level 1           | Adib Zaenal Fanani | Dr. Gelar Dwi Rahayu, M.Pd | Siap Review | 03057000000031004                            | e e                  |
| 8      | C3                | Level 1           | Adib Zaenal Fanani | Dr. Gelar Dwi Rahayu, M.Pd | Siap Review | 03057000000031005                            | <b>e</b>             |
| 9      | C4                | Level 2           | Adib Zaenal Fanani | Dr. Gelar Dwi Rahayu, M.Pd | Siap Review | 03057000000042001                            |                      |
| Mena   | mpilkan 10 25     | i 50 100 Dari 180 | Data               |                            |             |                                              | 2 3 4 5 > >>         |
| Kemena | g © 2021 Komponen | 2.                |                    |                            |             |                                              | Powered by Aegislabs |

Dengan Status Soal:

1. **Siap Direview** à penulisan soal dari penulis baru, atau direvisi, untuk dilakukan review oleh reviewer

- 2. Diterima à koreksi soal oleh reviewer dengan tindakan diterima, dan Reviewer dapat melihat detail soal
- 3. Direvisi à koreksi soal oleh reviewer dengan tindakan direvisi, dan Reviewer dapat melihat detail soal

#### 3.5.2.1. Fitur Review Soal Pada Status Siap Direview

Merupakan fitur koreksi soal penulis oleh reviewer setelah mendapat assign reviewer dari koordinator atau admin.

Cara Penggunaan:

- Perhatikan halaman daftar kartu soal status siap direview.
- Klik tombol 崖 , pada kolom detail soal disetiap baris berstatus siap direview, untuk • melihat penulisan soal.
- Klik tombol 🎒, pada kolom detail soal disetiap baris berstatus siap direview atau • Pratinjau pada halaman penulisan soal, untuk me-review soal, maka akan menampilkan halaman:

|                                       |                  | 0                           | 00     |                 | 4 |      |           |       |       |    |   |
|---------------------------------------|------------------|-----------------------------|--------|-----------------|---|------|-----------|-------|-------|----|---|
| STK 2021 - SAINS TEST                 |                  | Ukuran teks: (-)(nESET) (+) | (?)(1) | <b>U</b> 1:45:2 | 1 |      |           |       |       |    |   |
| Kode Sual: Officionality (            |                  |                             |        |                 |   |      |           |       |       |    |   |
| test test                             |                  |                             |        |                 |   |      |           | C     | )     |    |   |
|                                       |                  |                             |        |                 |   |      |           |       | ~     |    |   |
| est pertanyaan ini                    |                  |                             |        |                 |   |      |           |       |       |    |   |
|                                       |                  |                             |        |                 |   |      |           |       |       |    |   |
| awaban                                |                  |                             |        |                 |   | _    | Na        | aviga | si So | al |   |
| a test1                               |                  |                             |        |                 | 6 | 1    | 2         | 3     | 4     | 5  |   |
|                                       |                  |                             |        |                 |   | 7    | 8         | 9     | 10    | 11 | 1 |
| b test2                               |                  |                             |        |                 |   | 13   | 14        | 15    | 16    | 17 |   |
| C test34                              |                  |                             |        |                 |   | 19   | 20        | 21    | 22    | 23 | - |
| KOSONGKAN JAWABAN                     |                  |                             |        |                 |   | 25   | 26        | 27    | 28    | 29 | з |
|                                       |                  |                             |        |                 |   | Belu | ım dijawı | ab    |       |    |   |
|                                       |                  |                             |        |                 |   | Sud  | sh dijawa | 1D    |       |    |   |
| · · · · · · · · · · · · · · · · · · · | Periksa O Review |                             |        |                 |   |      |           | SELE  | SAI   |    |   |

- **O** Review • Lakukan klik tombol sebagai berikut:
  - , dan aplikasi akan menampilkan kolom komentar
  - (1) Sebelum pilih status

| Komentar  |       |       |    |   |          |    |            |      |      |            |     |     |   |   | × |
|-----------|-------|-------|----|---|----------|----|------------|------|------|------------|-----|-----|---|---|---|
| Status:   | Pilih | Statu | us |   |          |    |            | ~    |      |            |     |     |   |   |   |
| PARAGRAPH | Ŷ     | в     | ÷  | Ι | <u>U</u> | := | 1 —<br>2 — | A⁼ ~ | A1 ~ | <u>A</u> ~ | Α - | ≣ • | ⊞ | ¥ | : |
|           |       |       |    |   |          |    |            |      |      |            |     |     |   |   |   |
|           |       |       |    |   |          |    |            |      |      |            |     |     |   |   |   |
|           |       |       |    |   |          |    |            |      |      |            |     |     |   |   |   |
|           |       |       |    |   |          |    |            |      |      |            |     |     |   |   |   |
|           |       |       |    |   |          |    |            |      |      |            |     |     |   |   |   |
|           |       |       |    |   |          |    |            |      |      |            |     |     |   |   |   |

# (2) Setelah pilih status

| Komentar                                                                                                    | ×        |
|----------------------------------------------------------------------------------------------------|----------|
| Status: Direvisi ~                                                                                                    |          |
| Paragraph $\vee$ <b>B</b> $\Leftrightarrow$ <i>I</i> $\sqcup$ := $\frac{1}{2}$ $A^{\ddagger} \vee A^{\ddagger} \vee A^{\ddagger} \vee A = \vee$ | <b>≅</b> |
| pecbaiki stimulus soal                                                                                                    |          |
| Batal                                                                                                    | Simpan   |

• Masukan data pada field yang tersedia:

| NO | FIELD  | KETERANGAN                                                               |
|----|--------|--------------------------------------------------------------------------|
| 1  | Status | Pilih status review yang di inginkan yang terdiri<br>dari:<br>• Diterima |

| NO | FIELD        | KETERANGAN       |
|----|--------------|------------------|
|    |              | Direvisi         |
| 2  | lsi komentar | Ketikan komentar |

• Lakukan tombol Simpan, untuk simpan data tahapan proses review penulisan soal (direvisi atau diterima) dan hasil status akan tersaji pada halaman menu kartu soal, menu penulisan soal dan menu review soal.

| Konfirmasi Review        |       | ×  |
|--------------------------|-------|----|
| Status Review : direvisi |       |    |
|                          | Batal | Ya |
|                          |       | -  |

Atau

| Konfirmasi Review                                                                                         |       | ×  |
|----------------------------------------------------------------------------------------------------|-------|----|
| Status Review : diterima<br>Soal yang diterima akan masuk ke Bank Soal dan tidak dapat diubah. Anda yakin | ?     |    |
|                                                                                                    | Batal | Ya |

- Klik tombol , untuk melanjutkan proses direvisi atau diterima dan akan terlihat pada kartu soal penulis, untuk ditindaklanjuti.
- Lakukan tombol Batal, untuk membatalkan tahapan proses review.

Catatan:

Lakukan hal yang sama secara berulang status siap review untuk review-1, review-2 dan review-n dan akan selesai jika status sudah diterima

## 3.5.2.2. Fitur Lihat Detail Soal (Status Diterima atau Direvisi)

Fitur ini digunakan oleh reviewer untuk melihat hasil koreksi penulisan soal yang telah dilakukan dengan status diterima atau direvisi.

Cara Penggunaan:

- Perhatikan halaman daftar kartu soal status siap direview.
- Klik tombol 🗒 , pada kolom detail soal disetiap baris berstatus siap direview, untuk melihat penulisan soal, maka akan menampilkan halaman:

|                            |               |                                                       |                                    | Dr. Gelar Dwi Rahayu, M.Pd                            |
|----------------------------|---------------|-------------------------------------------------------|------------------------------------|-------------------------------------------------------|
| E Keviewer                 |               |                                                       | •                                  | Reviewer 🛛 🛃 🕑 NIK: 3674054106790006                  |
| CMS / Penulisan            | Soal / Detai  | il Soal                                               |                                    |                                                       |
|                            | Jenjang :     | Guru MTS                                              | indikator soal :                   |                                                       |
| Mata                       | Pelajaran :   | Matematika                                            |                                    |                                                       |
| Kompeten                   | si Utama :    | Pedagogik X   ~                                       | Taxonomy Bloom :                   | G3 × ~                                                |
| Kompe                      | itensi Inti : | Pilih Kompetensi Inti 🛛 🗸 🗸                           | Tingkat Kesulitan :                | Level 2 × ~                                           |
| Kompete                    | ensi Guru :   |                                                       | Reference                          |                                                       |
|                            |               |                                                       | 4                                  |                                                       |
| Indikator                  | Esensial :    | ×                                                     | 8                                  |                                                       |
|                            |               |                                                       | Penulis :                          | Adib Zaenal Fanani                                    |
|                            |               |                                                       | Reviewer :                         | Dr. Gelar Dwi Rahayu, M.Pd                            |
|                            |               |                                                       | Kode Soal :                        | 03057000000032006                                     |
| Transit                    |               |                                                       | Contract of                        |                                                       |
| langgal i                  | enulisan :    | 26/10/2021, 11:07:27                                  | status :                           | Diterima                                              |
| Tangga                     | al Review :   | (4)                                                   |                                    |                                                       |
| Stimulus                   |               |                                                       |                                    |                                                       |
| Pertanyaan :               | Ø P           | Paragraph ~ B S 7 ∪ := != A≅                          | ~ AI ~ A ~ 🖾 ~ = ~                 |                                                       |
|                            | D             | alam membelajarkan matematika, tidak sedikit siswa ya | ng mengalami kesulitan dalam mem   | nahami konsep, tindakan apa yang akan anda lakukan ?  |
|                            |               |                                                       |                                    |                                                       |
|                            |               |                                                       |                                    |                                                       |
| Petunjuk :<br>Acak Pilihan |               |                                                       |                                    |                                                       |
| Jawaban                    |               |                                                       |                                    |                                                       |
| Urutan                     | 1             |                                                       |                                    |                                                       |
| Pilihan                    | Paragraph     | ✓ B ÷ I ∪ := := A <sup>*</sup> × AI                   | · A · M · = · M III                | ✓ Ⅲ ✓ ✔ C                                             |
| Jawaban                    | Memberika     | an bimbingan kepada siswa yang bermasalah             |                                    | *                                                     |
|                            |               |                                                       |                                    |                                                       |
|                            |               |                                                       |                                    |                                                       |
|                            |               |                                                       |                                    | Jawaban yang benar                                    |
| Urutan                     | 2             |                                                       |                                    |                                                       |
| Pilihan<br>Jawaban         | Paragraph     | > B 5 I U := }= A <sup>a</sup> < AI                   | · A · M · = ·   M m                | ~ • • <b>~ C</b>                                      |
|                            | Mengubah      | tempat duduk siswa dari mandiri menjadi berkelompok   | dan meminta siswa lain untuk salin | g membantu 😽                                          |
|                            |               |                                                       |                                    |                                                       |
|                            |               |                                                       |                                    | 🔿 Jawaban yang benar 🛛 🍵                              |
| Urutan                     | З             |                                                       |                                    |                                                       |
| Pilihan                    | Paragraph     | × B ⊕ 7 U != != Δ × Δ1                                |                                    | · • • • • • • • • • • • • • • • • • • •               |
| Jawaban                    | Mengulang     | j kembali penjelasan konsep matematika kepada selurut | siswa                              | ^                                                     |
|                            |               |                                                       |                                    |                                                       |
|                            |               |                                                       |                                    |                                                       |
|                            |               |                                                       |                                    | 🔿 Jawaban yang benar 🛛 🍵                              |
| Urutan                     | 4             |                                                       |                                    |                                                       |
| Pilihan<br>Jawaban         | Paragraph     | > B ⊕ I U := }= A <sup>2</sup> × A1                   | - A - M - = -   I                  | ~ 🖻 ~ 🖌 C                                             |
|                            | Menugaska     | an seluruh siswa untuk membaca buku sumber agar lebi  | h memahami materi                  | ×                                                     |
|                            |               |                                                       |                                    |                                                       |
|                            | <u></u>       |                                                       |                                    | 🔿 Igwahan yang banar 🛛 🚔                              |
|                            |               |                                                       |                                    | U sewadan yang benar                                  |
|                            |               |                                                       | N                                  | daksimum 6 pilihan jawaban 🛛 🕂 Tambah Pilihan jawaban |
|                            |               |                                                       |                                    |                                                       |
|                            |               |                                                       |                                    | Pratinjau Batalkan Simpan dan Submit                  |
| Kamanaa 🗢 aaaa -           | (amport -     |                                                       |                                    | Bernard Inc. 2011                                     |
| Kemenag © 2021 k           | componen 2.   |                                                       |                                    | Powered by Aegislabs                                  |

128

• Klik tombol 📃, untuk melihat kolom komentar dan akan terlihat sebagai berikut:

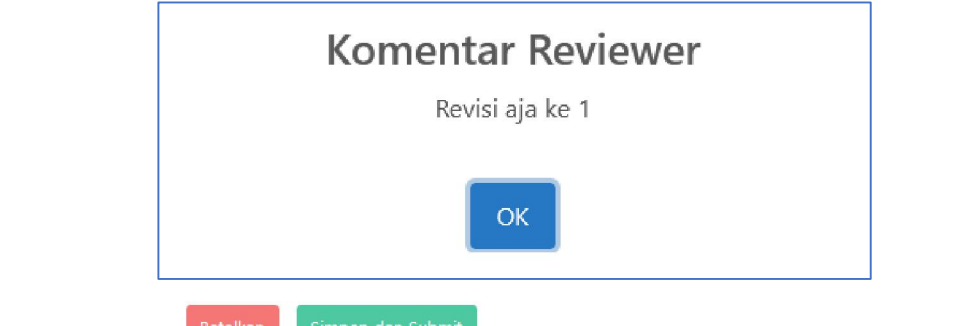

- Klik tombol <sup>Batalkan</sup> <sup>Simpan dan Submit</sup>, untuk kembali halaman kartu soal dengan status yang sama.
- Klik tombol A pada kolom detail soal disetiap baris berstatus siap direview atau
   Pratinjau pada halaman penulisan soal, untuk me-review soal, maka akan menampilkan halaman:

| ASESMEN KOMPETENSI GURU DAN TENAGA KEPENDIDIKAN Pratinjau         |                                      |   |                    |                  | e      |    |         |
|-------------------------------------------------------------------|--------------------------------------|---|--------------------|------------------|--------|----|---------|
| ANSTR 2021 - SAINS TEST<br>Kode Shak : 010110101010111009<br>test | Ukuran teks: Oteer @ (?) 🔃 🕚 1:45:2' |   |                    | (                | 5      |    |         |
| test 2                                                            |                                      |   |                    |                  |        |    |         |
| Jawaban                                                           |                                      |   | _                  | Naviga           | asi So | al | _       |
| a test2                                                           |                                      | • |                    | 3 3              | 10     | 5  | 6<br>12 |
| b test3                                                           |                                      |   | 13 1               | 4 15             | 16     | 17 | 18      |
| C test4                                                           |                                      |   | 19 2               | 0 21             | 22     | 23 | 24      |
| d test6                                                           |                                      |   | 25 2               | 6 27             | 28     | 29 | 30      |
| KOSONGKAN JAWABAN                                                 |                                      |   | Belum d<br>Sudah d | ijawab<br>ijawab |        |    | _       |
|                                                                   | eriksa                               |   |                    | SEL              | ESAI   |    |         |

• Lakukan hal yang sama seperti menu pratinjau soal sebelumnya

129

# 3.6 PENGGUNA PROKTOR (ADMIN TAK)

Menu yang digunakan oleh proktot untuk melakukan persiapan asesmen dan monitoring peserta asesmen GTK.

Dengan urutan pelaksanaan asesmen sebagai berikut:

1. Tahapan Persiapan

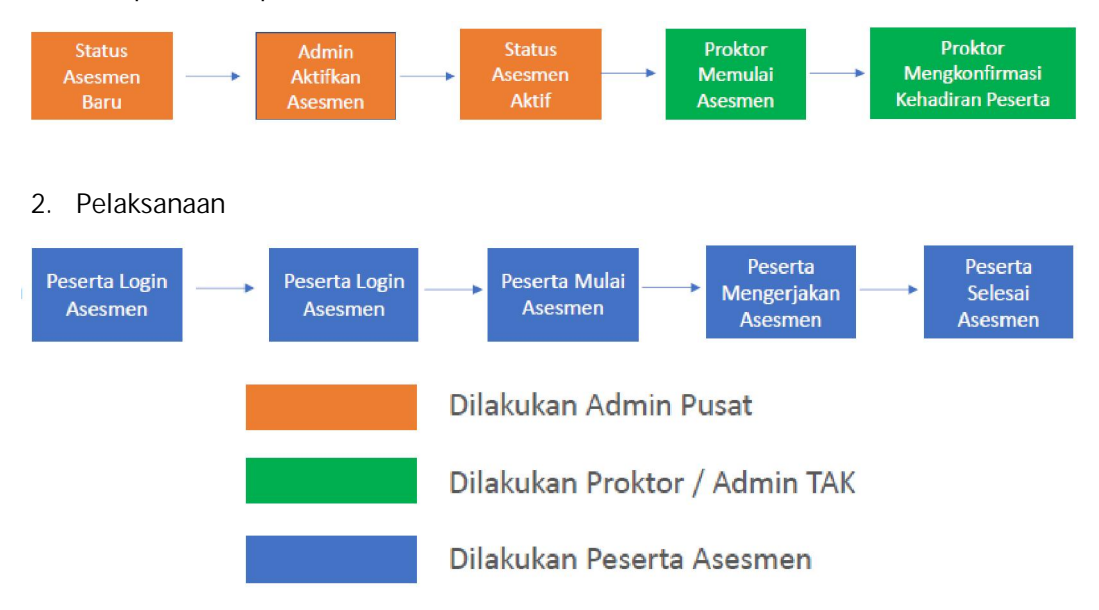

Adapaun menu yang diolah meliputi:

Cara penggunaan:

 Asesmen Kompetensi GTK dilakukan dengan lebih dahulu menjalankan URL berikut: <u>https://akgtk.kemenag.go.id/#</u>

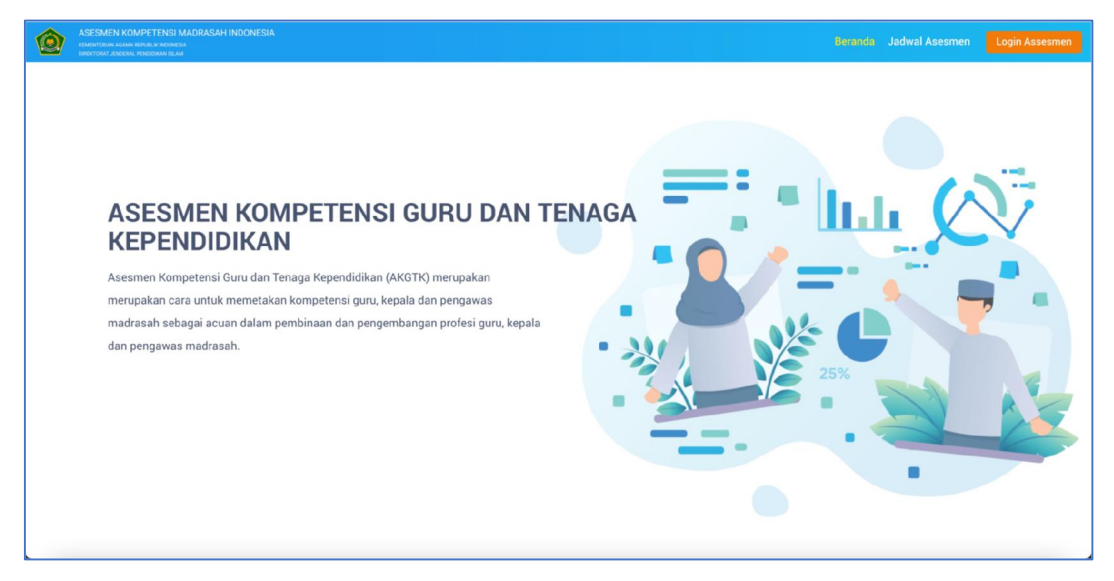

Scroll kebawah

| ASESMEN KOMPETENSI MADRASAH INDONESIA<br>VERKITURAN KAMA NERA RI KOMPETA<br>VERKITURAN KAMA NERA RI KOMPETA<br>VERKITURAN KAMA NERA RI KOMPETANI<br>VERKITURAN KAMA NERA RI KOMPETANI<br>VERKITURAN KAMA NERA RI KAMA NERA KAMA NERA KA |                                                                                                   |
|----------------------------------------------------------------------------------------------------|---------------------------------------------------------------------------------------------------|
| pendicikan yang dibutunkan s                                                                                                    | iswa sebagai uasai untuk menyusun suatu rancangan pemberajaran.                                   |
|                                                                                                    | adwal Asesmen AKGTK                                                                               |
| c c                                                                                                    |                                                                                                   |
| Masu                                                                                                    | ikan User ID Untuk Melihat Jadwal Asesmen                                                         |
|                                                                                                    | Masukkan User ID Cari                                                                             |
|                                                                                                    |                                                                                                   |
|                                                                                                    |                                                                                                   |
| MADRASAH                                                                                                    | Leen TAC Kontak                                                                                   |
|                                                                                                    | DIREKTORAT JENDERAL PENDIDIKAN ISLAM<br>KEMENTRIAN AGAMA REPUBLIK INDONESIA                       |
| Copyright © 2021 All rights reserved.                                                                                                    | Jalan lapangan Banteng Barat No. 34 Jakarta Pusat 10710<br>Telp. 021 - 3812244 Fax. 021 - 9439961 |
| Madrasah Education Quality Reform (IBRD 8992-ID)                                                                                                    |                                                                                                   |
| 🚫 Whatsapp 🕜 Facebook 🈏 Twitter                                                                                                    | ∰ Helpdesk madrasah@kemenag.go.id                                                                 |
|                                                                                                    |                                                                                                   |

Setelah terlihat website AKGTK, lakukan login dengan mengklik
 Login akan tampil halaman login:

|     | MADRASAH<br>Distribution           Distribution         Distribution           Distribution         Distribution           Distribution         Distribution           Distribution         Distribution           Distribution         Distribution           Distribution         Distribution           Distribution         Distribution           Distribution         Distribution           Distribution         Distribution           Distribution         Distribution |
|-----|----------------------------------------------------------------------------------------------------|
| 25% | User ID Admin TAK                                                                                                    |
|     | B Password &                                                                                                    |
|     | Masuk                                                                                                    |

• Inputkan username dan password pada field

| NO | FIELD             | KETERANGAN                                                                                     |
|----|-------------------|------------------------------------------------------------------------------------------------|
| 1  | User ID Admin TAK | Ketikan dengan kode username TAK yang telah<br>diberikan oleh admin (diperoleh dari SIMPATIKA) |
| 2  | Password          | Ketikkan password yang telah diberikan oleh<br>admin (diperoleh dari SIMPATIKA)                |

• Kemudian klik tombol "Login" atau klik tombol enter pada keyboard Catatan:

Direktorat Guru & Tenaga Kependidikan Madrasah Kementerian Agama RI dan

Jika terjadi respon pesan gagal login

| Respon Pesan                         | Penjelasan                                                                                                    |
|--------------------------------------|----------------------------------------------------------------------------------------------------|
| Server Error                         | <ul> <li>Mohon pastikan menggunakan https pada URL<br/>browser anda.</li> <li>Mohon pastikan link yang digunakan adalah<br/>https://akgtk.kemenag.go.id/assesmen</li> </ul> |
| Username dan Password Tidak<br>Cocok | Terdapat kesalahan input username dan password,<br>dapat dicoba kembali dengan username dan<br>password yang valid                                                          |

• Jika login berhasil, maka akan masuk kedalam aplikasi dan menampilkan halaman asesmen kompetensi GTK seperti berikut:

# 3.6.1. Menu Daftar Peserta

Menu yang digunakan untuk melihat daftar peserta asesmen (guru dan tenaga kependidikan) yang di perbolehkan ikut asesmen AKG.

Cara Penggunaan:

• Klik submenu "**Daftar Peserta**", maka aplikasi akan menyajikan halaman daftar peserta asesmen, maka akan tampil halaman:

|                             | Œ      |                    |                 |                  |                              | 0             | MTSN 6 JEMBER                |
|-----------------------------|--------|--------------------|-----------------|------------------|------------------------------|---------------|------------------------------|
| (ano anote - co             | Prokto | or / Daftar Pese   | rta             |                  |                              |               |                              |
| Dashboard<br>Daftar Peserta |        |                    |                 |                  |                              |               | Cari Data                    |
| Daftar Assesmen             | No     | Jenjang            | Mata Pelajaran  | NIK              | Nama Peserta                 | Tanggal Lahir | Nama Satminkal               |
| aftar Hadir Peserta         | 1      | Kepala<br>Madrasah | Kepala Madrasah | 3509290606890003 | Fitratus Solihin             |               | MTSS ZAIDUL ALI              |
|                             | 2      | Kepala<br>Madrasah | Kepala Madrasah | 3509276405860001 | ELOK. QOMARIVAH              |               | MTSS NURUL MA'RIFAH          |
|                             | з      | MTS                | Bahasa Inggris  | 3509222006830001 | RIYANTO                      |               | MTSS RAUDLATUS SYABAB        |
|                             | 4      | Kepala<br>Madrasah | Kepala Madrasah | 3509270704760003 | MOHAMAD SHOLEH               |               | MTSS ZAINUL MU'IN            |
|                             | 5      | MA                 | Fisika          | 3509290512950003 | MOHAMMAD WISOLUS<br>SOLIHIN  |               | MAS MIFTAHUL ULUM<br>KALISAT |
|                             | 6      | MA                 | Bahasa Inggris  | 3509275507970003 | SITI SOFIANA                 |               | MAS MIFTAHUL ULUM<br>KALISAT |
|                             | 7      | MA                 | Biologi         | 3509271910970005 | Mohammad faid rizal<br>FAHRI |               | MAS MIFTAHUL ULUM<br>KALISAT |
|                             | 8      | Kepala<br>Madrasah | Kepala Madrasah | 3509311710860002 | Hanafi                       |               | MIS DARUL ULUM AS<br>SURUR   |
|                             | 9      | MA                 | Fisika          | 3509294101890007 | EVI FITRIYAH                 |               | MAS NURUL QARNAIN            |
|                             | 10     | Kepala<br>Madrasah | Kepala Madrasah | 3509276302790002 | IZATUL HIMMAH                |               | MIS NURUL HUDA               |
|                             | <      |                    |                 |                  |                              |               |                              |
|                             | Mena   | mpilkan 10         | 25 50 100       | Dari 32 Data     |                              |               | 1 2 3 4                      |
|                             |        |                    |                 |                  |                              |               | Record law                   |

|       | ,            |                    |                    |          |               |                 | -    |                |          |
|-------|--------------|--------------------|--------------------|----------|---------------|-----------------|------|----------------|----------|
|       |              |                    |                    |          |               |                 | ×    | Cari Data      |          |
| No    | Provinsi     | Kab/Kota           | Status Sertifikasi | Kode TAK | Nama TAK      | Jadwal Assesmen | Sesi | User Name      | Password |
| 1     | Jawa Timur   | Kab. Jember        |                    | 4125     | MTSN 6 JEMBER | 2021-11-20      | 1    | 20524624189001 | 45AE3C   |
| 2     | Jawa Timur   | Kab. Jember        |                    | 4125     | MTSN 6 JEMBER | 2021-11-20      | 1    | 91000086115289 | KM67N6   |
| 3     | Jawa Timur   | Kab. Jember        |                    | 4125     | MTSN 6 JEMBER | 2021-11-20      | 1    | 91000083160720 | P46NP1   |
| 4     | Jawa Tîmur   | Kab. Jember        |                    | 4125     | MTSN 6 JEMBER | 2021-11-20      | 1    | 20549081100007 | 8AJHAB   |
| 5     | Jawa Timur   | Kab. Jember        |                    | 4125     | MTSN 6 JEMBER | 2021-11-20      | 1    | 20524550195003 | 6GADAL   |
| 6     | Jawa Timur   | Kab. Jember        |                    | 4125     | MTSN 6 JEMBER | 2021-11-20      | 1    | 20524550197001 | IEM303   |
| 7     | Jawa Timur   | Kab. Jember        |                    | 4125     | MTSN 6 JEMBER | 2021-11-20      | 1    | 20524550197002 | FNK4FM   |
| 8     | Jawa Timur   | Kab. Jember        |                    | 4125     | MTSN 6 JEMBER | 2021-11-20      | Ĩ.   | 20554685186001 | 7J8CEC   |
| 9     | Jawa Timur   | Kab. Jember        |                    | 4125     | MTSN 6 JEMBER | 2021-11-20      | ĩ    | 20554492189002 | C3OP28   |
|       | Jawa Timur   | Kab. Jember        |                    | 4125     | MTSN 6 JEMBER | 2021-11-20      | 1    | 91000079126872 | PHM50M   |
|       |              |                    |                    |          |               |                 |      |                |          |
| lonam | nilkan 10 25 | 50 100 Dari 23 Dat |                    |          |               |                 |      |                |          |

# 3.6.2. Menu Daftar Asesmen

Menu yang digunakan oleh Proktor untuk melakukan pengelolaan daftar asesmen (set mulai asesmen dan selesai asesmen) dalam rangka melakukan persiapan asesmen kompetensi GTK dan melakukan monitoring saat pelaksanaan asesmen GTK.

| Peran Admin Pusat dan Admin TAK dalam | i pelaksanaan asesmen |
|---------------------------------------|-----------------------|
|---------------------------------------|-----------------------|

| Langkah | Admin Pusat                                                  | Admin TAK / Proktor                                          | Status Asesmen |
|---------|--------------------------------------------------------------|--------------------------------------------------------------|----------------|
| 1       | Membuat Sesi Asesmen sesuai<br>jadwal                        |                                                              | Baru           |
| 2       | Mengaktifkan Asesmen<br>(Distribusi paket soal ke<br>peserta |                                                              | Aktif          |
| 3       |                                                              | Set Mulai Asesmen                                            | Mulai          |
| 4       |                                                              | Mengkonfirmasi Kehadiran<br>Peserta                          | Mulai          |
| 5       |                                                              | Membantu peserta yang<br>mengalami gangguan (reset<br>login) | Mulai          |

Konfirmasi Kehadiran Peserta Asesmen

1. Peserta Asesmen dapat memilih untuk melaksanakan asesmen di TAK dan ditempat lain (diluar TAK)

- 2. Untuk peserta asesmen yang memilih melaksanakan AKGTK diluar TAK, WAJIB memiliki webcam pada computer / laptop yang digunakan untuk asesmen
- 3. Untuk peserta asesmen yang memilih melaksanakan AKGTK di TAK, TIDAK WAJIB memiliki webcam pada computer / laptop yang digunakan untuk asesmen
- 4. Setelah login, sebelum memulai asesmen, baik peserta yang di TAK maupun diluar TAK, wajib melakukan konfirmasi kehadiran melalui aplikasi AKGTK
- 5. Peserta yang sudah melakukan konfirmasi akan memiliki status 'Menunggu' dan bisa di lihat pada halaman monitoring asesmen proctor
- 6. Proktor dapat menekan tombol 'Tandai Hadir' untuk mengkonfirmasi kehadiran peserta
- 7. Setelah ditandai hadir oleh proctor, peserta dapat menekan tombol 'Mulai Asesmen' untuk memulai menjawab pertanyaan.

Cara Penggunaan:

• Klik menu "**Daftar Asesmen**", maka aplikasi akan menyajikan halaman grid data persiapan asesmen AKG, maka akan tampil halaman:

|                        | Œ         |                   |                              |          |               |                     |               |                  | 20              |
|------------------------|-----------|-------------------|------------------------------|----------|---------------|---------------------|---------------|------------------|-----------------|
| Dashboard              | Proktor . | / Daftar Assesmen |                              |          |               |                     |               |                  |                 |
| Daftar Peserta         | 🕸 Aktin   | vasi Asesmen      |                              |          |               |                     |               | Cari Data        |                 |
| 🚍 Daftar Assesmen      | No        | Jenjang           | Mata Pelajaran               | Kode TAK | Nama TAK      | Kode Assesmen       | Nama Assesmen | Jachual Assesmen | Sesi            |
| 🛓 Daftar Hadir Peserta | 1         | М                 | Guru Kelas                   | 4125     | MTSN 6 JEMBER | 4125020205120211120 | AKGTK 2021    | 2021-11-20       | 1               |
|                        | 2         | МІ                | Guru Kelas                   | 4125     | MTSN 6 JEMBER | 4125020205220211120 | AKIGTK 2021   | 2021-11-20       | 2               |
|                        | з         | MITS              | Matematika                   | 4125     | MTSN 6 JEMBER | 4125030305220211120 | AKGTK 2021    | 2021-11-20       | 2               |
|                        | 4         | MTS               | Bahasa Inggris               | 4125     | MTSN 6 JEMBER | 4125030306120211120 | AKGTK 2021    | 2021-11-20       | 1               |
|                        | 5         | MITS              | Bimbingan dan Konseling      | 4125     | MTSN 6 JEMBER | 4125030309120211120 | AKGTK 2021    | 2021-11-20       | 1               |
|                        | 6         | MA                | Matematika                   | 4125     | MTSN 6 JEMBER | 4125040410220211120 | AKGTK 2021    | 2021-11-20       | 2               |
|                        | 7         | MA                | Bahasa Indonesia             | 4125     | MTSN 6 JEMBER | 4125040411120211120 | AKGTK 2021    | 2021-11-20       | 1               |
|                        | 8         | MA                | Bahasa Indonesia             | 4125     | MTSN 6 JEMBER | 4125040411220211120 | AKGTK 2021    | 2021-11-20       | 2               |
|                        | 9         | MA                | Bahasa Inggris               | 4125     | MTSN 6 JEMBER | 4125040412120211120 | AKGTK 2021    | 2021-11-20       | 1               |
|                        | 10        | MA                | Bahasa Inggris               | 4125     | MTSN 6 JEMBER | 4125040412220211120 | AKGTK 2021    | 2021-11-20       | 2               |
|                        | <         |                   |                              |          |               |                     |               |                  | >               |
|                        | Menamp    | ilkan 10 2        | 5 50 100 Dari 15 D           | lata     |               |                     |               |                  | 1 2 >           |
|                        | Kementria | n Agama Replublik | Indonesia © 2021 Komponen 3. |          |               |                     |               | Power            | ed by Aegislabs |

Scroll kekanan

134

| æ     |                 |                              |                  |      |                |                       |                                                                                                    | 0          | MTSN 6 JEMBER<br>Proktor |                   |
|-------|-----------------|------------------------------|------------------|------|----------------|-----------------------|----------------------------------------------------------------------------------------------------|------------|--------------------------|-------------------|
| Prok  | or / Daftar Ass | esmen                        |                  |      |                |                       |                                                                                                    |            |                          |                   |
| ۵.    | Aktivasi Asesme | m                            |                  |      |                |                       | and the second second s |            | Cari Data                |                   |
| No    | esmen           | Nama Assesmen                | Jachwal Assesmen | Sesi | Jumlah Peserta | Jumlah Hasil Aktivasi | Duresi                                                                                                    | Monitoring | Status                   | Tindakan          |
| 1     | 120211120       | AKGTK 2021                   | 2021-11-20       | 1    | 3              | Belum diaktivasi      | 60 Menit                                                                                                    | 1          | Baru                     | 4.9.6             |
| 2     | 220211120       | AKGTK 2021                   | 2021-11-20       | 2    | 1              | Belum diaktivasi      | 60 Menit                                                                                                    |            | Baru                     | ***               |
| з     | 220211120       | AKGTK 2021                   | 2021-11-20       | 2    | 2              | Belum diaktivasi      | 60 Menit                                                                                                    |            | Baru                     | ***               |
| 4     | 120211120       | AKGTK 2021                   | 2021-11-20       | 1    | 1              | Belum diaktivasi      | 60 Menit                                                                                                    |            | Baru                     | •••               |
| 5     | 120211120       | AKGTK 2021                   | 2021-11-20       | 1    | 1              | Belum diaktivasi      | 60 Menit                                                                                                    |            | Baru                     | ***               |
| 6     | 220211120       | AKGTK 2021                   | 2021-11-20       | 2    | з              | Belum diaktivasi      | 60 Menit                                                                                                    |            | Baru                     | ***               |
| 7     | 120211120       | AKGTK 2021                   | 2021-11-20       | 1    | 2              | Belum diaktivasi      | 60 Menit                                                                                                    |            | Baru                     | 050               |
| 8     | 220211120       | AKGTK 2021                   | 2021-11-20       | 2    | 1              | Belum diaktivasi      | 60 Menit                                                                                                    |            | Baru                     | ***               |
| 9     | 120211120       | AKGTK 2021                   | 2021-11-20       | 1    | 1              | Belum diaktivasi      | 60 Menit                                                                                                    |            | Baru                     | ***               |
| 10    | 220211120       | AKGTK 2021                   | 2021-11-20       | 2    | 1.             | Belum diaktivasi      | 60 Menit                                                                                                    |            | Baru                     | ***               |
| <     |                 |                              |                  |      |                |                       |                                                                                                    |            |                          | >                 |
| Mena  | ampilkan 10     | 25 50 100 0                  | Dari 15 Data     |      |                |                       |                                                                                                    |            |                          | 1 2 ×             |
| Kemen | trian Agama Rep | lublik Indonesia © 2021 Komp | onen 3.          |      |                |                       |                                                                                                    |            | Pow                      | ered by Aegislabs |

Dalam Daftar Asesmen terdapat 4 kondisi status yang meliputi:

- 1. Status Baru, merupakan status awal setelah proses pembentukan daftar asesmen baru oleh admin.
- 2. Status Aktif, merupakan status perubahan data asesmen dari baru menjadi aktif dalam rangka persiapan asesmen atau perubahan kembali baru yang dilakukan oleh proktor
- 3. Status Mulai Asesmen, merupakan status bagi proktor untuk melakukan monitoring asesmen peserta, dengan tindakan disable.

## 3.6.2.1. Fitur Perubahan Status

Fitur yang dilakukan oleh proktor dengan fungsi melakukan perubahan status setiap data asesmen yang sudah didaftarkan oleh admin menjadi kondisi status baru, aktif, mulai asesmen dan selesai asesmen.

Adapun langkah-langkah perubahan dan tindakan yang dapat dilakukan sebagai berikut:

- a. Tindakan Status Baru (oleh Admin Pusat)
  - (1) Aktifkan Asesmen
    - Perhatikan grid daftar asesmen sebagaimana gambar diatas dengan status
       Baru

Klik tombol dan Aktifkan Assesmen pada kolom tindakan disetiap baris yang berstatus "Baru", , maka aplikasi akan menanpilkan

notifikasi:

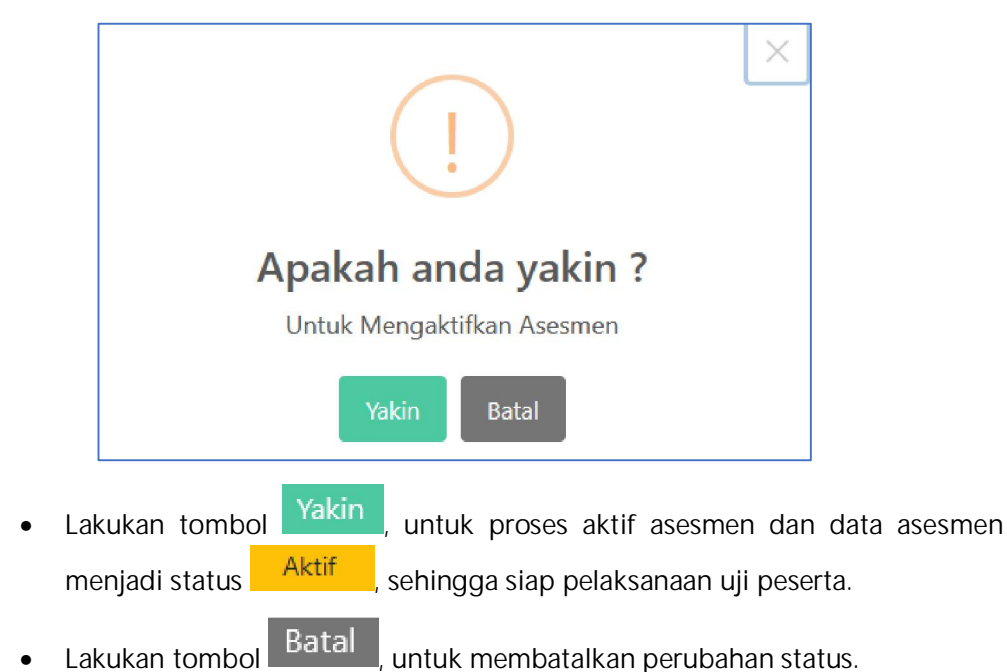

- b. Tindakan Status Aktif (oleh Admin Pusat)
  - (1) Mulai Asesmen

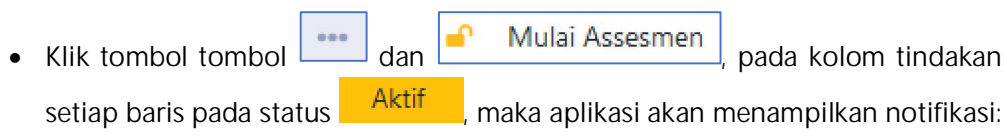

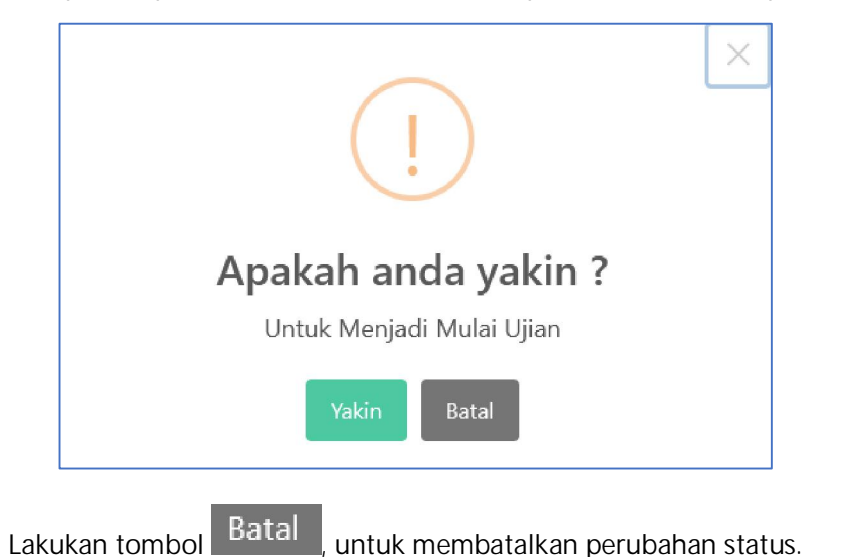

Lakukan tombol Yakin, untuk proses mulai asesmen GTK dan berubah menjadi status Mulai Ujian, sehingga masuk ke pelaksanaan uji peserta, maka akan tampil notifikasi:

# Berhasil Update Menjadi Mulai Ujian

- Lakukan tombol OK, untuk kembali ke daftar asesmen dan kode asessmen tersebut kembali menjadi status Mulai Ujian.
- (2) Update Status Baru
  - Update Status Baru Klik tombol dan pada kolom tindakan setiap Aktif baris pada status maka aplikasi akan menampilkan notifikasi: X Apakah anda yakin ? Untuk Merubah Status Assesmen Menjadi Baru Kembali Batal Batal Lakukan tombol untuk membatalkan perubahan status. •

 Lakukan tombol Yakin, untuk proses mrnjadi status baru uji validitas dan berubah menjadi status Baru, sehingga siap pelaksanaan uji validitas kembali. Maka akan tampil notifikasi:

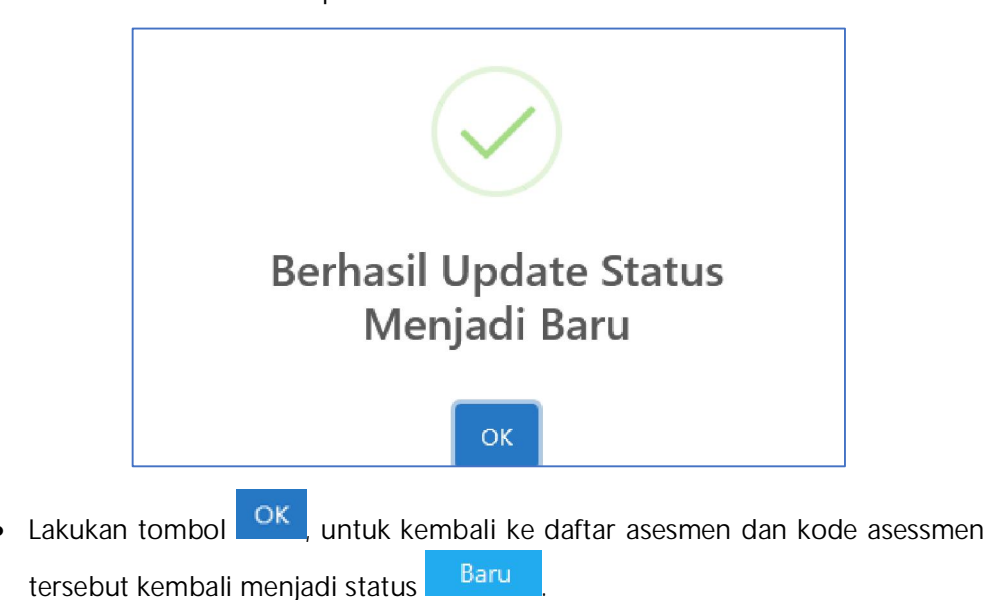

c. Tindakan Status Mulai Asesmen (oleh Admin TAK / Proktor)

Pada status <sup>Mulai Ujian</sup> ini, sistem berada dalam proses status pelaksanaan ujian oleh peserta GTK, dan proktor dapat melakukan monitoring peserta asesmen selama berlangsungnya ujian.

## 3.6.2.2. Fitur Aktivasi Asesmen

Merupakan Fitur yang berfungsi mengaktivasi asesmen pada saat semua paket soal berstatus belum di aktivasi.

Cara Penggunaan:

• Klik menu "**Daftar Asesmen**", maka aplikasi akan menyajikan halaman grid data persiapan asesmen AKG, maka akan tampil halaman:

138

| MADRASAH<br>REFORM 800<br>Didieg Grandruck Promis | Æ        |                        |                           |          |               | MTSN 6 JEMBI<br>Proktor | er 🔒 📀                      |
|---------------------------------------------------|----------|------------------------|---------------------------|----------|---------------|-------------------------|-----------------------------|
| () Dashboard                                      | Prokto   | r / Daftar Assesmen    |                           |          |               |                         |                             |
| 🛢 Daftar Peserta                                  | 🗘 Ak     | tivasi Asesmen         |                           |          |               |                         | Cari Data                   |
| 🗐 Daftar Assesmen                                 | No       | Jenjang                | Mata Pelajaran            | Kode TAK | Nama TAK      | Kode Assesmen           | Nama Assesme                |
| 💄 Daftar Hadir Peserta                            | 1        | МІ                     | Guru Kelas                | 4125     | MTSN 6 JEMBER | 4125020205120211120     | Gladi 2 AKGTK 10 De<br>2021 |
|                                                   | 2        | MI                     | Guru Kelas                | 4125     | MTSN 6 JEMBER | 4125020205220211120     | Gladi 2 AKGTK 10 Dr<br>2021 |
|                                                   | з        | MTS                    | Matematika                | 4125     | MTSN 6 JEMBER | 4125030305220211120     | Gladi 2 AKGTK 10 Dr<br>2021 |
|                                                   | 4        | MTS                    | Bahasa Inggris            | 4125     | MTSN 6 JEMBER | 4125030306120211120     | Gladi 2 AKGTK 10 De<br>2021 |
|                                                   | 5        | MTS                    | Bimbingan dan Konseling   | 4125     | MTSN 6 JEMBER | 4125030309120211120     | Gladi 2 AKGTK 10 De<br>2021 |
|                                                   | 6        | МА                     | Matematika                | 4125     | MTSN 6 JEMBER | 4125040410220211120     | Gladi 2 AKGTK 10 Dr<br>2021 |
|                                                   | 7        | MA                     | Bahasa Indonesia          | 4125     | MTSN 6 JEMBER | 4125040411120211120     | Gladi 2 AKGTK 10 Dr<br>2021 |
|                                                   | 8        | MA                     | Bahasa Indonesia          | 4125     | MTSN 6 JEMBER | 4125040411220211120     | Gladi 2 AKGTK 10 Dr<br>2021 |
|                                                   | 9        | MA                     | Bahasa Inggris            | 4125     | MTSN 6 JEMBER | 4125040412120211120     | Gladi 2 AKGTK 10 Dr<br>2021 |
|                                                   | 10       | MA                     | Bahasa Inggris            | 4125     | MTSN 6 JEMBER | 4125040412220211120     | Gladi 2 AKGTK 10 De<br>2021 |
|                                                   | <        |                        |                           |          |               |                         | >                           |
|                                                   | Menan    | npilkan 10 25          | 50 100 Dari 15 D          | ata      |               |                         | 1 2 >                       |
|                                                   | Kementri | an Agama Replublik Ind | onesia © 2021 Komponen 3. |          |               |                         | Powered by Aegislabs        |

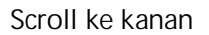

| 1     |                        |                 |             |                |                       |          | 0                                                                                                    |             |          |
|-------|------------------------|-----------------|-------------|----------------|-----------------------|----------|----------------------------------------------------------------------------------------------------|-------------|----------|
| rokto | or / Daftar Assesme    | n               |             |                |                       |          |                                                                                                    |             |          |
| ¢ A   | ktivasi Asesmen        |                 |             |                |                       |          |                                                                                                    | Cari Data   |          |
| No    | Assesmen               | Jadwal Assesmen | Sesi        | Jumlah Peserta | Jumlah Hasil Aktivasi | Durasi   | Monitoring                                                                                                    | Status      | Tindakan |
| 1     | TK 10 Desember<br>2021 | 2021-11-20      | 1           | 3              | Belim diaktivasi      | 60 Menît | and the second second s | Mulai Ujian |          |
| 2     | TK 10 Desember<br>2021 | 2021-11-20      | 2           | 1              | Belim diaktivasi      | 60 Menit | ala a                                                                                                    | Mulai Ujian |          |
| 3     | TK 10 Desember<br>2021 | 2021-11-20      | 2           | 2              | Belim diaktivasi      | 60 Menit |                                                                                                    | Mulai Ujian |          |
| 4     | TK 10 Desember<br>2021 | 2021-11-20      | 1           | 1              | Belim diaktivasi      | 60 Menit |                                                                                                    | Mulai Ujian |          |
| 5     | TK 10 Desember<br>2021 | 2021-11-20      | 1           | 1              | Belim diaktivasi      | 60 Menit |                                                                                                    | Mulai Ujian |          |
| 6     | TK 10 Desember<br>2021 | 2021-11-20      | 2           | 3              | Belim diaktivasi      | 60 Menit |                                                                                                    | Mulai Ujian |          |
| 7     | TK 10 Desember<br>2021 | 2021-11-20      | 1           | 2              | Belim diaktivasi      | 60 Menit |                                                                                                    | Mulai Ujian |          |
| 8     | TK 10 Desember<br>2021 | 2021-11-20      | 2           | 1              | Belim diaktivasi      | 60 Menit |                                                                                                    | Mulai Ujian |          |
| 9     | TK 10 Desember<br>2021 | 2021-11-20      | 1           | 1              | Belim diaktivasi      | 60 Menit |                                                                                                    | Mulai Ujian |          |
| 10    | TK 10 Desember<br>2021 | 2021-11-20      | 2           | 1              | Belim diaktivasi      | 60 Menit | a a a a a a a a a a a a a a a a a a a                                                                                                    | Mulaî Ujian |          |
|       |                        |                 |             |                |                       |          |                                                                                                    |             |          |
| lena  | mpilkan 10             | 25 50 100 Da    | ari 15 Data |                |                       |          |                                                                                                    |             | 1 2      |
|       |                        |                 |             |                |                       |          |                                                                                                    |             |          |

• Klik tombol Aktivasi Asesmen, pada grid daftar asesmrn pojok kiri atas dan akan menampilkan notifikasi:

| Konfirmasi Proses Aktivasi Asesmen          |     |                           | ×        |
|---------------------------------------------|-----|---------------------------|----------|
| Apakah anda yakin akan mengaktifkan seluruh | ase | esmen dengan status baru? |          |
| Jumlah Asesmen Baru                         | :   | 0                         |          |
| Jumlah Asesmen Aktif                        | :   | 0                         |          |
| Jumlah Peserta Terdaftar                    | ;   | 32                        |          |
|                                             |     | Batalkan                  | Aktivasi |

- Lakukan tombol <sup>Batalkan</sup>, untuk membatalkan proses aktivasi dan aplikasi kembali ke halaman daftar asesmen.
- Lakukan tombol Aktivasi , untuk memproses aktifasi dengan notifikasi waktu berjalan:

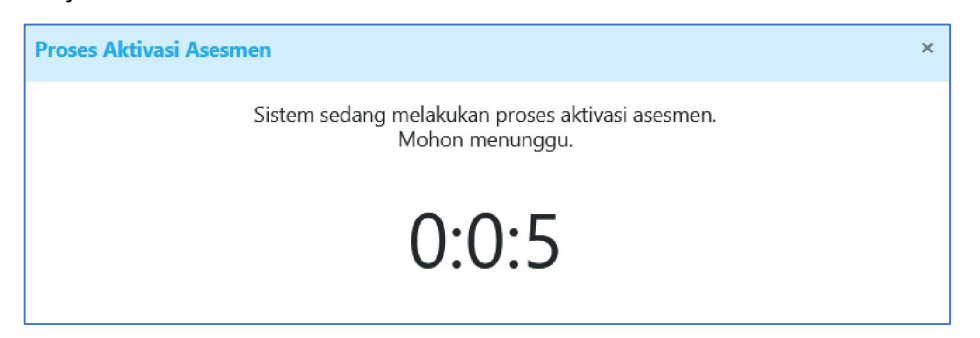

• Setalah berhasil proses aktivasi asesmen, aplikasi akan menampilkan notifikasi:

| Proses Aktivasi Asesmen    |      | ×    |
|----------------------------|------|------|
| AKTIVASI ASESMEN BERH      | HASI | nL - |
| Jumlah Asesmen Baru        | :    | 0    |
| Jumlah Asesmen Aktif       | ;    | 0    |
| Jumlah Peserta Terdaftar   | :    | 32   |
| Jumlah Peserta Teraktivasi | :    | 32   |
| Tutup                      |      |      |

• Lakukan tombol Tutup, untuk kembali ke daftar asesmen, dan hasil aktivasi akan terlihat pada menu daftar asesmen pada kolom jumlah hasil aktivasi, sebagaimana halaman berikut:

|             |                        |                         |             |                |                       |          | 0          |             |                   |
|-------------|------------------------|-------------------------|-------------|----------------|-----------------------|----------|------------|-------------|-------------------|
| Prokt       | tor / Daftar Assesme   | en                      |             |                |                       |          |            |             |                   |
| <b>\$</b> A | Aktivasi Asesmen       |                         |             |                |                       |          |            | Cari Data   |                   |
| No          | Assesmen               | Jadwal Assesmen         | Sesi        | Jumlah Peserta | Jumlah Hasil Aktivasi | Durasi   | Monitoring | Status      | Tindakan          |
| 1           | TK 10 Desember<br>2021 | 2021-11-20              | 1           | 3              | 3                     | 60 Menit |            | Mulai Ujian |                   |
| 2           | TK 10 Desember<br>2021 | 2021-11-20              | 2           | 1              | j                     | 60 Menit |            | Mulai Ujian | ***               |
| 3           | TK 10 Desember<br>2021 | 2021-11-20              | 2           | 2              | 2                     | 60 Menit |            | Mulai Ujian |                   |
| 4           | TK 10 Desember<br>2021 | 2021-11-20              | 1           | 1              | 1                     | 60 Menit |            | Mulai Ujian | •••               |
| 5           | TK 10 Desember<br>2021 | 2021-11-20              | 1           | 1              | 1                     | 60 Menit |            | Mulai Ujian |                   |
| 6           | TK 10 Desember<br>2021 | 2021-11-20              | 2           | 3              | з                     | 60 Menit |            | Mulai Ujian |                   |
| 7           | TK 10 Desember<br>2021 | 2021-11-20              | 1           | 2              | 2                     | 60 Menit |            | Mulai Ujian |                   |
| 8           | TK 10 Desember<br>2021 | 2021-11-20              | 2           | 1              | 8                     | 60 Menit |            | Mulai Ujian |                   |
| 9           | TK 10 Desember<br>2021 | 2021-11-20              | 1           | 1              | 1                     | 60 Menit |            | Mulai Ujian | ***               |
|             | TK 10 Desember<br>2021 | 2021-11-20              | 2           | i.             | 1                     | 60 Menit |            | Mulai Ujian | ***               |
| <           |                        |                         |             |                |                       | 1        |            |             | >                 |
| Mena        | ampilkan 10            | 25 50 100 Da            | iri 15 Data |                |                       |          |            |             | 1 2 >             |
| Kemen       | trian Anama Republik   | cindonesia © 2021 Kompo | nen 3.      |                |                       |          |            | Dowe        | ared by Aegislahe |

### 3.6.2.3. Fitur Monitoring Peserta

Merupakan fitur monitoring asesmen AKG yang dilakukan olah proktor dalam pengawasan/ monitoing ujian asesmen guru dan tenaga kependidikan yang akan berlangsung dan sedang berlangsung.

Cara Penggunaan:

- Perhatikan grid daftar asesmen AKG pada kolom monitor, sebagaimana tampilan diatas (sudah teraktivasi).
- Klik tombol tunggal pada grid daftar asesmen bagian atas, maka akan terinformasi data asesmen dengan notifikasi:

|   | Kode TAK               |   | 4125          |   | Jumlah Peserta Total        |   | 0 |                     |                            |
|---|------------------------|---|---------------|---|-----------------------------|---|---|---------------------|----------------------------|
|   | Nama TAK               | : | MTSN 6 JEMBER |   | Jumlah Peserta Terdaftar    | : | 0 |                     |                            |
| 8 | Jumlah Asesmen Baru    | : | 15            | 0 | Jumlah Peserta Menunggu     | : | 0 | RESET LOGIN         | TANDAI HADIR SEMUA PESERTA |
| 1 | Jumlah Asesmen Aktif   |   | 0             |   | Jumlah Peserta Sedang Aktif | : | 0 | SEMUA PESERTA AKTIF | YANG MENUNGGU KONFIRMAS    |
| 8 | Jumlah Asesmen Mulai   | : | 0             |   | Jumlah Peserta Gangguan     | : | 0 |                     |                            |
| 2 | Jumlah Asesmen Selesai | : | 0             | • | Jumlah Peserta Selesai      | : | 0 | Cari Peserta        |                            |

• Klik tombol pada kolom monitor pada setiap baris dengan status apapun (khusus melakukan langsung pelaksanaan asesmen maka harus berstatus aktif dan mulai ujian), dan aplikasi akan menampilkan halaman:

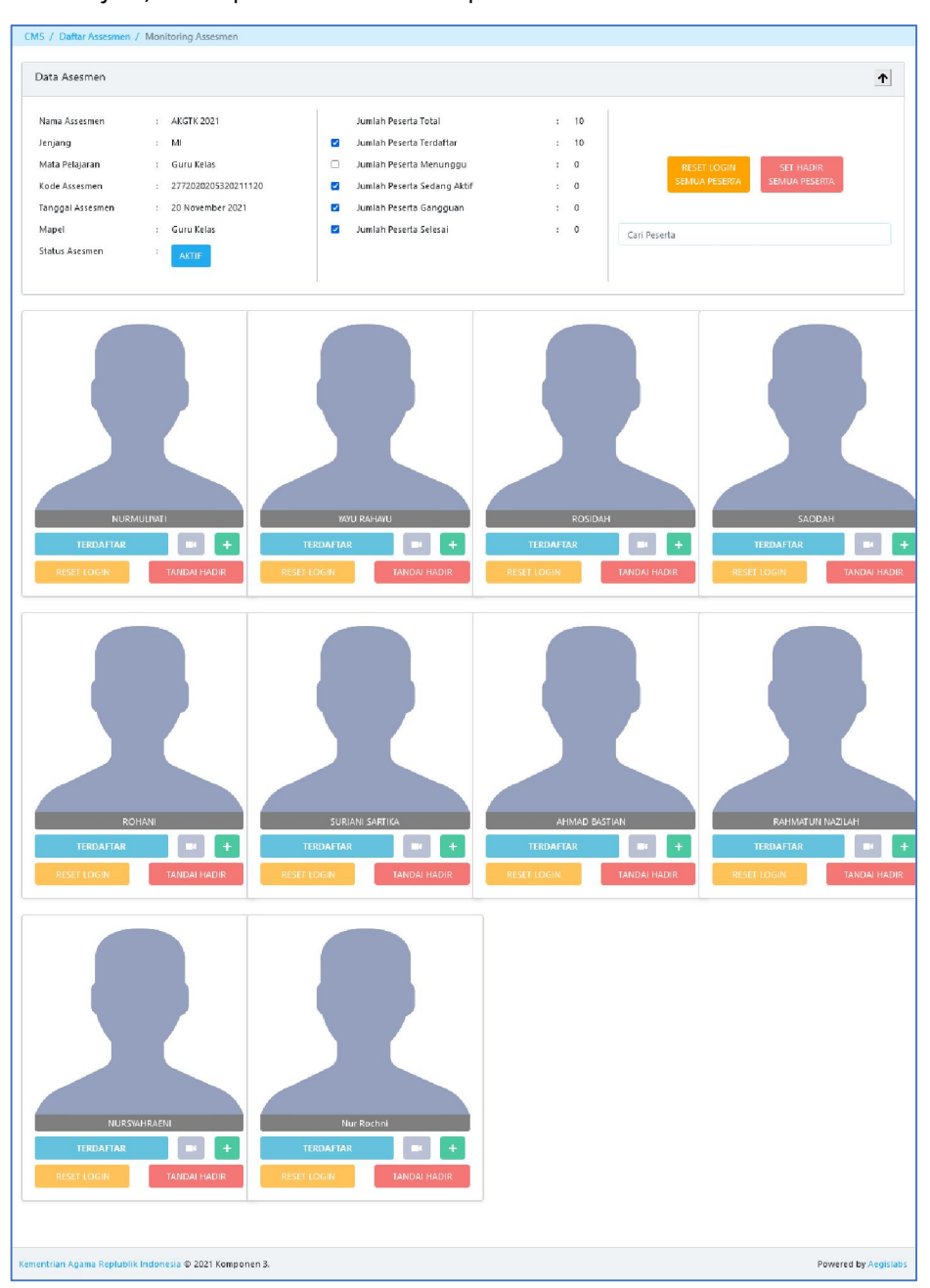

Berisikan informasi monitoring AGK

- 1. Informasi asesmen AKGTK
- 2. Tindakan Reset Login semua peserta

- 3. Tindakan Set Hadir Semua Peserta
- 4. Cari Peserta
- 5. Informasi terdaftar dan kehadiran setiap peserta
- 6. Informasi detail setiap peserta
- 7. Capture photo peserta melalui webcam
- 8. Tindakan Reset Login per peserta
- 9. Tindakan Tandai Hadir

Dengan penjelasan masing-masing tindakan adalah sebagai berikut:

(1) Reset Login semua peserta

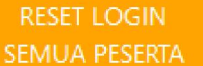

- Klik tombol SEMUA PESERIA, dilakukan untuk mereset semua login peserta ujian, sehingga para peserta tidak dapat/ tidak diizinkan login atau mengikuti asesmen AKGTK dan status soal dalam keadaan aktif. Untuk melanjutkan asessmen, admin atau proktor akan melakukan edit asesmen dan ditindaklajuti dengan mulai ujian kembali.
- (2) Set hadir semua peserta

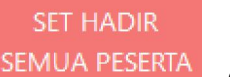

- Klik tombol SEMUA PESERIA, dilakukan untuk menyatakan kehadiran seluruh peserta dan setiap peserta akan ternotifikasi: HADIR dan kahadiran peseerta akan terlihat dimenu daftar kehadiran pada akses proctor.
- (3) Cari Peserta
  - Ketikan identitas (nama/ nomor peserta) pada kolom
     Cari Peserta
     , untuk mencari peseerta dan akan tampil:

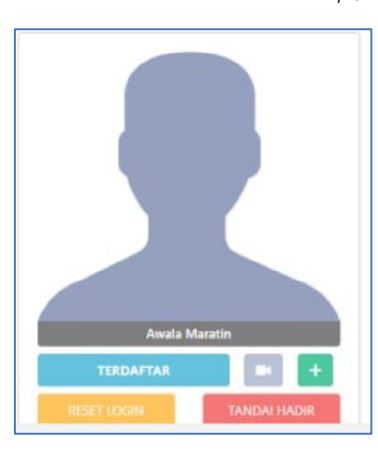

- Tampilan Peserta yang belum hadir
- (4) Reset Login per peserta
• Klik tombol RESEI LOGIN salah satu peserta, jika terjadi gangguan pada peserta tersebut, dan peserta dapat melanjutkan sesi ujian setelah admin mengaktifkan kembali dan proctor melakukan set mulai asesmen.

Catatan:

Lakukan reset login jika ada notifikasi gangguan, jika admin melakukan reset login saat berlangsung ujian, maka akan menyebabkan terhentinya peserta menyelesaikan ujian.

- (5) Tandai Hadir per peserta
  - Klik tombol TANDAI HADIR salah satu peserta, maka aplikasi akan menampilkan notifikasi:

|                                  |              | ×      |
|----------------------------------|--------------|--------|
| Yakin Akan Merubah Status Pesert | a Menjadi Ha | adir ? |
|                                  | Batalkan     | Yakin  |
|                                  |              |        |

- Lakukan tombol
   Batalkan
   , untuk membatalkan perubahan status.
- Lakukan tombol Yakin, untuk proses menjadi status HADIR
- Tampilan peserta yang sudah hadir:

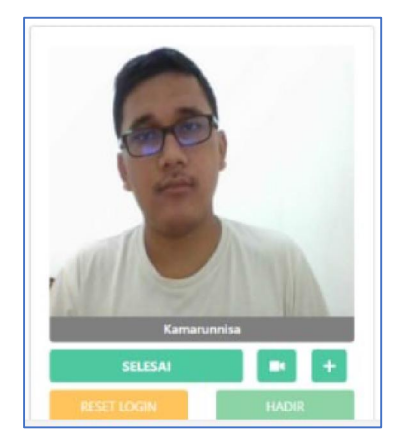

- (6) View detail peserta
  - Klik tombol **t** pada salah satu peserta dan aplikasi akan menampilkan informasi:

| TERDAF          | TAR 🗖 🗕               | MENUN           | GGU 🗾 🗖 🗕             |
|-----------------|-----------------------|-----------------|-----------------------|
| Nama            | : SITI RAMLA          | Nama            | : AHMAD SOFI          |
| User ID Peserta | : 91000087147474      | User ID Peserta | : 20573461164001      |
| Jenjang         | : MI                  | Jenjang         | : MI                  |
| Mata Pelajaran  | : Guru Kelas          | Mata Pelajaran  | : Guru Kelas          |
| Kode Paket Soal | : 9980205             | Kode Paket Soal | : 9980205             |
| Kode Asesmen    | : 4125020205120211120 | Kode Asesmen    | : 4125020205120211120 |
| Status Asesmen  | : terdaftar           | Status Asesmen  | : terdaftar           |
| Kode TAK        | : 4125                | Kode TAK        | : 4125                |
| Jam Mulai       | :-                    | Jam Mulai       | (                     |
| Sisa Waktu      | :                     | Sisa Waktu      | :                     |
| Jam Selesai     | :-                    | Jam Selesai     | :-                    |
| Ukuran Layar    | :                     | Ukuran Layar    | :                     |
| Sistem Operasi  | :                     | Sistem Operasi  | :                     |
| RESET LOGIN     | TANDAI HADIR          | RESET LOGIN     | TANDAI HADIR          |

- (7) Streaming webcam, peserta
  - Klik tombol . , untuk melakukan webcam yang tertayang. Sebagai catatan tanda kehadiran.

Catatan:

Tombol Camera akan aktif jika peserta sudah dinyatakan hadir.

# 3.6.3. Daftar Hadir Peseta

Menu yang digunakan untuk melihat kehadiran peserta dalam mengikuti asesmen GTK.

Cara Penggunaan:

• Klik submenu "**Daftar Hadir Peserta**", maka aplikasi akan menyajikan halaman daftar hadir peserta, maka akan tampil halaman:

|                        | E                |                         |                     |                |         |                            |                       |           | 0           | MTSN 6 JEMBE<br>Prolition | R ( 🕄 📀              |
|------------------------|------------------|-------------------------|---------------------|----------------|---------|----------------------------|-----------------------|-----------|-------------|---------------------------|----------------------|
|                        | Proktor / Lapora | n Kehadiran Peserta     |                     |                |         |                            |                       |           |             |                           |                      |
| Daftar Peserta         |                  |                         |                     |                |         |                            |                       |           |             | Cari Data                 |                      |
| Daftar Assessmen       | No le TAK        | Nama TAK                | Kode Asesmen        | Jadwal Asesmen | Jenjang | Mapel                      | Nama Peserta          | Jam Mulai | Jam Selesai | Status Kehadiran          | Status Asesmen       |
| 💄 Daftar Hadir Peserta | 1 125            | MTSN 6 JEMBER           | 4125020205120211120 | 2021-11-20     | MI      | Guru Kelas                 | SITI RAMLA            |           |             | ABSEN                     | Baru                 |
|                        | 2 125            | MTSN 6 JEMBER           | 4125020205120211120 | 2021-11-20     | MI      | Guru Kelas                 | AHMAD SOFI            |           |             | MENUNGGU                  | Baru                 |
|                        | 3 ,125           | MTSN 6 JEMBER           | 4125020205120211120 | 2021-11-20     | MI      | Guru Kelas                 | Linda Kusniyah        |           |             | MENUNGGU                  | Baru                 |
|                        | 4 .125           | MITSN 6 JEMBER          | 4125020205220211120 | 2021-11-20     | ML      | Guru Kelas                 | ISMATUN MAULA         |           |             | MENUNGGU                  | Baru                 |
|                        | 5 125            | MTSN 6 JEMBER           | 4125030305220211120 | 2021-11-20     | MTS     | Matematika                 | FAIMUL IMAM           |           |             | ABSEN                     | Baru                 |
|                        | 6 125            | MTSN 6 JEMBER           | 4125030305220211120 | 2021-11-20     | MTS     | Matematika                 | SUAMA WATI            |           |             | ABSEN                     | Baru                 |
|                        | 7 125            | MTSN 6 JEMBER           | 4125080306120211120 | 2021-11-20     | MTS     | Bahaca inggris             | RIYANTO               |           |             | ABSEN                     | Baru                 |
|                        | 8 125            | MTSN 6 JEMBER           | 4125030309120211120 | 2021-11-20     | NTS     | Bimbingan dan<br>Konseling | MUHAMMAD ALI<br>WAFA  |           |             | ABSEN                     | Baru                 |
|                        | 9 125            | MTSN 6 JEMBER           | 4125040410220211120 | 2021-11-20     | МА      | Matematika                 | JANNATUL<br>KHQIRIYAH |           |             | ABSEN                     | Baru                 |
|                        | 10 125           | MTSN 6 JEMBER           | 4125040410220211120 | 2021-11-20     | МА      | Matematika                 | AYUS YUDHISTIRA       |           |             | ABSEN                     | Baru                 |
|                        | ٢                |                         |                     |                |         |                            |                       |           |             |                           | >                    |
|                        | Menampilkan      | 10 25 50                | 100 Dari 32 Data    |                |         |                            |                       |           |             | •                         | 2 3 4 >              |
|                        | Kementrian Agama | Replublik Indonesia 🖨 i | 2021 Kompanen 3.    |                |         |                            |                       |           |             |                           | Powered by Aegislabs |

- Dengan status:
  - o Absen
  - o Menunggu
  - o Hadir

# 3.7 PENGGUNA PESERTA (GTK) – ASESMEN

Menu yang digunakan oleh Guru dan Tenaga Kependdikan yang telah terdaftar sebagai peserta asesmen AKG dan mendapat hak akses ke aplikasi Asesmen AKGTK, untuk dapat mengikuti asesmen.

Dengan Urutan sebagai berikut:

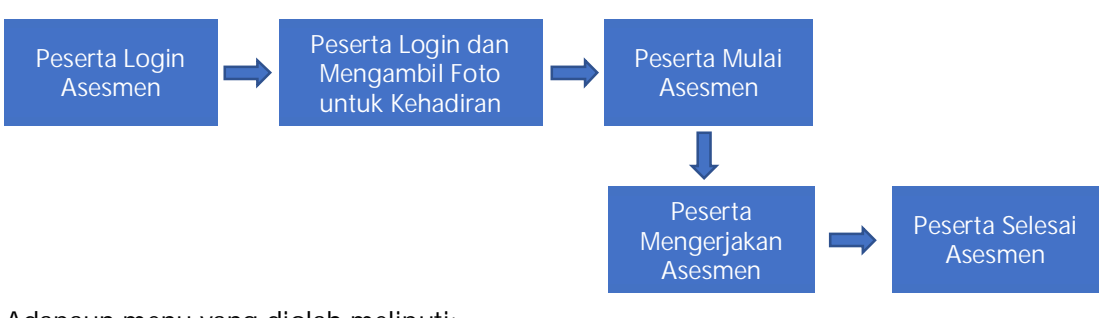

Adapaun menu yang diolah meliputi:

# 3.7.1. Menu Info, Jadwal, Kehadiran dan Mulai Asesmen

Merupakan halaman menu setelah login bagi peserta AKG untuk masuk ke kehalaman pelaksanaan asesmen dengan mengambil foto untuk kehadiran.

Cara penggunaan:

• Asesmen Kompetensi GTK dilakukan dengan lebih dahulu menjalankan URL berikut: <u>https://akgtk.kemenag.go.id/#</u>

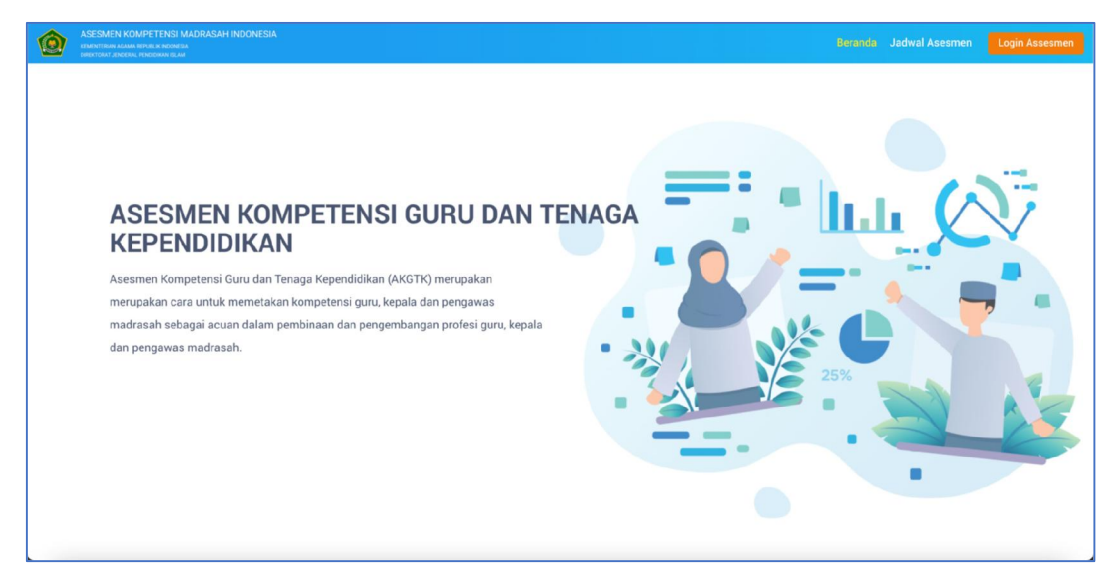

Scroll kebawah

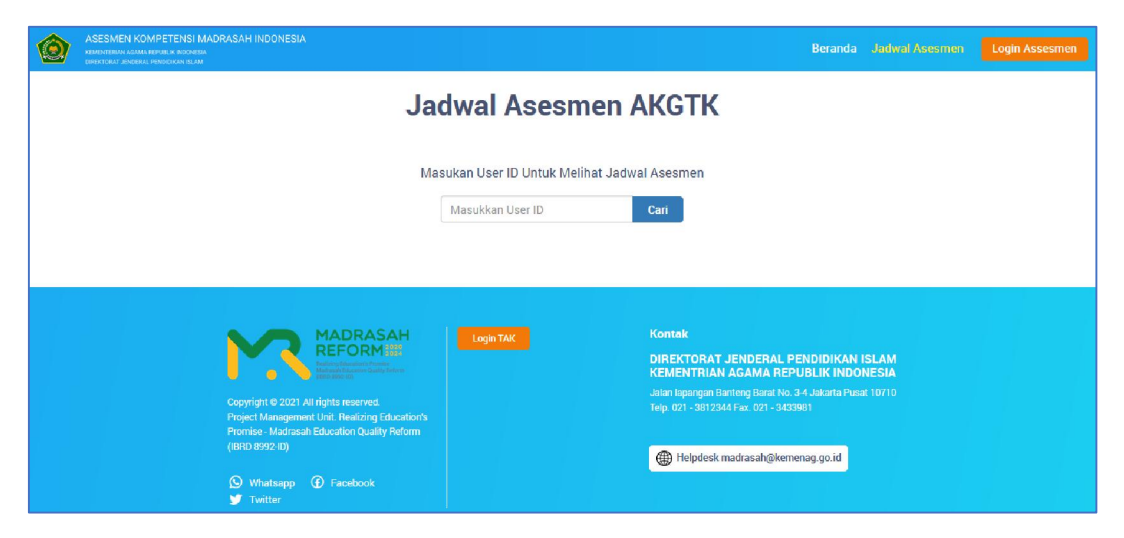

Untuk melihat jadwal asesmen AKGTK, masukan user ID peserta pada
 Masukkan User ID
 Cari
 dan klik tombol cari, maka jika user id benar akan
 menempilkan informasi caparti belaman barikut.

|  | menampilkan | informasi | seperti | halaman | berikut: |
|--|-------------|-----------|---------|---------|----------|
|--|-------------|-----------|---------|---------|----------|

| ASESMEN KOMPETEN<br>KEMENTERIAN AGAMA REPUBLIK IND<br>DIRENTERIAT JENDERIAL PENDERIAN | ISI MADRASAH INDUNESIA<br>Ionesia<br>Ionam |                       | Beranda                                                 |        |  |
|---------------------------------------------------------------------------------------|--------------------------------------------|-----------------------|---------------------------------------------------------|--------|--|
|                                                                                       | Nama Peserta                               | : ELOK QOMARIYAH      |                                                         |        |  |
|                                                                                       | NIK                                        |                       |                                                         |        |  |
|                                                                                       | Tanggal Lahir                              | : 24 Mei 1986         |                                                         |        |  |
|                                                                                       | User ID / Username                         | : 91000086115289      |                                                         |        |  |
|                                                                                       | Jenjang                                    | : Kepala Madrasah     |                                                         |        |  |
|                                                                                       | Mata Pelajaran                             | : Kepala Madrasah     |                                                         |        |  |
|                                                                                       | Provinsi                                   | : Jawa Timur          |                                                         |        |  |
|                                                                                       | Kota/Kabupaten                             | : Kab. Jember         |                                                         |        |  |
|                                                                                       | Satminkal                                  | : MTSS NURUL MA'RIFAH | Hubungi admin SIMPATIKA bila terdapat data yang tidak s | sesuai |  |
|                                                                                       |                                            |                       |                                                         |        |  |
|                                                                                       | Gladi 2 AKGTK 1                            | Desember 2021         |                                                         |        |  |
|                                                                                       | Jadwal                                     | : Sabtu, 20 Nov       | ember 2021                                              |        |  |
|                                                                                       | Jenjang                                    | : Kepala Madra        | Isah                                                    |        |  |
|                                                                                       | Mata Pelajaran                             | : Kepala Madra        | isah                                                    |        |  |
|                                                                                       | Jumlah Soal                                | : 30 soal             |                                                         |        |  |
|                                                                                       | Durasi                                     | : 60 menit            |                                                         |        |  |

Setelah terlihat website AKGTK, lakukan login dengan mengklik
 Login Assesmen dan akan tampil halaman login:

| Selanat datang di<br>Asacama Kompetenci Baru dan Tenaga Kopendidikan<br>Form Login Asesmen |
|--------------------------------------------------------------------------------------------|
| Password                                                                                   |
| Мазик                                                                                      |

• Inputkan *username* dan *password* pada field

| NO | FIELD     | KETERANGAN                                                               |
|----|-----------|--------------------------------------------------------------------------|
| 1  | User Name | Ketikan dengan kode username yang telah<br>diberikan oleh proktor/ admin |
| 2  | Password  | Ketikkan password yang telah diberikan oleh proktor/ admin               |

• Kemudian klik tombol "Login" atau klik tombol enter pada keyboard Catatan:

Jika terjadi respon pesan gagal login

| Respon Pesan                         | Penjelasan                                                                                                    |
|--------------------------------------|----------------------------------------------------------------------------------------------------|
| Server Error                         | <ul> <li>Mohon pastikan menggunakan https pada URL<br/>browser anda.</li> <li>Mohon pastikan link yang digunakan adalah<br/>https://akgtk.kemenag.go.id/assesmen</li> </ul> |
| Username dan Password Tidak<br>Cocok | Terdapat kesalahan input username dan password,<br>dapat dicoba kembali dengan username dan<br>password yang valid                                                          |

• Jika login berhasil, maka akan masuk kedalam aplikasi dan menampilkan halaman asesmen kompetensi GTK seperti berikut:

| 🛞 ASESMEN KOMPETENSI GURU DAN TENAGA KEPENDIDIKAN                                                                                                    | r                                                                                                    | tri Azmi Imran 🕒 |
|----------------------------------------------------------------------------------------------------|----------------------------------------------------------------------------------------------------|------------------|
| ARSMEN KOMPETENG GURU DAN TENACA KEPENDIDIKAN         Jenjang       : MI         Mapel       : Guru Kelas         Kode TAK       : 2279         Nama TAK       : MIN JUBATA         Nama Lengkap       : Filtri Azmi Imran | Pilih Jadwal Asesmen Yang Aktif<br>jadwal : Minggu, 21 November 2021<br>Sosi : 1<br>jenjang : Mi<br>Mata Pelajaran : Guru Kelas<br>jurniah Soal : 10 soel<br>Durasi : 60 menit<br>Status Assesmen : MILLA<br>Status Peserta : TERDAFTAR |                  |
|                                                                                                    |                                                                                                    |                  |

- Setelah terinformasi identitas/ profile GTK yang mengikuti asesmen dan daftar asesmen yang aktif, kemudian pilih jadwal asesmen yang dengan status "mulai" dengan mengklik tombol MULAI. Dan aplikasi AKGTK akan menampilkan informasi status asesmen dan petunjuk bentuk soal sesuai dengan jenis mapel sebagai berikut:
- Konfirmasi Kehadiran Peserta Asesmen
  - 1) Peserta Asesmen dapat memilih untuk melaksanakan asesmen di TAK dan di tempat lain (diluar TAK)
  - Untuk peserta asesmen yang memilih melaksanakan AKGTK diluar TAK, WAJIB memiliki webcam pada computer / laptop yang digunakan untuk asesmen
  - Untuk peserta asesmen yang memilih melaksanakan AKGTK di TAK, TIDAK WAJIB memiliki webcam pada computer / laptop yang digunakan untuk asesmen
  - 4) Setelah login, sebelum memulai asesmen, baik peserta yang di TAK maupun diluar TAK, wajib melakukan konfirmasi kehadiran melalui aplikasi AKGTK
  - 5) Kemudian Peserta harus menunggu Konfirmasi kehadiran dari Proktor
  - 6) Setelah ditandai hadir oleh proktor, peserta dapat menekan tombol 'Mulai Asesmen' untuk memulai menjawab pertanyaan.

|                                                                                                    | Allow Block                                                                                                    | Dimana anda melaksanakan asesmen?  |  |
|----------------------------------------------------------------------------------------------------|----------------------------------------------------------------------------------------------------|------------------------------------|--|
| Nama<br>Nomor Peserta<br>Jadwal<br>Sesi<br>Jenjang<br>Mata Pelajaran<br>Jumlah Soal<br>Durasi<br>Status Asesmen<br>Status Peserta | : PGFAZmi Inten<br>: 47018<br>: Minggu, 21 Nøvember 2021<br>: 1<br>: Mi<br>: Guru Kelas<br>: 10 soal<br>: 60 menit<br>: MUUAI<br>: TERDATTAR | TAK     Non TAK (wajib ada webcam) |  |
| Petunjuk I<br>Ucapkan Basmallah si<br>1. Pastikan nama pac<br>2. Bacalah petunjuk p                                               | ebelum memulai mengerjakan asesmen<br>la asesmen sesual dengan nama peserta.<br>iengerjaan soal dengan seksama.                              |                                    |  |
| 3. Kerjakan soal yang                                                                                                    | lebih mudah terlebih dahulu.                                                                                                    |                                    |  |
|                                                                                                    |                                                                                                    |                                    |  |
|                                                                                                    |                                                                                                    |                                    |  |

Lakukan tombol
 KEMBALI
 , untuk kembali kehalaman informasi penjadwalan
 asesmen.

#### 3.7.1.1. Fitur Pilih TAK

Fitur ini digunakan untuk peserta asesmen yang memililh asesmen sesuai dengan tempat asesmen (TAK).

Cara menggunakan:

- Perhatikan halaman info page sebagaimana gambar halaman diatas
- Lakukan pilih TAK jika asesmen dilakukan di TAK. Dan lakukan konfirmasi kehadiran
   KONFIRMASI KEHADIRAN

Jika kehadiran sudah dikonfirmasi oleh proktor maka akan muncul button mulai asesmen. Kemudian klik button tersebut untuk memulai asesmen. Sebagaimana halaman berikut:

| ASESMEN KOMPETENSI GUR            | RU DAN TENAGA KEPENDIDIKAN             | 😩 Fitri Aami li                                           |
|-----------------------------------|----------------------------------------|-----------------------------------------------------------|
| KEMBALI                           |                                        |                                                           |
|                                   |                                        | Proktor sudah mengkonfirmasi kehadiran anda               |
| Nama                              | : Fitri Azmi Imran                     | Silahkan Kilk Tombol Mulai Asesmen Unitik Menulai Asesmen |
| Nomor Peserta                     | : 47018                                |                                                           |
| Jadwal                            | : Minggu, 21 November 2021             | MULAI ASESMEN                                             |
| leniang                           | MI                                     |                                                           |
| Mata Pelajaran                    | : Guru Kelas                           |                                                           |
| Jumlah Soal                       | : 10 soal                              |                                                           |
| Durasi                            | : 60 menit                             |                                                           |
| Status Asesmen                    | : MULAI                                |                                                           |
| Status Peserta                    | : HADIR                                |                                                           |
| Petunjuk I<br>Ucapkan Basmallah s | ebelum memulai mengerjakan asesmen     |                                                           |
| 1. Pastikan nama pa               | da asesmen sesuai dengan nama peserta. |                                                           |
| 2. Bacalah petunjuk               | pengerjaan soal dengan seksama.        |                                                           |
| 3. Kerjakan soal yans             | g lebih mudah terlebih dahulu.         |                                                           |
|                                   |                                        |                                                           |
|                                   |                                        |                                                           |
|                                   |                                        |                                                           |
|                                   |                                        |                                                           |
|                                   |                                        |                                                           |
|                                   |                                        |                                                           |

• Lakukan tombol MULAI UJIAN, untuk memulai ujian GTK, dan aplikasi akan menampilkan soal dan kelompok mapel soal. Maka aplikasi akan halaman asessmen.

### 3.7.1.2. Fitur Pilih Non TAK

Fitur ini digunakan untuk peserta asesmen yang memililh asesmen yang tidak sesuai dengan tempat asesmennta (non TAK).

Cara menggunakan:

- Perhatikan halaman info page sebagaimana gambar halaman diatas
- Jika peserta melakukan asesmen diluar TAK, maka wajib mengaktifkan kamera dan klik Allow pada notifikasi *to use your camera*. Kemudian Pilih Non TAK dan ambil gambar, sebgaimana pada halaman berikut:

| Sesmen kompetensi guru                                                                          | J DAN TENAGA KEPENDIDIKAN                                                                   | akgtk.kemenag.go.id says<br>Apakah anda yakin ? | Etri Azmi Imran             |
|-------------------------------------------------------------------------------------------------|---------------------------------------------------------------------------------------------|-------------------------------------------------|-----------------------------|
| KEMBALI<br>Nama<br>Nomor Peserta<br>Jadwal<br>Sesi<br>Jenjang<br>Mata Pelajaran                 | : Fitri Azmi Imran<br>: 47018<br>: Minggu, 21 November 2021<br>: Mi<br>: Mi<br>: Guru Kelas | OK Cancel<br>TAK<br>Non T/K (wajib ada webcam)  |                             |
| Jumlah Soal<br>Durasi<br>Status Asesmen<br>Status Peserta<br>Petunjuk I<br>Ucapkan Basmallah se | : 10 soal<br>: 60 menit<br>: MULA<br>: TERDAFTAR<br>:                                       |                                                 |                             |
| 1. Pastikan nama pad<br>2. Bacalah petunjuk p                                                   | a asesmen sesuai dengan nama peserta<br>engerjaan soal dengan seksama.                      | . (AVEL FOTO                                    | DUNTLY KONFRIMASI KEHADIRAH |

- Klik ambil foto
   AMBIL FOTO UNTUK KONFIRMASI KEHADIRAN
   untuk melakukan
   konfirmasi kehadiran, dan pada notifikasi yang muncul Pilih OK. Pada Halaman ini
   juga ditampilkan data mengenai Jenjang, Mapel Peserta, Jumlah Soal, Durasi, Status
   Asesmen dan Status Peserta.
- Selanjutnya akan tampil untuk konfirmasi kehadiran oleh proktor:

Setelah proses mengambil gambar, maka peserta harus menunggu proktor untuk mengkonfirmasi kehadiran, muncul notifikasi : Kehadiran menunggu konfirmasi dari proktor.

| ASESMEN KOMPETENSI GUR                                                                                                    | U DAN TENAGA KEPENDIDIKAN                                                                                                    |                                                 |  |
|----------------------------------------------------------------------------------------------------|----------------------------------------------------------------------------------------------------|-------------------------------------------------|--|
| KEMBALI                                                                                                    |                                                                                                    |                                                 |  |
|                                                                                                    |                                                                                                    | Kehadiran anda menunggu konfirmasi dari proktor |  |
| Nama<br>Nomor Peserta<br>Jadwal<br>Sesi<br>Jenjang<br>Mata Pelajaran<br>Jumlah Soal<br>Durasi<br>Status Asesmen<br>Status Peserta | : Fitri Azmi Imran<br>: 47018<br>: Minggu 21 November 2021<br>: 1<br>: Guru Kelas<br>: 10 soal<br>: 60 menit<br>: MULAI<br>: MEXUIAGOU | Mohon menunggu kenfirmasi oleh protoor          |  |
| Petunjuk !                                                                                                    |                                                                                                    |                                                 |  |
| Ucapkan Basmallah s                                                                                                    | ebelum memulai mengerjakan asesmen                                                                                                    |                                                 |  |
| 1. Pastikan nama pad                                                                                                    | da asesmen sesuai dengan nama peserta.                                                                                                 |                                                 |  |
| 2. Bacalah petunjuk p                                                                                                    | pengerjaan soal dengan seksama.                                                                                                    |                                                 |  |
| 3. Kerjakan soal yang                                                                                                    | glebih mudah terlebih dahulu.                                                                                                    |                                                 |  |
|                                                                                                    |                                                                                                    | -                                               |  |
|                                                                                                    |                                                                                                    |                                                 |  |
|                                                                                                    |                                                                                                    |                                                 |  |
|                                                                                                    |                                                                                                    |                                                 |  |
|                                                                                                    |                                                                                                    |                                                 |  |

• Jika kehadiran sudah dikonfirmasi oleh prockor maka akan muncul button mulai asesmen. Kemudian klik button tersebut untuk memulai asesmen. Sebagai berikut:

| ASESMEN KOMPETENSI GUR                   | U DAN TENAGA KEPENDIDIKAN                    | Fitri Azmi im                                                                                      |
|------------------------------------------|----------------------------------------------|----------------------------------------------------------------------------------------------------|
| KEMBALI                                  |                                              |                                                                                                    |
| Nama                                     | : Fitri Azmi Imran                           | Proktor sudah mengkonfirmasi kehadiran anda<br>Sabikin Nik irenbul Mala Aseman Dinik Kemula Aseman |
| Nomor Peserta<br>Jadwal<br>Sesi          | : 47018<br>: Minggu, 21 November 2021<br>: 1 | MILLALASISMIN                                                                                      |
| Jenjang<br>Mata Pelajaran<br>Jumlah Soal | : MI<br>: Guru Kelas<br>: 10 soal            |                                                                                                    |
| Durasi<br>Status Asesmen                 | : 60 menit<br>: MULAI                        |                                                                                                    |
| Status Peserta                           | : HADIR                                      |                                                                                                    |
| Petunjuk I                               |                                              |                                                                                                    |
| 1. Pastikan nama pad                     | la asesmen sesuai dengan nama peserta.       |                                                                                                    |
| 2. Bacalah petunjuk p                    | eengerjaan soal dengan seksama.              |                                                                                                    |
| 3. Kerjakan soal yang                    | i ebih mudah terlebih dahulu.                |                                                                                                    |
|                                          |                                              |                                                                                                    |
|                                          |                                              |                                                                                                    |
|                                          |                                              |                                                                                                    |
|                                          |                                              |                                                                                                    |

Lakukan tombol MULAI UJIAN, untuk memulai ujian GTK, dan aplikasi akan menampilkan soal dan kelompok mapel soal. Maka aplikasi akan halaman asessmen.

#### 3.7.2. Menu Asesmen GTK

Merupakan halaman menu asesmen kompetensi GTK sesuai dengan jenjang, mapel dan sesi ujian.

Cara penggunaan:

• Lakukan tombol MULAI UJIAN, untuk memulai ujian GTK, dan aplikasi akan menampilkan soal dan kelompok mapel soal. Maka aplikasi akan halaman asesmen:

Awal Asesmen:

| AKGTX 2021 - MI Guru Keles Ukuran teks: 🔿 (REET) 🕢 🚺                                                                                                    | 0:59:27                  |                                                                     |
|----------------------------------------------------------------------------------------------------|--------------------------|---------------------------------------------------------------------|
| Kemampuan yang bernubungan dengan minat dan sikap sowa sepert tanggurg Jawab, kerjesama, displin, komitmen, percaya ciri, jujur, menghargai pendapat brang lain, dar keman<br>termasuk ke dalam kemam puan:<br>jawaban | npuar mengendalikan diri |                                                                     |
| b kognit<br>C Palaznola                                                                                                    |                          | 1 2 3 4 5 8 7 8<br>9 10                                             |
| d Professional                                                                                                    |                          |                                                                     |
|                                                                                                    |                          |                                                                     |
|                                                                                                    |                          | Balum dijawab<br>Sudah dijawab<br>Gagai menyimpan jawaban ke server |
|                                                                                                    |                          | SELESAI                                                             |
| Sebelannyya Selarjistnya                                                                                                    |                          |                                                                     |

Soal Terakhir:

| ASESMEN KOMPETENSI CURU DAN TENAGA KEPENDIDIKAN ATERIMIK                                                                                                    | 🙆 Fitri Azmi Imran                                                                 |
|----------------------------------------------------------------------------------------------------|------------------------------------------------------------------------------------|
| AKETIK 2021 - MI Guru Keles: () (1997) () () () () (1997) () () () () () () () () () () () () ()                                                                                                    |                                                                                    |
| Joint forces across ministries have been working together to find solutions in the covid-16 pandemi. They consist of ministry of finance ministry of religious affairs and ministry of health.<br>They in line 2 refers to |                                                                                    |
| a joint forces                                                                                                    |                                                                                    |
| b Schutons                                                                                                    |                                                                                    |
| C Workers                                                                                                    |                                                                                    |
| d Perdonicona                                                                                                    |                                                                                    |
|                                                                                                    | Balam di jarado<br>Sudan di pavab<br>Sagar menyimpan jarahan ke serveri<br>SELESAI |
| Sabelumnya                                                                                                    |                                                                                    |

Catatan:

Mohon arahkan kamera *webcam* pada area wajah untuk kepentingan monitoring asesmen oleh Proktor, selama asesmen berjalan kamera harus tetap diaktifkan.

- Baca dengan cermat setiap pertanyaan dan jawab soal dengan bentuk soal pilihan ganda (hanya satu jawaban benar)
- Adapun Informasi yang ada pada setiap soal yang di tampilkan:

| ICON                                                                          | DESKKRIPSI                                                                                                    |
|-------------------------------------------------------------------------------|----------------------------------------------------------------------------------------------------|
| AKGTK 2021 - MI Guru Kelas                                                    | Informasi tahun asesmen dan jenis jenjang guru                                                                                                    |
| Ukuran teks 🔶 (RESET) 🕂                                                       | Ukuran teks ( <i>zoom in dan zoom out</i> ) dengan<br>mengklik "-" untuk memperkecil, "reset" untuk<br>kembali ke normal dan "+" untuk memperbesar.                                                                                                    |
|                                                                               | Menyajikan full screen                                                                                                    |
| <b>(</b> ) 8:43                                                               | Jam sesi penyelesaian soal dengan menghitung<br>waktu mundur yang merupakan informasi sisa<br>waktu asesmen.                                                                                                    |
| Soal dan Jawaban                                                              | Baca soal dan jawab dengan memilih jawaban<br>yang benar.<br>Untuk menjawab soal, silahkan pilih salah satu<br>jawaban (Otomatis Menyimpan Jawaban).<br>Kemudian Klik Selanjutnya. Untuk soal yang<br>sudah dijawab maka pada nomor soal akan<br>berwarna hijau, soal yang sedang dijawab<br>berwarna kuning, dan jika merah adalah gagal<br>menyimpan jawaban (jika terjadi maka klik pada<br>soal tersebut kemudian klik button selanjutnya<br>untuk menyimpan jawaban). |
| 1 2 3 4 5 6 7 8<br>9 10                                                       | <ul> <li>Navigasi halaman untuk menuju halaman soal<br/>lakukan klik nomor halaman soal dan info<br/>halaman.</li> </ul>                                                                                                    |
| <ul> <li>Belum dijawab</li> <li>Soal Aktif</li> <li>Gagal disimpan</li> </ul> | dijawab, soal aktif dan gagal disimpan.                                                                                                    |
| Sebelumnya Selanjutnya                                                        | Navigasi per halaman sebelum dan sesudah dengan mengklik salah satu icon.                                                                                                    |
| SELESAI                                                                       | Tombol selesai asesmen                                                                                                    |

Lakukan tombol
 SELESAI
 menampilkan notifikasi

, untuk mengakhiri penyelesaian soal, dan akan

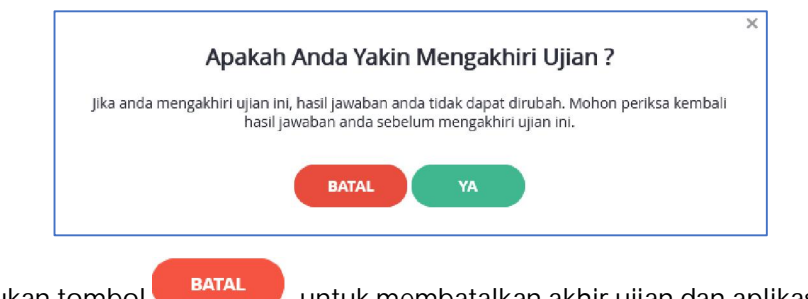

- Lakukan tombol , untuk membatalkan akhir ujian dan aplikasi kembali ke halaman soal-soal.
- Jika waktu ujian pada sesi tersebut habis, maka akan menampilkan notifikasi:

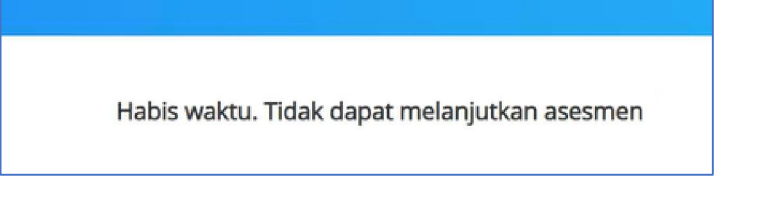

• Lakukan tombol , untuk memproses akhir ujian dan aplikasi akan kembali ke halaman pilih jadwal asesmen yang aktif dengan notifikasi:

| Semua Jawa              | ban Berhasil Disin     | npan           |
|-------------------------|------------------------|----------------|
| Terima Kasih Telah Meny | relesaikan Asesmen Kor | npetensi Guru. |
|                         | титир                  |                |

#### Catatan:

- Asesmen GTK soal-soal akan dapat berakhir jika semua jawaban soal telah terisi dengan notifikasi Semua Soal harus dijawab
- 4. Setiap GTK bisa aktif login hanya pada 1 device (PC/ smartphone) dan jika pindah device atau ada gangguan maka oleh proktor madrasah akan melakukan reset login.
- Lakukan Tombol TUTUP, dan aplikasi asesmen peserta GTK akan kembali kehalaman info asesmen dengan status selesai.

| ASESMEN KOMPE                                           | TENSI GURU DAN TENAGA KEPENDIDIKAN                                                                       |                                                                                                    | Fitri Azmi Imran 🚯 |
|---------------------------------------------------------|----------------------------------------------------------------------------------------------------|----------------------------------------------------------------------------------------------------|--------------------|
| Jenjang<br>Mapel<br>Kode TAK<br>Nama TAK<br>Nama Lengka | EREN LUIN TENNA REPRODUKAN<br>: MI<br>: Guru Kolas<br>: 2779<br>: MTSN 2 LEMBATA<br>p : Fitri Azmi Imran | Pilih Jadwal Asesmen Yang Aktif<br>jadwal : Minggu, 21 November 2021<br>Sesi : 1<br>jenjang : Mi<br>Mata Pelajaran : Guru Kelas<br>jumlah Scal : 10 sool<br>Durasi : 60 menit<br>Status Assesmen : MuLAI<br>Status Peserta : SELESAI | Fitri Azmi Intran  |
|                                                         |                                                                                                    |                                                                                                    |                    |

- Jika Asesmen sudah selesai maka pada jadwal asesmen, Status peserta menjadi Selesai seperti gambar diatas.
- Lakukan tombol pada pojok kanan atas, untuk keluar/ logout dari aplikasi AKGTK.

# 4. PENUTUP

Demikianlah USER MANUAL ini kami susun, agar dapat menjadi bahan alih pengetahuan Aplikasi AKGTK Madrasah 2021 dari konsultan kepada tim Direktorat Jenderal Pendidikan Islam, Kementerian Agama RI. Diharapkan dengan terdokumentasinya rencana implementasi, tahapan implementasi menjadi lebih lancar dan terencana dengan baik.